# Betriebsanleitung Deltabar FMD71, FMD72

Füllstandsmessung mit elektronischem Differenzdruck Elektronischer Differenzdrucktransmitter mit Keramikund Metallsensoren

Solutions

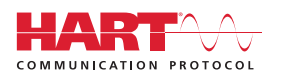

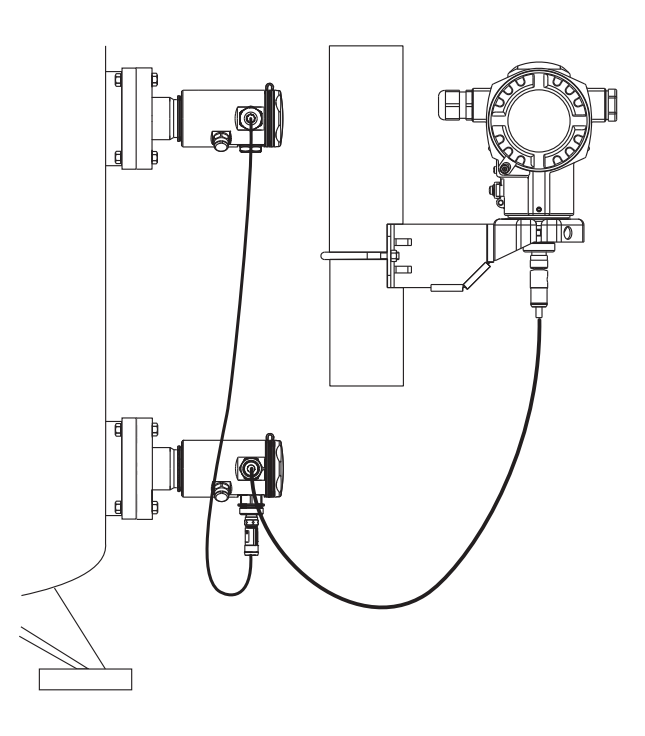

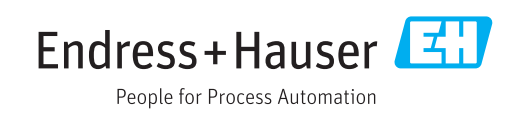

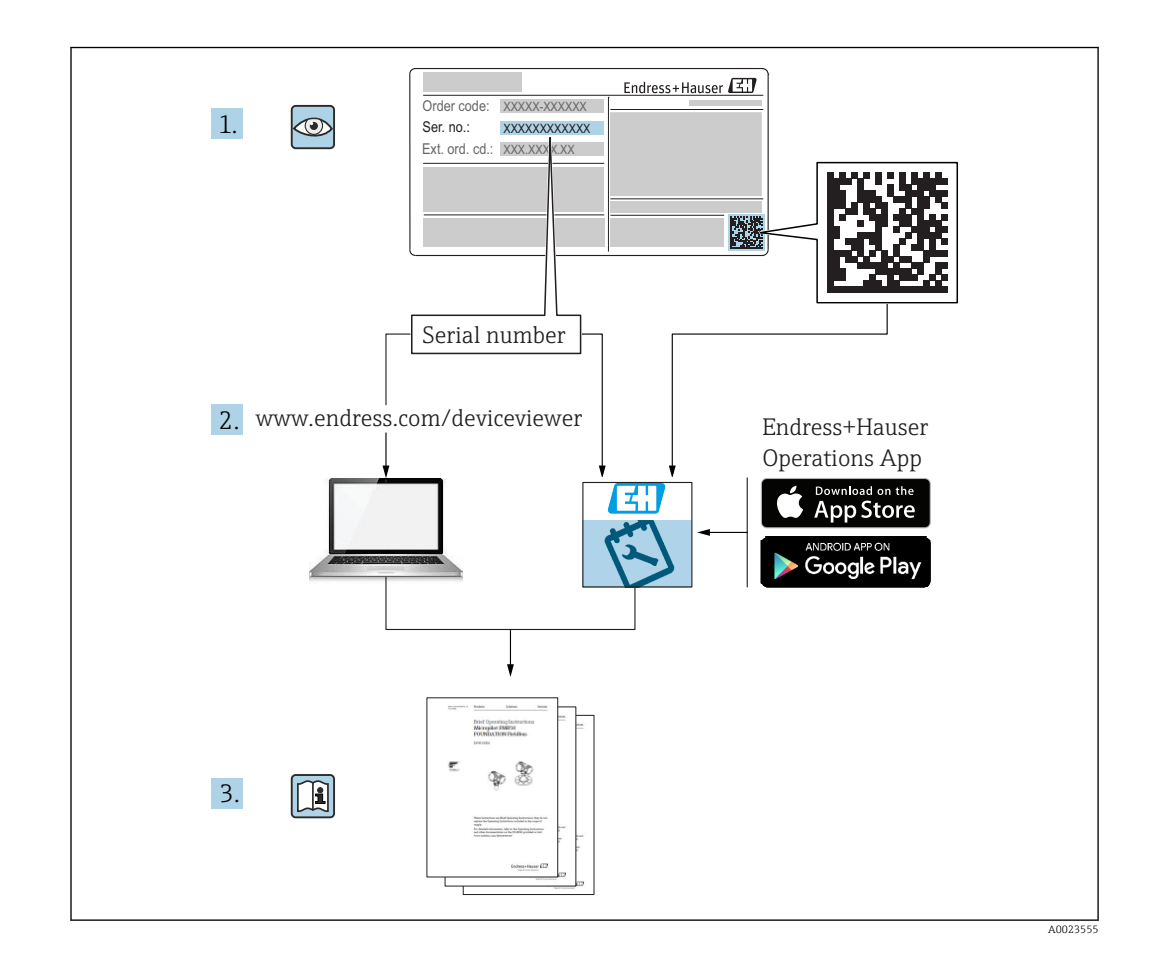

- Dokument so aufbewahren, dass das Dokument bei Arbeiten am und mit dem Gerät jederzeit verfügbar ist.
- Um eine Gefährdung für Personen oder die Anlage zu vermeiden: Kapitel "Grundlegende Sicherheitshinweise" sowie alle anderen, arbeitsspezifischen Sicherheitshinweise im Dokument sorgfältig lesen.
- Der Hersteller behält sich vor, technische Daten ohne spezielle Ankündigung dem entwicklungstechnischen Fortschritt anzupassen. Über die Aktualität und eventuelle Erweiterungen dieser Anleitung gibt Ihre Endress+Hauser Vertriebsstelle Auskunft.

# Inhaltsverzeichnis

| T                                                                                                    | Hinweise zum Dokument                                                                                                    | . 5                                                                                                    |
|----------------------------------------------------------------------------------------------------|----------------------------------------------------------------------------------------------------|----------------------------------------------------------------------------------------------------|
| 1.1                                                                                                    | Dokumentfunktion                                                                                                    | 5                                                                                                    |
| 1.2                                                                                                    | Verwendete Symbole                                                                                                    | . 5                                                                                                    |
| 1.3                                                                                                    | Dokumentation                                                                                                    | 6                                                                                                    |
| 1.4                                                                                                    | Begriffe und Abkürzungen                                                                                                    | . 8                                                                                                    |
| 1.5                                                                                                    | Turn down Berechnung                                                                                                    | 9                                                                                                    |
| 1.6                                                                                                    | Eingetragene Marken                                                                                                    | 9                                                                                                    |
| 2                                                                                                    | Grundlegende Sicherheitshin-                                                                                                    |                                                                                                    |
|                                                                                                    | weise                                                                                                    | 10                                                                                                    |
| 2.1                                                                                                    | Anforderungen an das Personal                                                                                                    | 10                                                                                                    |
| 2.2                                                                                                    | Bestimmungsgemäße Verwendung                                                                                                    | 10                                                                                                    |
| 2.3                                                                                                    | Arbeitssicherheit                                                                                                    | 11                                                                                                    |
| 2.4                                                                                                    | Betriebssicherheit                                                                                                    | 11                                                                                                    |
| 2.5                                                                                                    | Produktsicherheit                                                                                                    | 11                                                                                                    |
| 3                                                                                                    | Produktbeschreibung                                                                                                    | 12                                                                                                    |
| 3.1                                                                                                    | Produktaufbau                                                                                                    | 12                                                                                                    |
| 3.2                                                                                                    | Funktionsweise                                                                                                    | 13                                                                                                    |
| 4                                                                                                    | Warenannahme und Produktidenti-                                                                                                    |                                                                                                    |
|                                                                                                    | fizierung                                                                                                    | 14                                                                                                    |
| 4.1                                                                                                    | Warenannahme                                                                                                    | 14                                                                                                    |
| 4.2                                                                                                    | Produktidentifizierung                                                                                                    | 15                                                                                                    |
| 1. 0                                                                                                    | T 1:11                                                                                                    |                                                                                                    |
| 4.5                                                                                                    | Typenschilder                                                                                                    | 15                                                                                                    |
| 4.5<br>4.4                                                                                                    | Lagerung und Transport                                                                                                    | 15<br>17                                                                                                    |
| 4.3<br>4.4<br><b>5</b>                                                                                                    | Typenschilder    Lagerung und Transport      Montage                                                                                                    | 15<br>17<br><b>18</b>                                                                                                    |
| 4.3<br>4.4<br><b>5</b>                                                                                                    | Iypenschilder       Lagerung und Transport         Montage       Montagemaße                                                                                                    | 15<br>17<br><b>18</b><br>18                                                                                                    |
| 4.5<br>4.4<br>5<br>5.1<br>5.2                                                                                                    | Typenschilder       Lagerung und Transport         Montage       Montagemaße         Montageort       Montageort                                                                                                    | 15<br>17<br><b>18</b><br>18<br>18                                                                                                    |
| 4.5<br>4.4<br>5<br>5.1<br>5.2<br>5.3                                                                                                    | Iypenschilder       Lagerung und Transport         Montage       Montagemaße         Montageort       Einbaulage                                                                                                    | 15<br>17<br><b>18</b><br>18<br>18<br>18<br>18                                                                                                  |
| 4.5<br>4.4<br>5<br>5.1<br>5.2<br>5.3<br>5.4                                                                                                    | Iypenschilder       Lagerung und Transport         Montage       Montagemaße         Montageort       Einbaulage         Allgemeine Montagehinweise       Montagehinweise                                                                                                    | 15<br>17<br><b>18</b><br>18<br>18<br>18<br>18<br>18                                                                                            |
| 4.3<br>4.4<br>5.1<br>5.2<br>5.3<br>5.4<br>5.5                                                                                                    | Typenschilder         Lagerung und Transport         Montage         Montagemaße         Montageort         Einbaulage         Allgemeine Montagehinweise         Wärmedämmung - FMD71 Hochtemperatu-                                                                                                    | 15<br>17<br><b>18</b><br>18<br>18<br>18<br>18                                                                                                  |
| 4.5<br>4.4<br>5<br>5.1<br>5.2<br>5.3<br>5.4<br>5.5                                                                                                    | Typenschilder         Lagerung und Transport         Montage         Montagemaße         Montageort         Einbaulage         Allgemeine Montagehinweise         Wärmedämmung - FMD71 Hochtemperaturausführung         Montage der Sensormodule                                                                                                    | 15<br>17<br><b>18</b><br>18<br>18<br>18<br>18<br>18<br>19<br>20                                                                                |
| 4.3<br>4.4<br>5<br>5.1<br>5.2<br>5.3<br>5.4<br>5.5<br>5.6<br>5.7                                                                                                    | Typenschilder         Lagerung und Transport         Montage         Montagemaße         Montageort         Einbaulage         Allgemeine Montagehinweise         Wärmedämmung - FMD71 Hochtemperaturausführung         Montage der Sensormodule         Montage von Sensormodulen mit PVDF-Ein-                                                                                                    | 15<br>17<br><b>18</b><br>18<br>18<br>18<br>18<br>19<br>20                                                                                      |
| 4.3<br>4.4<br>5<br>5.1<br>5.2<br>5.3<br>5.4<br>5.5<br>5.6<br>5.7                                                                                                    | Typenschilder         Lagerung und Transport         Montage         Montagemaße         Montageort         Einbaulage         Allgemeine Montagehinweise         Wärmedämmung - FMD71 Hochtemperaturausführung         Montage von Sensormodule         Montage von Sensormodulen mit PVDF-Einschraubstutzen                                                                                                    | 15<br>17<br><b>18</b><br>18<br>18<br>18<br>18<br>18<br>19<br>20<br>20                                                                          |
| 4.5<br>4.4<br>5<br>5.1<br>5.2<br>5.3<br>5.4<br>5.5<br>5.6<br>5.7<br>5.8                                                                                                    | Typenschilder         Lagerung und Transport         Montage         Montagemaße         Montageort         Einbaulage         Allgemeine Montagehinweise         Wärmedämmung - FMD71 Hochtemperaturausführung         Montage der Sensormodule         Montage von Sensormodulen mit PVDF-Einschraubstutzen         Montage des Transmitters                                                                                                    | 15<br>17<br><b>18</b><br>18<br>18<br>18<br>18<br>18<br>19<br>20<br>20<br>21                                                                    |
| 4.5<br>4.4<br><b>5</b><br>5.1<br>5.2<br>5.3<br>5.4<br>5.5<br>5.6<br>5.7<br>5.8<br>5.9<br>5.1                                                                                                    | Typenschilder         Lagerung und Transport         Montage         Montagemaße         Montageort         Einbaulage         Allgemeine Montagehinweise         Wärmedämmung - FMD71 Hochtemperaturausführung         Montage der Sensormodule         Montage von Sensormodulen mit PVDF-Einschraubstutzen         Montage des Transmitters         Schließen der Gehäusedeckel                                                                                                    | 15<br>17<br><b>18</b><br>18<br>18<br>18<br>18<br>18<br>19<br>20<br>20<br>21<br>22<br>22                                                        |
| 4.5<br>4.4<br>5<br>5.1<br>5.2<br>5.3<br>5.4<br>5.5<br>5.6<br>5.7<br>5.8<br>5.9<br>5.10<br>5.11                                                                                                    | Typenschilder         Lagerung und Transport         Montage         Montagemaße         Montageort         Einbaulage         Allgemeine Montagehinweise         Wärmedämmung - FMD71 Hochtemperaturausführung         Montage der Sensormodule         Montage der Sensormodule         Montage der Sensormodule         Montage des Transmitters         Schließen der Gehäusedeckel         Dichtung bei Flanschmontage                                                                                                    | 15<br>17<br><b>18</b><br>18<br>18<br>18<br>18<br>18<br>19<br>20<br>21<br>22<br>23<br>23                                                        |
| 4.3<br>4.4<br><b>5</b><br>5.1<br>5.2<br>5.3<br>5.4<br>5.5<br>5.6<br>5.7<br>5.8<br>5.9<br>5.10<br>5.11                                                                                                    | Typenschilder         Lagerung und Transport         Montage         Montagemaße         Montageort         Einbaulage         Allgemeine Montagehinweise         Wärmedämmung - FMD71 Hochtemperaturausführung         Montage der Sensormodule         Montage von Sensormodulen mit PVDF-Einschraubstutzen         Montage des Transmitters         Schließen der Gehäusedeckel         Dichtung bei Flanschmontage         Montagekontrolle                                                                                                    | 15<br>17<br><b>18</b><br>18<br>18<br>18<br>18<br>18<br>19<br>20<br>20<br>21<br>22<br>23<br>23                                                  |
| 4.3<br>4.4<br>5<br>5.1<br>5.2<br>5.3<br>5.4<br>5.5<br>5.6<br>5.7<br>5.8<br>5.9<br>5.10<br>5.11<br>6                                                                                                    | Typenschilder         Lagerung und Transport         Montage         Montagemaße         Montageort         Einbaulage         Allgemeine Montagehinweise         Wärmedämmung - FMD71 Hochtemperaturausführung         Montage der Sensormodule         Montage der Sensormodule         Montage der Sensormodule         Montage des Transmitters         Schließen der Gehäusedeckel         Dichtung bei Flanschmontage         Montagekontrolle                                                                                                    | 15<br>17<br>18<br>18<br>18<br>18<br>18<br>18<br>19<br>20<br>21<br>22<br>23<br>23<br>23<br>23<br>24                                             |
| <ul> <li>4.3</li> <li>4.4</li> <li>5</li> <li>5.1</li> <li>5.2</li> <li>5.3</li> <li>5.4</li> <li>5.5</li> <li>5.6</li> <li>5.7</li> <li>5.8</li> <li>5.9</li> <li>5.10</li> <li>5.11</li> <li>6</li> <li>6.1</li> </ul> | Typenschilder         Lagerung und Transport         Montage         Montagemaße         Montageort         Einbaulage         Allgemeine Montagehinweise         Wärmedämmung - FMD71 Hochtemperatu-         rausführung         Montage der Sensormodule         Montage der Sensormodule mit PVDF-Ein-         schraubstutzen         Montage des Transmitters         Schließen der Gehäusedeckel         Dichtung bei Flanschmontage         Montagekontrolle         LP-Sensormodul mit HP-Sensormodul verbin-                                                                                                    | 15<br>17<br><b>18</b><br>18<br>18<br>18<br>18<br>18<br>19<br>20<br>21<br>22<br>23<br>23<br>23<br><b>24</b>                                     |
| 4.5<br>4.4<br>5<br>5.1<br>5.2<br>5.3<br>5.4<br>5.5<br>5.6<br>5.7<br>5.8<br>5.9<br>5.10<br>5.11<br>6<br>6.1                                                                                                    | Typenschilder         Lagerung und Transport         Lagerung und Transport         Montage         Montagemaße         Montageort         Einbaulage         Allgemeine Montagehinweise         Wärmedämmung - FMD71 Hochtemperatu-         rausführung         Montage der Sensormodule         Montage von Sensormodule mit PVDF-Ein-         schraubstutzen         Montage des Transmitters         Schließen der Gehäusedeckel         Dichtung bei Flanschmontage         Montagekontrolle         LP-Sensormodul mit HP-Sensormodul verbin-         den                                                                                                    | 15<br>17<br><b>18</b><br>18<br>18<br>18<br>18<br>18<br>19<br>20<br>21<br>22<br>23<br>23<br>23<br><b>24</b><br>24                               |
| 4.5<br>4.4<br>5<br>5.1<br>5.2<br>5.3<br>5.4<br>5.5<br>5.6<br>5.7<br>5.8<br>5.9<br>5.10<br>5.11<br>6<br>6.1<br>6.2                                                                                                    | Typenschilder         Lagerung und Transport         Montage         Montagemaße         Montageort         Einbaulage         Allgemeine Montagehinweise         Wärmedämmung - FMD71 Hochtemperatu-         rausführung         Montage der Sensormodule         Montage der Sensormodule         Montage des Transmitters         Schließen der Gehäusedeckel         Dichtung bei Flanschmontage         Montagekontrolle         HP-Sensormodul mit HP-Sensormodul verbinden         HP-Sensormodul mit Transmitter verbinden                                                                                                    | 15<br>17<br><b>18</b><br>18<br>18<br>18<br>18<br>18<br>19<br>20<br>21<br>22<br>23<br>23<br>23<br><b>24</b><br>24<br>25<br>26                   |
| 4.5<br>4.4<br>5<br>5.1<br>5.2<br>5.3<br>5.4<br>5.5<br>5.6<br>5.7<br>5.8<br>5.9<br>5.10<br>5.11<br>6<br>6.1<br>6.2<br>6.3<br>6.4                                                                                          | Typenschilder         Lagerung und Transport         Montage         Montagemaße         Montageort         Einbaulage         Allgemeine Montagehinweise         Wärmedämmung - FMD71 Hochtemperatu-         rausführung         Montage der Sensormodule         Montage von Sensormodulen mit PVDF-Ein-         schraubstutzen         Montage des Transmitters         Schließen der Gehäusedeckel         Dichtung bei Flanschmontage         Montagekontrolle         LP-Sensormodul mit HP-Sensormodul verbin-         den         HP-Sensormodul mit Transmitter verbinden         Anschluss Messeinheit                                                     | 15<br>17<br><b>18</b><br>18<br>18<br>18<br>18<br>18<br>18<br>18<br>19<br>20<br>21<br>22<br>23<br>23<br>23<br><b>24</b><br>24<br>25<br>26<br>27 |
| 4.5<br>4.4<br>5<br>5.1<br>5.2<br>5.3<br>5.4<br>5.5<br>5.6<br>5.7<br>5.8<br>5.9<br>5.10<br>5.11<br>6.1<br>6.2<br>6.3<br>6.4<br>6.5                                                                                        | Typenschilder         Lagerung und Transport         Montage         Montagemaße         Montageort         Einbaulage         Allgemeine Montagehinweise         Wärmedämmung - FMD71 Hochtemperatu-         rausführung         Montage der Sensormodule         Montage der Sensormodule mit PVDF-Ein-         schraubstutzen         Montage des Transmitters         Schließen der Gehäusedeckel         Dichtung bei Flanschmontage         Montagekontrolle         HP-Sensormodul mit HP-Sensormodul verbin-         den         Anschluss Messeinheit         Anschlussbedingungen                                                                          | 15<br>17<br><b>18</b><br>18<br>18<br>18<br>18<br>18<br>18<br>19<br>20<br>21<br>22<br>23<br>23<br>23<br><b>24</b><br>24<br>25<br>26<br>27<br>28 |
| 4.5<br>4.4<br>5<br>5.1<br>5.2<br>5.3<br>5.4<br>5.5<br>5.6<br>5.7<br>5.8<br>5.9<br>5.10<br>5.11<br>6.1<br>6.2<br>6.3<br>6.4<br>6.5<br>6.6                                                                                 | Typenschilder         Lagerung und Transport         Lagerung und Transport         Montage         Montagemaße         Montageort         Einbaulage         Allgemeine Montagehinweise         Wärmedämmung - FMD71 Hochtemperatu-         rausführung         Montage der Sensormodule         Montage von Sensormodule mit PVDF-Ein-         schraubstutzen         Montage des Transmitters         Schließen der Gehäusedeckel         Dichtung bei Flanschmontage         Montagekontrolle         HP-Sensormodul mit HP-Sensormodul verbin-         den         HP-Sensormodul mit Transmitter verbinden         Anschlussbedingungen         Anschlussdaten | 15<br>17<br><b>18</b><br>18<br>18<br>18<br>18<br>18<br>19<br>20<br>21<br>22<br>23<br>23<br>23<br><b>24</b><br>24<br>25<br>26<br>27<br>28<br>29 |

| 7            | Bedienungsmöglichkeiten                  | 30            |
|--------------|------------------------------------------|---------------|
| 7.1          | Bedienung ohne Bedienmenü                | 30            |
| 7.2          | Bedienung mit Bedienmenü                 | 32            |
| 7.3          | Aufbau des Bedienmenüs                   | 32            |
| 7.4          | Bedienmöglichkeiten                      | 33            |
| 7.5          | Bedienung mit Vor-Ort-Anzeige (optional) | 33            |
| 7.6          | Bedienung mit Endress+Hauser-Bedienpro-  |               |
| 77           | gramm                                    | 36            |
| /./<br>70    | Direktzugrin auf Parameter               | 37<br>27      |
| 7.0<br>7.9   | Rücksetzen auf Werkeinstellung (Reset)   | 38            |
| 1.5          | Rucksetzen un werkenistenung (Reset)     | 50            |
| 8            | Transmitter via HART <sup>®</sup> -      |               |
|              | Protokoll einbinden                      | 40            |
| 8.1          | HART-Prozessvariablen und Messwerte      | 40            |
| 8.2          | Device-Variablen und Messwerte           | 41            |
| 0            | Inhatrichashma                           | <i>(</i> , ר) |
| 9            |                                          | 42            |
| 9.1          | Installations- und Funktionskontrolle    | 42            |
| 9.2<br>0.3   | Inhotrichnahme ohne Bodienmenü           | 42            |
| 9.J<br>9.4   | Inbetriebnahme mit Bedienmenü            | 42<br>45      |
| 9.5          | Sprache wählen                           | 45            |
| 9.6          | Betriebsart wählen                       | 46            |
| 9.7          | Hochdruckseite wählen                    | 46            |
| 9.8          | Druckeinheit wählen                      | 47            |
| 9.9          | Lagekorrektur                            | 47            |
| 9.10         | Füllstandmessung konfigurieren           | 48            |
| 9.11         | Linearisierung                           | 58            |
| 9.1Z         | Druckmessung konfigurieren               | 62            |
| 9.15<br>9.14 | Vor-Ort-Anzeige konfigurieren            | 64            |
| 9.15         | Einstellungen schützen vor unerlaubtem   | 01            |
|              | Zugriff                                  | 64            |
| 10           | Diagnose und Störungsbehehung            | 65            |
| 10 1         |                                          | رں            |
| 10.1         | Penlersuche                              | 65            |
| 10.2         | Vorhalton dos Ausgangs boi Störung       | 02<br>60      |
| 10.5         | Firmware-Historie                        | 70            |
| 10.5         | Entsorgung                               | 70            |
| 11           | Montread                                 | 71            |
| 11 1         |                                          | /1            |
| 11.1<br>11.2 | Reinigungsninweise                       | /1<br>71      |
|              |                                          |               |
| 12           | Reparatur                                | 72            |
| 12.1         | Allgemeine Hinweise                      | 72            |
| 12.2         | Ersatzteile                              | 73            |
| 12.3         | Rucksendung                              | 73            |

| 13    | Übersicht Bedienmenü 74                                              |
|-------|----------------------------------------------------------------------|
| 14    | Beschreibung der Geräteparame-                                       |
|       | ter                                                                  |
| 14.1  | Sprache                                                              |
| 14.2  | Anzeige/Betrieb                                                      |
| 14.3  | Setup 80                                                             |
| 14.4  | Setup $\rightarrow$ Erweitert. Setup                                 |
| 14.5  | Setup → Erweitert. Setup → Füllstand                                 |
|       | (Betriebsart "Füllstand") 86                                         |
| 14.6  | Setup $\rightarrow$ Erweitert. Setup $\rightarrow$ Linearisierung 91 |
| 14.7  | Setup $\rightarrow$ Erweitert. Setup $\rightarrow$ Stromausgang 94   |
| 14.8  | Diagnose                                                             |
| 14.9  | Diagnose $\rightarrow$ Sensor HP                                     |
| 14.10 | Diagnose $\rightarrow$ Sensor LP                                     |
| 14.11 | Diagnose $\rightarrow$ Diagnoseliste                                 |
| 14.12 | Diagnose → Ereignis-Logbuch 101<br>Diagnose > Corëteinfe             |
| 14.15 | Diagnose $\rightarrow$ Song Gronzon HD 104                           |
| 14.14 | Diagnose $\rightarrow$ Sens. Grenzen LP 104                          |
| 14.15 | Diagnose $\rightarrow$ Messwerte 105                                 |
| 14 17 | Diagnose $\rightarrow$ Simulation 107                                |
| 14.18 | Diagnose → Rücksetzen                                                |
| 1     | Physiologic Fractional Physics (1997)                                |
| 15    | Technische Daten 112                                                 |
| 15.1  | Eingang 112                                                          |
| 15.2  | Ausgang 115                                                          |
| 15.3  | Leistungsmerkmale der keramischen Pro-                               |
|       | zessmembrane 119                                                     |
| 15.4  | Leistungsmerkmale der metallischen Pro-                              |
|       | zessmembrane 124                                                     |
| 15.5  | Umgebung 129                                                         |
| 15.6  | Prozess                                                              |
| 15./  | Weitere technische Daten 131                                         |
| Stich | wortverzeichnis 132                                                  |

## 1 Hinweise zum Dokument

## 1.1 Dokumentfunktion

Diese Anleitung liefert alle Informationen, die in den verschiedenen Phasen des Lebenszyklus des Geräts benötigt werden: Von der Produktidentifizierung, Warenannahme und Lagerung über Montage, Anschluss, Bedienungsgrundlagen und Inbetriebnahme bis hin zur Störungsbeseitigung, Wartung und Entsorgung.

## 1.2 Verwendete Symbole

## 1.2.1 Warnhinweissymbole

| Symbol          | Bedeutung                                                                                                    |  |
|-----------------|----------------------------------------------------------------------------------------------------|--|
| <b>A</b> GEFAHR | <b>GEFAHR!</b><br>Dieser Hinweis macht auf eine gefährliche Situation aufmerksam, die, wenn sie nicht<br>vermieden wird, zu Tod oder schwerer Körperverletzung führen wird.              |  |
| A WARNUNG       | <b>WARNUNG!</b><br>Dieser Hinweis macht auf eine gefährliche Situation aufmerksam, die, wenn sie nicht<br>vermieden wird, zu Tod oder schwerer Körperverletzung führen kann.             |  |
|                 | <b>VORSICHT!</b><br>Dieser Hinweis macht auf eine gefährliche Situation aufmerksam, die, wenn sie nicht<br>vermieden wird, zu leichter oder mittelschwerer Körperverletzung führen kann. |  |
| HINWEIS         | HINWEIS!<br>Dieser Hinweis enthält Informationen zu Vorgehensweisen und weiterführenden<br>Sachverhalten, die keine Körperverletzung nach sich ziehen.                                   |  |

## 1.2.2 Elektrische Symbole

| Symbol   | Bedeutung                                                                                                    |
|----------|----------------------------------------------------------------------------------------------------|
|          | Gleichstrom                                                                                                    |
| $\sim$   | Wechselstrom                                                                                                    |
| $\sim$   | Gleich- und Wechselstrom                                                                                                    |
| <u>+</u> | <b>Erdanschluss</b><br>Eine geerdete Klemme, die vom Gesichtspunkt des Benutzers über ein Erdungssystem<br>geerdet ist.                                                                                                    |
|          | Schutzerde (PE: Protective earth)<br>Erdungsklemmen, die geerdet werden müssen, bevor andere Anschlüsse hergestellt<br>werden dürfen.                                                                                                    |
|          | <ul> <li>Die Erdungsklemmen befinden sich innen und außen am Gerät:</li> <li>Innere Erdungsklemme: Schutzerde wird mit dem Versorgungsnetz verbunden.</li> <li>Äußere Erdungsklemme: Gerät wird mit dem Erdungssystem der Anlage verbunden.</li> </ul> |

## 1.2.3 Werkzeugsymbole

| Symbol           | Bedeutung                         |
|------------------|-----------------------------------|
| <b>O</b> A001122 | Schlitzschraubendreher            |
| <b>0</b>         | •     Kreuzschlitzschraubendreher |

| Symbol   | Bedeutung               |
|----------|-------------------------|
| A0011221 | Innensechskantschlüssel |
| A0011222 | Gabelschlüssel          |

#### Symbole für Informationstypen 1.2.4

| Symbol       | Bedeutung                                                                          |
|--------------|------------------------------------------------------------------------------------|
|              | <b>Erlaubt</b><br>Abläufe, Prozesse oder Handlungen, die erlaubt sind.             |
|              | <b>Zu bevorzugen</b><br>Abläufe, Prozesse oder Handlungen, die zu bevorzugen sind. |
| $\mathbf{X}$ | <b>Verboten</b><br>Abläufe, Prozesse oder Handlungen, die verboten sind.           |
| i            | <b>Tipp</b><br>Kennzeichnet zusätzliche Informationen.                             |
|              | Verweis auf Dokumentation                                                          |
|              | Verweis auf Seite                                                                  |
|              | Verweis auf Abbildung                                                              |
|              | Sichtkontrolle                                                                     |

#### 1.2.5 Symbole in Grafiken

| Symbol         | Bedeutung         |
|----------------|-------------------|
| 1, 2, 3        | Positionsnummern  |
| 1. , 2. , 3    | Handlungsschritte |
| A, B, C,       | Ansichten         |
| A-A, B-B, C-C, | Schnitte          |

#### 1.3 Dokumentation

Die aufgelisteten Dokumenttypen sind verfügbar:

i Im Download-Bereich der Endress+Hauser Internetseite: www.endress.com → Download

#### 1.3.1 Technische Information (TI): Planungshilfe für Ihr Gerät

#### TI01033P:

Das Dokument liefert alle technischen Daten zum Gerät und gibt einen Überblick, was rund um das Gerät bestellt werden kann.

#### 1.3.2 Kurzanleitung (KA): Schnell zum 1. Messwert

KA01105P:

Die Anleitung liefert alle wesentlichen Informationen von der Warenannahme bis zur Erstinbetriebnahme.

# **1.3.3** Beschreibung Geräteparameter (GP): Referenzwerk für Ihre Parameter

GP01013P:

Das Dokument liefert detaillierte Erläuterungen zu jedem einzelnen Parameter des Bedienmenüs. Die Beschreibung richtet sich an Personen, die über den gesamten Lebenszyklus mit dem Gerät arbeiten und dabei spezifische Konfigurationen durchführen.

## 1.3.4 Sicherheitshinweise (XA)

Abhängig von der Zulassung liegen dem Gerät bei Auslieferung Sicherheitshinweise (XA) bei. Diese sind integraler Bestandteil der Betriebsanleitung.

| Gerät        | Direktive                                             | Dokumentation | Option 1) |
|--------------|-------------------------------------------------------|---------------|-----------|
| FMD71, FMD72 | ATEX II 1/2G Ex ia IIC T6 Ga/Gb                       | XA00619P      | BA        |
| FMD71, FMD72 | ATEX II 1/2G Ex d [ia] IIC T6 Ga/Gb                   | XA00620P      | BC        |
| FMD71, FMD72 | ATEX II 3G Ex nA IIC T6 GC                            | XA00621P      | BD        |
| FMD71, FMD72 | IEC Ex ia IIC T6 Ga/Gb                                | XA00622P      | IA        |
| FMD71, FMD72 | IEC Ex d [ia] IIC T6 Ga/Gb                            | XA00623P      | IB        |
| FMD71, FMD72 | CSA General Purpose                                   | -             | CD        |
| FMD71, FMD72 | NEPSI Ex ia IIC T4/T6 Ga/Gb                           | XA01352P      | NA        |
| FMD71, FMD72 | NEPSI Ex d [ia] IIC T4/T6 Ga/Gb                       | XA01353P      | NB        |
| FMD71, FMD72 | INMETRO Ex ia IIC T6T4 Ga/Gb                          | XA01378P      | MA        |
| FMD71, FMD72 | INMETRO Ex d [ia] IIC T6T4 Ga/Gb                      | XA01379P      | MC        |
| FMD71, FMD72 | EAC Ga/Gb Ex ia IIC T6T4                              | XA01594P      | GA        |
| FMD71, FMD72 | EAC Ga/Gb Ex d [ia] IIC T6T4 X                        | XA01595P      | GB        |
| FMD71        | FM C/US IS Cl.I Div.1 Gr.A-D, AEx ia, Zone 0,1,2      | XA00628P      | FA        |
| FMD71        | FM C/US XP AIS Cl.I Div.1 Gr.A-D, Exd [ia] Zone 0,1,2 | XA00629P      | FB        |
| FMD71        | CSA C/US XP Cl.I Div.1 Gr.A-D, Ex d [ia], Zone 0,1,2  | XA00631P      | СВ        |
| FMD71        | FM C/US NI Cl.I Div.2 Gr.A-D, Zone 2                  | XA00668P      | FD        |
| FMD71        | CSA C/US NI, Cl.I Div. 2, Gr.A-D Cl.I, Zone 2, IIC    | XA00670P      | CC        |
| FMD71        | CSA C/US IS Cl.I Div.1 Gr.A-D, Ex ia Zone 0,1,2       | XA00630P      | CA        |
| FMD72        | CSA C/US IS Cl.I Div.1 Gr.A-D, Ex ia Zone 0,1,2       | XA00626P      | CA        |
| FMD72        | CSA C/US XP Cl.I Div.1 Gr.A-D, Ex d [ia], Zone 0,1,2  | XA00627P      | СВ        |
| FMD72        | CSA C/US NI, Cl.I Div.2 Gr.A-D, Zone 2                | XA00671P      | CC        |
| FMD72        | FM C/US IS Cl.I Div.1 Gr.A-D, AEx ia, Zone 0,1,2      | XA00624P      | FA        |
| FMD72        | FM C/US XP AIS Cl.I Div.1 Gr.A-D, Exd [ia] Zone 0,1,2 | XA00625P      | FB        |
| FMD72        | FM C/US NI Cl.I Div.2 Gr.A-D, Zone 2                  | XA00669P      | FD        |

1) Produktkonfigurator Bestellmerkmal "Zulassung"

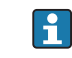

Auf dem Typenschild ist angegeben, welche Sicherheitshinweise (XA) für das jeweilige Gerät relevant sind.

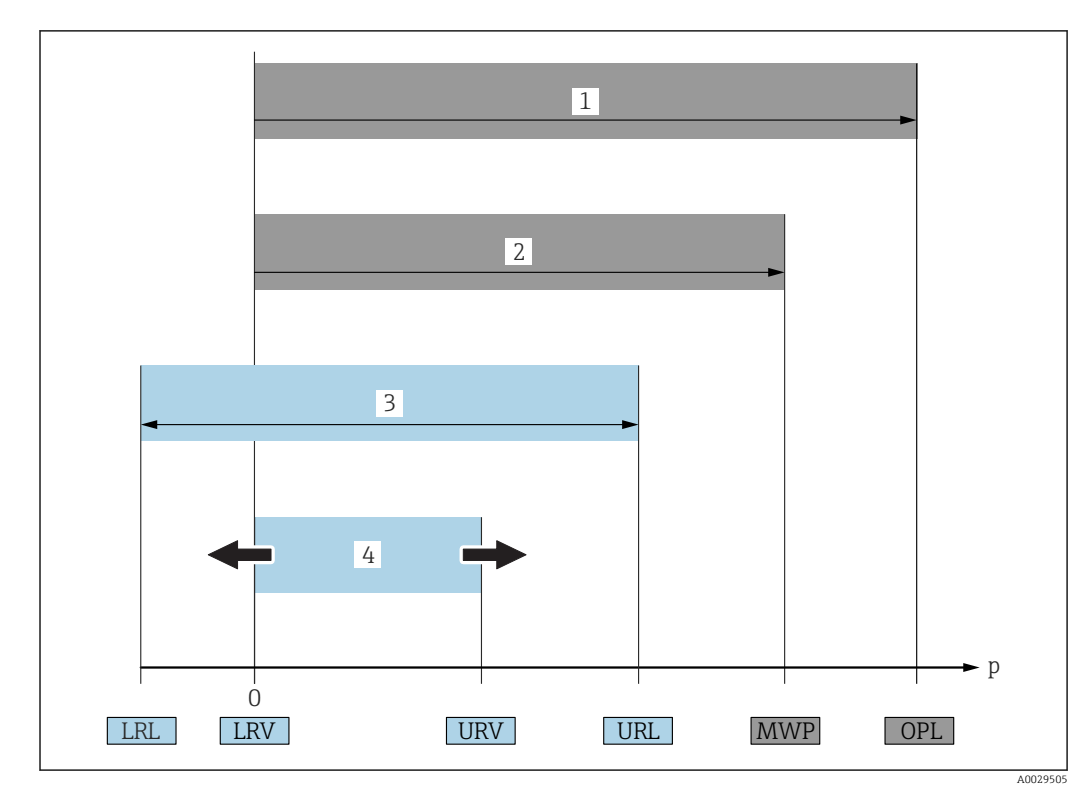

# 1.4 Begriffe und Abkürzungen

| Posi-<br>tion | Begriff/Abkür-<br>zung                    | Erklärung                                                                                                    |
|---------------|-------------------------------------------|----------------------------------------------------------------------------------------------------|
| 1             | OPL                                       | Der OPL (Over Pressure Limit = Sensor Überlastgrenze) für das Messgerät ist<br>abhängig vom druckschwächsten Glied der ausgewählten Komponenten, d.h.<br>neben der Messzelle ist auch der Prozessanschluss zu beachten. Beachten Sie<br>auch die Druck-Temperaturabhängigkeit. Für die entsprechenden Normen und<br>weitere Hinweise siehe Kapitel "Druckangaben"→ 🗎 131.<br>Der OPL darf nur zeitlich begrenzt angelegt werden.                                          |
| 2             | MWP                                       | Der MWP (Maximum Working Pressure/max. Betriebsdruck) für die Sensoren ist<br>abhängig vom druckschwächsten Glied der ausgewählten Komponenten, d.h.<br>neben der Messzelle ist auch der Prozessanschluss zu beachten. Beachten Sie<br>auch die Druck-Temperaturabhängigkeit. Für die entsprechenden Normen und<br>weitere Hinweise siehe Kapitel "Druckangaben"→ 🗎 131.<br>Der MWP darf unbegrenzt am Gerät anliegen.<br>Der MWP befindet sich auch auf dem Typenschild. |
| 3             | Maximaler Sen-<br>sormessbereich          | Spanne zwischen LRL und URL<br>Dieser Sensormessbereich entspricht der maximal kalibrierbaren/justierbaren<br>Messspanne.                                                                                                    |
| 4             | Kalibrierte/<br>Justierte Mess-<br>spanne | Spanne zwischen LRV und URV<br>Werkeinstellung: OURL<br>Andere kalibrierte Messspannen können kundenspezifisch bestellt werden.                                                                                                    |
| р             | -                                         | Druck                                                                                                    |
| -             | LRL                                       | Lower range limit = untere Messgrenze                                                                                                    |
| -             | URL                                       | Upper range limit = obere Messgrenze                                                                                                    |
| -             | LRV                                       | Lower range value = Messanfang                                                                                                    |
| -             | URV                                       | Upper range value = Messende                                                                                                    |
| -             | TD (Turn down)                            | Messbereichsspreizung<br>Beispiel - siehe folgendes Kapitel.                                                                                                    |

## 1.5 Turn down Berechnung

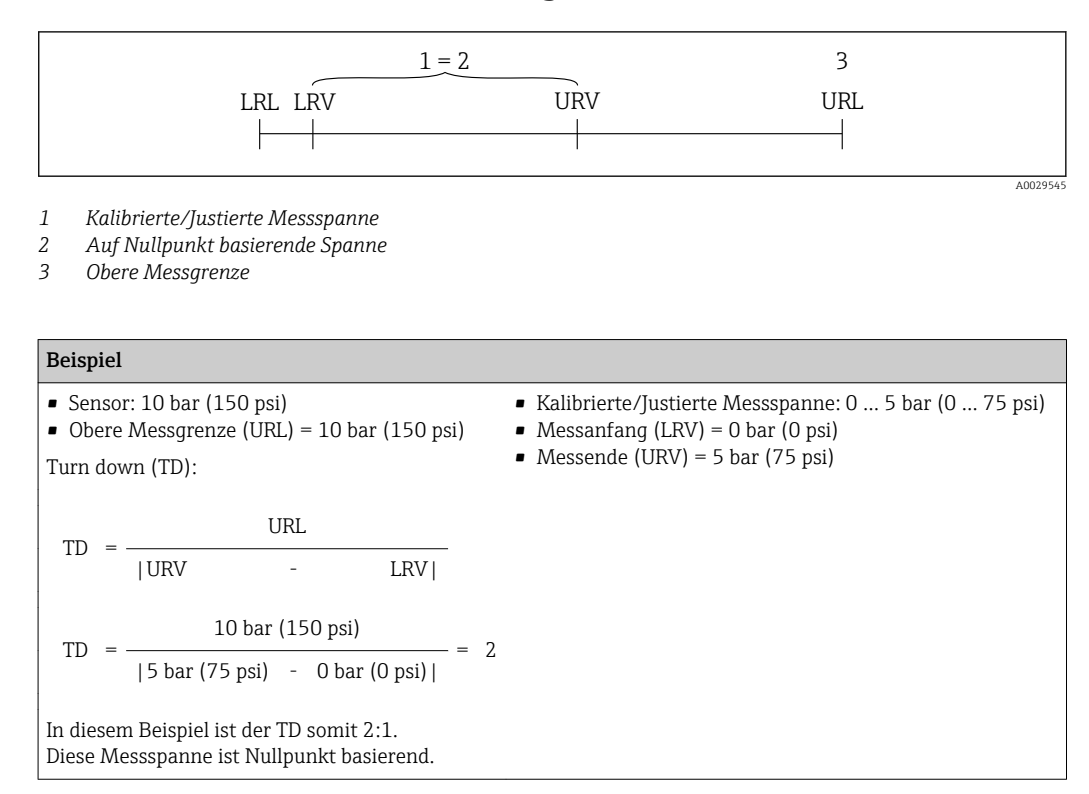

## 1.6 Eingetragene Marken

## 1.6.1 HART®

Eingetragene Marke der FieldComm Group, Austin, USA

# 2 Grundlegende Sicherheitshinweise

## 2.1 Anforderungen an das Personal

Das Personal für Installation, Inbetriebnahme, Diagnose und Wartung muss folgende Bedingungen erfüllen:

- Ausgebildetes Fachpersonal: Verfügt über Qualifikation, die dieser Funktion und Tätigkeit entspricht
- Vom Anlagenbetreiber autorisiert
- Mit den nationalen Vorschriften vertraut
- Vor Arbeitsbeginn: Anweisungen in Anleitung und Zusatzdokumentation sowie Zertifikate (je nach Anwendung) lesen und verstehen
- ► Anweisungen und Rahmenbedingungen befolgen

Das Bedienpersonal muss folgende Bedingungen erfüllen:

- Entsprechend den Aufgabenanforderungen vom Anlagenbetreiber eingewiesen und autorisiert
- Anweisungen in dieser Anleitung befolgen

## 2.2 Bestimmungsgemäße Verwendung

## 2.2.1 Anwendungsbereich und Messstoffe

Der Deltabar FMD72 Differenzdrucktransmitter wird zur Füllstand- und Differenzdruckmessung in drucküberlagerten Tanks verwendet. Das Gerät verfügt über zwei Sensormodule, die jeweils den Prozessdruck (High Pressure HP und Low Pressure LP) messen. Der Differenzdruck/hydrostatische Füllstand wird in der Transmittereinheit berechnet. Die Übermittlung des Sensorsignals erfolgt digital. Des Weiteren können Sensortemperaturen und die einzelnen Prozessdrücke, die an den jeweiligen Sensormodulen anliegen, einzeln ausgewertet und übertragen werden. Unter Einhaltung der in den "Technischen Daten" angegebenen Grenzwerte und der in Anleitung und Zusatzdokumentation aufgelisteten Rahmenbedingungen darf das Messgerät für folgende Messungen (Prozessgrößen) eingesetzt werden:

#### Gemessene Prozessgrößen

- Druck HP und Druck LP
- Sensortemperatur HP und Sensortemperatur LP
- Transmittertemperatur

#### Berechnete Prozessgrößen

- Differenzdruck
- Füllstand (Pegel, Volumen oder Masse)

## 2.2.2 Fehlgebrauch

Der Hersteller haftet nicht für Schäden, die aus unsachgemäßer oder nicht bestimmungsgemäßer Verwendung entstehen.

Klärung bei Grenzfällen:

► Bei speziellen Messstoffen und Medien für die Reinigung: Endress+Hauser ist bei der Abklärung der Korrosionsbeständigkeit messstoffberührender Materialien behilflich, übernimmt aber keine Garantie oder Haftung.

## 2.2.3 Restrisiken

Das Elektronikgehäuse und die darin eingebauten Baugruppen wie Anzeigemodul, Hauptelektronikmodul und I/O-Elektronikmodul können sich im Betrieb durch Wärmeeintrag aus dem Prozess sowie durch die Verlustleistung der Elektronik auf bis zu 80 °C (176 °F) erwärmen. Der Sensor kann im Betrieb eine Temperatur nahe der Messstofftemperatur annehmen.

Mögliche Verbrennungsgefahr bei Berührung von Oberflächen!

► Bei erhöhter Messstofftemperatur: Berührungsschutz sicherstellen, um Verbrennungen zu vermeiden.

## 2.3 Arbeitssicherheit

Bei Arbeiten am und mit dem Gerät:

- Erforderliche persönliche Schutzausrüstung gemäß nationaler Vorschriften tragen.
- ► Versorgungsspannung ausschalten, bevor Sie das Gerät anschließen.

## 2.4 Betriebssicherheit

Verletzungsgefahr!

- Das Gerät nur in technisch einwandfreiem und betriebssicherem Zustand betreiben.
- ▶ Der Betreiber ist für den störungsfreien Betrieb des Geräts verantwortlich.

#### Umbauten am Gerät

Eigenmächtige Umbauten am Gerät sind nicht zulässig und können zu unvorhersehbaren Gefahren führen:

▶ Wenn Umbauten trotzdem erforderlich sind: Rücksprache mit Endress+Hauser halten.

#### Reparatur

Um die Betriebssicherheit weiterhin zu gewährleisten:

- Nur wenn die Reparatur ausdrücklich erlaubt ist, diese am Gerät durchführen.
- Die nationalen Vorschriften bezüglich Reparatur eines elektrischen Geräts beachten.
- ▶ Nur Original-Ersatzteile und Zubehör von Endress+Hauser verwenden.

#### Zulassungsrelevanter Bereich

Um eine Gefährdung für Personen oder für die Anlage beim Geräteeinsatz im zulassungsrelevanten Bereich auszuschließen (z.B. Explosionsschutz, Druckgerätesicherheit):

- Anhand des Typenschildes überprüfen, ob das bestellte Gerät für den vorgesehenen Gebrauch im zulassungsrelevanten Bereich eingesetzt werden kann.
- Die Vorgaben in der separaten Zusatzdokumentation beachten, die ein fester Bestandteil dieser Anleitung ist.

## 2.5 Produktsicherheit

Dieses Messgerät ist nach dem Stand der Technik und guter Ingenieurspraxis betriebssicher gebaut und geprüft und hat das Werk in sicherheitstechnisch einwandfreiem Zustand verlassen.

Es erfüllt die allgemeinen Sicherheitsanforderungen und gesetzlichen Anforderungen. Zudem ist es konform zu den EG-Richtlinien, die in der gerätespezifischen EG-Konformitätserklärung aufgelistet sind. Mit der Anbringung des CE-Zeichens bestätigt Endress+Hauser diesen Sachverhalt.

## 3 Produktbeschreibung

## 3.1 Produktaufbau

Füllstandmessung (Pegel, Volumen und Masse) mit Deltabar:

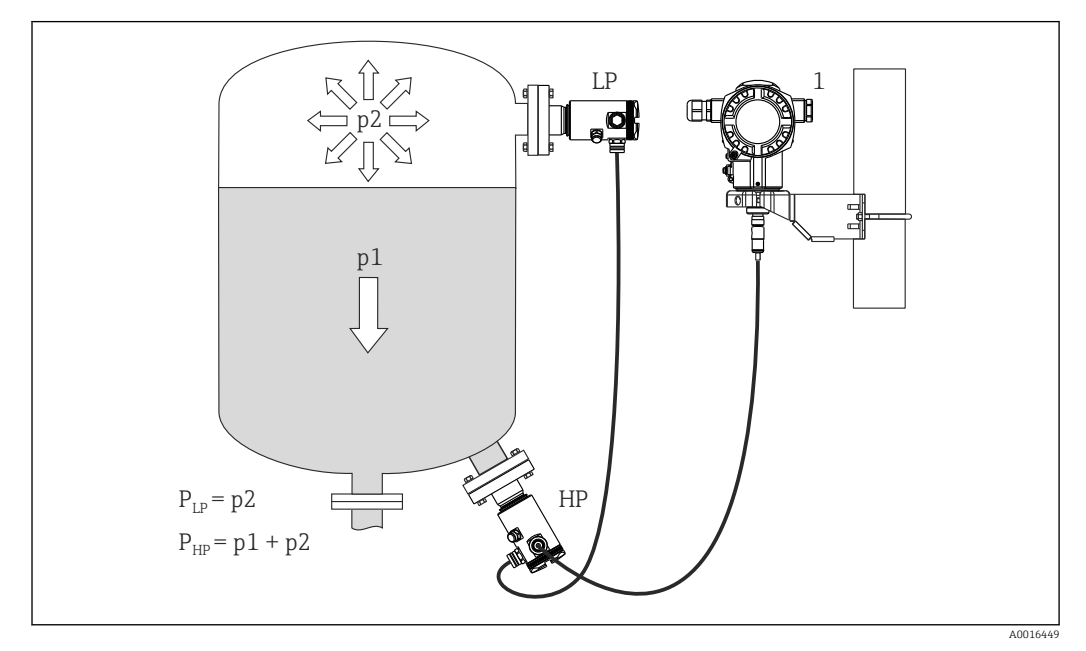

- LP Sensormodul LP (Niederdruck)
- HP Sensormodul HP (Hochdruck)
- p2 Kopfdruck
- p1 Hydrostatischer Druck

1 Transmitter

Der FMD71/FMD72 ist für die Füllstandmessung in drucküberlagerten oder vakuumbeaufschlagten Behältern und Tanks, hohen Destillationskolonnen und anderen Behältern mit wechselnden Umgebungstemperaturen bestens geeignet.

Das Sensormodul HP wird am unteren Messanschluss montiert und das Sensormodul LP wird oberhalb des maximalen Füllstandes montiert. Der Transmitter kann mit der Montagehalterung an Rohren oder Wänden montiert werden.

Die Übermittlung des Sensorsignals erfolgt digital. Des Weiteren können Sensortemperaturen und die einzelnen Prozessdrücke, die an den jeweiligen Sensormodulen anliegen, einzeln ausgewertet und übertragen werden.

#### HINWEIS

#### Falsche Auslegung/Bestellung von Sensormodulen

Es ist zu beachten, dass in einem geschlossenen System neben dem hydrostatischen Druck (p1) aufgrund der Flüssigkeitssäule auch der überlagerte Kopfdruck (p2) auf das Sensormodul wirkt. Dies ist bei der Auslegung des Sensormoduls auf der Hochdruckseite (HP) zu beachten.

## 3.2 Funktionsweise

## 3.2.1 Berechnung des Differenzdrucks

Die Messkette zur Berechnung des Differenzdrucks lässt sich durch folgendes Diagramm darstellen:

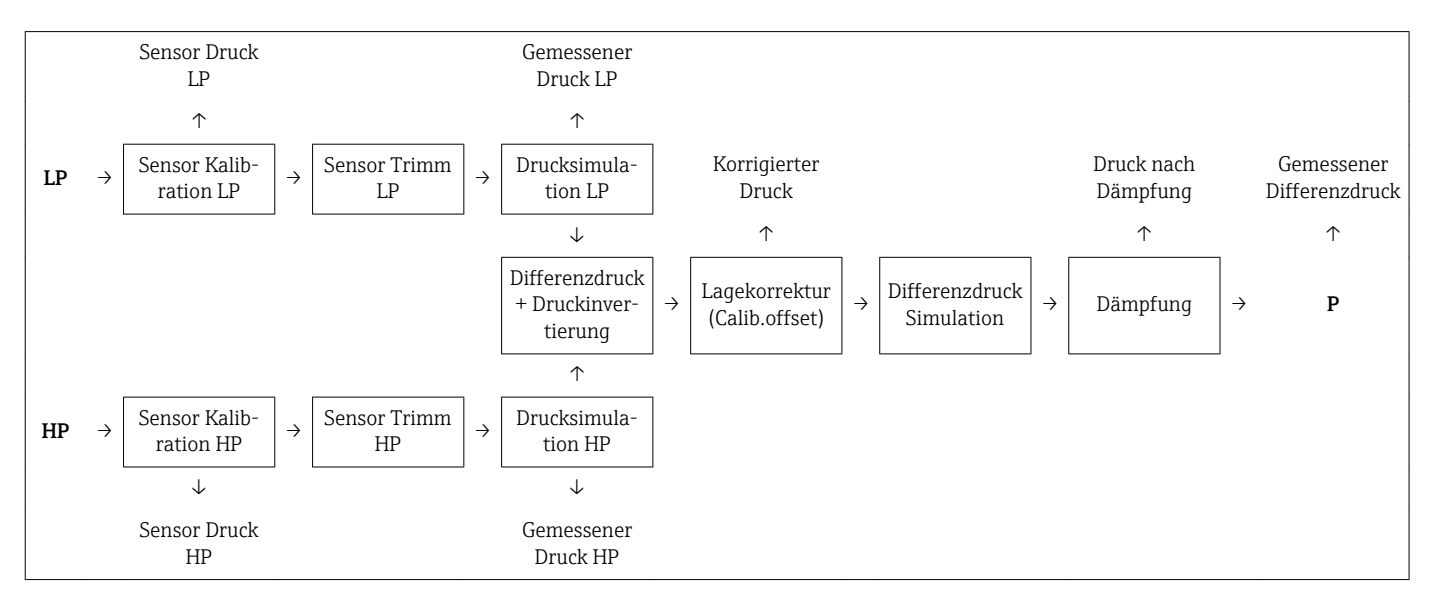

Alle im Diagramm angegebenen Prozesswerte werden in einem Messzyklus aktualisiert. Durch die Konfiguration beim Aufbau des Gerätes wird die Sensormodulzuordnung bestimmt. Der Anschluss an den Transmitter bestimmt das entsprechende Sensormodul zum Master. Das zweite Sensormodul wird nach Inbetriebnahme als Slave erkannt. Diese Konfiguration kann beliebig geändert werden. Ein Umbau muss allerdings stromlos erfolgen.

Unabhängig von der Master/Slave Konfiguration haben die Sensormodule eine Bezeichnung. Diese zeigt an, wo das Sensormodul typischerweise eingebaut wird:

- Sensormodul LP
- LP = Low pressure; oben
- Sensormodul HP
  - HP = High pressure; unten

Bei identischen Sensormodulbereichen kann diese Zuordnung ebenfalls geändert werden, muss aber dann im Menü eingestellt werden.

Bei Wechsel beider Sensormodule oder der Elektronik muss diese Zuordnung ebenfalls vorgenommen werden. Siehe Parameter "Transm. Anschl. (286)" .

## 4 Warenannahme und Produktidentifizierung

## 4.1 Warenannahme

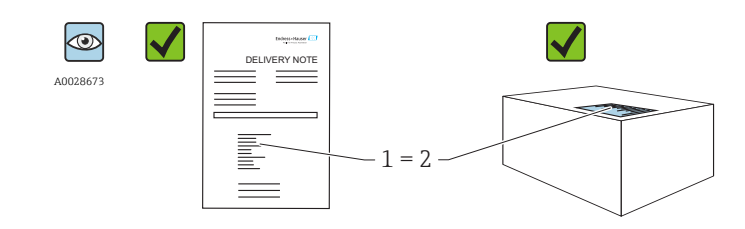

A0016870

Bestellcode auf Lieferschein (1) mit Bestellcode auf Produktaufkleber (2) identisch?

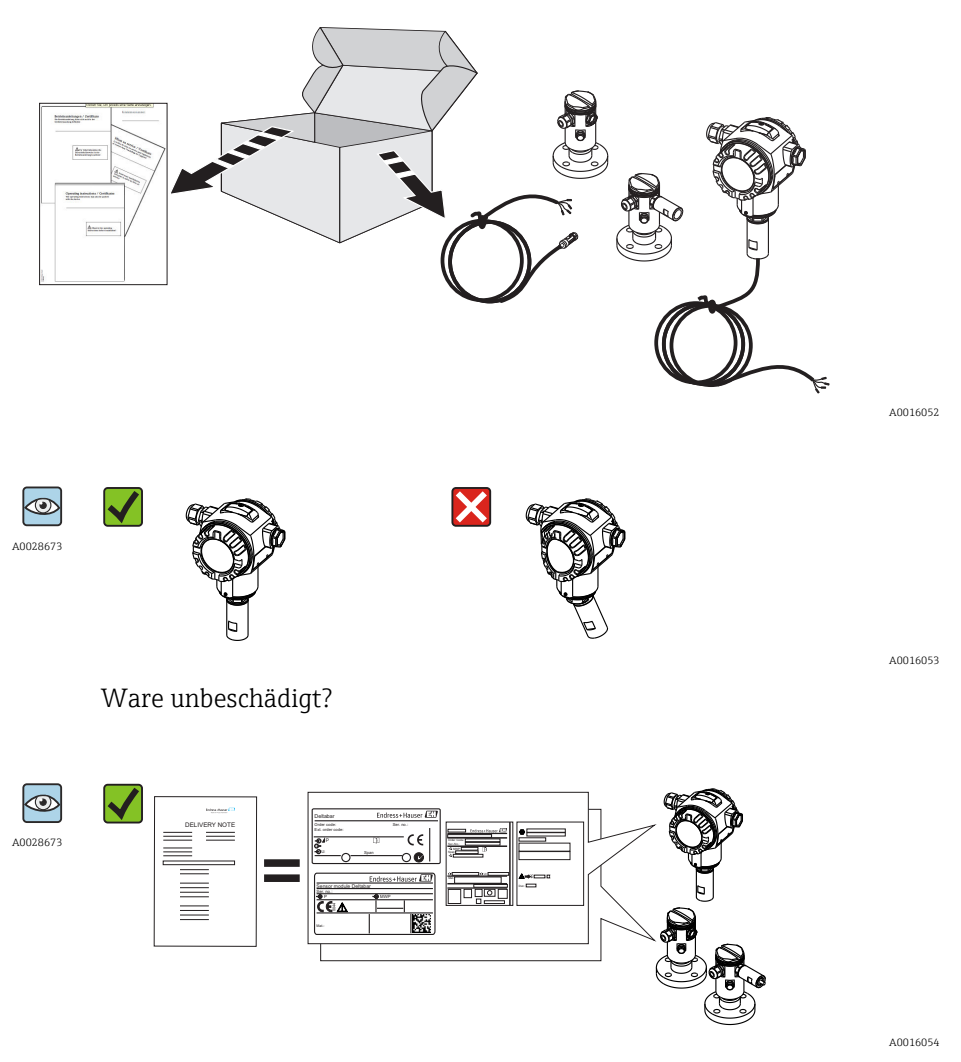

Entsprechen die Daten auf dem Typenschild den Bestellangaben und dem Lieferschein?

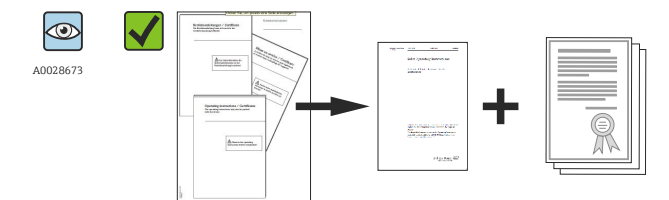

A0022106

Sind die Dokumentationen vorhanden? Falls erforderlich (siehe Typenschild): Sind die Sicherheitshinweise (XA) vorhanden?

Wenn eine dieser Bedingungen nicht zutrifft: Wenden Sie sich an Ihre Endress+Hauser-Vertriebsstelle.

## 4.2 Produktidentifizierung

Folgende Möglichkeiten stehen zur Identifizierung des Messgeräts zur Verfügung:

- Typenschildangaben
- Bestellcode (Order code) mit Aufschlüsselung der Gerätemerkmale auf dem Lieferschein
- Seriennummer von Typenschildern in W@M Device Viewer eingeben (www.endress.com/deviceviewer): Alle Angaben zum Messgerät werden angezeigt.

Eine Übersicht zum Umfang der mitgelieferten Technischen Dokumentation: Seriennummer von Typenschildern in *W@M Device Viewer* eingeben (www.endress.com/deviceviewer)

### 4.2.1 Herstelleradresse

Endress+Hauser GmbH+Co. KG Hauptstraße 1 79689 Maulburg, Deutschland Adresse des Fertigungswerks: Siehe Typenschild.

## 4.3 Typenschilder

## 4.3.1 Typenschilder des Transmittergehäuses T14

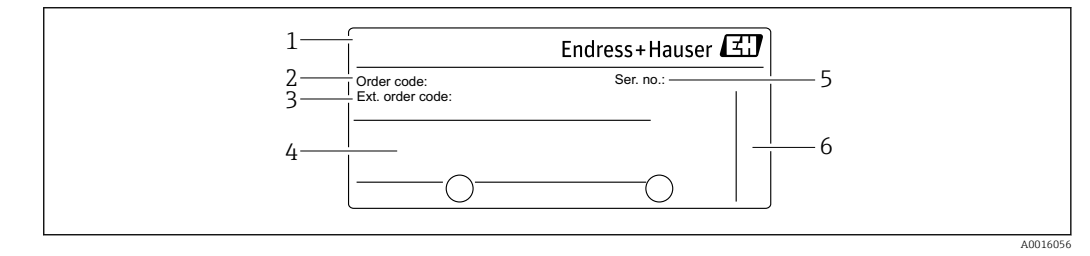

1 Gerätename

- 2 Bestellnummer (reduziert zur Wiederbestellung)
- 3 Erweiterte Bestellnummer (vollständig)
- 4 Technische Daten
- 5 Seriennummer (zur eindeutigen Identifikation)
- 6 Herstelleradresse

#### Zusätzliches Typenschild für Geräte mit Ex-Zulassung

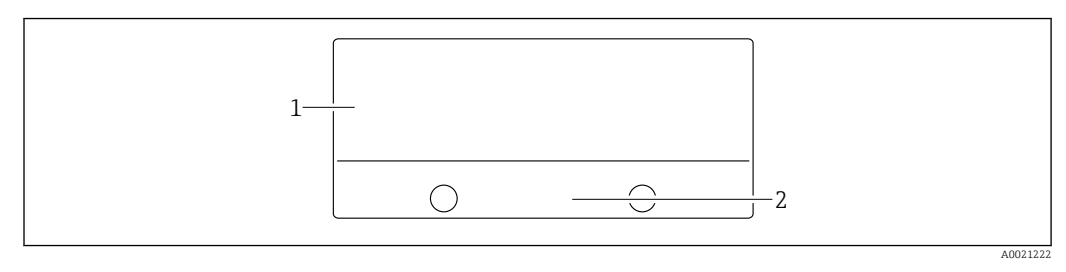

1 Zulassungsrelevante Angaben

2 Dokumentnummer der Sicherheitshinweise oder Zeichnungsnummer

#### Zusätzliches Typenschild für Geräte mit PVDF-Prozessanschluss

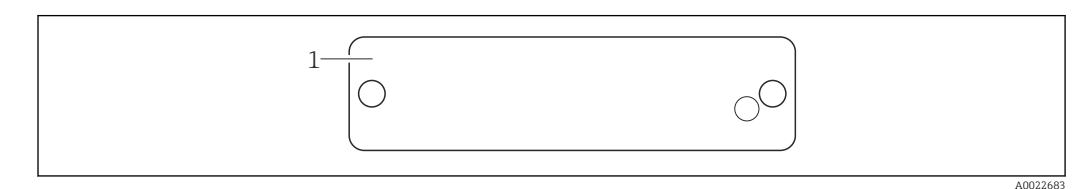

1 Einsatzgrenzen

## 4.3.2 Typenschilder des Transmittergehäuses T17

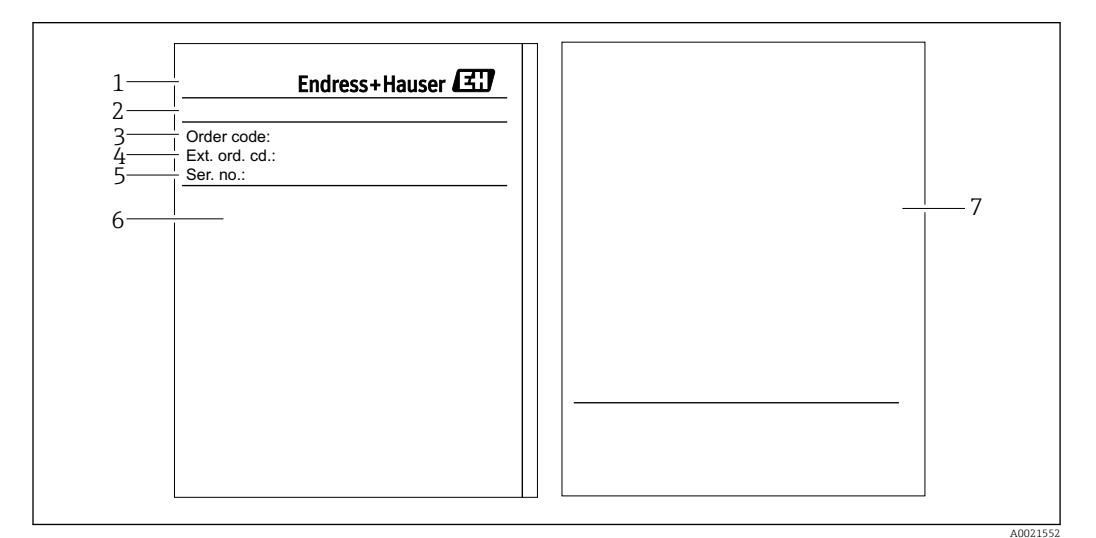

- 1 Gerätename
- 2 Herstelleradresse
- *3* Bestellnummer (reduziert zur Wiederbestellung)
- 4 Erweiterte Bestellnummer (vollständig)
- 5 Seriennummer (zur eindeutigen Identifikation)
- 6 Technische Daten
- 7 Zulassungsrelevante Angaben und Dokumentnummer der Sicherheitshinweise oder Zeichnungsnummer

### 4.3.3 Typenschild des Sensorgehäuses

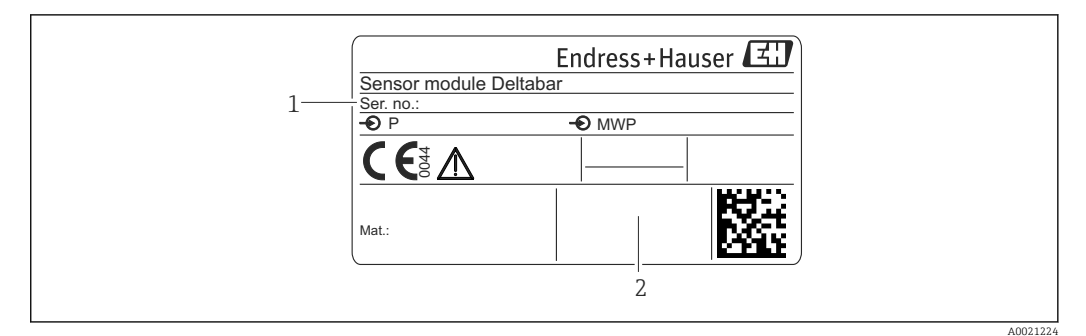

1 Seriennummer Sensor

2 Kennzeichnung des Sensortyps (HP/LP)

## 4.4 Lagerung und Transport

## 4.4.1 Lagerbedingungen

Originalverpackung verwenden.

Messgerät unter trockenen, sauberen Bedingungen lagern und vor Schäden durch Stöße schützen (EN 837-2).

#### Lagerungstemperaturbereich

-40 ... +80 °C (-40 ... +176 °F)

## 4.4.2 Produkt zur Messstelle transportieren

#### **WARNUNG**

#### Falscher Transport!

Gehäuse und Membrane können beschädigt werden und es besteht Verletzungsgefahr!

- Messgerät in Originalverpackung oder am Prozessanschluss zur Messstelle transportieren.
- Sicherheitshinweise, Transportbedingungen für Geräte über 18 kg (39.6 lbs) beachten.

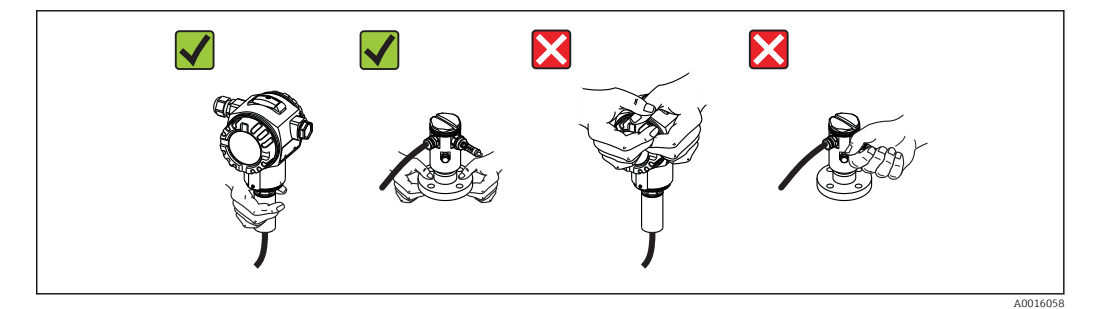

## 5 Montage

- Bei der Montage, beim elektrischen Anschließen und im Betrieb darf keine Feuchtigkeit in das Gehäuse eindringen.
- Bei Messungen in Medien mit Feststoffanteilen wie z.B. schmutzigen Flüssigkeiten ist die Montage von Abscheidern und Ablassventilen sinnvoll.
- Prozessmembrane nicht mit spitzen und/oder harten Gegenständen eindrücken oder reinigen.
- Schutz der Prozessmembrane erst kurz vor dem Einbau entfernen.
- Gehäusedeckel und die Kabeleinführungen immer fest zudrehen.
- Kabel und Stecker möglichst nach unten ausrichten um das Eindringen von Feuchtigkeit (z.B. Regen- oder Kondenswasser) zu vermeiden.

## 5.1 Montagemaße

Für Abmessungen siehe Technische Information, Kapitel "Konstruktiver Aufbau".

## 5.2 Montageort

Der FMD71/FMD72 ist für die Füllstandmessung in drucküberlagerten oder vakuumbeaufschlagten Behältern und Tanks, hohen Destillationskolonnen und anderen Behältern mit wechselnden Umgebungstemperaturen bestens geeignet.

Das Sensormodul HP wird am unteren Messanschluss montiert und das Sensormodul LP wird oberhalb des maximalen Füllstandes montiert. Der Transmitter kann mit der Montagehalterung an Rohren oder Wänden montiert werden.

## 5.3 Einbaulage

- Transmitter: beliebig.
- Sensormodule: Die Einbaulage kann eine Nullpunktverschiebung verursachen . Diese lageabhängige Nullpunktverschiebung kann direkt am Gerät über Bedientaste, bei Geräten mit außenliegender Bedienung auch im explosionsgefährdeten Bereich, korrigiert werden (Lageabgleich).

## 5.4 Allgemeine Montagehinweise

#### Die Montage der Sensormodule und des Transmitters gestaltet sich sehr einfach

- Die Gehäuse der Sensormodule sind bis zu 360° drehbar.
- Der Transmitter ist in der Montagehalterung frei drehbar.

Die Ausrichtung der Sensormodule und des Transmitters können Sie bequem nach der Montage vornehmen.

#### Ihre Vorteile

- Einfache Montage durch optimale Ausrichtung des Gehäuses
- Gut zugängliche Bedienung des Gerätes
- Optimale Ablesbarkeit der Vor-Ort-Anzeige (optional)
- Einfache Verrohrung durch optionale Ausrichtung der Module möglich.

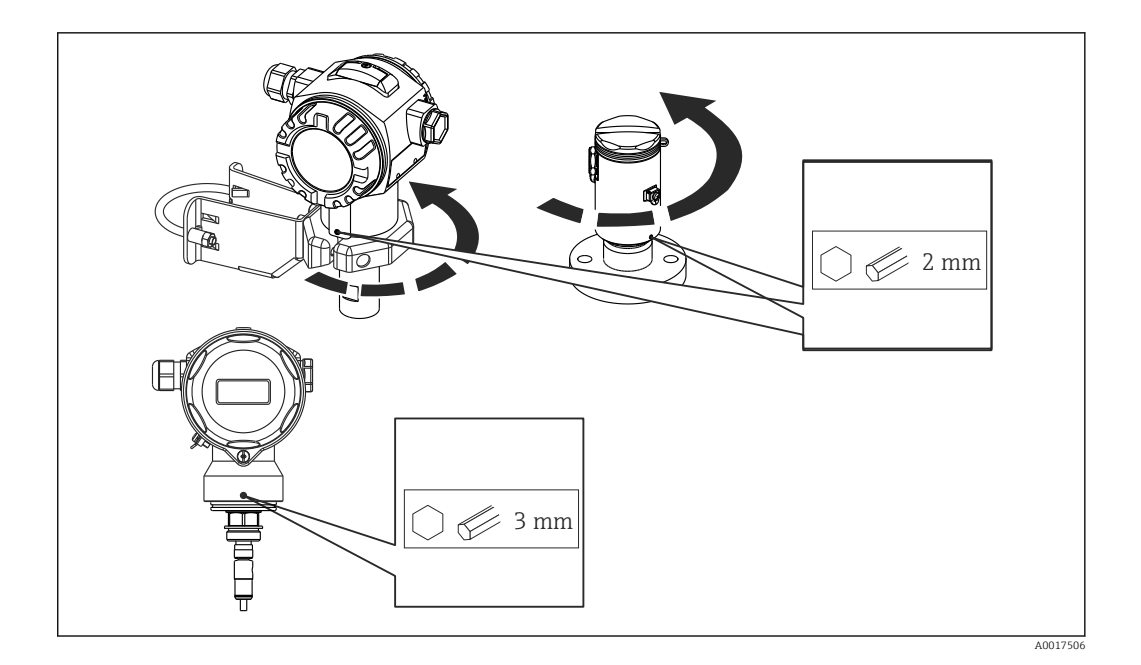

## 5.5 Wärmedämmung - FMD71 Hochtemperaturausführung

Der FMD71 Hochtemperaturausführung darf nur bis zu einer bestimmten Höhe isoliert werden. Die maximal erlaubte Isolierhöhe ist auf den Geräten gekennzeichnet und gilt für ein Isoliermaterial mit einer Wärmeleitfähigkeit  $\leq 0.04 \text{ W/(m x K)}$  und für die maximal erlaubte Umgebungs- und Prozesstemperatur. Bei den hygienischen Anschlüssen ist die Isolierhöhe nicht gekennzeichnet.

- Umgebungstemperatur ( $T_U$ ):  $\leq$  70 °C (158 °F)
- Prozesstemperatur  $(T_P)$ :  $\leq 150 \degree C (302 \degree F)$

Die Daten wurden unter der kritischsten Anwendung "ruhende Luft" ermittelt.

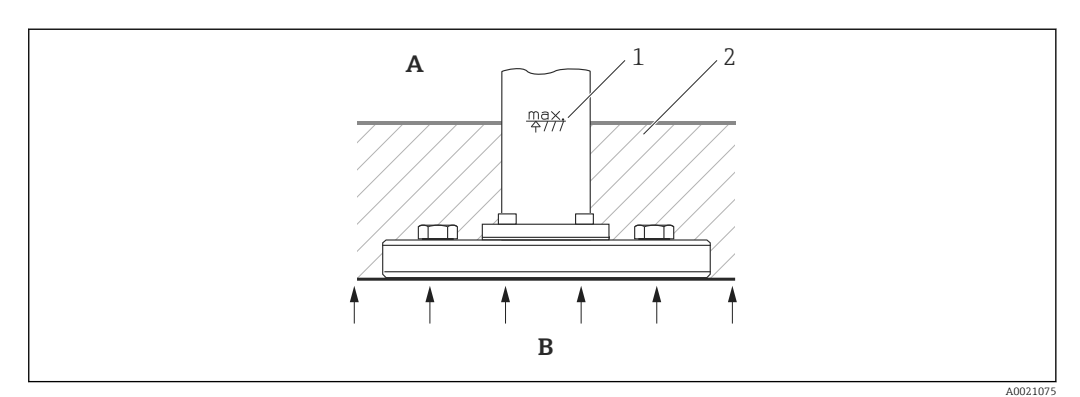

- A Umgebungstemperatur
- B Prozesstemperatur
- 1 Isolierhöhe
- 2 Isoliermaterial

## 5.6 Montage der Sensormodule

## 5.6.1 Generelle Montagehinweise

 Das Typenschild auf dem Sensormodul beschreibt, wo das Sensormodul typischerweise eingebaut wird:

HP (Bottom/unten)

LP (Top/oben)

Weitere Hinweise siehe Kapitel "Funktionsweise"  $\rightarrow \square$  13.

 Bedingt durch die Montagelage der Sensormodule kann es zu einer Nullpunktverschiebung kommen, d.h. bei leerem oder teilbefülltem Behälter zeigt der Messwert nicht Null an.

Diese Nullpunktverschiebung können Sie korrigieren, siehe Kapitel, "Inbetriebnahme ohne Bedienmenü"  $\rightarrow \ \textcircled{} 42$  oder Kapitel "Lagekorrektur"  $\rightarrow \ \textcircled{} 47$ .

- Sensormodul HP immer unterhalb des tiefsten Messpunktes installieren.
- Sensormodul LP immer oberhalb des höchsten Messpunktes installieren.
- Die Sensormodule nicht im Füllstrom oder an einer Stelle im Tank montieren, auf die Druckimpulse eines Rührwerkes treffen können.
- Die Sensormodule nicht im Ansaugbereich einer Pumpe montieren.
- Abgleich und Funktionsprüfung lassen sich leichter durchführen, wenn Sie die Sensormodule hinter einer Absperrarmatur montieren.
- Falls ein aufgeheiztes Sensormodul durch einen Reinigungsprozess (z.B. kaltes Wasser) abgekühlt wird, entsteht ein kurzzeitiges Vakuum, wodurch Feuchtigkeit über den Druckausgleich (3) in den Sensor gelangen kann. Montieren Sie den Sensor in diesem Fall so, dass der Druckausgleich (3) nach unten zeigt.
- Druckausgleich und GORE-TEX<sup>®</sup> Filter (3) frei von Verschmutzungen halten.
- Prozessmembrane nicht mit spitzen und harten Gegenständen eindrücken oder reinigen.

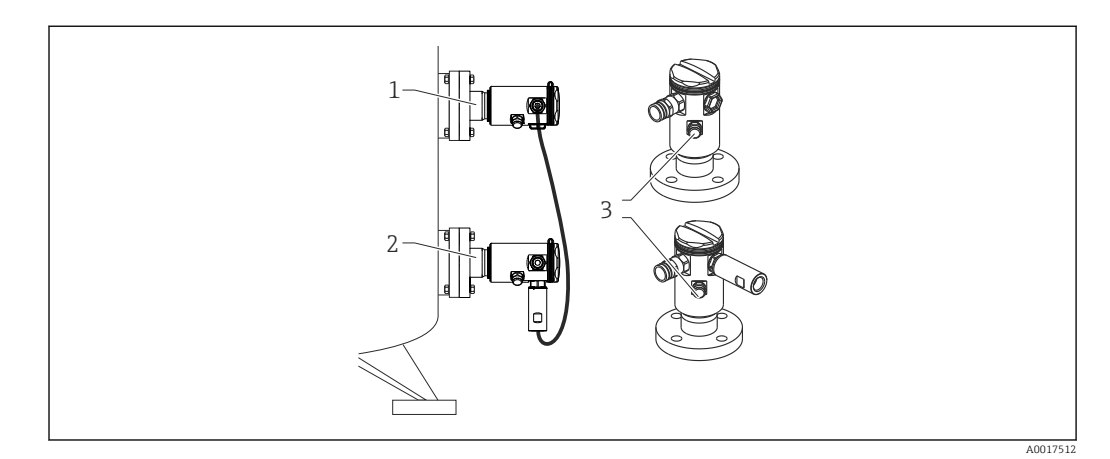

## 5.7 Montage von Sensormodulen mit PVDF-Einschraubstutzen

## **WARNUNG**

**Prozessanschluss kann beschädigt werden!** Verletzungsgefahr!

Sensormodule mit PVDF-Prozessanschlüsse mit Einschraubgewinde müssen mit dem mitgelieferten Montagehalter montiert werden!

### **WARNUNG**

#### Starke Beanspruchung durch Druck und Temperatur!

Verletzungsgefahr durch berstende Teile! Bei starker Beanspruchung durch Druck und Temperatur kann sich das Gewinde lockern.

► Die Dichtigkeit des Gewindes muss regelmäßig geprüft und das Gewinde ggf. mit dem maximalen Anzugsdrehmoment von 7 Nm (5,16 lbf ft) nachgezogen werden. Für das Gewinde ½" NPT empfehlen wir, als Dichtung Teflonband zu verwenden.

Der Montagehalter kann an Rohre von 1¼" bis 2" Durchmesser oder Wände montiert werden.

Bei der Rohrmontage die Muttern am Halter mit einem Drehmoment von mindestens 5 Nm (3.69 lbf ft) gleichmäßig anziehen.

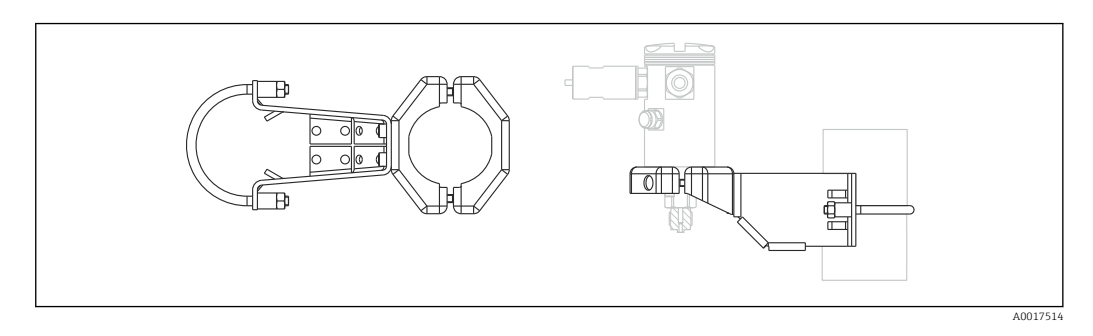

- Der Montagehalter ist im Lieferumfang enthalten.
- Bestellinformation: Produktkonfigurator Bestellmerkmal "Zubehör beigelegt", Option "PA" oder als separates Zubehör (Teilenr.: 71102216).

## 5.8 Montage des Transmitters

Der Transmitter wird mit dem mitgelieferten Montagehalter montiert. Der Montagehalter kann an Rohre von 1¼" bis 2" Durchmesser oder Wände montiert werden.

Bei der Rohrmontage die Muttern am Halter mit einem Drehmoment von mindestens 5 Nm (3.69 lbf ft) gleichmäßig anziehen.

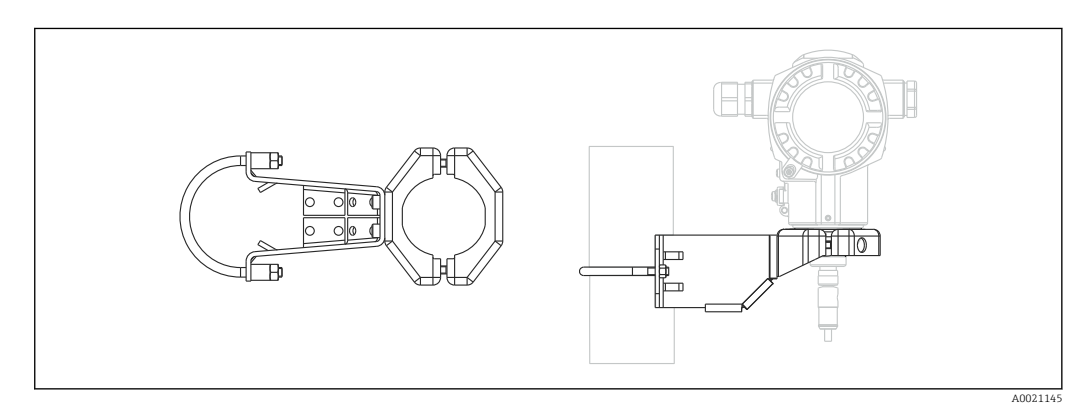

Der Montagehalter ist im Lieferumfang enthalten.

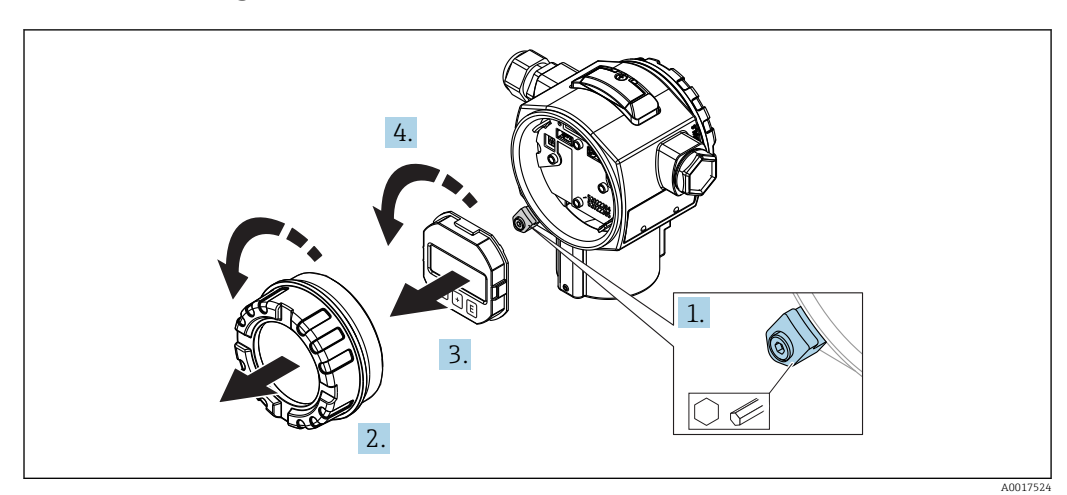

## 5.8.1 Anzeigemodul drehen

### **WARNUNG**

#### Versorgungsspannung ausgeschaltet?

Gefahr durch Stromschlag und/oder Explosionsgefahr!

- ▶ Versorgungsspannung ausschalten, bevor Sie das Gerät anschließen.
- 1. Falls vorhanden (d.h. bei Geräten mit Ex d und Ex na Zulassung): Sicherungskralle des Elektronikraumdeckels mit Innensechskantschlüssel lösen.
- 2. Elektronikraumdeckel vom Transmittergehäuse abschrauben.
- 3. Anzeigemodul mit leichter Drehbewegung herausziehen.
- 4. Anzeigemodul in die gewünschte Lage drehen: Max. 4 × 90° in jede Richtung.
- 5. Anzeigemodul in der gewünschten Orientierung auf den Elektronikraum stecken, bis es einrastet.
- 6. Elektronikraumdeckel wieder fest auf das Transmittergehäuse schrauben.
- 7. Falls vorhanden (d.h. bei Geräten mit Ex d und Ex na Zulassung): Sicherungskralle mit Innensechskantschlüssel anziehen (1 Nm (0,225 lbf)).

## 5.9 Schließen der Gehäusedeckel

#### HINWEIS

Gehäusedeckel lässt sich nicht mehr schließen.

Zerstörte Gewinde!

 Achten Sie beim Schließen der Gehäusedeckel darauf, dass die Gewinde der Deckel und Gehäuse frei von Verschmutzungen wie z.B. Sand sind. Sollte beim Schließen der Deckel ein Widerstand auftreten, dann sind die Gewinde erneut auf Verschmutzungen zu überprüfen.

## 5.9.1 Deckel schließen beim hygienischen Edelstahlgehäuse (T17)

Die Deckel für den Anschluss- und Elektronikraum werden nach dem Einhängen am Gehäuse jeweils mit einer Schraube verschlossen. Für einen dichten Sitz der Deckel sind diese Schrauben handfest (2 Nm (1,48 lbf ft)) auf Anschlag anzuziehen.

## 5.10 Dichtung bei Flanschmontage

## HINWEIS

## Verfälschte Messergebnisse.

Die Dichtung darf nicht auf die Prozessmembrane drücken, da dieses das Messergebnis beeinflussen könnte.

► Stellen Sie sicher, dass die Dichtung die Prozessmembrane nicht berührt.

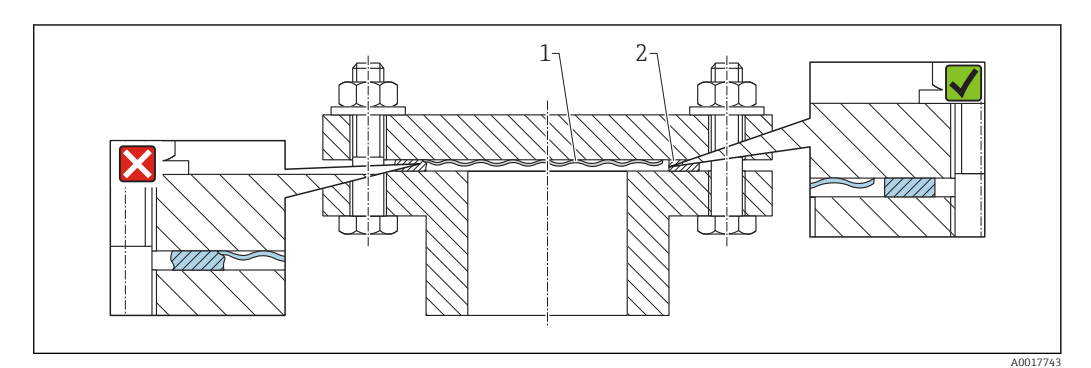

- 1 Prozessmembrane
- 2 Dichtung

## 5.11 Montagekontrolle

| Ist das Gerät unbeschädigt (Sichtkontrolle)?                                                                                                    |  |  |
|----------------------------------------------------------------------------------------------------|--|--|
| Erfüllt das Gerät die Messstellenspezifikationen?<br>Zum Beispiel:<br>• Prozesstemperatur<br>• Prozessdruck<br>• Umgebungstemperatur<br>• Messbereich |  |  |
| Sind Messstellenkennzeichnung und Beschriftung korrekt (Sichtkontrolle)?                                                                              |  |  |
| Ist das Gerät gegen Niederschlag und direkte Sonneneinstrahlung ausreichend geschützt?                                                                |  |  |
| Sind Befestigungsschraube und Sicherungskralle fest angezogen?                                                                                        |  |  |

# 6 Elektrischer Anschluss

## **WARNUNG**

#### Bei Betriebsspannung > 35 VDC: Berührungsgefährliche Spannung an den Anschlussklemmen.

Gefahr durch Stromschlag!

► In nasser Umgebung Deckel nicht unter Spannung öffnen.

Unabhängig von der Master/Slave Konfiguration haben die Sensormodule eine Bezeichnung. Diese zeigt an, wo das Sensormodul typischerweise eingebaut wird:

- Sensormodul LP
- LP = Low pressure; oben
- Sensormodul HP

HP = High pressure; unten

Weitere Hinweise siehe Kapitel "Funktionsweise"  $\rightarrow$  🖺 13.

## 6.1 LP-Sensormodul mit HP-Sensormodul verbinden

#### **WARNUNG**

#### Versorgungsspannung möglicherweise angeschlossen!

Gefahr durch Stromschlag und/oder Explosionsgefahr!

- ► Versorgungsspannung ausschalten, bevor Sie das Gerät anschließen.
- Gehäusedeckel des Klemmenraumes des LP-Sensormoduls aufschrauben.
- Kabel des HP-Sensormoduls durch die Verschraubung des LP-Sensormoduls einführen. Verwenden Sie das beigelegte, abgeschirmte 4-Aderkabel. Die Aderenden sind den zugehörigen Anschlussklemmen farblich zugeordnet.
- Gerät gemäß folgender Abbildungen anschließen.
- Gehäusedeckel zuschrauben.

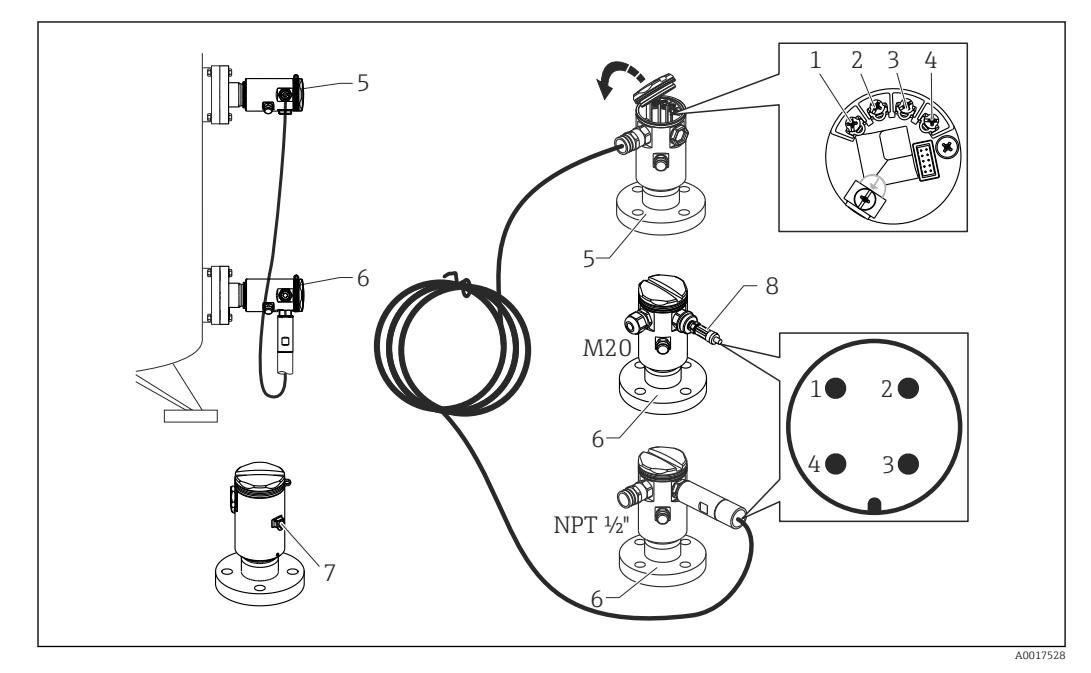

- 1 BK (schwarz)
- 2 BU (blau)
- 3 WH (weiß)
- 4 BN (braun)
- 5 Sensormodul LP
- 6 Sensormodul HP
- 7 Erdungsklemme
- 8 Drehmoment 0,4 Nm

#### 6.1.1 Erdung mit Kabelabschirmung

Die Erdung mit Kabelschirmung ist in der mitgelieferten Dokumentation SD00354P beschrieben. Die Dokumentation liegt den Anschlusskabeln bei.

## 6.2 HP-Sensormodul mit Transmitter verbinden

#### **WARNUNG**

#### Versorgungsspannung möglicherweise angeschlossen!

Gefahr durch Stromschlag und/oder Explosionsgefahr!

- ▶ Versorgungsspannung ausschalten, bevor Sie das Gerät anschließen.
- Gehäusedeckel des Klemmenraumes des HP-Sensormoduls aufschrauben.
- Kabel des Transmitters durch die Verschraubung des HP-Sensormoduls einführen. Verwenden Sie das beigelegte, abgeschirmte 4-Aderkabel. Die Aderenden sind den zugehörigen Anschlussklemmen farblich zugeordnet.
- Gerät gemäß folgender Abbildung anschließen.
- Gehäusedeckel zuschrauben.

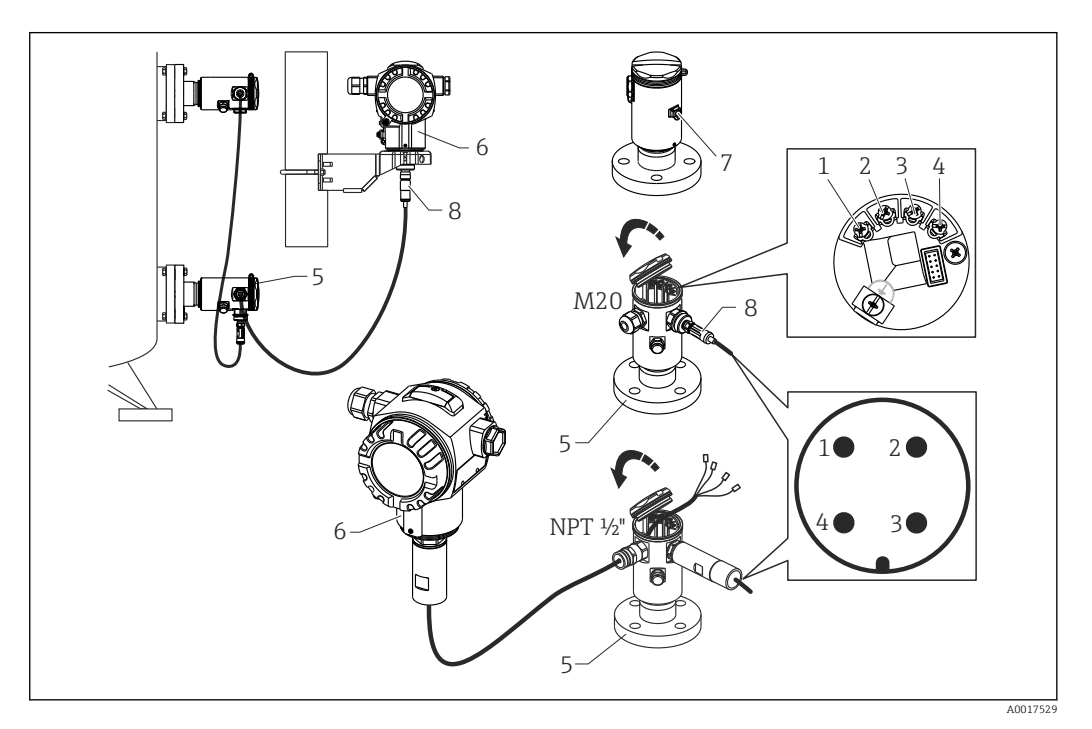

- 1 BK (schwarz)
- 2 BU (blau)
- 3 WH (weiß)
- 4 BN (braun)
- 5 Sensormodul HP
- 6 Transmitter
- 7 Erdungsklemme
- 8 Drehmoment 0,4 Nm

### 6.2.1 Erdung mit Kabelabschirmung

Die Erdung mit Kabelschirmung ist in der mitgelieferten Dokumentation SD00354P beschrieben. Die Dokumentation liegt den Anschlusskabeln bei.

## 6.3 Anschluss Messeinheit

## 6.3.1 Klemmenbelegung

#### **WARNUNG**

#### Versorgungsspannung möglicherweise angeschlossen!

Gefahr durch Stromschlag und/oder Explosionsgefahr!

► Versorgungsspannung ausschalten, bevor Sie das Gerät anschließen.

#### **WARNUNG**

#### Einschränkung der elektrischen Sicherheit durch falschen Anschluss!

- ► Gemäß IEC/EN61010 ist für das Gerät ein geeigneter Trennschalter vorzusehen.
- ► Beim Einsatz des Messgerätes im explosionsgefährdeten Bereich sind zusätzlich die entsprechenden nationalen Normen und Regeln sowie die Sicherheitshinweise oder Installation bzw. Control Drawings einzuhalten.
- ► Alle für den Explosionsschutz relevanten Daten finden Sie in separaten Ex-Dokumentationen, die Sie ebenfalls anfordern können. Die Ex-Dokumentation liegt bei allen Ex-Geräten standardmäßig bei.
- ▶ Geräte mit integriertem Überspannungsschutz müssen geerdet werden.
- Schutzschaltungen gegen Verpolung, HF-Einflüsse und Überspannungsspitzen sind eingebaut.

Gerät gemäß folgender Reihenfolge anschließen:

- **1.** Prüfen, ob die Versorgungsspannung mit der am Typenschild angegebenen Versorgungsspannung übereinstimmt.
- 2. Gehäusedeckel entfernen.
- 3. Kabel durch die Verschraubung einführen.
- 4. Gerät gemäß folgender Abbildung anschließen.
- 5. Gehäusedeckel zuschrauben.

Versorgungsspannung einschalten.

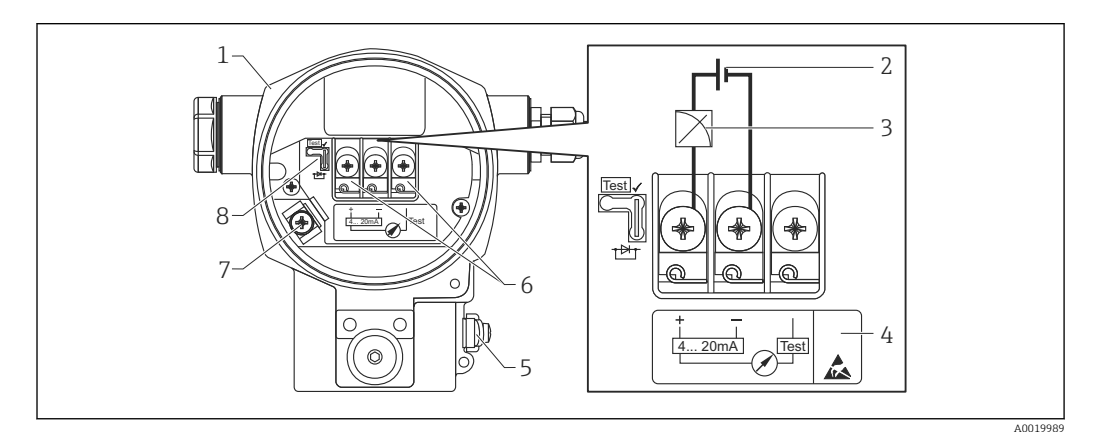

- 1 Gehäuse
- 2 Versorgungsspannung
- 3 4...20 mA
- 4 Geräte mit integriertem Überspannungsschutz sind an dieser Stelle mit OVP (Overvoltage protection) gekennzeichnet.
- 5 Externe Erdungsklemme
- 6 4...20 mA-Testsignal zwischen Plus- und Test-Klemme
- 7 Interne Erdungsklemme Minimale Versorgungsspannung = 12 V DC, Steckbrücke ist gemäß Abbildung gesteckt.
- 8 Steckbrücke für 4...20 mA-Testsignal,

### 6.3.2 Versorgungsspannung

#### **WARNUNG**

#### Versorgungsspannung möglicherweise angeschlossen!

Gefahr durch Stromschlag und/oder Explosionsgefahr!

- ► Beim Einsatz des Messgerätes im explosionsgefährdeten Bereich sind zusätzlich die entsprechenden nationalen Normen und Regeln sowie die Sicherheitshinweise einzuhalten.
- Alle für den Explosionsschutz relevanten Daten finden Sie in separaten Ex-Dokumentationen, die Sie ebenfalls anfordern können. Die Ex-Dokumentation liegt bei allen Ex-Geräten standardmäßig bei.

| Elektronikvariante                             | Steckbrücke für 420 mA-Testsignal in<br>Position "Test" (Auslieferungszustand) | Steckbrücke für 420 mA-<br>Testsignal in Position "Nicht-<br>Test" |
|------------------------------------------------|--------------------------------------------------------------------------------|--------------------------------------------------------------------|
| 420 mA HART, Variante<br>für Ex-freien Bereich | 1345 V DC                                                                      | 1245 V DC                                                          |

#### 4...20 mA-Testsignal abgreifen

Ohne Unterbrechung der Messung können Sie ein 4...20 mA-Testsignal über die Plus- und Test- Klemme abgreifen. Durch einfaches Umstecken der Steckbrücke können Sie die minimale Versorgungsspannung des Messgerätes reduzieren. Somit ist auch ein Betrieb mit niedriger Versorgungsspannung möglich. Um den Messfehler unter 0,1% zu halten, sollte das Strommessgerät einen Innenwiderstand von <0,7  $\Omega$  aufweisen. Beachten Sie die Position der Steckbrücke gemäß folgender Tabelle.

| Position Steckbrücke für<br>Testsignal          | Beschreibung                                                                                                    |
|-------------------------------------------------|----------------------------------------------------------------------------------------------------|
| Test ✓                                          | <ul> <li>420 mA-Testsignal über Plus- und Test-Klemme abgreifen: möglich. (Der<br/>Ausgangsstrom kann somit über die Diode unterbrechungsfrei gemessen<br/>werden.)</li> <li>Auslieferungszustand</li> <li>minimale Versorgungsspannung: 13 V DC</li> </ul> |
| Test √<br>↓ ↓ ↓ ↓ ↓ ↓ ↓ ↓ ↓ ↓ ↓ ↓ ↓ ↓ ↓ ↓ ↓ ↓ ↓ | <ul> <li>420 mA-Testsignal über Plus- und Test-Klemme abgreifen: nicht möglich.</li> <li>minimale Versorgungsspannung: 12 V DC</li> </ul>                                                                                                    |

## 6.4 Anschlussbedingungen

## 6.4.1 Kabelspezifikation

Verwenden Sie vorzugsweise verdrilltes, abgeschirmtes Zweiaderkabel.

#### 6.4.2 Kabelspezifikation für die Transmitter Verbindung

- Endress+Hauser empfiehlt, verdrilltes, abgeschirmtes Zweiaderkabel zu verwenden.
- Klemmen f
  ür Aderquerschnitte 0,5 ... 2,5 mm<sup>2</sup> (20 ... 14 AWG)
- Der Kabelaußendurchmesser ist abhängig von der verwendeten Kabeleinführung.

| Zündschutzart                                                                    | Kabelverschraubung | Zulässiger Kabeldurchmesser | Zulässiger Adernquerschnitt         |
|----------------------------------------------------------------------------------|--------------------|-----------------------------|-------------------------------------|
| <ul><li>Standard</li><li>Ex ia</li><li>Ex ic</li></ul>                           | Kunststoff M20x1,5 | 5 10 mm (0,2 0,39 in)       | 0,5 2,5 mm <sup>2</sup> (20 14 AWG) |
| <ul><li>Ex tD</li><li>Ex nA</li><li>FM-Zulassung</li><li>CSA-Zulassung</li></ul> | Metall M20x1,5     | 7 10,5 mm (0,28 0,41 in)    |                                     |

## 6.4.3 Kabeleinführungen

## 6.4.4 Überspannungsschutz

#### Standard-Version

Die Standard- Version der Druckgeräte enthalten keine speziellen Schutzelemente gegen Überspannungen "Leitung gegen Erde". Die Anforderungen der einschlägigen EMV- Norm EN 61000-4-5 (Prüfspannung 1kV Leitung /Erde) werden dennoch erreicht.

### Optionaler Überspannungsschutz

Geräte mit der Option "NA" im Merkmal 610 "Zubehör montiert" im Bestellcode sind mit einem Überspannungsschutz ausgestattet.

- Überspannungsschutz:
  - Nennansprechgleichspannung: 600 V
  - Nennableitstoßstrom: 10 kA
- Stoßstromprüfung î = 20 kA nach DIN EN 60079-14: 8/20 µs erfüllt
- Ableiterwechselstromprüfung I = 10 A erfüllt

#### HINWEIS

#### Gerät kann zerstört werden!

► Geräte mit integriertem Überspannungsschutz müssen geerdet werden.

## 6.5 Anschlussdaten

## 6.5.1 Maximale Bürde

Um eine ausreichende Klemmenspannung bei Zweidraht-Geräten sicherzustellen, darf abhängig von der Versorgungsspannung  $U_0$  des Speisegeräts ein maximaler Bürdenwiderstand R (inklusive Zuleitungswiderstand) nicht überschritten werden.

Beachten Sie bei den folgenden Bürdendiagrammen die Position der Steckbrücke und die Zündschutzart:

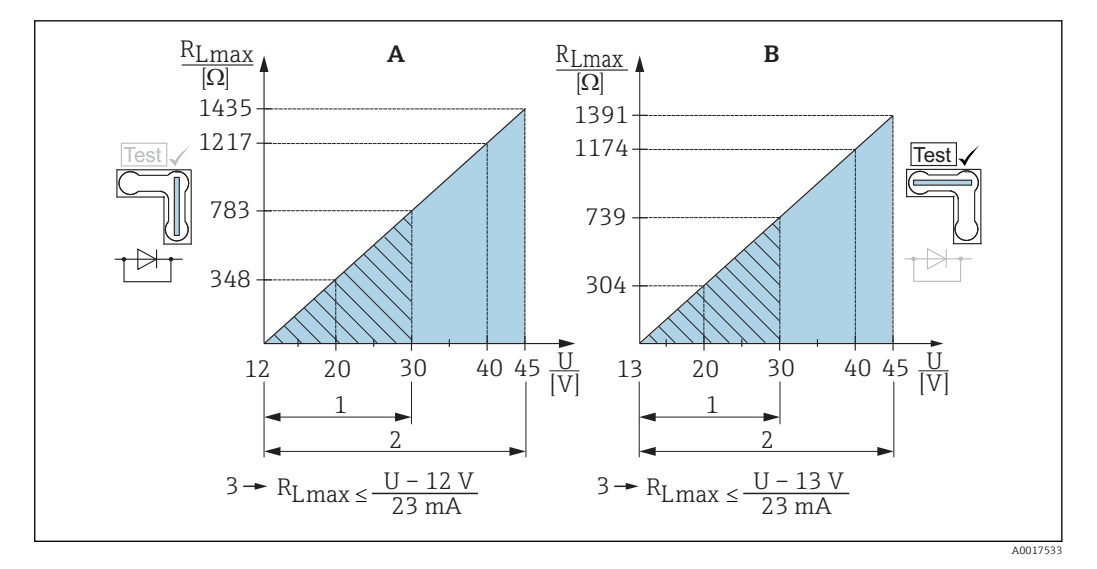

- A Steckbrücke für 4...20 mA-Testsignal in Position "Nicht-Test" gesteckt
- B Steckbrücke für 4...20 mA-Testsignal in Position "Test" gesteckt
- 1 Spannungsversorgung für II 1/2 G Ex ia, FM IS, CSA IS
- 2 Spannungsversorgung für Geräte für den Ex-freien Bereich, 2 G Ex d, 3 G Ex nA, FM XP, FM NI, CSA XP, CSA Staub-Ex
- 3 R<sub>Lmax</sub> maximaler Bürdenwiderstand
- U Versorgungsspannung

Bei Bedienung über ein Handbediengerät oder über einen PC mit Bedienprogramm ist ein minimaler Kommunikationswiderstand von 250  $\Omega$  zu berücksichtigen.

#### 6.5.2 Abschirmung

Optimale Abschirmung gegen Störeinflüsse erzielen Sie, wenn die Abschirmung auf beiden Seiten (im Schaltschrank und am Gerät) angeschlossen ist. Falls Sie in der Anlage mit Potentialausgleichsströmen rechnen müssen, Abschirmung nur einseitig erden, vorzugsweise am Transmitter.

Bei Einsatz im explosionsgefährdeten Bereich sind die einschlägigen Vorschriften zu beachten. Allen Ex-Geräten liegt standardmäßig eine separate Ex-Dokumentation mit zusätzlichen technischen Daten und Hinweisen bei.

## 6.6 Anschlusskontrolle

| Sind Gerät oder Kabel unbeschädigt (Sichtkontrolle)?                                                              |
|----------------------------------------------------------------------------------------------------|
| Erfüllen die verwendeten Kabel die Anforderungen?                                                                 |
| Sind die montierten Kabel von Zug entlastet?                                                                      |
| Sind alle Kabelverschraubungen montiert, fest angezogen und dicht?                                                |
| Stimmt die Versorgungsspannung mit den Angaben auf dem Typenschild überein?                                       |
| Ist die Klemmenbelegung korrekt ?                                                                                 |
| Wenn erforderlich: Ist die Schutzleiterverbindung hergestellt ?                                                   |
| Wenn Versorgungsspannung vorhanden: Ist das Gerät betriebsbereit und erscheint eine Anzeige auf dem Anzeigemodul? |
| Sind alle Gehäusedeckel montiert und fest angezogen?                                                              |
| Ist die Sicherungskralle fest angezogen?                                                                          |
|                                                                                                    |

# 7 Bedienungsmöglichkeiten

## 7.1 Bedienung ohne Bedienmenü

## 7.1.1 Lage der Bedienelemente

### Bedientasten außen am Gerät

Die Bedientasten befinden sich beim Gehäuse T14 in Aluminium oder Edelstahl wahlweise entweder außen am Gerät unterhalb der Schutzkappe oder innen auf dem Elektronikeinsatz. Zusätzlich befinden sich bei Geräten mit Vor-Ort-Anzeige und 4...20 mA HART-Elektronikeinsatz Bedientasten auf der Vor-Ort-Anzeige.

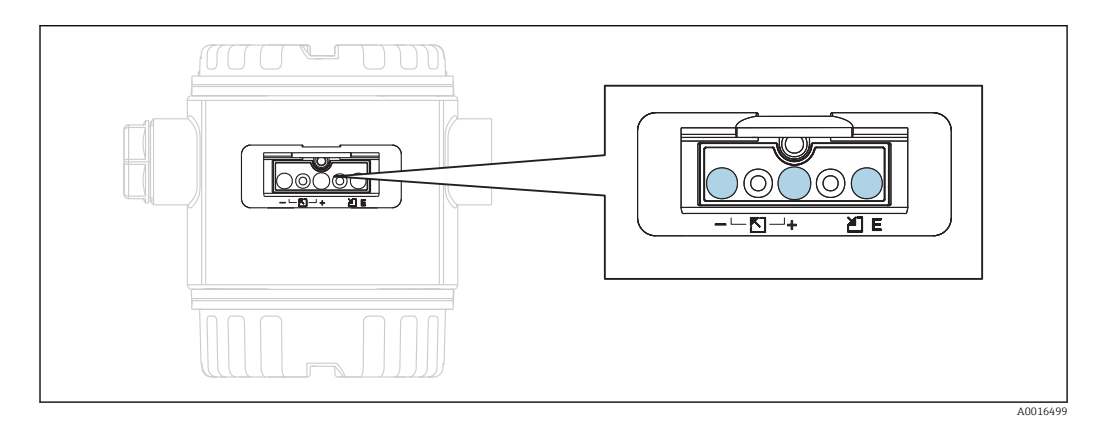

Durch die Bedientasten außen am Gerät ist ein Öffnen des Gehäuses nicht notwendig. Dieses garantiert:

- vollständigen Schutz gegen Umwelteinflüsse wie z. B. Feuchtigkeit und Verschmutzung
- einfache Bedienung ohne Werkzeug
- kein Verschleiß.

#### Bedientasten und -elemente innen auf dem Elektronikeinsatz

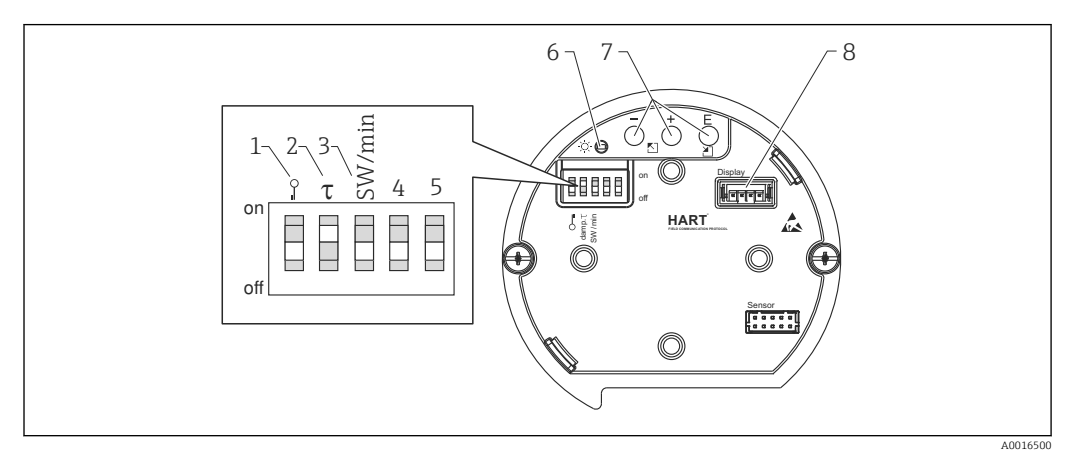

- 1 DIP-Schalter, um messwertrelevante Parameter zu verriegeln/entriegeln
- 2 DIP-Schalter für Dämpfung ein/aus
- 3 DIP- Schalter für Alarmstrom SW / Alarm Min (3,6 mA)
- 4...5 Nicht belegt
- 6 Grüne LED zur Anzeige bei Werteübernahme
- 7 Bedientasten
- 8 Steckplatz für optionale Anzeige

#### Funktion der DIP-Schalter

| Schalter | Symbol/ Schalterstellung |                                                                                                    |                                                                                                    |
|----------|--------------------------|----------------------------------------------------------------------------------------------------|----------------------------------------------------------------------------------------------------|
|          | Beschriftung             | "off"                                                                                                    | "on"                                                                                                    |
| 1        | <b>D-1</b><br>A0011978   | Das Gerät ist entriegelt. Messwertrele-<br>vante Parameter können verändert wer-<br>den.                                                                     | Das Gerät ist verriegelt. Messwertrele-<br>vante Parameter können nicht verän-<br>dert werden.                                |
| 2        | damping τ                | Die Dämpfung ist ausgeschaltet. Das Aus-<br>gangssignal folgt Messwertänderungen<br>ohne Verzögerung.                                                        | Die Dämpfung ist eingeschaltet. Das<br>Ausgangssignal folgt Messwertände-<br>rungen mit der Verzögerungszeit τ. <sup>1)</sup> |
| 3        | SW/Alarm min             | Der Alarmstrom wird über die Einstellung<br>im Bedienmenü definiert. ("Setup" →<br>"Erweitert. Setup" → "Stromausgang" →<br>"Strom bei Alarm") <sup>2)</sup> | Der Alarmstrom ist 3,6 mA (min),<br>unabhängig von der Einstellung im<br>Bedienmenü.                                          |

Der Wert der Verzögerungszeit kann über das Bedienmenü eingestellt werden ("Setup"  $\rightarrow$  "Dämpfung"). 1) Werkeinstellung:  $\tau = 2$  s bzw. nach Bestellangaben. Werkeinstellung: 22 mA

2)

#### Funktion der Bedienelemente

|                   | Taste(n)                              | Bedeutung                                                                                                    |
|-------------------|---------------------------------------|----------------------------------------------------------------------------------------------------|
| <br>A0017535      | Mindestens 3 Sekunden<br>lang drücken | Messanfang übernehmen. Referenz-<br>druck liegt am Gerät an.<br>Für eine ausführliche Beschreibung<br>siehe auch Kapitel "Betriebsart Druck",<br>$\rightarrow \bigoplus 42$ , oder Kapitel "Betriebsart<br>Füllstand" $\rightarrow \bigoplus 43$ . |
| +<br>             | Mindestens 3 Sekunden<br>lang drücken | Messende übernehmen. Referenzdruck<br>liegt am Gerät an.<br>Für eine ausführliche Beschreibung<br>siehe auch Kapitel "Betriebsart Druck",<br>$\rightarrow \bigoplus 42$ , oder Kapitel "Betriebsart<br>Füllstand" $\rightarrow \bigoplus 43$ .     |
| E<br>             | Mindestens 3 Sekunden<br>lang drücken | Lageabgleich                                                                                                    |
| - und + und E<br> | Mindestens 6 Sekunden<br>lang drücken | Reset aller Parameter. Der Reset über<br>Tasten entspricht dem Software-<br>Resetcode 7864.                                                                                                    |

## 7.2 Bedienung mit Bedienmenü

## 7.2.1 Bedienkonzept

Der Bedienung mit Bedienmenü liegt ein Bedienkonzept mit "Nutzerrollen" zugrunde.

| Nutzer-<br>rolle   | Bedeutung                                                                                                    |
|--------------------|----------------------------------------------------------------------------------------------------|
| Bediener           | Bediener sind im "Betrieb" für die Geräte zuständig. Dies beschränkt sich zumeist auf das Ablesen<br>von Prozesswerten, entweder am Gerät direkt oder in einer Leitwarte. Geht die Arbeit mit den<br>Geräten über das Ablesen hinaus, handelt es sich um einfache, applikationsspezifische Funktio-<br>nen, die im Betrieb verwendet werden. Im Fehlerfall greifen diese Nutzer nicht ein, sondern geben<br>lediglich die Informationen über Fehler weiter.       |
| Instand-<br>halter | Instandhalter arbeiten typischerweise in den Phasen nach der Inbetriebnahme mit den Geräten.<br>Sie beschäftigen sich vorrangig mit der Wartung und der Fehlerbeseitigung, für die einfache Ein-<br>stellungen am Gerät vorgenommen werden müssen. Techniker arbeiten über den gesamten<br>Lebenszyklus mit den Geräten. Somit gehören auch Inbetriebnahmen und damit erweiterte Ein-<br>stellungen zu ihren Aufgaben.                                            |
| Experte            | Experten arbeiten über den gesamten Geräte-Lebenszyklus mit den Geräten, haben zum Teil aber<br>hohe Anforderungen an die Geräte. Dafür werden immer wieder einzelne Parameter/Funktionen<br>aus der Gesamtfunktionalität der Geräte benötigt. Experten können neben den technischen, pro-<br>zessorientierten Aufgaben auch administrative Aufgaben übernehmen (z.B. die Benutzerverwal-<br>tung). Dem "Experten" steht der gesamte Parametersatz zur Verfügung. |

## 7.3 Aufbau des Bedienmenüs

| Nutzer-<br>rolle   | Unter-<br>menü      | Bedeutung/Verwendung                                                                                                    |
|--------------------|---------------------|----------------------------------------------------------------------------------------------------|
| Bediener           | Sprache             | Besteht aus dem Parameter "Sprache" (000), in dem die Bediensprache für das Gerät<br>festgelegt wird. Die Sprache kann immer umgestellt werden, auch wenn das Gerät ver-<br>riegelt ist.                                                                                                    |
| Bediener           | Anzeige/<br>Betrieb | Enthält Parameter, die zur Konfiguration der Messwertanzeige benötigt werden (Wahl<br>der angezeigten Werte, Anzeigeformat,). Mit diesem Untermenü lässt sich die<br>Messwertanzeige verändern, ohne dass dabei die eigentliche Messung beeinflusst<br>wird.                                                                                                    |
| Instand-<br>halter | Setup               | <ul> <li>Enthält alle Parameter, die zur Inbetriebnahme der Messung benötigt werden. Dieses Untermenü ist folgendermaßen strukturiert:</li> <li>Standard-Setup-Parameter Am Anfang steht eine Reihe von Parametern, mit der sich eine typische Anwendung konfigurieren lässt. Welche Parameter das sind, hängt von der gewählten Betriebsart ab. Nach Einstellung all dieser Parameter sollte die Messung in der Mehrzahl der Fälle vollständig parametriert sein. Untermenü "Erweitertes Setup" Das Untermenü "Erweitert. Setup" enthält weitere Parameter zur genaueren Konfiguration der Messung, zur Umrechnung des Messwertes und zur Skalierung des Ausgangssignals. Je nach gewählter Betriebsart ist es in weitere Untermenüs gegliedert. </li> </ul> |

| Nutzer-<br>rolle   | Unter-<br>menü | Bedeutung/Verwendung                                                                                                    |
|--------------------|----------------|----------------------------------------------------------------------------------------------------|
| Instand-<br>halter | Diagnose       | <ul> <li>Enthält alle Parameter, die zur Detektion und Analyse von Betriebsfehlern benötigt werden. Dieses Untermenü ist folgendermaßen strukturiert:</li> <li>Diagnoseliste enthält bis zu 10 aktuell anstehende Fehlermeldungen.</li> <li>Ereignis-Logbuch enthält die 10 letzten (nicht mehr anstehenden) Fehlermeldungen.</li> <li>Geräteinfo enthält Informationen zur Identifizierung des Gerätes.</li> <li>Messwerte enthält alle aktuellen Messwerte</li> <li>Simulation dient zur Simulation von Druck, Füllstand, Strom und Alarm/ Warnung.</li> <li>Rücksetzen</li> <li>Sensor LP</li> <li>Sensor HP</li> </ul>                                                                                                    |
| Experte            | Experte        | <ul> <li>Enthält alle Parameter des Gerätes (auch diejenigen, die schon in einem der anderen Untermenüs enthalten sind). Das Untermenü "Experte" ist nach den Funktionsblöcken des Gerätes strukturiert. Es enthält deswegen folgende Untermenüs:</li> <li>System enthält alle Geräteparameter, die weder die Messung noch die Integration in ein Leitsystem betreffen.</li> <li>Messung enthält alle Parameter zur Konfiguration der Messung.</li> <li>Ausgang enthält alle Parameter zur Konfiguration des Stromausgangs.</li> <li>Kommunikation enthält alle Parameter zur Konfiguration der HART-Schnittstelle.</li> <li>Diagnose enthält alle Parameter, die zur Detektion und Analyse von Betriebsfehlern benötigt werden.</li> </ul> |

## 7.4 Bedienmöglichkeiten

#### 7.4.1 Vor-Ort-Bedienung

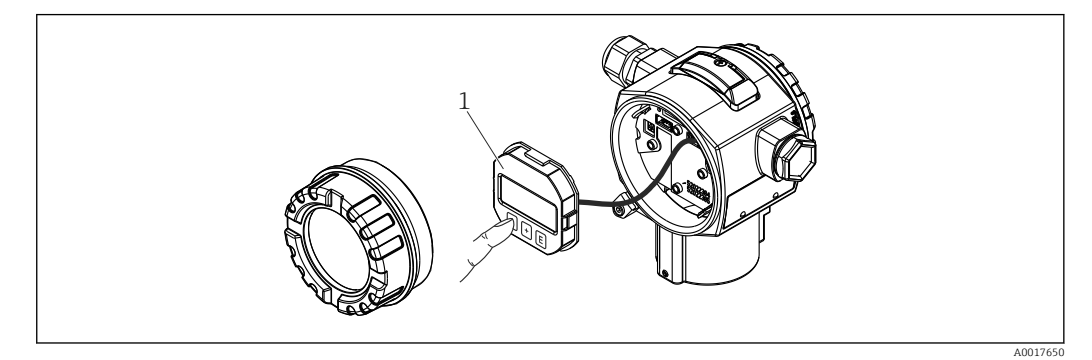

1 Anzeige- und Bedienmodul mit Drucktasten. Deckel muss zur Bedienung geöffnet werden.

## 7.5 Bedienung mit Vor-Ort-Anzeige (optional)

Als Anzeige und Bedienung dient eine 4-zeilige Flüssigkristall-Anzeige (LCD). Die Vor-Ort-Anzeige zeigt Messwerte, Dialogtexte sowie Stör- und Hinweismeldungen im Klartext an und unterstützt somit den Anwender bei jedem Bedienschritt.

Das Display kann zur einfachen Bedienung entnommen werden.

Die Anzeige des Gerätes kann in 90° Schritten gedreht werden.

Je nach Einbaulage des Gerätes sind somit die Bedienung des Gerätes und das Ablesen der Messwerte problemlos möglich.

Funktionen:

- 8-stellige Messwertanzeige inkl. Vorzeichen und Dezimalpunkt, Bargraph f
  ür 4...20 mA HART als Stromanzeige.
- einfache und komplette Menüführung durch Einteilung der Parameter in mehrere Ebenen und Gruppen
- zur einfachen Navigation ist jeder Parameter mit einer 3-stelligen Identifikationsnummer gekennzeichnet
- Möglichkeit, die Anzeige gemäß individuellen Anforderungen und Wünschen zu konfigurieren wie z.B. Sprache, alternierende Anzeige, Anzeige anderer Messwerte wie z.B. Sensortemperatur, Kontrasteinstellung
- umfangreiche Diagnosefunktionen (Stör- und Warnmeldung, Schleppzeiger usw.)
- schnelle und sichere Inbetriebnahme

## 7.5.1 Übersicht

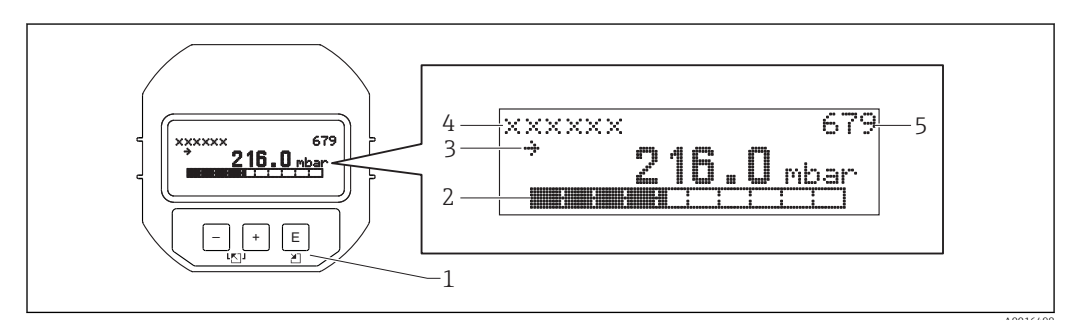

- 1 Bedientasten
- 2 Bargraph
- 3 Symbol4 Kopfzeile
- 5 Parameter-Identifikationsnummer

## 7.5.2 Kontrast des Anzeigemoduls einstellen

- 🛨 und 🗉 (gleichzeitig gedrückt): erhöht den Kontrast.
- 🗇 und 🗉 (gleichzeitig gedrückt): verringert den Kontrast.

## 7.5.3 Symbole der Vor-Ort-Anzeige

Die folgenden Tabellen stellen die möglichen Symbole der Vor-Ort-Anzeige dar. Es können vier Symbole gleichzeitig auftreten.

#### Fehlersymbole

| Symbol               | Bedeutung                                                                                                    |  |
|----------------------|----------------------------------------------------------------------------------------------------|--|
| <b>S</b><br>A0012088 | <b>Fehlermeldung "Außerhalb der Spezifikation"</b><br>Das Gerät wird außerhalb seiner technischen Spezifikationen betrieben (z. B. während des Anlaufens<br>oder einer Reinigung). |  |
| A0012100             | <b>Fehlermeldung "Service-Modus"</b><br>Das Gerät befindet sich im Service-Modus (zum Beispiel während einer Simulation).                                                          |  |
| A0012101             | <b>Fehlermeldung "Wartung erforderlich"</b><br>Es ist eine Wartung erforderlich. Der Messwert ist weiterhin gültig.                                                                |  |
| A0012086             | <b>Fehlermeldung "Betriebsfehler"</b><br>Es liegt ein Betriebsfehler vor. Der Messwert ist nicht mehr gültig.                                                                      |  |

#### Anzeigesymbole für den Verriegelungszustand

| Symbol   | Bedeutung                                                                                                    |  |
|----------|----------------------------------------------------------------------------------------------------|--|
| A0011978 | Lock-Symbol<br>Die Bedienung des Gerätes ist verriegelt. Gerät entriegeln, siehe Kapitel "Parametrierung freigeben/<br>verriegeln" → 🗎 42. |  |

#### Anzeigesymbole für Kommunikation

| Symbol   | Bedeutung                                                    |
|----------|--------------------------------------------------------------|
|          | Kommunikations-Symbol<br>Datenübertragung über Kommunikation |
| A0017652 |                                                              |

## 7.5.4 Navigation und Auswahl aus Liste

Zur Navigation im Bedienmenü und zur Auswahl einer Option aus einer Auswahlliste dienen die Bedientasten.

| Taste(n)             | Bedeutung                                                                                                    |  |  |  |
|----------------------|----------------------------------------------------------------------------------------------------|--|--|--|
| +<br>A0017879        | <ul> <li>Navigation in der Auswahlliste nach unten</li> <li>Editieren der Zahlenwerte oder Zeichen innerhalb einer Funktion</li> </ul>                                                                                                    |  |  |  |
| <br>A0017880         | <ul> <li>Navigation in der Auswahlliste nach oben</li> <li>Editieren der Zahlenwerte oder Zeichen innerhalb einer Funktion</li> </ul>                                                                                                    |  |  |  |
| <b>E</b><br>A0017881 | <ul><li>Eingabe bestätigen</li><li>Sprung zum nächsten Menüpunkt</li><li>Auswahl eines Menüpunktes und Aktivierung des Editiermodus</li></ul>                                                                                                    |  |  |  |
| + und E A0017879     | Kontrasteinstellung der Vor-Ort-Anzeige: stärker                                                                                                    |  |  |  |
| L und E A0017880     | Kontrasteinstellung des Vor-Ort-Anzeige: schwächer                                                                                                    |  |  |  |
| + und - A0017880     | <ul> <li>ESC-Funktionen:</li> <li>Editiermodus eines Parameters verlassen, ohne den geänderten Wert abzuspeichern</li> <li>Sie befinden sich im Menü auf einer Auswahlebene: Mit jedem gleichzeitigen Drücken der Tasten springen Sie eine Ebene im Menü nach oben.</li> </ul> |  |  |  |

## 7.5.5 Navigationsbeispiele

#### Parameter mit Auswahlliste

|   | Sprache 00 |                     | 000 | Bedienung                                                                                                    |
|---|------------|---------------------|-----|----------------------------------------------------------------------------------------------------|
| 1 | r          | Deutsch<br>Spanisch |     | Als Menüsprache ist "Deutsch" gewählt (Werkeinstellung).<br>Die aktive Wahl ist durch einen 🗸 vor dem Menütext gekennzeichnet.                                                                 |
| 2 | r          | Deutsch<br>Spanisch |     | Mit ⊕ oder ⊟ die Menüsprache "Spanisch" wählen.                                                                                                    |
| 3 | ~          | Spanisch<br>Deutsch |     | Auswahl mit 🗉 bestätigen.<br>Die aktive Wahl ist durch einen 🗸 vor dem Menütext gekennzeichnet (die Sprache<br>"Spanisch" ist gewählt).<br>Mit 🗉 den Editiermodus für den Parameter verlassen. |

#### Übernahme des anliegenden Drucks

Beispiel: Lagekorrektur einstellen.

Menüpfad: Hauptmenü  $\rightarrow$  Setup  $\rightarrow$  Lagekorrektur

|   | La | gekorrektur 00                | 07 | Bedienung                                                                                                    |
|---|----|-------------------------------|----|----------------------------------------------------------------------------------------------------|
| 1 | ~  | Abbrechen                     |    | Der Druck für die Lagekorrektur liegt am Gerät an.                                                                                                    |
|   |    | Übernehmen                    |    |                                                                                                    |
| 2 |    | Abbrechen                     |    | Mit 🗄 oder 🗆 zur Option "Übernehmen" wechseln. Aktive Auswahl ist                                                                                                    |
|   | r  | Übernehmen                    |    | schwarz unterlegt.                                                                                                    |
| 3 |    | Abgleich wurde<br>übernommen! |    | Mit der Taste 🗉 den anliegenden Druck als Lagekorrektur übernehmen. Das<br>Gerät bestätigt den Abgleich und springt wieder zum Parameter "Lagekorrek-<br>tur" zurück. |
| 4 | r  | Abbrechen                     |    | Mit 🗉 den Editiermodus für den Parameter verlassen.                                                                                                    |
|   |    | Übernehmen                    |    |                                                                                                    |

#### Frei editierbare Parameter

Beispiel: Parameter "Messende Setzen (014)" von 100 mbar (1.5 psi) auf 50 mbar (0.75 psi) einstellen.

 $\texttt{Menüpfad: Setup} \rightarrow \texttt{Erweitert. Setup} \rightarrow \texttt{Stromausgang} \rightarrow \texttt{Messende Setzen}$ 

|   | Messende Setzen  | 014  | Bedienung                                                                                                    |
|---|------------------|------|----------------------------------------------------------------------------------------------------|
| 1 | 100.000          | mbar | Die Vor-Ort-Anzeige zeigt den zu ändernden Parameter an. Die Ein-<br>heit "mbar" ist in einem anderen Parameter festgelegt und kann hier<br>nicht geändert werden.                      |
| 2 | 100.000          | mbar | ∃ oder ⊡ drücken, um in den Editiermodus zu gelangen. Die erste Stelle ist schwarz unterlegt.                                                                                           |
| 3 | 500.000          | mbar | Mit der                                                                                                    |
| 4 | 50 <b>0</b> .000 | mbar | Die dritte Stelle ist schwarz unterlegt und kann jetzt editiert werden.                                                                                                    |
| 5 | 50               | mbar | Mit der 	☐ Taste zum Symbol "◄」" wechseln. Mit 	E speichern Sie den neuen Wert ab und verlassen den Editiermodus. Siehe nächste Abbildung.                                              |
| 6 | 50.000           | mbar | Der neue Wert für das Messende beträgt 50.0 mbar (0.75 psi). Mit 匡<br>verlassen Sie den Editiermodus für den Parameter. Mit ⊕ oder Ξ<br>gelangen Sie wieder zurück in den Editiermodus. |

## 7.6 Bedienung mit Endress+Hauser-Bedienprogramm

Das Bedienprogramm FieldCare ist ein auf der FDT-Technologie basierendes Anlagen-Asset- Management Tool von Endress+Hauser. Über FieldCare können Sie alle Endress +Hauser-Geräte sowie Fremdgeräte, welche den FDT-Standard unterstützen, parametrieren.

Hard- und Softwareanforderungen finden Sie im Internet:
www.de.endress.com  $\rightarrow$  Suche: FieldCare  $\rightarrow$  FieldCare  $\rightarrow$  Technische Daten.

#### FieldCare unterstützt folgende Funktionen:

- Parametrierung von Messumformern im Online-/Offline-Betrieb
- Laden und Speichern von Gerätedaten (Upload/Download)
- Dokumentation der Messstelle

## 7.7 Direktzugriff auf Parameter

Der Direktzugriff auf Parameter ist nur über die Nutzerrolle "Experte" möglich.

| Direct Access (119) |                                                                            |  |
|---------------------|----------------------------------------------------------------------------|--|
|                     |                                                                            |  |
| Navigation          | $ \blacksquare \ Experte \rightarrow Direct \ Access $                     |  |
| Leserecht           | Bediener/Instandhalter/Experte                                             |  |
| Schreibrecht        | Experte                                                                    |  |
| Beschreibung        | Eingabe des Direct Access Codes, um direkt zu einem Parameter zu gelangen. |  |
| Eingabe             | Geben Sie den gewünschten Parametercode ein.                               |  |
| Werkseinstellung    | 0                                                                          |  |
| Hinweis             | Für Direktzugriff müssen die führenden Nullen nicht eingegeben werden      |  |

## 7.8 Bedienung verriegeln/entriegeln

Nach Eingabe aller Parameter können Sie Ihre Eingaben vor ungewolltem und unbefugtem Zugriff schützen.

#### Sie haben folgende Möglichkeiten die Bedienung zu verriegeln/entriegeln:

- Über DIP-Schalter auf dem Elektronikeinsatz, Vor-Ort am Gerät.
- Über die Vor-Ort-Anzeige (optional)
- Über Kommunikation z.B. FieldCare und HART Handbediengerät.

Die Verriegelung der Bedienung wird auf der Vor-Ort-Anzeige mit dem **D**-Symbol gekennzeichnet. Parameter, die sich auf die Anzeigedarstellung beziehen wie z.B. "Sprache" und "Kontrast Anzeige" können Sie weiterhin verändern.

Ist die Bedienung über den DIP-Schalter verriegelt, kann die Verriegelung nur über DIP-Schalter wieder aufgehoben werden. Ist die Bedienung über die Vor-Ort-Anzeige oder Fernbedienung z.B. FieldCare verriegelt, kann die Verriegelung entweder über die Vor-Ort-Anzeige oder Fernbedienung aufgehoben werden.

Zur Verriegelung/Entriegelung des Gerätes dient der Parameter "Benutzercode".

Der Direktzugriff auf Parameter ist nur über die Nutzerrolle "Experte" möglich.

#### Benutzercode (021)

#### Leserecht

Bediener/Instandhalter/Experte

| Schreibrecht          | Bediener/Instandhalter/Experte                                                                                                    |  |  |
|-----------------------|----------------------------------------------------------------------------------------------------|--|--|
| Beschreibung          | Eingabe eines Codes, um die Bedienung zu verriegeln oder zu entriegeln.                                                                                                    |  |  |
| Eingabe               | <ul> <li>Zum Verriegeln: Eine Zahl ≠ dem Freigabewert eingeben (Wertebereich: 1 bis 9999).</li> <li>Zum Entriegeln: Freigabewert eingeben.</li> </ul>                                                                                                    |  |  |
| Werkseinstellung      | erkseinstellung 0                                                                                                    |  |  |
| Hinweis               | Im Auslieferungszustand ist der Freigabewert "O". Im Parameter "Code Festlegung" kann ein<br>anderer Freigabewert definiert werden. Wurde der Freigabewert vom Benutzer vergessen,<br>kann bei Eingabe der Ziffern "5864" der Freigabewert sichtbar gemacht werden.<br>Der Freigabewert wird im Parameter "Code Festlegung" definiert. |  |  |
| Code Festlegung (023) |                                                                                                    |  |  |
| Navigation            | □ $□$ Setup → Erweitert. Setup → Code Festlegung                                                                                                    |  |  |
| Leserecht             | erecht Bediener/Instandhalter/Experte                                                                                                    |  |  |
| Schreibrecht          | areibrecht Bediener/Instandhalter/Experte                                                                                                    |  |  |

Beschreibung Eingabe eines Freigabewertes, mit dem das Gerät entriegelt werden kann.

EingabeEine Zahl von 0 bis 9999

0

Werkseinstellung

# 7.9 Rücksetzen auf Werkeinstellung (Reset)

Durch Eingabe einer bestimmten Codezahl können Sie die Eingaben für die Parameter ganz oder teilweise auf die Werkswerte zurücksetzen<sup>1)</sup>. Die Codezahl geben Sie über den Parameter "Rücksetzen" ein (Menüpfad: "Diagnose" → "Rücksetzen").

Für das Gerät gibt es verschiedene Resetcodes. Welche Parameter von dem jeweiligen Resetcode zurückgesetzt werden, stellt die folgende Tabelle dar. Um einen Reset durchzuführen, muss die Bedienung entriegelt sein (siehe Kapitel "Bedienung verriegeln/entriegeln"  $\rightarrow \square$  37.

Vom Werk durchgeführte kundenspezifische Parametrierungen bleiben auch nach einem Reset bestehen. Möchten Sie die vom Werk eingestellte kundenspezifische Parametrierung ändern, setzen Sie sich mit dem Endress+Hauser-Service in Verbindung.

1) Die Werkeinstellung der einzelnen Parameter ist in der Parameterbeschreibung angegeben

| Resetcode 1)                                                                                                    | Beschreibung und Auswirkung                                                                                                    |  |
|----------------------------------------------------------------------------------------------------|----------------------------------------------------------------------------------------------------|--|
| 62                                                                                                    | <ul> <li>PowerUp-Reset (Warmstart)</li> <li>Gerät führt einen Neustart durch.</li> <li>Daten werden neu aus dem EEPROM zurückgelesen (Prozess wird neu installiert).</li> <li>Eine eventuelle laufende Simulation wird beendet.</li> </ul>                                                                      |  |
| <ul> <li>Anwender-Reset</li> <li>Dieser Code setzt alle Parameter zurück, außer: <ul> <li>Messstellenbezeichnung (022)</li> <li>Linearisierungstabelle</li> <li>Betriebsstunden (162)</li> <li>Ereignis-Logbuch</li> <li>Strom Trimm 4 mA (135)</li> <li>Strom Trimm 20 mA (136)</li> <li>Lo Trim Sensor (131)</li> <li>Hi Trim Sensor (132)</li> <li>Lo Trim Sensor (277)</li> <li>Hi Trim Sensor (278)</li> </ul> </li> <li>Eine eventuelle laufende Simulation wird beendet.</li> <li>Gerät führt einen Neustart durch.</li> </ul> |                                                                                                    |  |
| 7864                                                                                                    | Total-Reset• Dieser Code setzt alle Parameter zurück, außer:<br>- Betriebsstunden (162)<br>- Ereignis-Logbuch<br>- Lo Trim Sensor (131)<br>- Hi Trim Sensor (132)<br>- Lo Trim Sensor (277)<br>- Hi Trim Sensor (278)• Eine eventuelle laufende Simulation wird beendet.<br>• Gerät führt einen Neustart durch. |  |

1) Einzugeben in "System"  $\rightarrow$  "Verwaltung"  $\rightarrow$  Rücksetzen (124)

Nach einem Total-Reset in FieldCare muss grundsätzlich der Button "Refresh" gedrückt werden, damit auch die Maßeinheiten aktualisiert werden.

# 8 Transmitter via HART<sup>®</sup>-Protokoll einbinden

Versionsdaten zum Gerät

| Firmware-Version                 | 01.00.zz  | <ul> <li>Auf Titelseite der Anleitung</li> <li>Auf Typenschild →          <sup>1</sup> 15</li> <li>Parameter Firmware Version<br/>Diagnose → Geräteinfo → Firmware-Version</li> </ul> |
|----------------------------------|-----------|----------------------------------------------------------------------------------------------------|
| Hersteller-ID                    | 17 (0x11) | Parameter <b>Herstellernr.</b><br>Diagnose → Geräteinfo → Herstellernr.                                                                                                    |
| Gerätetypkennung                 | 39 (0x27) | Parameter <b>Geräte ID</b><br>Diagnose → Geräteinfo → Geräte ID                                                                                                    |
| HART-Protokoll Revision          | 6.0       |                                                                                                    |
| Geräterevision (Device revision) | 1         | <ul> <li>Auf Transmitter-Typenschild →          15     </li> <li>Parameter Geräte Revision         Diagnose → Geräteinfo → Geräterevision     </li> </ul>                             |

Im Folgenden ist für die einzelnen Bedientools die passende Gerätebeschreibungsdatei (DD) mit Bezugsquelle aufgelistet.

#### Bedientools

| Bedientool                                                  | Bezugsquellen der Gerätebeschreibungen (DD und DTM)                                                                                          |
|-------------------------------------------------------------|----------------------------------------------------------------------------------------------------|
| FieldCare                                                   | <ul> <li>www.endress.com → Download-Area</li> <li>CD-ROM (Endress+Hauser kontaktieren)</li> <li>DVD (Endress+Hauser kontaktieren)</li> </ul> |
| AMS Device Manager<br>(Emerson Process Management)          | www.endress.com → Download-Area                                                                                                    |
| SIMATIC PDM<br>(Siemens)                                    | www.endress.com → Download-Area                                                                                                    |
| Field Communicator 375, 475<br>(Emerson Process Management) | Updatefunktion vom Handbediengerät verwenden                                                                                                 |

# 8.1 HART-Prozessvariablen und Messwerte

Den Prozessvariablen sind werkseitig folgenden Nummern zugeordnet:

| Prozessvariable                                     | Druck                               | Füllstand                              |                                        |
|-----------------------------------------------------|-------------------------------------|----------------------------------------|----------------------------------------|
|                                                     |                                     | Linear                                 | Tabelle aktiv                          |
| Erste Prozessvariable<br>(Primary Variable (PV))    | 0<br>(Gemessener<br>Differenzdruck) | 8<br>(Füllstand vor<br>Linearisierung) | 9<br>(Tankinhalt)                      |
| Zweite Prozessvariable<br>(Secondary Variable (SV)) | 2<br>(Gemessener<br>Druck HP)       | 0<br>(Gemessener<br>Differenzdruck)    | 8<br>(Füllstand vor<br>Linearisierung) |

| Prozessvariable                                      | Druck                          | Füllstand                     |                               |
|------------------------------------------------------|--------------------------------|-------------------------------|-------------------------------|
|                                                      |                                | Linear                        | Tabelle aktiv                 |
| Dritte Prozessvariable<br>(Tertiary Variable (TV))   | 5<br>(Gemessener<br>Druck LP)  | 2<br>(Gemessener<br>Druck HP) | 2<br>(Gemessener<br>Druck HP) |
| Vierte Prozessvariable<br>(Quaternary Variable (QV)) | 4<br>(Sensor<br>Temperatur HP) | 5<br>(Gemessener<br>Druck LP) | 5<br>(Gemessener<br>Druck LP) |

Die Zuordnung der Device-Variablen zur Prozessvariable wird im Menü Experte → Kommunikation → HART-Ausgang angezeigt.

Die Zuordnung der Device-Variablen zur Prozessvariable kann über das HART Kommando 51 geändert werden.

Alle 4 Prozessvariablen müssen zugeordnet werden (PV, SV, TV, QV).

Beispiel - Dateneingabe "Daten (hex): 00010407"

• 00 = PV = Gemessener Differenzdruck (nicht änderbar)

- 01 = SV = Korrigierter Druck
- 04 = TV = Sensor Temperature HP
- 07 = QV = Sensor temperature LP

Eine Übersicht über die möglichen Device-Variablen finden Sie im folgenden Kapitel.

## 8.2 Device-Variablen und Messwerte

Den einzelnen Device-Variablen sind folgende Messwerte zugeordnet:

| Device-Variable Code | Messwert                     |
|----------------------|------------------------------|
| 0                    | Gemessener Differenzdruck    |
| 1                    | Korrigierter Druck           |
| 2                    | Gemessener Druck HP          |
| 3                    | Sensor Druck HP              |
| 4                    | Sensor Temperatur HP         |
| 5                    | Gemessener Druck LP          |
| 6                    | Sensor Druck LP              |
| 7                    | Sensor Temperatur LP         |
| 8                    | Füllstand vor Linearisierung |
| 9                    | Tankinhalt                   |
| 10                   | Prozessdichte                |
| 11                   | Elektroniktemperatur         |
| 12                   | HART Eingangswert            |

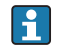

Die Device-Variablen können via HART<sup>®</sup>-Kommando 9 oder 33 von einem HART<sup>®</sup>-Master abgefragt werden.

# 9 Inbetriebnahme

## HINWEIS

Liegt am Gerät ein Druck kleiner als der zugelassene minimale Druck oder größer als der zugelassene maximale Druck an, werden nacheinander folgende Meldungen ausgegeben:

- "S140 Arbeitsber. P LP/HP" oder "F140 Arbeitsber. P LP/HP" (je nach Einstellung im Parameter "Alarmverhalten P" (050))
- "S841 Sensorbereich LP/HP" oder "F841 Sensorbereich LP/HP" (je nach Einstellung im Parameter "Alarmverhalten P" (050)
- "S945/F945 Druck Grenze LP"
- "S971 Abgleich"

# 9.1 Installations- und Funktionskontrolle

Vergewissern Sie sich, dass die Einbau- und Anschlusskontrolle durchgeführt wurden, bevor Sie Ihre Messstelle in Betrieb nehmen:

- Checkliste "Montagekontrolle"  $\rightarrow \cong 23$
- Checkliste "Anschlusskontrolle"  $\rightarrow$   $\cong$  29

# 9.2 Parametrierung freigeben/verriegeln

Falls das Gerät gegen Parametrierung verriegelt ist, muss es zunächst freigegeben werden.

## 9.2.1 Hardware-Verriegelung/Entriegelung

Wenn das Gerät hardware-verriegelt ist (über Schreibschutzschalter) und der Schreibzugriff auf einen Parameter erfolgt, erscheint die Meldung "Hardwareverriegelung ist eingeschaltet".

Des Weiteren erscheint in der Messwertdarstellung das Schlüssel-Symbol. Zum Entriegeln den Schreibschutzschalter, der sich unter dem Anzeigemodul befindet, umschalten  $\rightarrow \cong 30.$ 

## 9.2.2 Software-Verriegelung/Entriegelung

Wenn das Gerät software-verriegelt ist (durch Freigabecode) erscheint in der Messwertdarstellung das Schlüssel-Symbol. Beim Schreibzugriff auf einen Parameter, erscheint die Eingabeaufforderung für den Freigabecode. Geben Sie den benutzerdefinierten Freigabecode ein, um die Verriegelung aufzuheben  $\rightarrow \cong 37$ .

# 9.3 Inbetriebnahme ohne Bedienmenü

## 9.3.1 Betriebsart Druck

Wenn keine Vor-Ort-Anzeige angeschlossen ist, sind über die drei Tasten auf dem Elektronikeinsatz oder außen am Gerät folgende Funktionen möglich:

- Lageabgleich (Nullpunkt-Korrektur)
- Messanfang und Messende einstellen
- Geräte-Reset, siehe Kapitel "Funktion der Bedienelemente", Tabelle  $\rightarrow \cong$  31.
- Der anliegende Druck muss innerhalb der Nenndruckgrenzen des jeweiligen Sensormoduls liegen. Siehe Angaben auf dem Typenschild.

#### **WARNUNG**

#### Wechsel der Betriebsart wirkt sich auf die Spanne (URV) aus

Dieser Umstand kann einen Produktüberlauf zur Folge haben.

 Wird die Betriebsart gewechselt, muss die Einstellung der Spanne (URV) überprüft und gqf. neu eingestellt werden.

| Lageabgleich durchführen (Hinweis am Anfang des Kapitels "Inbetriebnahme" beachten.) |                                                           |                                                                                                  |
|--------------------------------------------------------------------------------------|-----------------------------------------------------------|--------------------------------------------------------------------------------------------------|
| 1                                                                                    | Gerät ist eingebaut. Prozessdruck liegt nicht an.         |                                                                                                  |
| 2                                                                                    | E Taste für mindestens 3 s drücken.                       |                                                                                                  |
| 3                                                                                    | 3 Leuchtet LED auf dem Elektronikeinsatz kurz auf?        |                                                                                                  |
| 4 ja                                                                                 |                                                           | nein                                                                                             |
| 5                                                                                    | Anliegender Druck für Lageabgleich wurde über-<br>nommen. | Anliegender Druck für Lageabgleich wurde nicht über-<br>nommen. Beachten Sie die Eingabegrenzen. |

| M | Messanfang einstellen.                                  |                                                                                                |  |  |
|---|---------------------------------------------------------|------------------------------------------------------------------------------------------------|--|--|
| 1 | Gewünschter Druck für Messanfang liegt am Gerät an.     |                                                                                                |  |  |
| 2 | ⊡ Taste für mindestens 3 s drücken.                     |                                                                                                |  |  |
| 3 | Leuchtet LED auf dem Elektronikeinsatz kurz auf?        |                                                                                                |  |  |
| 4 | 4 ja nein                                               |                                                                                                |  |  |
| 5 | Anliegender Druck für Messanfang wurde über-<br>nommen. | Anliegender Druck für Messanfang wurde nicht über-<br>nommen. Beachten Sie die Eingabegrenzen. |  |  |

| М | Messende einstellen.                                  |                                                                                              |  |  |
|---|-------------------------------------------------------|----------------------------------------------------------------------------------------------|--|--|
| 1 | Gewünschter Druck für Messende liegt am Gerät an.     |                                                                                              |  |  |
| 2 |                                                       |                                                                                              |  |  |
| 3 | Leuchtet LED auf dem Elektronikeinsatz kurz auf?      |                                                                                              |  |  |
| 4 | 4 ja nein                                             |                                                                                              |  |  |
| 5 | Anliegender Druck für Messende wurde über-<br>nommen. | Anliegender Druck für Messende wurde nicht übernom-<br>men. Beachten Sie die Eingabegrenzen. |  |  |

## 9.3.2 Betriebsart Füllstand

Wenn keine Vor-Ort-Anzeige angeschlossen ist, sind über die drei Tasten auf dem Elektronikeinsatz oder außen am Gerät folgende Funktionen möglich:

- Lageabgleich (Nullpunkt-Korrektur)
- Unteren und oberen Druckwert einstellen und dem unteren bzw. oberen Füllstandswert zuweisen
- Geräte-Reset, siehe Kapitel "Funktion der Bedienelemente", Tabelle .
- Der anliegende Druck muss innerhalb der Nenndruckgrenzen des jeweiligen Sensormoduls liegen. Siehe Angaben auf dem Typenschild.

  - Die □ und ± Tasten haben nur bei der Einstellung "Abgleichmodus Nass" eine Funktion. Bei anderen Einstellungen haben die Tasten keine Funktion.
  - "Übersicht Füllstandmessung" → ▲ 48

Werksmäßig sind folgende Parameter auf folgende Werte gesetzt:  $\rightarrow \square 45$ .

- "Füllstandwahl": In Druck
- "Abgleichmodus": Nass
- "Einheit vor Lin." bzw. "Messgr. linear": %
- "Abgleich Leer": 0.0 (entspricht 4 mA-Wert)
- "Abgleich Voll": 100.0 (entspricht 20 mA-Wert)
- "Druck Leer": 0.0
- "Druck Voll": 100.0

Diese Parameter können nur über Vor-Ort-Anzeige oder Fernbedienung wie z.B. FieldCare geändert werden.

 "Abgleichmodus", "Füllstandstyp", "Abgleich Leer", "Abgleich Voll", "Druck Leer" und "Druck Voll" sind Parameternamen, die für die Vor-Ort-Anzeige oder Fernbedienung wie z.B. FieldCare verwendet werden.

#### **WARNUNG**

#### Wechsel der Betriebsart wirkt sich auf die Spanne (URV) aus

Dieser Umstand kann einen Produktüberlauf zur Folge haben.

► Wird die Betriebsart gewechselt, muss die Einstellung der Spanne (URV) überprüft und ggf. neu eingestellt werden.

| Lageabgleich durchführen (Hinweis am Anfang des Kapitels "Inbetriebnahme" beachten.) |                                                           |                                                                                                  |  |
|--------------------------------------------------------------------------------------|-----------------------------------------------------------|--------------------------------------------------------------------------------------------------|--|
| 1                                                                                    | Gerät ist eingebaut. Prozessdruck liegt nicht an.         |                                                                                                  |  |
| 2                                                                                    | E Taste für mindestens 3 s drücken.                       |                                                                                                  |  |
| 3                                                                                    | 3 Leuchtet LED auf dem Elektronikeinsatz kurz auf?        |                                                                                                  |  |
| 4                                                                                    | 4 ja nein                                                 |                                                                                                  |  |
| 5                                                                                    | Anliegender Druck für Lageabgleich wurde über-<br>nommen. | Anliegender Druck für Lageabgleich wurde nicht über-<br>nommen. Beachten Sie die Eingabegrenzen. |  |

| U | Unteren Druckwert einstellen.                                                                                                    |                                                                                                    |  |  |  |
|---|----------------------------------------------------------------------------------------------------|----------------------------------------------------------------------------------------------------|--|--|--|
| 1 | Gewünschter Druck für unteren Druckwert ("Druck leer") liegt am Gerät an.                                                                     |                                                                                                    |  |  |  |
| 2 | ⊡ Taste für mindestens 3 s drücken.                                                                                                    |                                                                                                    |  |  |  |
| 3 | Leuchtet LED auf dem Elektronikeinsatz kurz auf?                                                                                              |                                                                                                    |  |  |  |
| 4 | 4 ja nein                                                                                                    |                                                                                                    |  |  |  |
| 5 | Anliegender Druck wurde als unterer Druckwert ("Druck<br>Leer") abgespeichert und dem unteren Füllstandswert<br>("Abgleich Leer") zugewiesen. | Anliegender Druck wurde nicht als unterer Druck-<br>wert abgespeichert. Beachten Sie die Eingabegren-<br>zen. |  |  |  |

| 0. | oberen Bruchwert einsteinen.                                                                                                    |                                                                                                    |  |  |
|----|----------------------------------------------------------------------------------------------------|----------------------------------------------------------------------------------------------------|--|--|
| 1  | Gewünschter Druck für oberen Druckwert ("Druck voll") liegt am Gerät an.                                                                    |                                                                                                    |  |  |
| 2  | ∃ Taste für mindestens 3 s drücken.                                                                                                    |                                                                                                    |  |  |
| 3  | Leuchtet LED auf dem Elektronikeinsatz kurz auf?                                                                                            |                                                                                                    |  |  |
| 4  | ја                                                                                                    | nein                                                                                                    |  |  |
| 5  | Anliegender Druck wurde als oberer Druckwert ("Druck<br>Voll") abgespeichert und dem oberen Füllstandswert<br>("Abgleich Voll") zugewiesen. | Anliegender Druck wurde nicht als oberer Druck-<br>wert abgespeichert. Beachten Sie die Eingabegren-<br>zen. |  |  |

## 9.4 Inbetriebnahme mit Bedienmenü

Die Inbetriebnahme besteht aus folgenden Schritten:

- Installations- und Funktionskontrolle  $\rightarrow \cong 42$
- Lageabgleich  $\rightarrow \square 47$
- Messung parametrieren:
  - Druckmessung  $\rightarrow \blacksquare 61$
  - Füllstandmessung  $\rightarrow \blacksquare 48$

## 9.5 Sprache wählen

## 9.5.1 Sprache einstellen über Vor-Ort-Anzeige

| Sprache (000)    |                                                                                                    |  |  |  |  |
|------------------|----------------------------------------------------------------------------------------------------|--|--|--|--|
| Navigation       | 🗟 📃 Hauptmenü → Sprache                                                                                                    |  |  |  |  |
| Schreibrecht     | Bediener/Instandhalter/Experte                                                                                                    |  |  |  |  |
| Beschreibung     | Menüsprache für die Vor-Ort-Anzeige auswählen.                                                                                                    |  |  |  |  |
| Auswahl          | <ul> <li>English</li> <li>Eine weitere Sprache (wie bei der Bestellung des Geräts gewählt)</li> <li>Evtl. eine dritte Sprache (Sprache des Herstellerwerks)</li> </ul> |  |  |  |  |
| Werkseinstellung | English                                                                                                    |  |  |  |  |

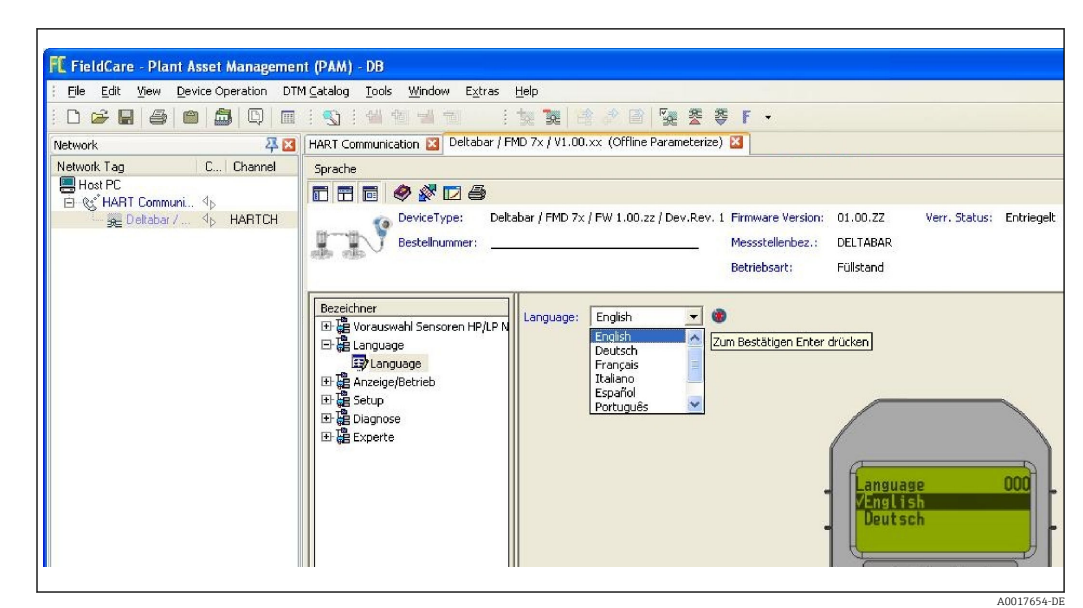

## 9.5.2 Sprache einstellen über Bedientool (FieldCare)

# 9.6 Betriebsart wählen

## **WARNUNG**

Wechsel der Betriebsart wirkt sich auf die Spanne (URV) aus

- Dieser Umstand kann einen Produktüberlauf zur Folge haben.
- Wird die Betriebsart gewechselt, muss im Bedienmenü "Setup" die Einstellung der Spanne (URV) überprüft und ggf. neu eingestellt werden.

| Betriebsart (005)                                                                                            |                                |                                                                                      |  |
|----------------------------------------------------------------------------------------------------|--------------------------------|--------------------------------------------------------------------------------------|--|
| Navigation                                                                                                   |                                | $tup \rightarrow Batriahsart$                                                        |  |
| ivavigation                                                                                                  | <b>⊚ ≧</b> 3€                  |                                                                                      |  |
| Schreibrecht                                                                                                 | Bediener/Instandhalter/Experte |                                                                                      |  |
| BeschreibungBetriebsart auswählen.Entsprechend der gewählten Betriebsart setzt sich das Bedienmenü zusammen. |                                | art auswählen.<br>hend der gewählten Betriebsart setzt sich das Bedienmenü zusammen. |  |
| Auswahl• Druck• Füllstand                                                                                    |                                | nd                                                                                   |  |
| Werkseinstellung                                                                                             | Füllstand                      | 1                                                                                    |  |
|                                                                                                    |                                |                                                                                      |  |
|                                                                                                    | 9.7                            | Hochdruckseite wählen                                                                |  |
|                                                                                                    | 9.7.1                          | Hochdruckseite festlegen                                                             |  |
| Hochdruckseite (183)                                                                                         |                                |                                                                                      |  |
|                                                                                                    |                                |                                                                                      |  |

Navigation

| Schreibrecht     | Bediener/Instandhalter/Experte                               |
|------------------|--------------------------------------------------------------|
| Beschreibung     | Festlegen welches Sensormodul der Hochdruckseite entspricht. |
| Auswahl          | <ul><li>Sensormodul HP</li><li>Sensormodul LP</li></ul>      |
| Werkseinstellung | Sensormodul HP                                               |

# 9.8 Druckeinheit wählen

Einheit Druck (125)

| Navigation               | Image: Setup → Einheit Druck                                                                                                    |  |
|--------------------------|----------------------------------------------------------------------------------------------------|--|
| Schreibrecht             | Bediener/Instandhalter/Experte                                                                                                    |  |
| Beschreibung             | Druck-Einheit auswählen. Nach der Wahl einer neuen Druck-Einheit werden alle druck-<br>spezifischen Parameter umgerechnet und mit der neuen Einheit dargestellt. |  |
| Auswahl                  | <ul> <li>mbar, bar</li> <li>mmH2O, mH2O</li> <li>in H2O, ftH2O</li> <li>Pa, kPa, MPa</li> <li>psi</li> <li>mmHg, inHg</li> <li>kgf/cm<sup>2</sup></li> </ul>     |  |
| Werkseinstellung         | Abhängig vom Sensormodul-Nennmessbereich mbar, bar oder psi bzw. gemäß Bestellan-<br>gaben.                                                                      |  |
|                          | 9.9 Lagekorrektur                                                                                                    |  |
|                          | Eine durch die Einbaulage des Messgeräts resultierende Druckverschiebung kann durch<br>den Lageabgleich korrigiert werden.                                       |  |
| Druck n. Lagekorr. (172) |                                                                                                    |  |

| Navigation   | $□$ $□$ Setup $\rightarrow$ Druck n. Lagekorr.                                                 |
|--------------|------------------------------------------------------------------------------------------------|
| Schreibrecht | Bediener/Instandhalter/Experte                                                                 |
| Beschreibung | Anzeige des gemessenen Druckes nach der Differenzdruckbildung und Lageabgleich.                |
| Hinweis      | Falls dieser Wert ungleich "0" ist, kann er durch die Lagekorrektur auf "0" korrigiert werden. |

#### Lagekorrektur (007)

| Navigation       | □ $□$ Setup $→$ Lagekorrektur                                                                                                    |
|------------------|----------------------------------------------------------------------------------------------------|
| Schreibrecht     | Bediener/Instandhalter/Experte                                                                                                    |
| Beschreibung     | Lageabgleich – die Druckdifferenz zwischen Null (Sollwert) und gemessenem Differenz-<br>druck muss nicht bekannt sein.                                                                                                    |
| Auswahl          | <ul><li>Übernehmen</li><li>Abbrechen</li></ul>                                                                                                    |
| Beispiel         | <ul> <li>Messwert = 2,2 mbar (0,033 psi)</li> <li>Über den Parameter "Lagekorrektur" mit der Option "Übernehmen" korrigieren Sie den<br/>Messwert. D.h. Sie weisen dem anliegenden Druck den Wert 0.0 zu.</li> <li>Messwert (nach Lagekorrektur) = 0.0 mbar</li> <li>Der Stromwert wird ebenfalls korrigiert.</li> </ul> |
| Werkseinstellung | Abbrechen                                                                                                    |

9.10 Füllstandmessung konfigurieren

### 9.10.1 Informationen zur Füllstandmessung

Sie können zwischen zwei Arten der Füllstandberechnung auswählen: "in Druck" und "in Höhe". Die Tabelle im folgenden Kapitel "Übersicht Füllstandmessung" liefert Ihnen einen Überblick über diese beiden Messaufgaben.

- Die Grenzwerte werden nicht überprüft, d.h. damit das Messgerät eine korrekte Messung durchführen kann, müssen die eingegebenen Werte zum Sensormodul und zur Messaufgabe passen.
- Kundenspezifische Einheiten sind nicht möglich.
- Es findet keine Umrechnung zwischen den Einheiten statt
- Für die eingegebenen Werte für "Abgleich Leer/Abgleich Voll", "Druck Leer/Druck Voll", "Höhe Leer/Höhe Voll" und "Messanfg Setzen/Messende Setzen" muss ein Mindestabstand von 1 % zueinander eingehalten werden. Liegen die Werte zu dicht beieinander wird der Wert mit einer Meldung abgelehnt.

## 9.10.2 Übersicht Füllstandmessung

| Messaufgabe                                                                                           | Füll-<br>stand-<br>wahl | Auswahl Messgröße                                                                                              | Beschreibung                                                                                                    | Anzeige der Mess-<br>werte                                                                                    |
|----------------------------------------------------------------------------------------------------|-------------------------|----------------------------------------------------------------------------------------------------|----------------------------------------------------------------------------------------------------|----------------------------------------------------------------------------------------------------|
| Der Abgleich erfolgt durch<br>die Eingabe von zwei<br>Druck-Füllstandwertepaa-<br>ren.                | "in<br>Druck"           | Über den Parameter<br>"Einheit vor Lin. (025)"<br>→ 🗎 86: %, Füllhö-<br>hen-, Volumen- oder<br>Masseeinheiten. | <ul> <li>Abgleich mit Referenzdruck (Nassabgleich) →          49         </li> <li>Abgleich ohne Referenzdruck (Trockenabgleich) →          51         </li> </ul> | Die Messwertanzeige<br>sowie der Parameter<br>"Füllstand v.Lin.<br>(019)" → 🗎 84 zei-<br>gen den Messwert an. |
| Der Abgleich erfolgt durch<br>die Eingabe der Dichte und<br>von zwei Höhen-Füll-<br>standwertepaaren. | "in Höhe"               |                                                                                                    | <ul> <li>Abgleich mit Referenzdruck (Nassabgleich) →</li></ul>                                                                                                    |                                                                                                    |

# 9.10.3 Füllstandwahl "in Druck" Abgleich mit Referenzdruck (Nassabgleich)

#### Beispiel:

In diesem Beispiel soll die Füllhöhe in einem Tank in "m" gemessen werden. Die maximale Füllhöhe beträgt 3 m (9,8 ft).

Der Druckbereich ergibt sich aus der Füllhöhe und der Dichte des Messstoffes. In diesem Fall stellt das Gerät den Druckbereich auf 0 bis 300 mbar (4,5 psi) ein.

#### Voraussetzung:

- Die Messgröße ist direkt proportional zum Druck.
- Der Tank kann befüllt und entleert werden.
- Für die eingegebenen Werte für "Abgleich Leer/Abgleich Voll", "Messanfg Setzen/ Messende Setzen" und die anliegenden Drücke muss ein Mindestabstand von 1% eingehalten werden. Liegen die Werte zu dicht beieinander wird der Wert mit einer Meldung abgelehnt. Weitere Grenzwerte werden nicht überprüft, d.h. damit das Messgerät eine korrekte Messung durchführen kann, müssen die eingegebenen Werte zum Sensormodul und zur Messaufgabe passen.

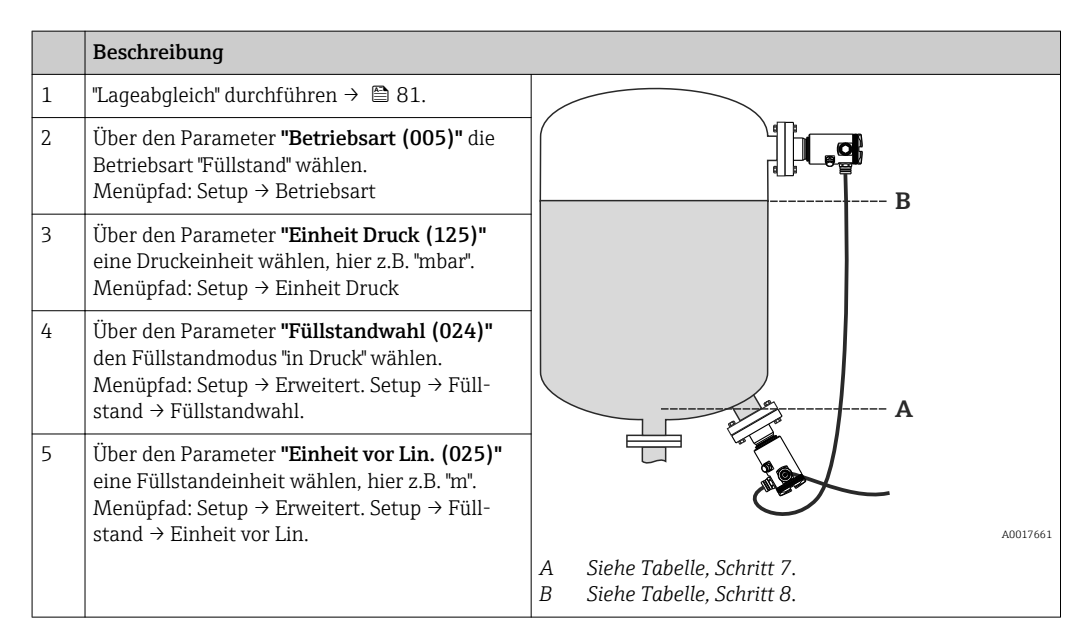

|    | Beschreibung                                                                                                    |                                                                                                    |
|----|----------------------------------------------------------------------------------------------------|----------------------------------------------------------------------------------------------------|
| 6  | Über den Parameter <b>"Abgleichmodus (027)"</b><br>die Option "Nass" wählen.<br>Menüpfad: Setup → Erweitert. Setup → Füll-<br>stand → Abgleichmodus                                                                                                    | $\begin{bmatrix} \frac{h}{[m]} \\ \mathbf{B} & 3 \end{bmatrix}$                                                                         |
| 7  | Der Behälter ist bis zum unteren Abgleichpunk<br>befüllt. Der Druck beträgt hier z.B. 0 mbar (0<br>psi).                                                                                                    |                                                                                                    |
|    | Parameter <b>"Abgleich Leer (028)"</b> wählen.<br>Menüpfad: Setup → Erweitert. Setup → Füll-<br>stand → Abgleich Leer                                                                                                    |                                                                                                    |
|    | Füllstandwert eingeben, hier z.B. 0 m. Indem<br>Sie den Wert bestätigen wird der anliegende<br>Druckwert dem unteren Füllstandwert zuge-<br>wiesen.                                                                                                    | $\begin{bmatrix} \mathbf{A} & 0 & \swarrow & + & + & + & \bullet \\ 0 & & 300 & \underline{\mathbf{p}} \\ & & & & [mbar] \end{bmatrix}$ |
| 8  | Der Behälter ist bis zum oberen Abgleichpunk<br>befüllt. Der Druck beträgt hier z.B.<br>300 mbar (4,35 psi).                                                                                                    | <b>m</b> A]<br><b>D</b> 20                                                                                                    |
|    | Parameter <b>"Abgleich Voll (031)"</b> wählen.<br>Menüpfad: Setup → Erweitert. Setup → Füll-<br>stand → Abgleich Voll                                                                                                    |                                                                                                    |
|    | Füllstandwert eingeben, hier z.B. 3 m (9,8 ft).<br>Indem Sie den Wert bestätigen wird der anlie-<br>gende Druckwert dem oberen Füllstandwert<br>zugewiesen.                                                                                                    |                                                                                                    |
| 9  | Wird der Abgleich mit einem anderen Mess-<br>stoff durchgeführt als der Prozess: Die Dichte<br>des Abgleich-Messstoffes in <b>"Dichte Abgleich</b><br>(034)" eingeben.<br>Menüpfad: Setup → Erweitert. Setup → Füll-<br>stand → Dichte Abgleich                    | 0 3 <u>h</u><br>[m]<br>C Siehe Tabelle, Schritt 7.<br>D Siehe Tabelle, Schritt 8.<br>E Siehe Tabelle, Schritt 10.                       |
| 10 | Über <b>"Messanfang Setzen (166)"</b> den Füll-<br>standwert für den unteren Stromwert (4 mA)<br>setzen (0 m (0 ft)).<br>Menüpfad: Setup → Erweitert. Setup → Strom-<br>ausgang → Messanfg Setzen                                                                  | F Siehe Tabelle, Schritt 11.<br>h Höhe<br>i Stromwert<br>p Druck                                                                        |
| 11 | Über <b>"Messende Setzen (167)"</b> den Füllstand-<br>wert für den oberen Stromwert (20 mA) setzen<br>(3 m (9,8 ft)).<br>Menüpfad: Setup → Erweitert. Setup → Strom-<br>ausgang → Messende Setzen                                                                  | -                                                                                                    |
| 12 | Falls der Prozess einen anderen Messstoff ver-<br>wendet als beim Abgleich zugrunde gelegt<br>wurde, muss die neue Dichte im Parameter<br><b>"Dichte Prozess (035)"</b> angegeben werden.<br>Menüpfad: Setup → Erweitert. Setup → Füll-<br>stand → Dichte Prozess. |                                                                                                    |
| 13 | Ergebnis:<br>Der Messbereich ist für 0 3 m (0 9,8 ft)<br>eingestellt.                                                                                                    |                                                                                                    |

Als Messgröße stehen Ihnen bei diesem Füllstandmodus %, Füllhöhe, Volumen und Masse zur Verfügung, siehe **"Einheit vor Lin. (025)"** → 🖺 86.

# 9.10.4 Füllstandwahl "in Druck" Abgleich ohne Referenzdruck (Trockenabgleich)

#### **Beispiel:**

In diesem Beispiel soll das Volumen in einem Tank in Liter gemessen werden. Das maximale Volumen von 1000 l (264 gal) entspricht einem Druck von 450 mbar (6,53 psi).

Das minimale Volumen von 0 Liter entspricht einem Druck von 50 mbar (0,73 psi), da das Gerät unterhalb des Füllstandmessanfangs montiert ist.

#### Voraussetzung:

- Die Messgröße ist direkt proportional zum Druck.
- Es handelt sich hierbei um einen theoretischen Abgleich, d.h. die Druck- und Volumenwerte für den unteren und oberen Abgleichpunkt müssen bekannt sein.
  - Für die eingegebenen Werte für "Abgleich Leer/Abgleich Voll", "Druck Leer/Druck Voll" und "Messanfg setzen/Messende Setzen" muss ein Mindestabstand von 1% zueinander eingehalten werden. Liegen die Werte zu dicht beieinander wird der Wert mit einer Meldung abgelehnt. Weitere Grenzwerte werden nicht überprüft, d.h. damit das Messgerät eine korrekte Messung durchführen kann, müssen die eingegebenen Werte zum Sensormodul und zur Messaufgabe passen.

|   | Beschreibung                                                                                                    |                                                                                                    |
|---|----------------------------------------------------------------------------------------------------|----------------------------------------------------------------------------------------------------|
| 1 | Über den Parameter <b>"Betriebsart (005)"</b> die<br>Betriebsart "Füllstand" wählen.<br>Menüpfad: Setup → Betriebsart                                                                 |                                                                                                    |
| 2 | Über den Parameter <b>"Einheit Druck (125)"</b><br>eine Druckeinheit wählen, hier z.B. "mbar".<br>Menüpfad: Setup → Einheit Druck                                                     | в                                                                                                  |
| 3 | Über den Parameter <b>"Füllstandwahl (024)"</b><br>den Füllstandmodus "in Druck" wählen.<br>Menüpfad: Setup → Erweitert. Setup → Füll-<br>stand → Füllstandwahl.                      |                                                                                                    |
| 4 | Über den Parameter <b>"Einheit vor Lin. (025)"</b><br>eine Volumeneinheit wählen, hier z.B. "I"<br>(Liter).<br>Menüpfad: Setup → Erweitert. Setup → Füll-<br>stand → Einheit vor Lin. | A0017661                                                                                           |
|   |                                                                                                    | <ul> <li>A Siehe Tabelle, Schritte 6 und 7.</li> <li>B Siehe Tabelle, Schritte 8 und 9.</li> </ul> |

|    | Beschreibung                                                                                                    |                                       |                                 |                                 |                                      |                                                                                                    |          |
|----|----------------------------------------------------------------------------------------------------|---------------------------------------|---------------------------------|---------------------------------|--------------------------------------|----------------------------------------------------------------------------------------------------|----------|
| 5  | Über den Parameter <b>"Abgleichmodus (027)"</b><br>die Option "Trocken" wählen.<br>Menüpfad: Setup → Erweitert. Setup → Füll-<br>stand → Abgleichmodus                                                                                                    | v<br>E                                | 1                               |                                 |                                      |                                                                                                    |          |
| 6  | Über den Parameter <b>"Abgleich Leer (028)"</b><br>den Volumenwert für den unteren Abgleich-<br>punkt eingeben, hier z.B. 0 Liter.<br>Menüpfad: Setup → Erweitert. Setup → Füll-<br>stand → Abgleich Leer                                                       | C                                     |                                 |                                 |                                      |                                                                                                    |          |
| 7  | Über den Parameter <b>"Druck Leer (029)"</b> den<br>Druckwert für den unteren Abgleichpunkt ein-<br>geben, hier z.B. 50 mbar (0,73 psi).<br>Menüpfad: Setup → Erweitert. Setup → Füll-<br>stand → Druck Leer                                                    |                                       | D F p                           |                                 |                                      |                                                                                                    |          |
| 8  | Über den Parameter <b>"Abgleich Voll (031)"</b> den<br>Volumenwert für den oberen Abgleichpunkt<br>eingeben, hier z.B. 1000 l (264 gal).<br>Menüpfad: Setup → Erweitert. Setup → Füll-<br>stand → Abgleich Voll                                                 | i<br>H                                |                                 |                                 |                                      |                                                                                                    |          |
| 9  | Über den Parameter <b>"Druck Voll (032)"</b> den<br>Druckwert für den oberen Abgleichpunkt ein-<br>geben, hier z.B. 450 mbar (6,53 psi).<br>Menüpfad: Setup → Erweitert. Setup → Füll-<br>stand → Druck Voll                                                    | - <b>G</b> <i>G C D E F G H i p v</i> |                                 |                                 |                                      |                                                                                                    |          |
| 10 | "Dichte Abgleich (034)" enthält die Werkein-<br>stellung 1.0, kann aber bei Bedarf angepasst<br>werden.<br>Menüpfad: Setup → Erweitert. Setup → Füll-<br>stand → Dichte Abgleich                                                                                |                                       | C<br>D<br>F<br>G<br>H<br>i<br>p | C<br>D<br>F<br>G<br>H<br>i<br>p | C<br>D<br>E<br>F<br>G<br>H<br>i<br>p | V<br>Siehe Tabelle, Schritt 6.<br>Siehe Tabelle, Schritt 7.<br>Siehe Tabelle. Schritt 8.                  | 40034736 |
| 11 | Über den Parameter <b>"Messanfang Setzen</b><br>(166)" den Volumenwert für den unteren<br>Stromwert (4 mA) setzen (0 l).<br>Menüpfad: Setup → Erweitert. Setup → Strom-<br>ausgang → Messanfg Setzen                                                            |                                       |                                 |                                 |                                      | Siehe Tabelle, Schritt 9.<br>Siehe Tabelle, Schritt 11<br>Siehe Tabelle, Schritt 12<br>Stromwert<br>Druck |          |
| 12 | Über den Parameter <b>"Messende Setzen (167)"</b><br>den Volumenwert für den oberen Stromwert<br>(20 mA) setzen (1000 l (264 gal)).<br>Menüpfad: Setup → Erweitert. Setup → Strom-<br>ausgang → Messende Setzen                                                 |                                       | volumen                         |                                 |                                      |                                                                                                    |          |
| 13 | Falls der Prozess einen anderen Messstoff ver-<br>wendet als beim Abgleich zugrunde gelegt<br>wurde, muss die neue Dichte im Parameter<br><b>"Dichte Prozess"</b> angegeben werden.<br>Menüpfad: Setup → Erweitert. Setup → Strom-<br>ausgang → Dichte Prozess. |                                       |                                 |                                 |                                      |                                                                                                    |          |
| 14 | Ergebnis:<br>Der Messbereich ist für<br>0 1 000 l (0 264 gal) eingestellt.                                                                                                    |                                       |                                 |                                 |                                      |                                                                                                    |          |

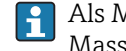

Als Messgröße stehen Ihnen bei diesem Füllstandmodus %, Füllhöhe, Volumen und Masse zur Verfügung, siehe "Einheit vor Lin. (025)"  $\rightarrow \square$  86.

#### Füllstandwahl "in Höhe" Abgleich mit Referenzdruck 9.10.5 (Nassabgleich)

#### Beispiel:

In diesem Beispiel soll das Volumen in einem Tank in Liter gemessen werden. Das maximale Volumen von 1000 l (264 gal) entspricht einem Füllstand von 4,5 m (15 ft).

Das minimale Volumen von 0 Liter entspricht einem Füllstand von 0,5 m (1,6 ft), da das Gerät unterhalb des Füllstandmessanfangs montiert ist. Die Dichte des Messstoffes beträgt 1 g/cm<sup>3</sup> (1 SGU).

#### Voraussetzung:

- Die Messgröße ist direkt proportional zum Druck.
- Der Tank kann befüllt und entleert werden.
- Für die eingegebenen Werte für "Abgleich Leer/Abgleich Voll", "Messanfg Setzen/ Messende Setzen" und die anliegenden Druckwerte muss ein Mindestabstand von 1% eingehalten werden. Liegen die Werte zu dicht beieinander wird der Wert mit einer Meldung abgelehnt. Weitere Grenzwerte werden nicht überprüft, d.h. damit das Messgerät eine korrekte Messung durchführen kann, müssen die eingegebenen Werte zum Sensormodul und zur Messaufgabe passen.

|   | Beschreibung                                                                                                    |                                                                                   |          |
|---|----------------------------------------------------------------------------------------------------|-----------------------------------------------------------------------------------|----------|
| 1 | Über den Parameter "Betriebsart (005)" die<br>Betriebsart "Füllstand" wählen.<br>Menüpfad: Setup → Betriebsart                                                                 |                                                                                   |          |
| 2 | Über den Parameter "Einheit Druck (125)" eine<br>Druckeinheit wählen, hier z.B. "mbar".<br>Menüpfad: Setup → Einheit Druck                                                     | B                                                                                 |          |
| 3 | Über den Parameter "Füllstandwahl (024)" den<br>Füllstandmodus "in Höhe" wählen.<br>Menüpfad: Setup → Erweitert. Setup → Füll-<br>stand → Füllstandwahl.                       |                                                                                   |          |
| 4 | Über den Parameter "Einheit vor Lin. (025)"<br>eine Volumeneinheit wählen, hier z.B. "I"<br>(Liter).<br>Menüpfad: Setup → Erweitert. Setup → Füll-<br>stand → Einheit vor Lin. | A                                                                                 | A0017661 |
|   |                                                                                                    | <ul><li>A Siehe Tabelle, Schritt 8.</li><li>B Siehe Tabelle, Schritt 9.</li></ul> |          |

|    | Beschreibung                                                                                                    |                                                                                                    |
|----|----------------------------------------------------------------------------------------------------|----------------------------------------------------------------------------------------------------|
| 5  | Über den Parameter "Einheit Höhe (026)" eine<br>Füllstandeinheit wählen, hier z.B. "m".<br>Menüpfad: Setup → Erweitert. Setup → Füll-<br>stand → Einheit Höhe                                                                                                    | h h                                                                                                    |
| 6  | Über den Parameter "Abgleichmodus (027)" die<br>Option "Nass" wählen.<br>Menüpfad: Setup → Erweitert. Setup → Füll-<br>stand → Abgleichmodus                                                                                                    | c                                                                                                    |
| 7  | Behälter ist 0,5 m (1,6 ft) befüllt (49 mbar (0,72 psi)).                                                                                                    |                                                                                                    |
|    | Über den Parameter "Abgleich Leer (028)" den<br>Volumenwert für den unteren Abgleichpunkt<br>eingeben, hier z.B. 0 Liter.<br>Menüpfad: Setup → Erweitert. Setup → Füll-<br>stand → Abgleich Leer                                                                                                | v                                                                                                    |
| 8  | Behälter ist 4,5 m (15 ft) befüllt (441 mbar<br>(6,40 psi)).                                                                                                    | E                                                                                                    |
|    | Über den Parameter "Abgleich Voll (031)" den<br>Volumenwert für den oberen Abgleichpunkt<br>eingeben, hier z.B. 1000 l (264 gal).<br>Menüpfad: Setup → Erweitert. Setup → Füll-<br>stand → Abgleich Voll                                                                                        |                                                                                                    |
| 9  | Die Dichte des Abgleich-Messstoffes in "Dichte<br>Abgleich (034)" eingeben, hier z.B. 1 g/cm3 (1<br>SGU).<br>Menüpfad: Setup $\rightarrow$ Erweitert. Setup $\rightarrow$ Füll-<br>stand $\rightarrow$ Dichte Abgleich                                                                          | D ∠ h                                                                                                    |
| 10 | Über den Parameter "Messanfang Setzen (166)"<br>den Volumenwert für den unteren Stromwert<br>(4 mA) setzen (0 l).<br>Menüpfad: Setup → Erweitert. Setup → Strom-<br>ausgang → Messanfg Setzen                                                                                                   | G                                                                                                    |
| 11 | Über den Parameter "Messende Setzen (167)"<br>den Volumenwert für den oberen Stromwert<br>(20 mA) setzen 1000 l (264 gal).<br>Menüpfad: Setup → Erweitert. Setup → Strom-<br>ausgang → Messende Setzen                                                                                          | F v                                                                                                    |
| 12 | Falls der Prozess einen anderen Messstoff ver-<br>wendet als beim Abgleich zugrunde gelegt<br>wurde, muss die neue Dichte im Parameter<br>"Dichte Prozess (035)" angegeben werden.<br>Menüpfad: Setup $\rightarrow$ Erweitert. Setup $\rightarrow$ Füll-<br>stand $\rightarrow$ Dichte Prozess. | C Siehe Tabelle, Schritt 10.<br>D Siehe Tabelle, Schritt 8.<br>E Siehe Tabelle, Schritt 9.<br>F Siehe Tabelle, Schritt 11.<br>G Siehe Tabelle, Schritt 12.<br>h Höhe |
| 13 | Ergebnis:<br>Der Messbereich ist für<br>0 1000 l (0 264 gal) eingestellt.                                                                                                    | i Stromwert<br>p Druck<br>v Volumen                                                                                                    |

Als Messgröße stehen Ihnen bei diesem Füllstandmodus %, Füllhöhe, Volumen und Masse zur Verfügung, siehe "Einheit vor Lin. (025)" → 🖺 86.

# 9.10.6 Füllstandwahl "in Höhe" Abgleich ohne Referenzdruck (Trockenabgleich)

#### Beispiel:

In diesem Beispiel soll das Volumen in einem Tank in Liter gemessen werden. Das maximale Volumen von 1000 l (264 gal) entspricht einem Füllstand von 4,5 m (15 ft). Das minimale Volumen von O Liter entspricht einem Füllstand von 0,5 m (1.6 ft), da das Gerät unterhalb des Füllstandmessanfangs montiert ist.

#### Voraussetzung:

- Die Messgröße ist direkt proportional zum Druck.
- Es handelt sich hierbei um einen theoretischen Abgleich, d.h. die Höhen- und Volumenwerte für den unteren und oberen Abgleichpunkt müssen bekannt sein.
- Für die Werte für "Abgleich Leer/Abgleich Voll", "Höhe Leer/Höhe Voll" und "Messanfg Setzen/ Messende Setzen" muss ein Mindestabstand von 1% zueinander eingehalten werden. Liegen die Werte zu dicht beieinander wird der Wert mit einer Meldung abgelehnt. Weitere Grenzwerte werden nicht überprüft, d.h. damit das Messgerät eine korrekte Messung durchführen kann, müssen die eingegebenen Werte zum Sensormodul und zur Messaufgabe passen.

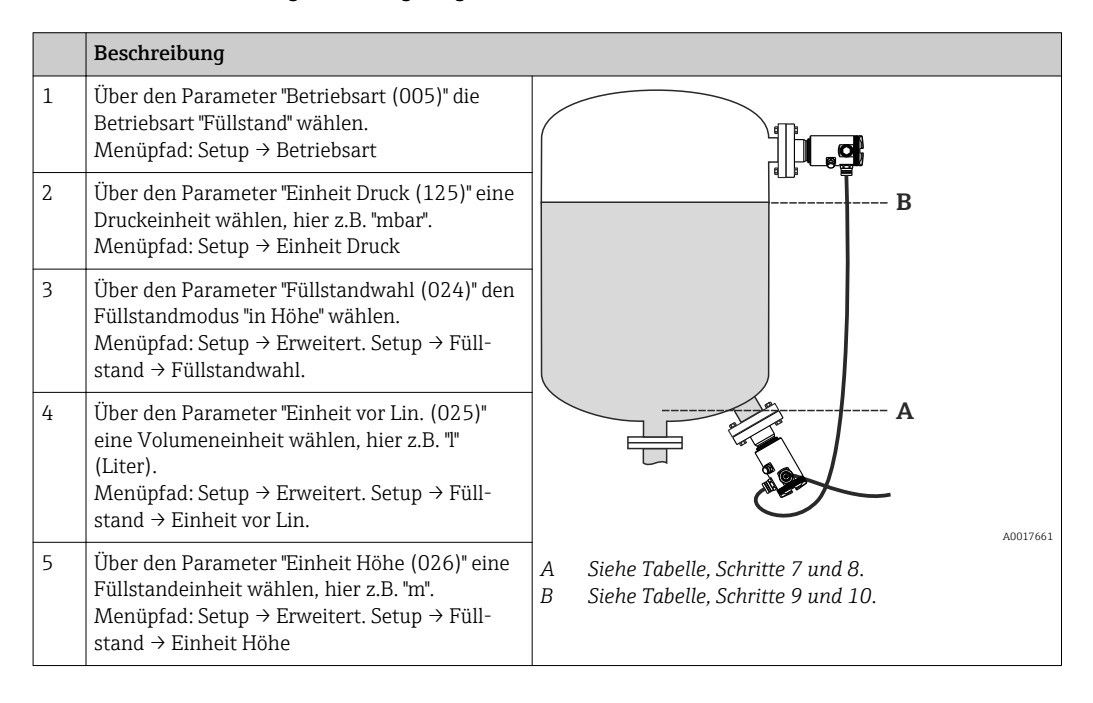

|    | Beschreibung                                                                                                    |                                                                                                    |
|----|----------------------------------------------------------------------------------------------------|----------------------------------------------------------------------------------------------------|
| 6  | Über den Parameter "Abgleichmodus (027)" die<br>Option "Trocken" wählen.<br>Menüpfad: Setup → Erweitert. Setup → Füll-<br>stand → Abgleichmodus                                                                                                    | h                                                                                                    |
| 7  | Über den Parameter "Abgleich Leer (028)" den<br>Volumenwert für den unteren Abgleichpunkt<br>eingeben, hier z.B. 0 Liter.<br>Menüpfad: Setup → Erweitert. Setup → Füll-<br>stand → Abgleich Leer                                                         | c                                                                                                    |
| 8  | Über den Parameter "Höhe Leer (030)" den<br>Höhenwert für den unteren Abgleichpunkt ein-<br>geben, hier z.B. 0,5 m (1.6 ft).<br>Menüpfad: Setup → Erweitert. Setup → Füll-<br>stand → Höhe Leer                                                          | v                                                                                                    |
| 9  | Über den Parameter "Abgleich Voll (031)" den<br>Volumenwert für den oberen Abgleichpunkt<br>eingeben, hier z.B. 1000 l (264 gal).<br>Menüpfad: Setup → Erweitert. Setup → Füll-<br>stand → Abgleich Voll                                                 | E                                                                                                    |
| 10 | Über den Parameter "Höhe Voll (033)" den<br>Höhenwert für den oberen Abgleichpunkt ein-<br>geben, hier z.B. 4,5 m (15 ft).<br>Menüpfad: Setup → Erweitert. Setup → Füll-<br>stand → Höhe Voll                                                            |                                                                                                    |
| 11 | Über den Parameter "Dichte Abgleich (034)" die<br>Dichte des Messstoffes eingeben, hier z.B. "1 g/<br>cm3" (1 SGU).<br>Menüpfad: Setup → Erweitert. Setup → Füll-<br>stand → Dichte Abgleich                                                             | i<br>G                                                                                                    |
| 12 | Über den Parameter "Messanfang Setzen (166)"<br>den Volumenwert für den unteren Stromwert<br>(4 mA) setzen (0 l).<br>Menüpfad: Setup → Erweitert. Setup → Strom-<br>ausgang → Messanfg Setzen                                                            |                                                                                                    |
| 13 | Über den Parameter "Messende Setzen (167)"<br>den Volumenwert für den oberen Stromwert<br>(20 mA) setzen 1000 l (264 gal)).<br>Menüpfad: Setup → Erweitert. Setup → Strom-<br>ausgang → Messende Setzen                                                  | F V                                                                                                    |
| 13 | Falls der Prozess einen anderen Messstoff ver-<br>wendet als beim Abgleich zugrunde gelegt<br>wurde, muss die neue Dichte im Parameter<br>"Dichte Prozess" angegeben werden.<br>Menüpfad: Setup → Erweitert. Setup → Strom-<br>ausgang → Dichte Prozess. | DSiehe Tabelle, Schritt 7.ESiehe Tabelle, Schritt 9.FSiehe Tabelle, Schritt 12.GSiehe Tabelle, Schritt 13.hHöheiStromwert |
| 14 | Ergebnis:<br>Der Messbereich ist für<br>0 1 000 l (0 264 gal) eingestellt.                                                                                                    | p Druck<br>v Volumen                                                                                                    |

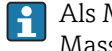

Als Messgröße stehen Ihnen bei diesem Füllstandmodus %, Füllhöhe, Volumen und Masse zur Verfügung, siehe "Einheit vor Lin. (025)"  $\rightarrow \cong$  86.

#### Abgleich bei teilbefülltem Behälter (Nassabgleich) 9.10.7

#### **Beispiel:**

Dieses Beispiel erläutert einen Nassabgleich für solche Fälle, in denen es nicht möglich ist, den Behälter zu entleeren und dann zu 100% zu füllen.

Bei diesem Nassabgleich wird ein Füllstand von 20% als Abgleichpunkt für "Leer" und ein Füllstand von "80%" als Abgleichpunkt für "Voll" verwendet.

Der Abgleich wird dann auf 0%...100% erweitert und Messanfang (LRV) / Messende (URV) entsprechend angepasst.

#### Voraussetzung:

- Der Vorgabewert im Füllstandmodus für den Abgleichmodus lautet "Nass".
- Dieser Wert kann eingestellt werden: Menüpfad: Setup  $\rightarrow$  Erweitert. Setup  $\rightarrow$  Füllstand  $\rightarrow$  Abgleichmodus

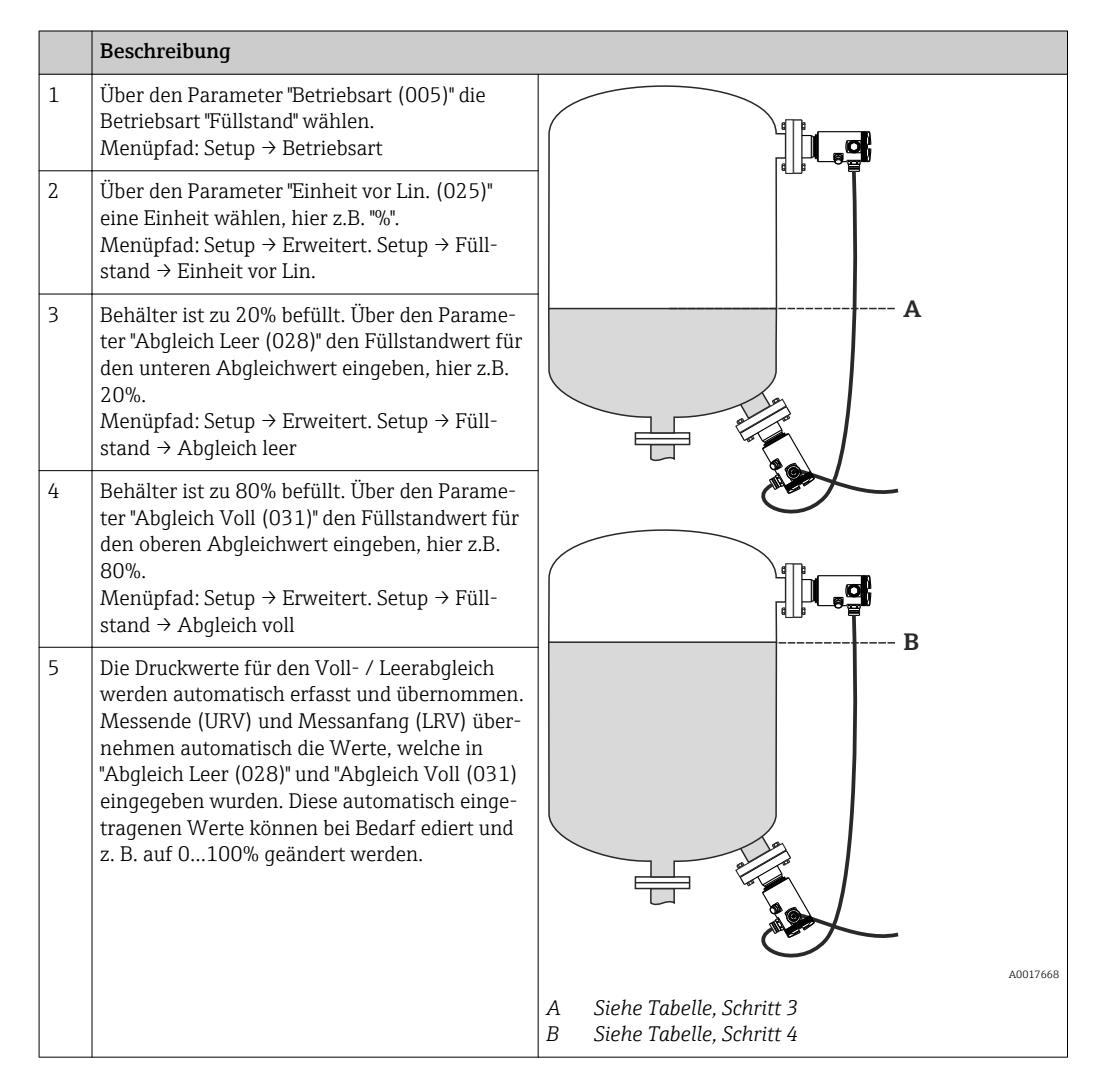

Falls der Prozess einen anderen Messstoff verwendet als beim Abgleich zugrunde gelegt wurde, muss die neue Dichte im Parameter "Dichte Prozess (035)" angegeben werden. In diesem Fall müssen Sie die verschiedenen Dichten über folgenden Menüpfad eingeben:

- Setup → Erweitert. Setup → Füllstand → Dichte Abgleich (034) (z.B. 1,0 kg/l für Wasser)
- Setup  $\rightarrow$  Erweitert. Setup  $\rightarrow$  Füllstand  $\rightarrow$  Dichte Prozess (035) (z.B. 0,8 kg/l für Öl)

# 9.11 Linearisierung

## 9.11.1 Manuelle Eingabe einer Linearisierungstabelle

#### **Beispiel:**

In diesem Beispiel soll das Volumen in einem Tank mit konischem Auslauf in m $^3$  gemessen werden.

#### Voraussetzung:

- Es handelt sich hierbei um einen theoretischen Abgleich, d.h. die Punkte für die Linearisierungstabelle sind bekannt.
- Die Betriebsart "Füllstand" ist gewählt.
- Ein Füllstandabgleich wurde durchgeführt.
- Die Linearisierungskennlinie muss stetig steigend oder fallend sein.

#### **WARNUNG**

#### Wechsel der Betriebsart wirkt sich auf die Spanne (URV) aus

Dieser Umstand kann einen Produktüberlauf zur Folge haben.

 Wird die Betriebsart gewechselt, muss im Bedienmenü "Setup" die Einstellung der Spanne (URV) überprüft und ggf. neu eingestellt werden.

|   | Beschreibung                                                                                                    |                        |
|---|----------------------------------------------------------------------------------------------------|------------------------|
| 1 | Über den Parameter "Lin. Modus (037)" die<br>Option "Manuelle Eingabe" wählen.<br>Menüpfad: Setup → Erweitert. Setup → Lineari-<br>sierung → Lin. Modus        |                        |
| 2 | Über den Parameter "Einheit n. Lin. (038)" aus-<br>wählen, z.B. m <sup>3</sup> .<br>Menüpfad: Setup → Erweitert. Setup → Lineari-<br>sierung → Einheit n. Lin. | h<br>Höhe<br>v Volumen |

|   | Beschreibung                                                                                                    |                                    |
|---|----------------------------------------------------------------------------------------------------|------------------------------------|
| 3 | Über den Parameter "Zeilen-Nr. (039)" die<br>Nummer des Tabellenpunktes eingeben, z. B.<br>1.<br>Menüpfad: Setup → Erweitert. Setup → Lineari-<br>sierung → Zeilen-Nr.                                                                                    |                                    |
|   | Über den Parameter "X-Wert (040)" wird die<br>Füllstandhöhe eingegeben, hier z.B. 0 m. Ein-<br>gabe bestätigen.<br>Menüpfad: Setup → Erweitert. Setup → Lineari-<br>sierung → X-Wert                                                                      |                                    |
|   | Über den Parameter "Y-Wert (041)" den zuge-<br>hörigen Volumenwert eingeben, hier z.B. 0 m <sup>3</sup><br>und Wert bestätigen.<br>Menüpfad: Setup → Erweitert. Setup → Lineari-<br>sierung → Y-Wert                                                      | i A                                |
| 4 | Um einen weiteren Tabellenpunkt einzugeben,<br>über den Parameter "Tabelle bearb. (042)" die<br>Option "Nächster Punkt" wählen. Nächsten<br>Punkt eingeben wie in Schritt 3.<br>Menüpfad: Setup → Erweitert. Setup → Lineari-<br>sierung → Tabelle bearb. |                                    |
| 5 | Wenn alle Punkte der Tabelle eingegeben sind,<br>über den Parameter "Lin. Modus (037)" die<br>Option "Tabelle aktivieren" wählen.<br>Menüpfad: Setup → Erweitert. Setup → Lineari-<br>sierung → Lin. Modus                                                | v                                  |
| 6 | Ergebnis:<br>Es wird der Messwert nach Linearisierung<br>angezeigt.                                                                                                    | h Höhe<br>i Stromwert<br>v Volumen |

- Fehlermeldung F510 "Linearisierung" und Alarmstrom, so lange Tabelle eingegeben und bis Tabelle aktiviert wird.
  - Fehlermeldung F511/F512 "Linearisierung" und Alarmstrom, so lange Linearisierungstabelle aus weniger als 2 Punkten besteht.
  - Der Messanfang (=4mA) wird durch den kleinsten Punkt der Tabelle bestimmt.
     Das Messende (=20mA) wird durch den grössten Punkt der Tabelle bestimmt.
  - Mit den Parametern "Messanfg Setzen" und "Messende Setzen" können Sie die Zuweisung der Volumen-/ Massewerte zu den Stromwerten verändern.

#### 9.11.2 Manuelle Eingabe einer Linearisierungstabelle über Bedientool

Mit einem Bedientool welches auf der FDT-Technologie basiert (z.B. FieldCare) ist es möglich, die Linearisierung über ein speziell dafür vorgesehenes Modul einzugeben. Dabei erhalten Sie eine Übersicht der gewählten Linearisierung bereits während der Eingabe. Zusätzlich ist es möglich, in FieldCare verschiedene Tankformen zu konfigurieren (Menü "Gerätebdienung"  $\rightarrow$  "Gerätefunktionen"  $\rightarrow$  "Weitere Funktionen"  $\rightarrow$  "Linearisierungstabelle".

Die Linearisierungstabelle kann auch Punkt für Punkt im Menü des Bedientools manuell eingegeben werden (siehe Kapitel  $\rightarrow \square$  78).

#### 9.11.3 Halbautomatische Eingabe einer Linearisierungstabelle

#### **Beispiel:**

In diesem Beispiel soll das Volumen in einem Tank mit konischem Auslauf in m $^3$  gemessen werden.

#### Voraussetzung:

- Der Tank kann befüllt oder entleert werden. Die Linearisierungskennlinie muss stetig steigend oder fallend sein.
- Die Betriebsart "Füllstand" ist gewählt.
- Füllstandabgleich ist durchgeführt

#### **WARNUNG**

#### Wechsel der Betriebsart wirkt sich auf die Spanne (URV) aus

Dieser Umstand kann einen Produktüberlauf zur Folge haben.

 Wird die Betriebsart gewechselt, muss im Bedienmenü "Setup" die Einstellung der Spanne (URV) überprüft und ggf. neu eingestellt werden.

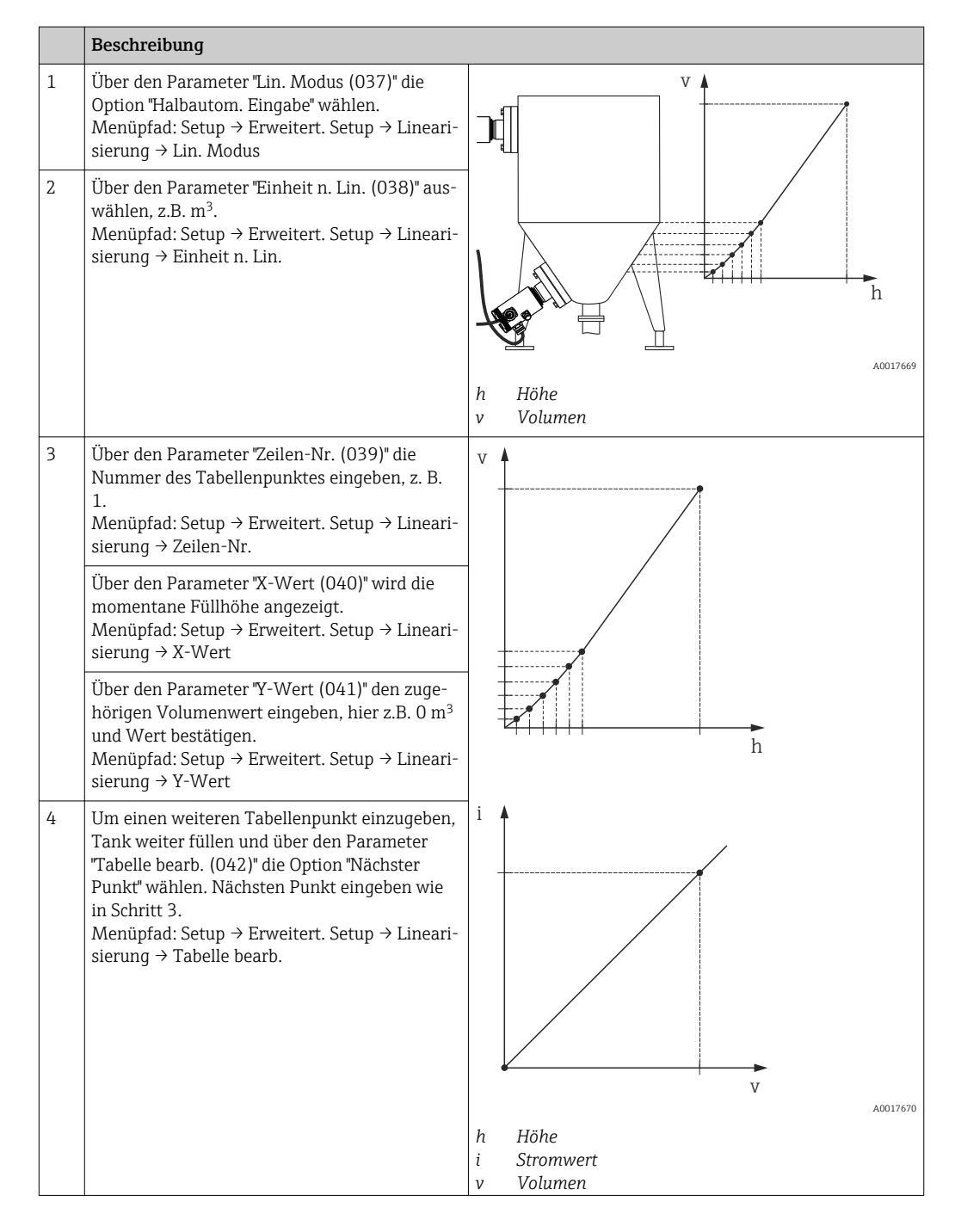

|   | Beschreibung                                                                                                    |
|---|----------------------------------------------------------------------------------------------------|
| 5 | Wenn alle Punkte der Tabelle eingegeben sind,<br>über den Parameter "Lin. Modus (037)" die<br>Option "Tabelle aktivieren" wählen.<br>Menüpfad: Setup → Erweitert. Setup → Lineari-<br>sierung → Lin. Modus |
| 6 | Ergebnis:<br>Es wird der Messwert nach Linearisierung<br>angezeigt.                                                                                                    |

- Fehlermeldung F510 "Linearisierung" und Alarmstrom, so lange Tabelle eingegeben und bis Tabelle aktiviert wird.
  - Der Messanfang (=4mA) wird durch den kleinsten Punkt der Tabelle bestimmt.
     Das Messende (=20mA) wird durch den grössten Punkt der Tabelle bestimmt.
  - Mit den Parametern "Messanfg Setzen" und "Messende Setzen" können Sie die Zuweisung der Volumen-/ Massewerte zu den Stromwerten verändern.

## 9.12 Druckmessung konfigurieren

### 9.12.1 Abgleich ohne Referenzdruck (Trockenabgleich)

#### **Beispiel:**

In diesem Beispiel wird ein Gerät mit einem 400 mbar-Sensormodul (6 psi) auf den Messbereich 0...+300 mbar (4.4 psi) eingestellt, d.h. dem 4 mA-Wert bzw. dem 20 mA-Wert werden 0 mbar bzw. 300 mbar (4.4 psi) zugewiesen.

#### Voraussetzung:

Es handelt sich hierbei um einen theoretischen Abgleich, d.h. die Druckwerte für Messanfang und Messende sind bekannt. Eine Druckbeaufschlagung ist nicht erforderlich.

Bedingt durch die Einbaulage des Gerätes kann es zu Druckverschiebungen des Messwertes kommen, d.h. im drucklosen Zustand ist der Messwert nicht Null. Für die Durchführung eines Lageabgleichs, siehe Kapitel "Lagekorrektur" → 🗎 47.

|   | Beschreibung                                                                                                    |                   |                                                                              |          |
|---|----------------------------------------------------------------------------------------------------|-------------------|------------------------------------------------------------------------------|----------|
| 1 | Über den Parameter "Betriebsart (005)" die<br>Betriebsart "Druck" wählen.<br>Menüpfad: Setup → Betriebsart                                                      | i ,<br><b>B</b> - | ·                                                                            |          |
| 2 | Über den Parameter "Einheit Druck (125)" eine<br>Druckeinheit wählen, hier z.B. "mbar".<br>Menüpfad: Setup → Einheit Druck                                      | 2                 |                                                                              |          |
| 3 | Parameter "Messanfg Setzen (013)" wählen.<br>Menüpfad: Setup → Messanfg Setzen                                                                                  |                   |                                                                              |          |
|   | Wert, hier 0 mbar (0 psi), für den Parameter<br>"Messanfg Setzen" eingeben und bestätigen.<br>Dieser Druckwert wird dem unteren Stromwert<br>(4 mA) zugewiesen. | A                 | p                                                                            | A0017671 |
| 4 | Parameter "Messende Setzen (014)" wählen.<br>Menüpfad: Setup → Messende Setzen                                                                                  | A<br>B<br>i<br>p  | Siehe Tabelle, Schritt 3.<br>Siehe Tabelle, Schritt 4.<br>Stromwert<br>Druck |          |

| В   | Beschreibung                                   |
|-----|------------------------------------------------|
| V   | Wert, hier 300 mbar (4.5 psi), für den Parame- |
| te  | ter "Messende Setzen (014)" eingeben und       |
| b   | bestätigen. Dieser Druckwert wird dem oberen   |
| S   | Stromwert (20 mA) zugewiesen.                  |
| 5 E | Ergebnis:                                      |
| D   | Der Messbereich ist für 0+300 mbar (4.5 psi)   |
| e   | eingestellt.                                   |

### 9.12.2 Abgleich mit Referenzdruck (Nassabgleich)

#### **Beispiel:**

In diesem Beispiel wird ein Gerät mit einem 400 mbar-Sensormodul (6 psi) auf den Messbereich 0...+300 mbar (4.4 psi) eingestellt, d.h. dem 4 mA-Wert bzw. dem 20 mA-Wert werden 0 mbar bzw. 300 mbar (4.4 psi) zugewiesen.

#### Voraussetzung:

Die Druckwerte 0 mbar und 300 mbar (4.4 psi) können vorgegeben werden. Das Gerät ist z.B. bereits montiert.

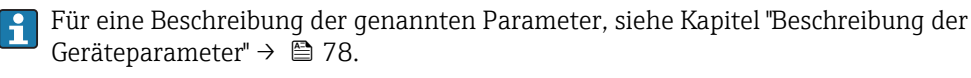

|   | Beschreibung                                                                                                    |             |                                                 |     |
|---|----------------------------------------------------------------------------------------------------|-------------|-------------------------------------------------|-----|
| 1 | Lageabgleich durchführen → 🗎 81.                                                                                                    | i           | •                                               |     |
| 2 | Über den Parameter "Betriebsart (005)" die<br>Betriebsart "Druck" wählen.<br>Menüpfad: Setup → Betriebsart                                       | B -         |                                                 |     |
| 3 | Über den Parameter "Einheit Druck (125)" eine<br>Druckeinheit wählen, hier z.B. "mbar".<br>Menüpfad: Setup → Einheit Druck                       |             |                                                 |     |
| 4 | Druck für Messanfang (4 mA-Wert) liegt am<br>Gerät an, hier z.B. 0 mbar (0 psi).                                                                 |             |                                                 |     |
|   | Parameter "Messanfg Nehmen (015)" wählen.<br>Menüpfad: Setup → Erweitert. Setup → Strom-<br>ausgang → Messanfg Nehmen.                           | <b>A</b>    | p<br>Siehe Tabelle Schritt /                    | 671 |
|   | Anliegenden Wert durch die Auswahl "Ueber-<br>nehmen" bestätigen. Der anliegende Druckwert<br>wird dem unteren Stromwert (4 mA) zugewie-<br>sen. | B<br>i<br>p | Siehe Tabelle, Schritt 5.<br>Stromwert<br>Druck |     |
| 5 | Druck für Messende (20 mA-Wert) liegt am<br>Gerät an, hier z.B. 300 mbar (4.4 psi).                                                              |             |                                                 |     |
|   | Parameter "Messende Nehmen (016)" wählen.<br>Menüpfad: Setup → Erweitert. Setup → Strom-<br>ausgang → Messende Nehmen                            |             |                                                 |     |
|   | Anliegenden Wert durch die Auswahl "Ueber-<br>nehmen" bestätigen. Der anliegende Druckwert<br>wird dem oberen Stromwert (20 mA) zugewie-<br>sen. |             |                                                 |     |
| 6 | Ergebnis:<br>Der Messbereich ist für 0+300 mbar (4.5 psi)<br>eingestellt.                                                                        |             |                                                 |     |

## 9.13 Gerätedaten sichern oder duplizieren

# Mit einem Bedientool welches auf der FDT-Technologie basiert (z.B. FieldCare) haben Sie folgende Möglichkeiten:

- Speicherung/Rettung von Konfigurationsdaten.
- Duplizierung von Geräteparametrierungen.
- Übernahme aller relevanten Parameter bei einem Austausch von Elektronikeinsätzen.

Verwenden Sie hierzu folgenden Parameter:

#### Download Funkt. (nur in FieldCare sichtbar)

| Navigation       | □ $□$ Experte → System → Management → Download Funkt.                                                                                                    |
|------------------|----------------------------------------------------------------------------------------------------|
| Schreibrecht     | Bediener/Instandhalter/Experte                                                                                                    |
| Beschreibung     | Auswahl der Datenpakete zur Up/Download-Funktion in Fieldcare und PDM.                                                                                                    |
| Voraussetzung    | DIP-Schalter auf der Einstellung "SW" und "Dämpfung" auf "on". Ein Download mit der<br>Werkeinstellung "Konfiguration kopieren" bewirkt das Hinunterladen aller für eine Mes-<br>sung notwendiger Parameter. Die Funktionalität der Einstellung "Elektroniktausch" ist dem<br>Endress+Hauser-Service vorbehalten und nur nach Eingabe eines entsprechenden Freiga-<br>bocodes zugänglich.                                                                                                    |
| Auswahl          | <ul> <li>Konfiguration kopieren: Bei dieser Option werden allgemeine Konfigurationsparameter<br/>bis auf Seriennummer, Bestellnummer, Kalibration, Lagekorrektur, Applikation und Tag<br/>Information überschrieben.</li> <li>Gerätetausch: Bei dieser Option werden allgemeine Konfigurationsparameter bis auf<br/>Seriennummer, Bestellnummer, Kalibration und Lagekorrektur überschrieben.</li> <li>Elektroniktausch: Bei dieser Option werden allgemeine Konfigurationsparameter über-<br/>schrieben.</li> </ul> |
| Werkseinstellung | Konfiguration kopieren                                                                                                    |

# 9.14 Vor-Ort-Anzeige konfigurieren

## 9.14.1 Anpassung der Vor-Ort-Anzeige

Die Vor-Ort-Anzeige kann in folgendem Menü angepasst werden: Anzeige/Betrieb  $\rightarrow \, \boxdot 74$ 

# 9.15 Einstellungen schützen vor unerlaubtem Zugriff

Die Einstellungen können auf zwei Arten vor unerlaubtem Zugriff geschützt werden:

- Verriegelung über Schreibschutzschalter (Hardware-Verriegelung)  $\rightarrow \cong 30$
- Verriegelung über Parameter (Software-Verriegelung)  $\rightarrow \textcircled{B}$  37

# 10 Diagnose und Störungsbehebung

# 10.1 Fehlersuche

#### Allgemeine Fehler

| Fehler Mögliche Ursache I            |                                                                                      | Behebung                                                                                                    |
|--------------------------------------|--------------------------------------------------------------------------------------|----------------------------------------------------------------------------------------------------|
| Gerät reagiert nicht.                | Versorgungsspannung stimmt nicht mit<br>der Angabe auf dem Typenschild übe-<br>rein. | Richtige Spannung anlegen.                                                                                                    |
|                                      | Versorgungsspannung ist falsch gepolt.                                               | Versorgungsspannung umpolen.                                                                                                    |
|                                      | Anschlusskabel haben keinen Kontakt zu<br>den Klemmen.                               | Kontaktierung der Kabel prüfen und gege-<br>benenfalls korrigieren.                                                                                                    |
| Keine Anzeige                        | Vor-Ort-Anzeige ist zu hell oder zu dun-<br>kel eingestellt.                         | <ul> <li>Vor-Ort-Anzeige heller einstellen durch<br/>gleichzeitiges Drücken von ⊕ und E.</li> <li>Vor-Ort-Anzeige dunkler einstellen durch<br/>gleichzeitiges Drücken von ⊡ und E.</li> </ul> |
|                                      | Vor-Ort-Anzeige Stecker ist nicht richtig eingesteckt.                               | Stecker richtig einstecken.                                                                                                    |
|                                      | Vor-Ort-Anzeige ist defekt.                                                          | Vor-Ort-Anzeige tauschen.                                                                                                    |
| Ausgangsstrom < 3,6<br>mA            | Signalleitung ist inkorrekt verkabelt.<br>Elektronik ist defekt.                     | Verkabelung prüfen.<br>Elektronik tauschen.                                                                                                    |
| Gerät misst falsch.                  | Parametrierfehler.                                                                   | Parametrierung prüfen und korrigieren (s.u.).                                                                                                    |
| HART-Kommunika-<br>tion funktioniert | Fehlender oder falsch eingebauter Kom-<br>munikationswiderstand.                     | Kommunikationswiderstand (250 $\Omega$ ) korrekt einbauen.                                                                                                    |
| nicht.                               | Commubox ist falsch angeschlossen.                                                   | Commubox korrekt anschließen.                                                                                                    |
|                                      | Commubox ist nicht auf "HART" einge-<br>stellt.                                      | Wahlschalter der Commubox auf "HART"<br>stellen.                                                                                                    |

# 10.2 Diagnoseereignisse

## 10.2.1 Diagnosemeldung

Störungen, die das Selbstüberwachungssystem des Messgeräts erkennt, werden als Diagnosemeldung im Wechsel mit der Messwertanzeige angezeigt.

#### Statussignale

In der Tabelle  $\rightarrow \textcircled{B}$  66 sind die Meldungen aufgeführt, die auftreten können. Der Parameter Diagnose Code zeigt die Meldung mit der höchsten Priorität an. Das Gerät informiert über vier Statusinformationen gemäß NE107:

| F        | <b>"Ausfall"</b>                                                                                |
|----------|-------------------------------------------------------------------------------------------------|
| A0013956 | Es liegt ein Gerätefehler vor. Der Messwert ist nicht mehr gültig.                              |
| A0013957 | <b>"Wartungsbedarf"</b><br>Es ist eine Wartung erforderlich. Der Messwert ist weiterhin gültig. |

| <b>C</b><br>A0013959 <b>"Funktionskontrolle"</b><br>Das Gerät befindet sich im Service-Modus (z.B. während einer Simulation). |                                                                                                    |  |  |
|----------------------------------------------------------------------------------------------------|----------------------------------------------------------------------------------------------------|--|--|
| <b>S</b><br>A0013958                                                                                                    | <ul> <li>"Außerhalb der Spezifikation"</li> <li>Das Gerät wird betrieben:</li> <li>Außerhalb seiner technischen Spezifikationen (z.B. während des Anlaufens oder einer Reinigung)</li> <li>Außerhalb der vom Anwender vorgenommenen Parametrierung (z.B. Füllstand außerhalb der parametrierten Spanne)</li> </ul> |  |  |

#### Diagnoseereignis und Ereignistext

Die Störung kann mithilfe des Diagnoseereignisses identifiziert werden. Der Ereignistext hilft dabei, indem er einen Hinweis zur Störung liefert.

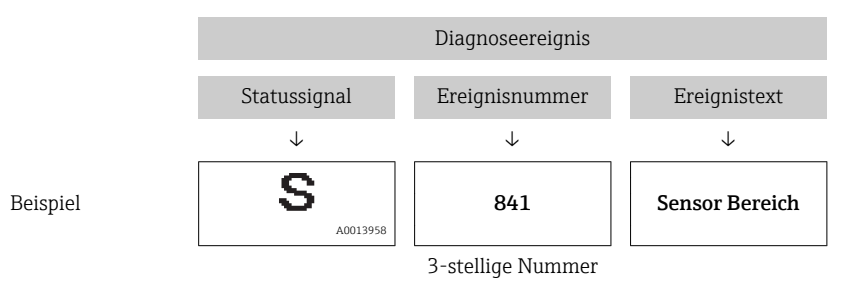

Wenn mehrere Diagnoseereignisse gleichzeitig anstehen, wird nur die Diagnosemeldung mit der höchsten Priorität angezeigt.

Weitere anstehende Diagnosemeldungen lassen sich im Untermenü **Diagnoseliste** anzeigen  $\rightarrow \cong 100$ .

Vergangene Diagnosemeldungen, die nicht mehr anstehen, werden im Untermenü **Ereignis-Logbuch** angezeigt  $\rightarrow \bigoplus 101$ .

### 10.2.2 Liste der Diagnoseereignisse

Allgemeine Meldungen

|                   | Diagnoseereignis | Ursache | Behebungsmaßnahme |
|-------------------|------------------|---------|-------------------|
| Code Beschreibung |                  |         |                   |
| 0                 | keine Störung    | -       | -                 |

#### "F"-Meldungen

•

| Diagnoseereignis |                        | Ursache                                                                                                    | Behebungsmaßnahme                                                                                                    |
|------------------|------------------------|----------------------------------------------------------------------------------------------------|----------------------------------------------------------------------------------------------------|
| Code             | Beschreibung           |                                                                                                    |                                                                                                    |
| F002             | Sens. unbek.<br>LP/ HP | Sensormodul passt nicht zum Gerät (elektron-<br>isches Sensormodul-Typenschild).                                                                                                    | Endress+Hauser Service kontaktieren                                                                                         |
| F062             | Sensor Ver-<br>bind.   | <ul> <li>Elektromagnetische Effekte sind größer als<br/>die Angaben in den technischen Daten. Diese<br/>Meldung erscheint nur kurzzeitig.</li> <li>Sensormodul defekt.</li> <li>Kabelverbindung Sensormodul – Hauptelekt-<br/>ronik unterbrochen.</li> </ul> | <ul> <li>Endress+Hauser-Service kontaktie-<br/>ren</li> <li>Elektronik wechseln</li> <li>Sensormodulkabel prüfen</li> </ul> |

| Diagnoseereignis  |                                     | Ursache                                                                                                    | Behebungsmaßnahme                                                                                                    |
|-------------------|-------------------------------------|----------------------------------------------------------------------------------------------------|----------------------------------------------------------------------------------------------------|
| Code Beschreibung |                                     |                                                                                                    |                                                                                                    |
| F081              | Initialisierung                     | <ul> <li>Elektromagnetische Effekte sind größer als<br/>die Angaben in den technischen Daten. Diese<br/>Meldung erscheint nur kurzzeitig.</li> <li>Sensormodul defekt.</li> <li>Kabelverbindung Sensormodul-Hauptelekt-<br/>ronik unterbrochen.</li> </ul>                                                 | <ul> <li>Endress+Hauser-Service kontaktie-<br/>ren</li> <li>Sensorkabel prüfen</li> <li>Reset ausführen</li> </ul>     |
| F083              | Speicherinh.<br>LP/ HP              | <ul> <li>Elektromagnetische Effekte außerhalb des zulässigen Bereichs. Diese Meldung erscheint nur kurzzeitig.</li> <li>Sensormodul defekt.</li> </ul>                                                                                                    | <ul><li>Endress+Hauser-Service kontaktie-<br/>ren</li><li>Gerät neu starten</li></ul>                                  |
| F140              | Arbeitsber. P<br>LP/ HP             | <ul> <li>Über- und Unterdruck steht an.</li> <li>Elektromagnetische Effekte außerhalb des zulässigen Bereichs.</li> <li>Sensormodul defekt.</li> </ul>                                                                                                    | <ul><li>Prozessdruck prüfen</li><li>Sensormodulbereich prüfen</li></ul>                                                |
| F162              | Sensor Ver-<br>bind.                | <ul> <li>Sensormodul defekt (Master).</li> <li>Elektromagnetische Effekte außerhalb des<br/>zulässigen Bereichs. Diese Meldung<br/>erscheint nur kurzzeitig.</li> </ul>                                                                                                    | <ul> <li>Sensormodulkabel prüfen</li> <li>Sensormodul wechseln</li> <li>Endress+Hauser-Service kontaktieren</li> </ul> |
| F162              | Sensorverb.<br>HP<br>Sensorverb. LP | <ul> <li>Elektromagnetische Effekte außerhalb des zulässigen Bereichs. Diese Meldung erscheint nur kurzzeitig.</li> <li>Sensormodul defekt.</li> </ul>                                                                                                    | <ul> <li>Sensormodulkabel prüfen</li> <li>Sensormodul wechseln</li> <li>Endress+Hauser-Service kontaktieren</li> </ul> |
| F163              | Sensor Ver-<br>bind.                | <ul> <li>Kabelverbindung zwischen Sensormodulen<br/>HP und LP unterbrochen.</li> <li>Sensormodul defekt (Slave).</li> <li>Elektromagnetische Effekte außerhalb des<br/>zulässigen Bereichs. Diese Meldung<br/>erscheint nur kurzzeitig.</li> </ul>                                                         | <ul> <li>Gerät neu starten</li> <li>Sensormodulkabel prüfen</li> <li>Endress+Hauser-Service kontaktieren</li> </ul>    |
| F164              | Sensor Sync.                        | <ul> <li>Die Sensormodule können nicht ein miteinander synchronisiert werden.</li> <li>Elektromagnetische Effekte außerhalb des zulässigen Bereichs. Diese Meldung erscheint nur kurzzeitig.</li> <li>Sensormodul(e) defekt.</li> </ul>                                                                    | <ul> <li>Gerät neu starten</li> <li>Sensormodul wechseln</li> <li>Endress+Hauser-Service kontaktie-<br/>ren</li> </ul> |
| F165              | Sensor Zuord-<br>nung               | Die Zuordnung des Transmitter zum Sensormo-<br>dul LP oder HP ist unbekannt (z.B. nach Sen-<br>sormodulwechsel). Siehe auch "Austausch von<br>Sensormodulen".                                                                                                    | <ul> <li>Transm.Anschl.set.</li> <li>Gerät neu starten</li> <li>Endress+Hauser-Service kontaktieren</li> </ul>         |
| F261              | Elektronikmo-<br>dul                | <ul><li>Hauptelektronik defekt.</li><li>Störung auf der Hauptelektronik.</li><li>Sensormodul defekt.</li></ul>                                                                                                    | <ul><li>Gerät neu starten</li><li>Elektronik wechseln</li></ul>                                                        |
| F282              | Datenspeicher                       | <ul><li>Hauptelektronik defekt.</li><li>Störung auf der Hauptelektronik.</li></ul>                                                                                                    | <ul><li>Elektronik wechseln</li><li>Gerät neu starten</li></ul>                                                        |
| F283              | Speicherinhalt                      | <ul> <li>Hauptelektronik defekt.</li> <li>Elektromagnetische Effekte sind größer als<br/>die Angaben in den technischen Daten.</li> <li>Während eines Schreibvorganges wird die<br/>Versorgungsspannung unterbrochen.</li> <li>Während eines Schreibvorganges ist ein Feh-<br/>ler aufgetreten.</li> </ul> | <ul><li>Reset ausführen</li><li>Elektronik wechseln</li></ul>                                                          |
| F411              | Up-/Download                        | <ul> <li>Die Datei ist defekt.</li> <li>Während eines Downloads werden die Daten<br/>zum Prozessor nicht korrekt übertragen, z.B.<br/>durch offene Kabelverbindungen, Span-<br/>nungsspitzen (Ripple) auf der Versorgungs-<br/>spannung oder elektromagnetische Effekte.</li> </ul>                        | <ul><li>Erneuter Download</li><li>Andere Datei nutzen</li><li>Reset ausführen</li></ul>                                |
| F510              | Linearisierung                      | Die Linearisierungstabelle wird editiert.                                                                                                    | <ul><li>Eingabe abschließen</li><li>"linear" wählen</li></ul>                                                          |

| Diagnoseereignis |                     | Ursache                                                                                                    | Behebungsmaßnahme                                                                                              |  |
|------------------|---------------------|----------------------------------------------------------------------------------------------------|----------------------------------------------------------------------------------------------------|--|
| Code             | Beschreibung        |                                                                                                    |                                                                                                    |  |
| F511             | Linearisierung      | Die Linearisierungstabelle besteht aus weniger<br>als 2 Punkten.                                                                                    | <ul><li>Tabelle zu klein</li><li>Tabelle korrigieren</li><li>Tabelle übernehmen</li></ul>                      |  |
| F512             | Linearisierung      | Die Linearisierungstabelle ist nicht monoton<br>steigend oder fallend.                                                                              | <ul><li>Tabelle nicht monoton</li><li>Tabelle korrigieren</li><li>Tabelle übernehmen</li></ul>                 |  |
| F841             | Sensor Bereich      | <ul><li>Über- bzw. Unterdruck steht an.</li><li>Sensormodul defekt.</li></ul>                                                                       | <ul> <li>Druckwert prüfen</li> <li>Endress+Hauser Service kontaktieren</li> </ul>                              |  |
| F882             | Eingangssig-<br>nal | Externer Messwert wird nicht empfangen oder<br>zeigt Fehlerstatus an.                                                                               | <ul><li>Bus prüfen</li><li>Quellgerät prüfen</li><li>Einstellung prüfen</li></ul>                              |  |
| F945             | Druck Grenze<br>LP  | <ul> <li>Die Eingestellte Über- oder Unterdruck-<br/>grenze des Sensormoduls LP ist überschrit-<br/>ten.</li> <li>Sensormodul LP defekt.</li> </ul> | <ul> <li>Druckwert prüfen</li> <li>Druckgrenzw. ändern</li> <li>Endress+Hauser Service kontaktieren</li> </ul> |  |

## "M"-Meldungen

| Diagnoseereignis |                      | Ursache                                                                                                    | Behebungsmaßnahme                                                                                                   |
|------------------|----------------------|----------------------------------------------------------------------------------------------------|----------------------------------------------------------------------------------------------------|
| Code             | Beschrei-<br>bung    |                                                                                                    |                                                                                                    |
| M002             | Sens. unbe-<br>kannt | Sensormodul passt nicht zum Gerät (elektronisches Sen-<br>sormodul-Typenschild). Gerät misst weiter.                                                                                                    | Endress+Hauser Service<br>kontaktieren                                                                              |
| M283             | Speicherin-<br>halt  | <ul> <li>Ursache wie F283.</li> <li>Solange Sie die Schleppzeiger-Funktion nicht benötigen, kann eine korrekte Messung fortgesetzt werden.</li> </ul>                                                                                                    | <ul><li>Reset ausführen</li><li>Elektronik wechseln</li></ul>                                                       |
| M431             | Abgleich             | Der durchgeführte Abgleich würde zum Unter- bzw.<br>Überschreiten des Sensornennbereiches führen.                                                                                                    | <ul> <li>Messbereich prüfen</li> <li>Lageabgleich prüfen</li> <li>Einstellung prüfen</li> </ul>                     |
| M434             | Skalierung           | <ul> <li>Werte für Abgleich (z.B. Messanfang und Messende)<br/>liegen zu dicht beieinander.</li> <li>Messanfang und/oder Messende unter- bzw. über-<br/>schreiten die Sensorbereichsgrenzen.</li> <li>Der Sensor wurde ausgewechselt und die kundenspe-<br/>zifische Parametrierung passt nicht zum Sensormo-<br/>dul.</li> <li>Unpassenden Download durchgeführt.</li> </ul> | <ul> <li>Messbereich prüfen</li> <li>Einstellung prüfen</li> <li>Endress+Hauser Service<br/>kontaktieren</li> </ul> |
| M438             | Datensatz            | <ul> <li>Während eines Schreibvorganges wird die Versor-<br/>gungsspannung unterbrochen.</li> <li>Während eines Schreibvorganges ist ein Fehler aufge-<br/>treten.</li> </ul>                                                                                                    | <ul><li>Einstellung prüfen</li><li>Gerät neu starten</li><li>Elektronik wechseln</li></ul>                          |

## "C"-Meldungen

| Diagnoseereignis |                 | Ursache                                                                             | Behebungsmaßnahme  |
|------------------|-----------------|-------------------------------------------------------------------------------------|--------------------|
| Code             | Beschreibung    |                                                                                     |                    |
| C412             | Schreibe Backup | Download läuft.                                                                     | Download abwarten  |
| C482             | Simul. Ausgang  | Simulation des Stromausgangs ist eingeschaltet, d. h. Gerät<br>misst zurzeit nicht. | Simulation beenden |

| Diagnoseereignis |               | Ursache                                                                                                    | Behebungsmaßnahme                                                                    |
|------------------|---------------|----------------------------------------------------------------------------------------------------|--------------------------------------------------------------------------------------|
| Code             | Beschreibung  |                                                                                                    |                                                                                      |
| C484             | Simul. Fehler | Simulation eines Fehlerzustandes ist eingeschaltet, d.h.<br>Gerät misst zur Zeit nicht.                                                                                             | Simulation beenden                                                                   |
| C824             | Prozessdruck  | <ul> <li>Elektromagnetische Effekte außerhalb des zulässigen<br/>Bereichs.</li> <li>Diese Meldung erscheint nur kurzzeitig.</li> <li>Überdruck bzw. Unterdruck steht an.</li> </ul> | <ul><li>Druckwert prüfen</li><li>Gerät neu starten</li><li>Reset ausführen</li></ul> |

#### "S"-Meldungen

| Diagnoseereignis |                         | Ursache                                                                                                    | Behebungsmaßnahme                                                                                                  |
|------------------|-------------------------|----------------------------------------------------------------------------------------------------|----------------------------------------------------------------------------------------------------|
| Code             | Beschreibung            |                                                                                                    |                                                                                                    |
| S110             | Arbeitsbereich<br>T     | <ul><li>Elektromagnetische Effekte außerhalb des zulässi-<br/>gen Bereichs.</li><li>Sensormodul defekt.</li></ul>                                                                                                    | <ul><li>Prozessdruck prüfen</li><li>Temperaturbereich prüfen</li></ul>                                             |
| S140             | Arbeitsber. P<br>LP/ HP | <ul> <li>Über- oder Unterdruck steht an.</li> <li>Elektromagnetische Effekte außerhalb des zulässigen Bereichs.</li> <li>Sensormodul defekt.</li> </ul>                                                                            | <ul><li>Prozessdruck prüfen</li><li>Druckwert prüfen</li></ul>                                                     |
| S822             | Prozesstemp.<br>LP/ HP  | <ul> <li>Die im Sensormodul gemessene Temperatur ist größer als die obere Nenntemperatur des Sensormoduls.</li> <li>Die im Sensormodul gemessene Temperatur ist kleiner als die untere Nenntemperatur des Sensormoduls.</li> </ul> | <ul><li>Temperatur prüfen</li><li>Einstellung prüfen</li></ul>                                                     |
| S841             | Sensor Bereich          | <ul><li>Überdruck bzw. Unterdruck steht an.</li><li>Sensormodul defekt.</li></ul>                                                                                                    | <ul> <li>Druckwert prüfen</li> <li>Endress+Hauser Service<br/>kontaktieren</li> </ul>                              |
| S945             | Druck Grenze<br>LP      | <ul> <li>Die Eingestellte Über- oder Unterdruckgrenze des<br/>Sensormodul LP ist überschritten.</li> <li>Sensormodul LP defekt.</li> </ul>                                                                                         | <ul> <li>Druckwert prüfen</li> <li>Druckgrenzw. ändern</li> <li>Endress+Hauser Service<br/>kontaktieren</li> </ul> |
| S971             | Abgleich                | <ul> <li>Der Strom liegt außerhalb des erlaubten Bereiches 3,820,5 mA.</li> <li>Der anliegende Druck liegt außerhalb des eingestellten Messbereiches (aber ggf. innerhalb des Sensormodulbereiches).</li> </ul>                    | <ul><li>Druckwert prüfen</li><li>Messbereich prüfen</li><li>Einstellung prüfen</li></ul>                           |

# 10.3 Verhalten des Ausgangs bei Störung

Das Verhalten des Stromausgangs bei Störungen wird durch folgende Parameter festgelegt:

- "Alarmverhalt. P (050)"  $\rightarrow \square 94$
- "Strom bei Alarm (190)"  $\rightarrow \square 94$
- "Max. Alarmstrom (052)"  $\rightarrow \square 95$

# 10.4 Firmware-Historie

| Datum   | Firmware-Version              | Modifikationen                              | Dokumentation        |                              |
|---------|-------------------------------|---------------------------------------------|----------------------|------------------------------|
|         |                               |                                             | Betriebsanleitung    | Beschreibung Geräteparameter |
| 01.2012 | .2 01.00.00 Orginal-Firmware. | BA01044P/00/DE/01.12                        | GP01013P/00/DE/01.12 |                              |
|         |                               | Bedienbar über FieldCare ab Version 2.08.00 | BA01044P/00/DE/02.12 | GP01013P/00/DE/02.12         |
|         |                               |                                             | BA01044P/00/DE/03.12 | GP01013P/00/DE/03.12         |
|         |                               |                                             | BA01044P/00/DE/04.12 | GP01013P/00/DE/04.12         |
|         |                               |                                             | BA01044P/00/DE/05.17 | GP01013P/00/DE/05.17         |

# 10.5 Entsorgung

Bei der Entsorgung ist auf eine stoffliche Trennung und Verwertung der Gerätekomponenten zu achten.

# 11 Wartung

Es sind grundsätzlich keine speziellen Wartungsarbeiten erforderlich. Druckausgleich und GORE-TEX<sup>®</sup> Filter (1) frei von Verschmutzungen halten.

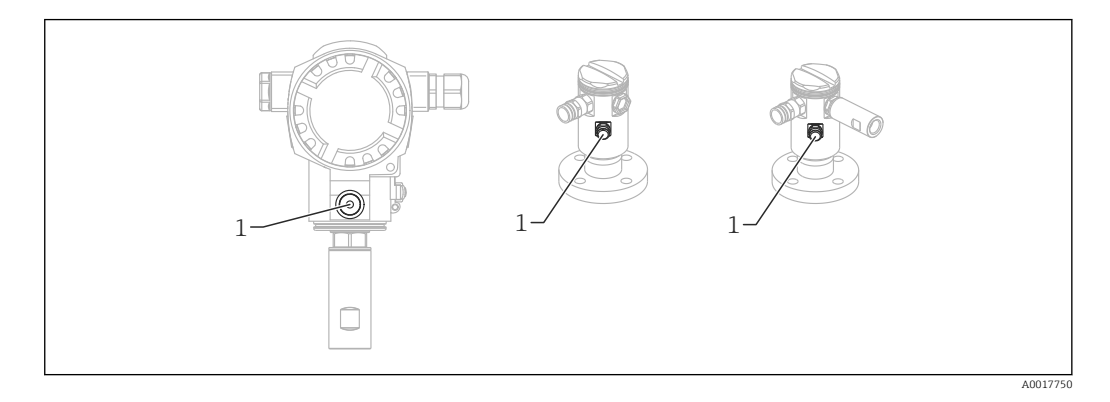

# 11.1 Reinigungshinweise

Um die Prozessmembrane reinigen zu können, ohne den Messumformer aus dem Prozess zu nehmen, bietet Endress+Hauser als Zubehör Spülringe an.

Für weitere Informationen steht Ihnen Ihr nächstes Endress+Hauser Vertriebsbüro zur Verfügung.

# 11.2 Außenreinigung

Beachten Sie bei der Reinigung des Messgerätes folgendes:

- Das verwendete Reinigungsmittel darf die Oberflächen und Dichtungen nicht angreifen.
- Eine mechanische Beschädigung der Prozessmembrane z.B. durch spitze Gegenstände muss vermieden werden.
- Schutzart des Gerätes beachten. Siehe hierfür ggf. Typenschild → 🗎 15.

# 12 Reparatur

# 12.1 Allgemeine Hinweise

## 12.1.1 Reparaturkonzept

Das Endress+Hauser-Reparaturkonzept sieht vor, dass die Geräte modular aufgebaut sind und Reparaturen durch den Endress+Hauser-Service oder durch entsprechend geschulte Kunden durchgeführt werden können.

Ersatzteile sind jeweils zu sinnvollen Kits mit einer zugehörigen Austauschanleitung zusammengefasst.

Für weitere Informationen über Service und Ersatzteile wenden Sie sich bitten an den Endress+Hauser-Service.

## 12.1.2 Reparatur von Ex-zertifizierten Geräten

Bei Reparaturen von Ex-zertifizierten Geräten ist zusätzlich Folgendes zu beachten:

- Eine Reparatur von Ex-zertifizierten Geräten darf nur durch sachkundiges Personal oder durch den Endress+Hauser-Service erfolgen.
- Die entsprechenden einschlägigen Normen, nationalen Vorschriften sowie die Sicherheitshinweise (XA) und Zertifikate sind zu beachten.
- Es dürfen nur Original-Ersatzteile von Endress+Hauser verwendet werden.
- Bitte beachten Sie bei der Bestellung des Ersatzteiles die Gerätebezeichnung auf dem Typenschild. Es dürfen nur Teile durch gleiche Teile ersetzt werden.
- Reparaturen sind gemäß Anleitung durchzuführen. Nach einer Reparatur muss die für das Gerät vorgeschriebene Stückprüfung durchgeführt werden.
- Ein Umbau eines zertifizierten Gerätes in eine andere zertifizierte Variante darf nur durch den Endress+Hauser-Service erfolgen.
- Jede Reparatur und jeder Umbau ist zu dokumentieren.

#### 12.1.3 Austausch von Sensormodulen oder der Hauptelektronik

#### Nach dem Austausch beider Sensormodule oder der Hauptelektronik muss das Sensormodul ausgewählt werden, welches mit dem Transmitter verbunden wird. Gehen Sie hierzu folgendermaßen vor:

- 1. Versorgungsspannung ausschalten
- 2. Sensormodule oder Hauptelektronik tauschen
- 3. Versorgungsspannung einschalten
- Auswahl von Sensormodul LP oder Sensormodul HP: Menüpfad: Experte → System → Management → Transm. Anschl. (286)"

Weitere Informationen siehe Kapitel "Funktionsweise"  $\rightarrow \square$  13.

#### 12.1.4 Austausch eines Geräts

Nach dem Austausch eines kompletten Gerätes können die Parameter über FieldCare wieder ins Gerät gespielt werden:

Voraussetzung: Die Konfiguration des alten Gerätes wurde zuvor über FieldCare im Computer gespeichert.

Es kann weiter gemessen werden, ohne einen neuen Abgleich durchzuführen.
### 12.2 Ersatzteile

- Einige austauschbare Messgerät-Komponenten sind durch ein Ersatzteiltypenschild gekennzeichnet. Dieses enthält Informationen zum Ersatzteil.
- Îm *W@M Device Viewer* (www.endress.com/deviceviewer) werden alle Ersatzteile zum Messgerät inklusive Bestellcode aufgelistet und lassen sich bestellen. Wenn vorhanden steht auch die dazugehörige Einbauanleitung zum Download zur Verfügung.

Messgerät-Seriennummer:

- Befindet sich auf dem Geräte- und Ersatzteil-Typenschild.
- Lässt sich über Parameter "Seriennummer" im Untermenü "Geräteinfo" auslesen.

### 12.3 Rücksendung

Im Fall einer Werkskalibrierung, falschen Lieferung oder Bestellung muss das Messgerät zurückgesendet werden.

Als ISO-zertifiziertes Unternehmen und aufgrund gesetzlicher Bestimmungen ist

Endress+Hauser verpflichtet, mit allen zurückgesendeten Produkten, die mediumsberührend sind, in einer bestimmten Art und Weise umzugehen. Um eine sichere, fachgerechte und schnelle Rücksendung Ihres Geräts sicherzustellen: Informieren Sie sich über Vorgehensweise und Rahmenbedingungen auf der Endress+Hauser Internetseite www.services.endress.com/return-material

- ► Land auswählen.
  - └ Die Webseite Ihrer zuständigen Vertriebszentrale mit allen relevanten Rücksendungsinformationen öffnet sich.
- 1. Wenn das gewünschte Land nicht aufgelistet ist:

Auf Link "Choose your location" klicken.

- ← Eine Übersicht mit Endress+Hauser Vertriebszentralen und Repräsentanten öffnet sich.
- 2. Ihre zuständige Endress+Hauser Vertriebszentrale oder Ihren Repräsentanten kontaktieren.

# 13 Übersicht Bedienmenü

Abhängig von der Parametrierung sind nicht alle Untermenüs und Parameter verfügbar. Einzelheiten dazu sind bei der Beschreibung der Parameter jeweils unter der Kategorie "Voraussetzung" angegeben.

|                 |                                                                    |                                   |                                             | Direktzugriff | Beschreibung |
|-----------------|--------------------------------------------------------------------|-----------------------------------|---------------------------------------------|---------------|--------------|
| Sprache         |                                                                    |                                   |                                             | 000           | → 🖺 78       |
| Anzeige/Betrieb | Anzeigemodus                                                       |                                   |                                             | 001           | → 🖺 78       |
|                 | 2. Anzeigewert                                                     |                                   |                                             | 002           | → 🗎 78       |
|                 | 3. Anzeigewert                                                     |                                   |                                             | 288           | → 🗎 79       |
|                 | Format 1. Wert                                                     |                                   |                                             | 004           | → 🗎 79       |
|                 | HART Eing. Form.                                                   |                                   |                                             | 157           | → 🖺 80       |
| Setup           | Betriebsart<br>Betriebsart (nur lesb                               | par)                              |                                             | 005<br>182    | → 🗎 80       |
|                 | Hochdruckseite                                                     |                                   |                                             | 183           | → 🖺 81       |
|                 | Einheit Druck                                                      |                                   |                                             | 125           | → 🗎 81       |
|                 | Druck n. Lagekor (ni                                               | ır lesbar)                        |                                             | 172           | → 🖺 81       |
|                 | Lagekorrektur                                                      |                                   |                                             | 007           | → 🖹 81       |
|                 | Abgleich Leer (Betri                                               | ebsart "Füllstand" und "Abgleichr | 028<br>011                                  | → 🗎 82        |              |
|                 | Abgleich Voll (Betriebsart "Füllstand" und "Abgleichmodus" = nass) |                                   |                                             | 031<br>012    | → 🖹 82       |
|                 | Messanfg Setzen (Betriebsart "Druck")                              |                                   |                                             | 013           | → 🖺 83       |
|                 | Messende Setzen (Betriebsart "Druck")                              |                                   |                                             | 014           | → 🖺 83       |
|                 | Dämpfng Schalter (nur lesbar)                                      |                                   |                                             | 164           | → 🖺 83       |
|                 | Dämpfung<br>Dämpfung (nur lesbar)                                  |                                   |                                             | 017<br>184    | → 🖺 84       |
|                 | Füllstand v.Lin. (Betriebsart "Füllstand")                         |                                   |                                             | 019           | → 🖺 84       |
|                 | Dif.Druck gemes. (nur lesbar)                                      |                                   |                                             | 020           | → 🖺 84       |
|                 | Erweitert. Setup                                                   | Code Festlegung                   |                                             | 023           | → 🗎 85       |
|                 |                                                                    | Messstellenbez.                   |                                             | 022           | → 🗎 85       |
|                 |                                                                    | Benutzer Code                     |                                             | 021           | → 🗎 85       |
|                 |                                                                    | Füllstand                         | Füllstandwahl                               | 024           | → 🗎 86       |
|                 |                                                                    | (Betriebsart "Fullstand")         | Einheit vor Lin.                            | 025           | → 🗎 86       |
|                 |                                                                    |                                   | Einheit Höhe                                | 026           | → 🗎 87       |
|                 |                                                                    |                                   | Abgleichmodus                               | 027           | → 🗎 87       |
|                 |                                                                    |                                   | Abgleich Leer<br>Abgleich Leer (nur lesbar) | 028<br>011    | → 🖺 82       |
|                 |                                                                    |                                   | Druck Leer<br>Druck Leer (nur lesbar)       | 029<br>185    | → 🗎 88       |
|                 |                                                                    |                                   | Höhe Leer<br>Höhe Leer (nur lesbar)         | 030<br>186    | → 🖺 88       |
|                 |                                                                    |                                   | Abgleich Voll<br>Abgleich Voll (nur lesbar) | 031<br>012    | → 🗎 82       |
|                 |                                                                    |                                   | Druck Voll<br>Druck Voll (nur lesbar)       | 032<br>187    | → 🗎 89       |
|                 |                                                                    |                                   | Höhe Voll<br>Höhe Voll (nur lesbar)         | 033<br>188    | → 🖺 89       |

|          |                     |                            |                                                                             | Direktzugriff     | Beschreibung |
|----------|---------------------|----------------------------|-----------------------------------------------------------------------------|-------------------|--------------|
|          |                     |                            | Dichte Abgleich                                                             | 034               | → 🖹 90       |
|          |                     |                            | Dichte Prozess                                                              | 035               | → 🖺 90       |
|          |                     |                            | Füllstand v.Lin. (nur lesbar)                                               | 019               | → 🖺 84       |
|          |                     | Linearisierung             | Lin. Modus                                                                  | 037               | → 🖹 91       |
|          |                     |                            | Einheit n. Lin.                                                             | 038               | → 🖹 91       |
|          |                     |                            | Zeilen-Nr.:                                                                 | 039               | → 🖺 92       |
|          |                     |                            | X-Wert: (Editiermodus)<br>X-Wert: (Halbautomatisch)                         | 040<br>193        | → 🖺 92       |
|          |                     |                            | X-Wert: (nur lesbar)                                                        | 123               |              |
|          |                     |                            | Y-Wert: (Editiermodus)<br>Y-Wert: (Halbautomatisch)<br>Y-Wert: (nur lesbar) | 041<br>041<br>194 | → 🗎 92       |
|          |                     |                            | Tabelle bearb.                                                              | 042               | → 🖺 93       |
|          |                     |                            | Tankbeschreibung                                                            | 173               | → 🗎 93       |
|          |                     |                            | Tankinhalt (nur lesbar)                                                     | 043               | → 🗎 93       |
|          |                     | Stromausgang               | Alarmverhalt. P                                                             | 050               | → 🗎 94       |
|          |                     |                            | Alarmstro. Schalt (nur lesbar)                                              | 165               | → 🗎 94       |
|          |                     |                            | Strom bei Alarm<br>Strom bei Alarm (nur lesbar)                             | 190<br>051        | → 🗎 94       |
|          |                     |                            | Max. Alarmstrom                                                             | 052               | → 🖺 95       |
|          |                     |                            | Min Strom setzen                                                            | 053               | → 🗎 95       |
|          |                     |                            | Ausgangsstrom (nur lesbar)                                                  | 054               | → 🖹 95       |
|          |                     |                            | Messanfg Nehmen (nur "Druck")                                               | 015               | → 🖺 95       |
|          |                     |                            | Messanfg Setzen                                                             | 013               | → 🖺 83       |
|          |                     |                            | Messende Nehmen (nur "Druck")                                               | 016               | → 🗎 96       |
|          |                     |                            | Messende Setzen                                                             | 014               | → 🖺 83       |
| Diagnose | Diagnose Code (nu   | r lesbar)                  |                                                                             | 071               | → 🗎 97       |
|          | Letzte Diag.Code (r | nur lesbar)                |                                                                             | 072               | → 🗎 97       |
|          | Sensor HP           | Minimaler Druck (nur lest  | par)                                                                        | 073               | → 🗎 97       |
|          |                     | Zähler P < Pmin (nur lesba | ar)                                                                         | 262               | → 🗎 98       |
|          |                     | Maximaler Druck (nur les   | bar)                                                                        | 074               | → 🗎 98       |
|          |                     | Zähler P > Pmax (nur lesb  | ar)                                                                         | 263               | → 🗎 98       |
|          |                     | Minimale Temp. (nur lesb   | ar)                                                                         | 264               | → 🖺 98       |
|          |                     | Maximale Temp. (nur lest   | par)                                                                        | 265               | → 🖺 98       |
|          | Sensor LP           | Minimaler Druck (nur lest  | par)                                                                        | 266               | → 🗎 99       |
|          |                     | Zähler P < Pmin (nur lesba | ar)                                                                         | 267               | → 🗎 99       |
|          |                     | Maximaler Druck (nur les   | bar)                                                                        | 268               | → 🖺 99       |
|          |                     | Zähler P > Pmax (nur lesb  | ar)                                                                         | 269               | → 🖺 99       |
|          |                     | Minimale Temp. (nur lesb   | ar)                                                                         | 270               | → 🗎 100      |
|          |                     | Maximale Temp. (nur lest   | par)                                                                        | 271               | → 🖺 100      |
|          | Diagnoseliste       | Diagnose 1 (nur lesbar)    |                                                                             | 075               | → 🖺 100      |
|          |                     | Diagnose 2 (nur lesbar)    |                                                                             | 076               | → 🖺 100      |
|          |                     | Diagnose 3 (nur lesbar)    |                                                                             | 077               | → 🖺 100      |
|          |                     | Diagnose 4 (nur lesbar)    |                                                                             | 078               | → 🗎 100      |
|          |                     | Diagnose 5 (nur lesbar)    |                                                                             | 079               | → 🖺 100      |

|                  |                               |                               | Direktzugriff | Beschreibung |
|------------------|-------------------------------|-------------------------------|---------------|--------------|
|                  | Diagnose 6 (nur lesbar)       |                               | 080           | → 🖺 100      |
|                  | Diagnose 7 (nur lesbar)       |                               | 081           | → 🖺 100      |
|                  | Diagnose 8 (nur lesbar)       |                               | 082           | → 🖺 100      |
|                  | Diagnose 9 (nur lesbar)       |                               | 083           | → 🖺 100      |
|                  | Diagnose 10 (nur lesbar)      |                               | 084           | → 🖺 100      |
| Ereignis-Logbuch | Letzte Diag. 1 (nur lesbar)   |                               | 085           | → 🗎 101      |
|                  | Letzte Diag. 2 (nur lesbar)   |                               | 086           | → 🖺 101      |
|                  | Letzte Diag. 3 (nur lesbar)   |                               | 087           | → 🖺 101      |
|                  | Letzte Diag. 4 (nur lesbar)   |                               | 088           | → 🖺 101      |
|                  | Letzte Diag. 5 (nur lesbar)   |                               | 089           | → 🖺 101      |
|                  | Letzte Diag. 6 (nur lesbar)   |                               | 090           | → 🗎 101      |
|                  | Letzte Diag. 7 (nur lesbar)   |                               | 091           | → 🗎 101      |
|                  | Letzte Diag. 8 (nur lesbar)   |                               | 092           | → 🗎 101      |
|                  | Letzte Diag. 9 (nur lesbar)   |                               | 093           | → 🖺 101      |
|                  | Letzte Diag. 10 (nur lesbar)  |                               | 094           | → 🖺 101      |
| Geräteinfo       | Firmware Version (nur lesbar) | )                             | 095           | → 🖺 101      |
|                  | Seriennummer (nur lesbar)     |                               | 096           | → 🖺 101      |
|                  | Erw. Bestellnr. (nur lesbar)  |                               | 097           | → 🖺 102      |
|                  | Bestellnummer (nur lesbar)    |                               | 098           | → 🖺 102      |
|                  | Messstelle                    |                               | 254           | → 🖺 102      |
|                  | Messstellenbez.               |                               | 022           | → 🖺 85       |
|                  | ENP Version (nur lesbar)      |                               | 099           | → 🖺 103      |
|                  | Konfig. Zähler (nur lesbar)   |                               | 100           | → 🖺 103      |
|                  | Herstellernr. (nur lesbar)    |                               | 103           | → 🖺 103      |
|                  | Geräte ID (nur lesbar)        |                               | 279           | → 🗎 103      |
|                  | Geräte Revision (nur lesbar)  |                               | 108           | → 🗎 103      |
|                  | Sens. Grenzen HP              | Unt. Messgrenze (nur lesbar)  | 101           | → 🗎 104      |
|                  |                               | Obere Messgrenze (nur lesbar) | 102           | → 🗎 104      |
|                  | Sens. Grenzen LP              | Unt. Messgrenze (nur lesbar)  | 272           | → 🗎 104      |
|                  |                               | Obere Messgrenze (nur lesbar) | 273           | → 🗎 104      |
| Messwerte        | Füllstand v.Lin. (nur lesbar) |                               | 019           | → 🖹 84       |
|                  | Tankinhalt (nur lesbar)       |                               | 043           | → 🗎 93       |
|                  | Dif.Druck gemes. (nur lesbar) |                               | 020           | → 🖹 84       |
|                  | Sensor Druck HP (nur lesbar)  |                               | 109           | → 🗎 106      |
|                  | Sensor Druck LP (nur lesbar)  |                               | 280           | → 🗎 106      |
|                  | Gemess. Druck HP (nur lesbar) | )                             | 281           | → 🗎 106      |
|                  | Gemess. Druck LP (nur lesbar) |                               | 282           | → 🗎 106      |
|                  | Druck n. Lagekor (nur lesbar) |                               | 172           | → 🗎 81       |
|                  | Sensor Temp. HP (nur lesbar)  |                               | 110           | → 🗎 107      |
|                  | Sensor Temp. LP (nur lesbar)  |                               | 283           | → 🗎 107      |
| Simulation       | Simulation Modus              |                               | 112           | → 🗎 107      |
|                  | Sim. Diff. Druck              |                               | 113           | → 🗎 108      |
|                  | Sim. Druck HP                 |                               | 284           | → 🖺 109      |

|            |                 | Direktzugriff | Beschreibung |
|------------|-----------------|---------------|--------------|
|            | Sim. Druck LP   | 285           | → 🖺 109      |
|            | Sim. Füllstand  | 115           | → 🖺 109      |
|            | Sim. Tankinhalt | 116           | → 🖺 109      |
|            | Sim. Strom      | 117           | → 🖺 110      |
|            | Sim. Fehlernr.  | 118           | → 🗎 110      |
| Rücksetzen | Rücksetzen      | 124           | → 🗎 110      |

### 14 Beschreibung der Geräteparameter

### 14.1 Sprache

| Sprache (000)    |                                                                                                    |
|------------------|----------------------------------------------------------------------------------------------------|
| Noviention       |                                                                                                    |
| wavigation       | le Hauptmenu → Sprache                                                                                                    |
| Schreibrecht     | Bediener/Instandhalter/Experte                                                                                                    |
| Beschreibung     | Menüsprache für die Vor-Ort-Anzeige auswählen.                                                                                                    |
| Auswahl          | <ul> <li>English</li> <li>Eine weitere Sprache (wie bei der Bestellung des Geräts gewählt)</li> <li>Evtl. eine dritte Sprache (Sprache des Herstellerwerks)</li> </ul> |
| Werkseinstellung | English                                                                                                    |

### 14.2 Anzeige/Betrieb

| Anzeigemodus (001) |                                                                                                  |
|--------------------|--------------------------------------------------------------------------------------------------|
|                    |                                                                                                  |
| Navigation         |                                                                                                  |
| Schreibrecht       | Bediener/Instandhalter/Experte                                                                   |
| Beschreibung       | Anzeigemodus für die Vor-Ort-Anzeige im Messbetrieb festlegen.                                   |
| Auswahl            | <ul> <li>Nur Hauptmesswert (PV)</li> <li>Nur Externer Wert</li> <li>Alle Alternierend</li> </ul> |
| Werkseinstellung   | Nur Hauptmesswert (PV)                                                                           |

### 2. Anzeigewert (002)

| Navigation   | ⓐ  ☐ Anzeige/Betrieb $\rightarrow$ 2. Anzeigewert (002)                                                  |
|--------------|----------------------------------------------------------------------------------------------------|
| Schreibrecht | Bediener/Instandhalter/Experte                                                                           |
| Beschreibung | Inhalt für den 2. Wert im alternierenden Anzeigemodus der Vor-Ort-Anzeige im Messbe-<br>trieb festlegen. |

| Auswahl              | <ul> <li>kein Wert</li> <li>Differenzdruck</li> <li>Druck HP</li> <li>Druck LP</li> <li>Sensor Temp HP</li> <li>Sensor Temp LP</li> <li>Füllstand vor Linearisierung</li> <li>Strom</li> <li>Hauptmesswert (%)</li> <li>Die Auswahl ist abhängig von der gewählten Betriebsart.</li> </ul> |
|----------------------|----------------------------------------------------------------------------------------------------|
| Werkseinstellung     | kein Wert                                                                                                    |
|                      |                                                                                                    |
| 3. Anzeigewert (288) |                                                                                                    |
| Navigation           |                                                                                                    |
| Schreibrecht         | Bediener/Instandhalter/Experte                                                                                                    |
| Beschreibung         | Inhalt für den 3. Wert im alternierenden Anzeigemodus der Vor-Ort-Anzeige im Messbe-<br>trieb festlegen.                                                                                                    |
| Auswahl              | <ul> <li>kein Wert</li> <li>Differenzdruck</li> <li>Druck HP</li> <li>Druck LP</li> <li>Sensor Temp HP</li> <li>Sensor Temp LP</li> <li>Füllstand vor Linearisierung</li> <li>Strom</li> <li>Hauptmesswert (%)</li> <li>Die Auswahl ist abhängig von der gewählten Betriebsart.</li> </ul> |
| Werkseinstellung     | kein Wert                                                                                                    |
| Format 1. Wert (004) |                                                                                                    |

| Navigation   |                                                                         |
|--------------|-------------------------------------------------------------------------|
| Schreibrecht | Bediener/Instandhalter/Experte                                          |
| Beschreibung | Anzahl der Nachkommastellen des Anzeigewertes der Hauptzeile festlegen. |

| Auswahl          | <ul> <li>Auto</li> </ul> |
|------------------|--------------------------|
|                  | ■ X                      |
|                  | ■ X.X                    |
|                  | X.XX                     |
|                  | X.XXX                    |
|                  | X.XXXX                   |
|                  | X.XXXXX                  |
|                  |                          |
| Werkseinstellung | Auto                     |

### HART Eing. Form. (157)

| Navigation       |                                                                                       |
|------------------|---------------------------------------------------------------------------------------|
| Schreibrecht     | Bediener/Instandhalter/Experte                                                        |
| Beschreibung     | Anzahl der Nachkommastellen des angezeigten Eingangswerts.                            |
| Auswahl          | <ul> <li>X.X</li> <li>X.XX</li> <li>X.XXX</li> <li>X.XXXX</li> <li>X.XXXXX</li> </ul> |
| Werkseinstellung | x.x                                                                                   |

14.3 Setup

| Betriebsart (005/182) |                                                                                                    |
|-----------------------|----------------------------------------------------------------------------------------------------|
|                       | <ul> <li>WARNUNG</li> <li>Wechsel der Betriebsart wirkt sich auf die Spanne (URV) aus</li> <li>Dieser Umstand kann einen Produktüberlauf zur Folge haben.</li> <li>Wird die Betriebsart gewechselt, muss im Bedienmenü "Setup" die Einstellung der<br/>Spanne (URV) überprüft und ggf. neu eingestellt werden.</li> </ul>                                                                                                    |
| Navigation            | Image Image Betriebsart (005/182) Image Image |
| Schreibrecht          | Bediener/Instandhalter/Experte                                                                                                    |
| Beschreibung          | Betriebsart auswählen. Entsprechend der gewählten Betriebsart setzt sich das Bedienmenü<br>zusammen.                                                                                                    |
| Auswahl               | <ul><li>Druck</li><li>Füllstand</li></ul>                                                                                                    |
| Werkseinstellung      | Füllstand oder gemäß Bestellangaben                                                                                                    |

### Hochdruckseite (183)

| Navigation       | □ Setup → Hochdruckseite (183)                               |
|------------------|--------------------------------------------------------------|
| Schreibrecht     | Bediener/Instandhalter/Experte                               |
| Beschreibung     | Festlegen welches Sensormodul der Hochdruckseite entspricht. |
| Auswahl          | <ul><li>Sensor HP</li><li>Sensor LP</li></ul>                |
| Werkseinstellung | Sensor HP                                                    |

### Einheit Druck (125)

| Navigation       | □ Setup → Einheit Druck (125)                                                                                                    |
|------------------|----------------------------------------------------------------------------------------------------|
| Schreibrecht     | Bediener/Instandhalter/Experte                                                                                                    |
| Beschreibung     | Druck-Einheit auswählen. Nach der Wahl einer neuen Druck-Einheit werden alle druck-<br>spezifischen Parameter umgerechnet und mit der neuen Einheit dargestellt. |
| Auswahl          | <ul> <li>mbar, bar</li> <li>mmH2O, mH2O</li> <li>in, H2O, ftH2O</li> <li>Pa, kPa, MPa</li> <li>psi</li> <li>mmHg, inHg</li> <li>kgf/cm<sup>2</sup></li> </ul>    |
| Werkseinstellung | Abhängig vom Sensormodul-Nennmessbereich mbar, bar oder psi bzw. gemäß Bestellan-<br>gaben                                                                       |

| Druck n. Lagekor (1 | 72)                                                                                                    |  |
|---------------------|----------------------------------------------------------------------------------------------------|--|
| Navigation          | <ul> <li>Image: Setup → Druck n. Lagekor (172)</li> <li>Image: Diagnose → Messwerte → Druck n. Lagekor (172)</li> </ul> |  |
| Schreibrecht        | Keine Schreibrechte. Parameter ist nur lesbar.6                                                                         |  |
| Beschreibung        | Anzeige des gemessenen Differenzdrucks nach Lagekorrektur.                                                              |  |
|                     |                                                                                                    |  |

| Lagekorrektur | (007 | ) |
|---------------|------|---|
|---------------|------|---|

| Navigation       | □ $□$ Setup → Lagekorrektur (007)                                                                                                    |
|------------------|----------------------------------------------------------------------------------------------------|
| Schreibrecht     | Bediener/Instandhalter/Experte                                                                                                    |
| Beschreibung     | Lageabgleich – die Druckdifferenz zwischen Null (Sollwert) und gemessenem Druck muss nicht bekannt sein.                                                                                                    |
| Beispiel         | <ul> <li>Messwert = 2,2 mbar (0.033 psi)</li> <li>Über den Parameter "Lagekorrektur" mit der Option "Übernehmen" korrigieren Sie den<br/>Messwert. D.h. Sie weisen dem anliegenden Druck den Wert 0,0 zu.</li> <li>Messwert (nach Lagekorrektur) = 0,0 mbar</li> <li>Der Stromwert wird ebenfalls korrigiert.</li> </ul> |
| Auswahl          | <ul><li>Übernehmen</li><li>Abbrechen</li></ul>                                                                                                    |
| Werkseinstellung | Abbrechen                                                                                                    |

### Abgleich Leer (028)/(011)

| Navigation       | □ Setup → Erweitert. Setup → Füllstand → Abgleich Leer (028)/(011)                                                                                                    |
|------------------|----------------------------------------------------------------------------------------------------|
| Schreibrecht     | Bediener/Instandhalter/Experte                                                                                                    |
| Beschreibung     | Ausgabewert für den unteren Abgleichpunkt (Behälter leer) eingeben. Dabei muss die in<br>"Einheit vor Lin." definierte Einheit verwendet werden.                                                                                                    |
| Hinweis          | <ul> <li>Beim Nassabgleich muss der Füllstand (Behälter leer) tatsächlich vorliegen. Der zugehörige Druck wird dann automatisch vom Gerät registriert.</li> <li>Beim Trockenabgleich braucht der Füllstand (Behälter leer) nicht vorliegen. Bei der Füllstandwahl "in Druck" muss der zugehörige Druck im Parameter "Druck Leer (029)" eingegeben werden. Bei der Füllstandwahl "in Höhe" muss die zugehörige Höhe im Parameter "Höhe Leer" (030) eingegeben werden.</li> </ul> |
| Werkseinstellung | 0,0                                                                                                    |

### Abgleich Voll (031)/(012)

| Navigation   | □ Setup → Erweitert. Setup → Füllstand → Abgleich Voll (031)/(012)                                                                              |
|--------------|----------------------------------------------------------------------------------------------------|
| Schreibrecht | Bediener/Instandhalter/Experte                                                                                                    |
| Beschreibung | Ausgabewert für den oberen Abgleichpunkt (Behälter voll) eingeben. Dabei muss die in<br>"Einheit vor Lin." definierte Einheit verwendet werden. |

| Hinweis         | <ul> <li>Beim Nassabgleich muss der Füllstand (Behälter voll) tatsächlich vorliegen. Der zugehörige Druck wird dann automatisch vom Gerät registriert.</li> <li>Beim Trockenabgleich braucht der Füllstand (Behälter voll) nicht vorliegen. Bei Füllstandwahl "in Druck" muss zur zugehörige Druck im Parameter "Druck Voll" eingegeben werden. Bei Füllstandwahl "in Höhe" muss die zugehörige Höhe im Parameter "Höhe Voll" eingegeben werden.</li> </ul> |
|-----------------|----------------------------------------------------------------------------------------------------|
| Werkeinstellung | 100,0                                                                                                    |

### Messanfg Setzen (013, 056, 166, 168)

| Navigation      | $\square$ Setup → Messanfg Setzen (013, 056, 166, 168)<br>$\square$ Setup → Erweitert. Setup → Stromausgang → Messanfg Setzen (013, 056, 166, 168) |
|-----------------|----------------------------------------------------------------------------------------------------|
| Schreibrecht    | Bediener/Instandhalter/Experte                                                                                                    |
| Beschreibung    | Druckwert, Füllstand oder Inhalt für den unteren Stromwert (4 mA) einstellen.                                                                      |
| Werkeinstellung | <ul> <li>0.0 % in Betriebsart Füllstand</li> <li>0.0 mbar/bar bzw. gemäß Bestellangaben in Betriebsart Druck</li> </ul>                            |

### Messende Setzen (014, 057, 167, 169)

| Navigation      | <ul> <li>Setup → Messende Setzen (014, 057, 167, 169)</li> <li>Setup → Erweitert. Setup → Stromausgang → Messende Setzen (014, 057, 167, 169)</li> </ul> |
|-----------------|----------------------------------------------------------------------------------------------------|
| Schreibrecht    | Bediener/Instandhalter/Experte                                                                                                    |
| Beschreibung    | Druckwert, Füllstand oder Inhalt für den oberen Stromwert (20 mA) einstellen.                                                                            |
| Werkeinstellung | <ul> <li>100.0 % in Betriebsart Füllstand</li> <li>obere Messgrenze bzw. gemäß Bestellangaben in Betriebsart Druck</li> </ul>                            |

#### Dämpfng Schalter (164)

| Navigation   |                                                                                                    |
|--------------|----------------------------------------------------------------------------------------------------|
| Schreibrecht | Keine Schreibrechte. Parameter ist nur lesbar.                                                                                    |
| Beschreibung | Zeigt die Schalterstellung des DIP-Schalters 2 an, mit dem sich die Dämpfung des Aus-<br>gangssignals ein- und ausschalten lässt. |

| Anzeige         | <ul> <li>Aus<br/>Das Ausgangssignal ist ungedämpft.</li> <li>An<br/>Das Ausgangssignal ist gedämpft. Die Dämpfungskonstante wird im Parameter "Dämpfung" (017) (184) festgelegt</li> </ul> |
|-----------------|----------------------------------------------------------------------------------------------------|
| Werkeinstellung | An                                                                                                    |

### Dämpfung (017)/(184)

| Navigation      |                                                                                                    |
|-----------------|----------------------------------------------------------------------------------------------------|
| Schreibrecht    | Bediener/Instandhalter/Experte<br>(wenn der DIP-Schalter "Dämpfung" auf "on" steht)                                                                                                    |
| Beschreibung    | Dämpfungszeit (Zeitkonstante τ) eingeben (DIP-Schalter "Dämpfung" auf "on")<br>Dämpfungszeit (Zeitkonstante τ) anzeigen (DIP-Schalter "Dämpfung" auf "off").<br>Die Dämpfung beeinflusst die Geschwindigkeit, mit der der Messwert auf Druckänderun-<br>gen reagiert. |
| Eingabebereich  | 0,0999,0 s                                                                                                    |
| Werkeinstellung | 2,0 Sek. oder gemäß Bestellangaben                                                                                                    |

### Füllstand v. Lin. (019)

| Navigation   | Image: Setup → Füllstand v. Lin. (019)Image: Setup → Erweitert. Setup → Füllstand → Füllstand v. Lin. (019)Image: Image: Setup → Messwerte → Füllstand v. Lin. (019) |
|--------------|----------------------------------------------------------------------------------------------------|
| Schreibrecht | Keine Schreibrechte. Parameter ist nur lesbar.                                                                                                    |
| Beschreibung | Anzeige des Füllstandwertes vor der Linearisierung.                                                                                                    |

### Dif. Druck gemes. (020)

| Navigation         | <ul> <li>Image: Setup → Dif. Druck gemes. (020)</li> <li>Image: Diagnose → Messwerte → Dif. Druck gemes. (020)</li> </ul> |
|--------------------|----------------------------------------------------------------------------------------------------|
| Schreibrecht       | Keine Schreibrechte. Parameter ist nur lesbar.                                                                            |
| Beschreibung       | Anzeige des gemessenen Differenzdrucks nach Sensortrimm, Lageabgleich und Dämpfung.                                       |
| Sensor Druck<br>LP | Gemessener<br>Druck LP                                                                                                    |
| $\uparrow$         | $\uparrow$                                                                                                    |

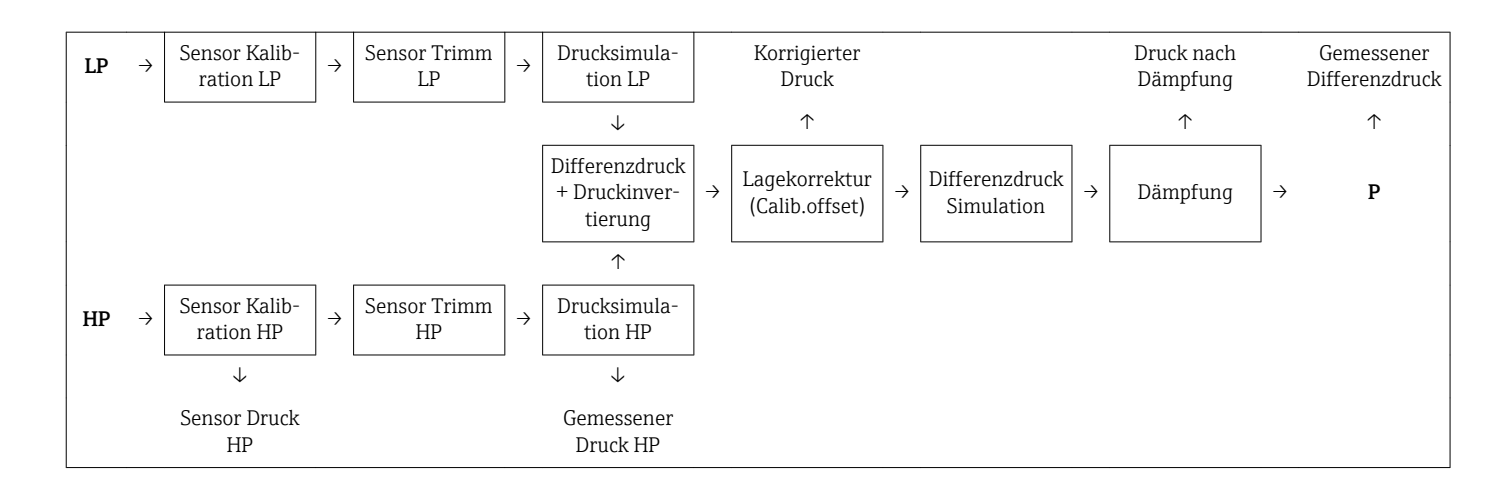

### 14.4 Setup → Erweitert. Setup

| Code Festlegung (023) |                                                                         |
|-----------------------|-------------------------------------------------------------------------|
|                       |                                                                         |
| Navigation            | Image: Setup → Erweitert. Setup → Code Festlegung (023)                 |
| Schreibrecht          | Bediener/Instandhalter/Experte                                          |
| Beschreibung          | Eingabe eines Freigabewertes, mit dem das Gerät entriegelt werden kann. |
| Auswahl               | Eine Zahl von 09999                                                     |
| Werkseinstellung      | 0                                                                       |

#### Messstellenbez. (022)

| Navigation       | □ Setup → Erweitert. Setup → Messstellenbez. (022)                                 |
|------------------|------------------------------------------------------------------------------------|
| Schreibrecht     | Bediener/Instandhalter/Experte                                                     |
| Beschreibung     | Messstellenbezeichnung z.B. TAG-Nummer eingeben (max. 32 alphanumerische Zeichen). |
| Werkseinstellung | Kein Eintrag bzw. gemäß Bestellangaben                                             |

#### Benutzercode (021)

 $\square$  Setup → Erweitert. Setup → Benutzercode (021)

Schreibrecht

Navigation

Bediener/Instandhalter/Experte

| Beschreibung     | Eingabe eines Codes, um die Bedienung zu verriegeln oder zu entriegeln.                                                                                                    |
|------------------|----------------------------------------------------------------------------------------------------|
| Eingabe          | <ul> <li>Zum Verriegeln: Eine Zahl ≠ dem Freigabewert eingeben (Wertebereich: 1 bis 9999).</li> <li>Zum Entriegeln: Freigabewert eingeben.</li> </ul>                                                                                                    |
| Hinweis          | Im Auslieferungszustand ist der Freigabewert "O". Im Parameter "Code Festlegung" kann ein<br>anderer Freigabewert definiert werden. Wurde der Freigabewert vom Benutzer vergessen,<br>kann bei Eingabe der Ziffern "5864" der Freigabewert sichtbar gemacht werden. |
| Werkseinstellung | 0                                                                                                    |
|                  |                                                                                                    |

14.5 Setup → Erweitert. Setup → Füllstand (Betriebsart "Füllstand")

| Füllstandwahl (024)    |                                                                                                    |
|------------------------|----------------------------------------------------------------------------------------------------|
|                        |                                                                                                    |
| Navigation             | □ Setup → Erweitert. Setup → Füllstand → Füllstandwahl (024)                                                                                                    |
| Schreibrecht           | Bediener/Instandhalter/Experte                                                                                                    |
| Beschreibung           | Art der Füllstandberechnung auswählen                                                                                                    |
| Auswahl                | <ul> <li>in Druck<br/>Bei dieser Füllstandwahl geben Sie zwei Druck-Füllstand-Wertepaare vor. Der Füllstand-<br/>wert wird direkt in der Einheit angezeigt, die Sie über den Parameter "Einheit vor Lin."<br/>wählen.</li> <li>in Höhe<br/>Bei dieser Füllstandwahl geben Sie zwei Höhen-Füllstand-Wertepaare vor. Aus dem<br/>gemessenen Druck berechnet das Gerät mit Hilfe der Dichte zunächst die Höhe, anschlie-<br/>ßend wird daraus anhand der beiden angegebenen Wertepaare der Füllstand in der<br/>gewählten "Einheit vor Lin." berechnet.</li> </ul> |
| Werkseinstellung       | In Druck                                                                                                    |
| Einheit vor Lin. (025) |                                                                                                    |
| Navigation             | □ Setup → Erweitert. Setup → Füllstand → Einheit vor Lin. (025)                                                                                                    |
| Schreibrecht           | Bediener/Instandhalter/Experte                                                                                                    |
| Beschreibung           | Einheit für die Messwertanzeige von Füllstand vor Linearisierung wählen.                                                                                                    |
| Beispiel               | <ul> <li>Aktueller Messwert: 0.3 ft</li> <li>Neue Ausgabeeinheit: m</li> <li>Neuer Messwert: 0,3 m</li> </ul>                                                                                                    |

| Auswahl            | <ul> <li>%</li> <li>mm, cm, dm, m</li> <li>ft, in</li> <li>m<sup>3</sup>, in<sup>3</sup></li> <li>l, hl</li> <li>ft<sup>3</sup></li> <li>gal, Igal</li> <li>kg, t</li> <li>lb</li> </ul> |
|--------------------|----------------------------------------------------------------------------------------------------|
| Hinweis            | Die ausgewählte Einheit dient nur zur Beschreibung des Messwertes. D.h. bei Wahl einer<br>neuen Ausgabeeinheit wird der Messwert nicht umgerechnet.                                      |
| Werkseinstellung   | %                                                                                                    |
| Einheit Höhe (026) |                                                                                                    |
| Navigation         | □ Setup → Erweitert. Setup → Füllstand → Einheit Höhe (026)                                                                                                    |
| Schreibrecht       | Bediener/Instandhalter/Experte                                                                                                    |
| Beschreibung       | Höhen-Einheit auswählen. Der gemessene Druck wird mittels des Parameters "Dichte<br>Abgleich" in die gewählte Höhen-Einheit umgerechnet.                                                 |
| Voraussetzung      | "Füllstandwahl" = in Höhe                                                                                                    |
| Auswahl            | <ul> <li>mm</li> <li>m</li> <li>in</li> <li>ft</li> </ul>                                                                                                    |
| Werkeinstellung    | m                                                                                                    |

### Abgleichmodus (027)

| Navigation   | Setup → Erweitert. Setup → Füllstand → Abgleichmodus (027) |
|--------------|------------------------------------------------------------|
| Schreibrecht | Bediener/Instandhalter/Experte                             |
| Beschreibung | Abgleichmodus auswählen.                                   |

| Auswahl         | <ul> <li>Nass<br/>Der Nassabgleich erfolgt durch Befüllen und Entleeren des Behälters. Bei zwei unter-<br/>schiedlichen Füllhöhen wird der eingegebene Füllhöhen-, Volumen-, Masse- oder Pro-<br/>zentwert dem zu diesem Zeitpunkt gemessenen Druck zugeordnet (Parameter "Abgleich<br/>leer" und "Abgleich voll").</li> <li>Trocken<br/>Der Trockenabgleich ist ein theoretischer Abgleich. Bei diesem Abgleich geben Sie zwei<br/>Druck-Füllstand-Wertepaare oder Höhen-Füllstand-Wertepaare über die folgenden<br/>Parameter vor: "Abgleich leer", "Druck leer", "Höhe leer", "Abgleich voll", "Druck voll", "Höhe<br/>voll".</li> </ul> |
|-----------------|----------------------------------------------------------------------------------------------------|
| Werkeinstellung | Nass                                                                                                    |

### Abgleich Leer (028)/(011)

| Navigation       | □ Setup → Erweitert. Setup → Füllstand → Abgleich Leer (028)/(011)                                                                                                    |
|------------------|----------------------------------------------------------------------------------------------------|
| Schreibrecht     | Bediener/Instandhalter/Experte                                                                                                    |
| Beschreibung     | Ausgabewert für den unteren Abgleichpunkt (Behälter leer) eingeben. Dabei muss die in<br>"Einheit vor Lin." definierte Einheit verwendet werden.                                                                                                    |
| Hinweis          | <ul> <li>Beim Nassabgleich muss der Füllstand (Behälter leer) tatsächlich vorliegen. Der zugehörige Druck wird dann automatisch vom Gerät registriert.</li> <li>Beim Trockenabgleich braucht der Füllstand (Behälter leer) nicht vorliegen. Bei der Füllstandwahl "in Druck" muss der zugehörige Druck im Parameter "Druck Leer (029)" eingegeben werden. Bei der Füllstandwahl "in Höhe" muss die zugehörige Höhe im Parameter "Höhe Leer" (030) eingegeben werden.</li> </ul> |
| Werkseinstellung | 0,0                                                                                                    |

### Druck Leer (029)/(185)

| Navigation       | □ Setup → Erweitert. Setup → Füllstand → Druck Leer (029)/(185)                                                                               |
|------------------|----------------------------------------------------------------------------------------------------|
| Schreibrecht     | Bediener/Instandhalter/Experte                                                                                                    |
| Beschreibung     | Druckwert für den unteren Abgleichpunkt (Behälter leer) eingeben. Siehe auch "Abgleich<br>Leer (028)".                                        |
| Voraussetzung    | <ul> <li>"Füllstandwahl" = in Druck</li> <li>"Abgleichmodus" = Trocken -&gt; Eingabe</li> <li>"Abgleichmodus" = Nass -&gt; Anzeige</li> </ul> |
| Werkseinstellung | 0,0                                                                                                    |

#### Höhe Leer (030)/(186)

| Navigation      | $□$ $□$ Setup $\rightarrow$ Erweitert. Setup $\rightarrow$ Füllstand $\rightarrow$ Höhe Leer (030)/(186)                                     |  |  |  |
|-----------------|----------------------------------------------------------------------------------------------------|--|--|--|
| Schreibrecht    | 3ediener/Instandhalter/Experte                                                                                                    |  |  |  |
| Beschreibung    | Höhenwert für den unteren Abgleichpunkt (Behälter leer) eingeben. Die Einheit wählen<br>Sie über den Parameter "Einheit Höhe (026)".         |  |  |  |
| Voraussetzung   | <ul> <li>"Füllstandwahl" = in Höhe</li> <li>"Abgleichmodus" = Trocken -&gt; Eingabe</li> <li>"Abgleichmodus" = Nass -&gt; Anzeige</li> </ul> |  |  |  |
| Werkeinstellung | 0,0                                                                                                    |  |  |  |

| Abgleich Voll (031)/(012) |                                                                                                    |  |  |  |
|---------------------------|----------------------------------------------------------------------------------------------------|--|--|--|
| Navigation                | □ $□$ Setup → Erweitert. Setup → Füllstand → Abgleich Voll (031)/(012)                                                                                                    |  |  |  |
| Schreibrecht              | Bediener/Instandhalter/Experte                                                                                                    |  |  |  |
| Beschreibung              | Ausgabewert für den oberen Abgleichpunkt (Behälter voll) eingeben. Dabei muss die in<br>"Einheit vor Lin." definierte Einheit verwendet werden.                                                                                                    |  |  |  |
| Hinweis                   | <ul> <li>Beim Nassabgleich muss der Füllstand (Behälter voll) tatsächlich vorliegen. Der zugehörige Druck wird dann automatisch vom Gerät registriert.</li> <li>Beim Trockenabgleich braucht der Füllstand (Behälter voll) nicht vorliegen. Bei Füllstandwahl "in Druck" muss zur zugehörige Druck im Parameter "Druck Voll" eingegeben werden. Bei Füllstandwahl "in Höhe" muss die zugehörige Höhe im Parameter "Höhe Voll" eingegeben werden.</li> </ul> |  |  |  |
| Werkeinstellung           | 100,0                                                                                                    |  |  |  |

### Druck Voll (032)/(187)

| Navigation      | $□$ $□$ Setup $\rightarrow$ Erweitert. Setup $\rightarrow$ Füllstand $\rightarrow$ Druck Voll (032)/(187)                                     |  |  |  |  |
|-----------------|----------------------------------------------------------------------------------------------------|--|--|--|--|
| Schreibrecht    | Bediener/Instandhalter/Experte                                                                                                    |  |  |  |  |
| Beschreibung    | Druckwert für den oberen Abgleichpunkt (Behälter voll) eingeben. Siehe auch "Abgleich<br>Voll".                                               |  |  |  |  |
| Voraussetzung   | <ul> <li>"Füllstandwahl" = in Druck</li> <li>"Abgleichmodus" = Trocken -&gt; Eingabe</li> <li>"Abgleichmodus" = Nass -&gt; Anzeige</li> </ul> |  |  |  |  |
| Werkeinstellung | Obere Messgrenze (URL) des Sensormoduls                                                                                                    |  |  |  |  |

### Höhe Voll (033)/(188)

| Navigation      | □ Setup → Erweitert. Setup → Füllstand → Höhe Voll (033)/(188)                                                                               |  |  |  |
|-----------------|----------------------------------------------------------------------------------------------------|--|--|--|
| Schreibrecht    | Bediener/Instandhalter/Experte                                                                                                    |  |  |  |
| Beschreibung    | Höhenwert für den oberen Abgleichpunkt (Behälter voll) eingeben. Die Einheit wählen Sie<br>über den Parameter "Einheit Höhe".                |  |  |  |
| Voraussetzung   | <ul> <li>"Füllstandwahl" = in Höhe</li> <li>"Abgleichmodus" = Trocken -&gt; Eingabe</li> <li>"Abgleichmodus" = Nass -&gt; Anzeige</li> </ul> |  |  |  |
| Werkeinstellung | Obere Messgrenze (URL) in eine Füllstandeinheit umgerechnet                                                                                  |  |  |  |

| Dichte Abgleich (034) |                                                                                                    |  |  |  |
|-----------------------|----------------------------------------------------------------------------------------------------|--|--|--|
|                       |                                                                                                    |  |  |  |
| Navigation            | □ Setup → Erweitert. Setup → Füllstand → Dichte Abgleich (034)                                                                                                    |  |  |  |
| Schreibrecht          | Bediener/Instandhalter/Experte                                                                                                    |  |  |  |
| Beschreibung          | Dichte des Messstoffes eingeben, mit dem der Abgleich durchgeführt wird. Der gemessene<br>Druck wird mittels der Parameter "Einheit Höhe" und "Dichte Abgleich" in eine Höhe umge-<br>rechnet. |  |  |  |
| Werkeinstellung       | 1,0                                                                                                    |  |  |  |

| Dichte Prozess (035)                        |                                                                                                    |  |  |
|---------------------------------------------|----------------------------------------------------------------------------------------------------|--|--|
| Navigation                                  | □ Setup → Erweitert. Setup → Füllstand → Dichte Prozess (035)                                                                                                    |  |  |
| Schreibrecht Bediener/Instandhalter/Experte |                                                                                                    |  |  |
| Beschreibung                                | Neuen Dichtewert für Dichtekorrektur eingeben. Der Abgleich wurde z.B. mit dem Mess-<br>stoff Wasser durchgeführt. Nun soll der Behälter für einen anderen Messstoff mit einer<br>anderen Dichte verwendet werden. Indem Sie für den Parameter "Dichte Prozess" den<br>neuen Dichtewert eingeben, wird der Abgleich entsprechend korrigiert. |  |  |
| Hinweis                                     | Wird nach einem erfolgten Nassabgleich über den Parameter "Abgleichmodus" auf Tro-<br>ckenabgleich umgeschaltet, muss vor dem Umschalten die Dichte für die Parameter "Dichte<br>Abgleich" und "Dichte Prozess" korrekt eingegeben werden                                                                                                    |  |  |
| Werkeinstellung                             | 1,0                                                                                                    |  |  |
| Füllstand v. Lin. (019)                     |                                                                                                    |  |  |

Endress+Hauser

| Navigation   | <ul> <li>German Description of the second state of the second state of the second</li></ul> |  |  |  |
|--------------|----------------------------------------------------------------------------------------------------|--|--|--|
| Schreibrecht | Keine Schreibrechte. Parameter ist nur lesbar.                                                                                                    |  |  |  |
| Beschreibung | Anzeige des Füllstandwertes vor der Linearisierung.                                                                                                    |  |  |  |

### 14.6 Setup $\rightarrow$ Erweitert. Setup $\rightarrow$ Linearisierung

Lin. Modus (037)

| Navigation            | □ Setup → Erweitert. Setup → Linearisierung → Lin. Modus (037)                                                                                                    |  |  |  |  |
|-----------------------|----------------------------------------------------------------------------------------------------|--|--|--|--|
| Schreibrecht          | Bediener/Instandhalter/Experte                                                                                                    |  |  |  |  |
| Beschreibung          | Linearisierungsmodus auswählen.                                                                                                    |  |  |  |  |
| Auswahl               | <ul> <li>Linear:<br/>Der Füllstand wird ohne Umrechnung ausgegeben. "Füllstand v.Lin." wird ausgegeben.</li> <li>Tabelle löschen:<br/>Die bestehende Linearisierungstabelle wird gelöscht.</li> <li>Manuelle Eingabe (setzt die Tabelle in den Editiermodus, ein Alarm wird ausgegeben):<br/>Die Wertepaare der Tabelle (X-Wert (193/040) und Y-Wert (041)) werden manuell ein-<br/>gegeben.</li> <li>Halbautomatische Eingabe (setzt die Tabelle in den Editiermodus, ein Alarm wird ausge-<br/>geben):<br/>Für diesen Eingabemodus wird der Behälter schrittweise gefüllt oder geleert. Das Gerät<br/>erfasst den Füllstandwert automatisch (X-Wert (193/040)). Der zugehörige Volumen-,<br/>Masse oder %-Wert wird manuell eingegeben (Y-Wert (041)).</li> <li>Tabelle aktivieren<br/>Durch diese Option wird die eingegebene Tabelle geprüft und aktiviert. Das Gerät zeigt<br/>den Füllstand nach Linearisierung an.</li> </ul> |  |  |  |  |
| Werkseinstellung      | Linear                                                                                                    |  |  |  |  |
| Einheit n. Lin. (038) |                                                                                                    |  |  |  |  |
| Navigation            | □ Setup → Erweitert. Setup → Linearisierung → Einheit n. Lin. (038)                                                                                                    |  |  |  |  |
| Schreibrecht          | Bediener/Instandhalter/Experte                                                                                                    |  |  |  |  |
| Beschreibung          | Volumen-Einheit, Masse, Höhe oder % auswählen (Einheit des Y-Wertes).                                                                                                    |  |  |  |  |

| <b>■</b> %                                             |
|--------------------------------------------------------|
| ■ cm, dm, m, mm                                        |
| ■ hl                                                   |
| ■ in <sup>3</sup> , ft <sup>3</sup> , m <sup>3</sup> , |
| ■ l                                                    |
| ■ in, ft                                               |
| ■ kg, t                                                |
| ■ lb                                                   |
| ■ gal                                                  |
| ■ Igal                                                 |
|                                                        |
| %                                                      |
|                                                        |

| Zeilen-Nr. (039)                            |                                                                                                    |  |
|---------------------------------------------|----------------------------------------------------------------------------------------------------|--|
|                                             |                                                                                                    |  |
| Navigation                                  | □ Setup → Erweitert. Setup → Linearisierung → Zeilen-Nr. (039)                                                                          |  |
| Schreibrecht Bediener/Instandhalter/Experte |                                                                                                    |  |
| Beschreibung                                | Nummer des aktuellen Tabellenpunktes eingeben. Die anschließenden Eingaben in "X-<br>Wert" und "Y-Wert" beziehen sich auf diesen Punkt. |  |
| Eingabebereich                              | 132                                                                                                    |  |

### X-Wert (040)/(123)/(193)

| Navigation   | $\square$ Setup → Erweitert. Setup → Linearisierung → X-Wert (040)/(123)/(193)                                                                                                    |  |  |  |
|--------------|----------------------------------------------------------------------------------------------------|--|--|--|
| Schreibrecht | Bediener/Instandhalter/Experte                                                                                                    |  |  |  |
| Beschreibung | Den X-Wert (Füllstand vor Linearisierung) zum jeweiligen Tabellenpunkt eingeben bzw.<br>bestätigen.                                                                                                    |  |  |  |
| Hinweis      | <ul> <li>Bei "Lin. Modus" = "manuell" muss der Füllstandwert eingegeben werden.</li> <li>Bei "Lin. Modus" = "halbautomatisch" wird der Füllstandwert angezeigt und muss durch Eingabe des gepaarten Y-Wertes bestätigt werden.</li> </ul> |  |  |  |

| Y-Wert (041)/(194) |  |  |  |  |  |
|--------------------|--|--|--|--|--|
|                    |  |  |  |  |  |

| Navigation   | □ Setup → Erweitert. Setup → Linearisierung → Y-Wert (041)/(194)                                                               |
|--------------|----------------------------------------------------------------------------------------------------|
| Schreibrecht | Bediener/Instandhalter/Experte                                                                                                 |
| Beschreibung | Den Y-Wert (Wert nach Linearisierung) zum jeweiligen Tabellenpunkt eingeben. Die Einheit ist bestimmt durch "Einheit n. Lin.". |

#### Hinweis

Die Linearisierungstabelle muss monoton sein (fallend oder steigend).

| Tabelle bearb. (042)   |                                                                                                    |
|------------------------|----------------------------------------------------------------------------------------------------|
|                        |                                                                                                    |
| Navigation             | □ Setup → Erweitert. Setup → Linearisierung → Tabelle bearb. (042)                                                                                                    |
| Schreibrecht           | Bediener/Instandhalter/Experte                                                                                                    |
| Beschreibung           | Funktion für Tabelleneingabe auswählen.                                                                                                    |
| Auswahl                | <ul> <li>Nächster Punkt: Nächsten Punkt eingeben.</li> <li>Aktueller Punkt: Beim aktuellen Punkt bleiben, um z.B. Fehler zu korrigieren.</li> <li>Vorheriger Punkt: Zum vorherigen Punkt zurückspringen, um z.B. Fehler zu korrigieren.</li> <li>Punkt einfügen: Einen zusätzlichen Punkt einfügen (siehe Beispiel unten).</li> <li>Punkt löschen: Den aktuellen Punkt löschen (siehe Beipiel unten).</li> </ul> |
| Beispiel               | <ul> <li>Punkt einfügen, hier z.B. zwischen dem 4. und 5. Punkt</li> <li>Über den Parameter "Zeilen-Nr." den Punkt 5 wählen.</li> <li>Über den Parameter "Tabelle bearb." die Option "Punkt einfügen" wählen.</li> <li>Für den Parameter "Zeilen-Nr." wird Punkt 5 angezeigt. Neue Werte für die Parameter "X-Wert" und "Y-Wert" eingeben.</li> </ul>                                                            |
|                        | <ul> <li>Punkt löschen, hier z.B. der 5. Punkt</li> <li>Über den Parameter "Zeilen-Nr." den Punkt 5 wählen.</li> <li>Über den Parameter "Tabelle bearb." die Option "Punkt löschen" wählen.</li> <li>Der 5. Punkt wird gelöscht. Alle nachfolgenden Punkte werden eine Zeilennummer nach vorne verschoben, d.h. der 6. Punkt ist nach dem Löschen Punkt 5.</li> </ul>                                            |
| Werkeinstellung        | Aktueller Punkt                                                                                                    |
|                        |                                                                                                    |
| Tankbeschreibung (173) |                                                                                                    |
|                        |                                                                                                    |
| Navigation             | □ $□$ Setup → Erweitert. Setup → Linearisierung → Tankbeschreibung (173)                                                                                                    |
| Schreibrecht           | Bediener/Instandhalter/Experte                                                                                                    |
| Beschreibung           | Tankbeschreibung eingeben (max. 32 alphanumerische Zeichen)                                                                                                    |

### Tankinhalt (043)

| Navigation   | Image: Setup → Erweitert. Setup → Linearisierung → Tankinhalt (043)Image: Image: Image: Diagnose → Messwerte → Tankinhalt (043) |
|--------------|----------------------------------------------------------------------------------------------------|
| Schreibrecht | Bediener/Instandhalter/Experte                                                                                                  |
| Beschreibung | Anzeige des Füllstandwertes nach der Linearisierung                                                                             |

### 14.7 Setup $\rightarrow$ Erweitert. Setup $\rightarrow$ Stromausgang

### Alarmverhalt. P (050)

| Navigation<br>Schreibrecht | □ Setup → Erweitert. Setup → Stromausgang → Alarmverhalt. P (050)<br>Bediener/Instandhalter/Experte                                                                                                    |
|----------------------------|----------------------------------------------------------------------------------------------------|
| Beschreibung               | Stromausgang bei Über- bzw. Unterschreitung der Sensormodulgrenzen einstellen.                                                                                                    |
| Auswahl                    | <ul> <li>Warnung<br/>Das Gerät misst weiter. Eine Fehlermeldung wird angezeigt.</li> <li>Alarm<br/>Das Ausgangssignal nimmt einen Wert an, der durch die Funktion "Strom bei Alarm<br/>(190)/(051)" festgelegt werden kann.</li> <li>Spezial <ul> <li>Unterschreitung der unteren Sensormodulgrenze (Sensormodul LP oder HP oder<br/>Gesamtsystem):<br/>Stromausgang = 3,6 mA</li> <li>Überschreitung der oberen Sensormodulgrenze (Sensormodul LP oder HP oder<br/>Gesamtsystem):<br/>Stromausgang = 3,6 mA</li> </ul> </li> <li>Unterschreitung der oberen Sensormodulgrenze (Sensormodul LP oder HP oder<br/>Gesamtsystem):<br/>Stromausgang nimmt einen Wert von 21 - 23 mA an, abhängig von der Einstellung<br/>des Parameters "Max. Alarmstrom" (052).</li> </ul> |
| Werkseinstellung           | Warnung                                                                                                    |

| Alarmstro. Schalt (165) |                                                                                                    |
|-------------------------|----------------------------------------------------------------------------------------------------|
|                         |                                                                                                    |
| Navigation              | □ Setup → Erweitert. Setup → Stromausgang → Alarmstro. Schalt (165)                                                                                                    |
| Schreibrecht            | Keine Schreibrechte. Parameter ist nur lesbar.                                                                                                    |
| Beschreibung            | Anzeige des Schaltzustands von DIP-Schalter 3 "SW/Alarm min."                                                                                                    |
| Anzeige                 | <ul> <li>SW Einstellung<br/>Der Alarmstrom hat den in "Strom bei Alarm" (051) definierten Wert.</li> <li>Alarm min.<br/>Der Alarmstrom ist 3,6 mA, unabhängig von der Software-Einstellung.</li> </ul> |

### Strom bei Alarm (051)/(190)

| Navigation   | $\blacksquare$ $\Box$ Setup → Erweitert. Setup → Stromausgang → Strom bei Alarm (051)/(190)                                        |
|--------------|----------------------------------------------------------------------------------------------------|
| Schreibrecht | Bediener/Instandhalter/Experte                                                                                                    |
| Beschreibung | Strom bei Alarm auswählen. Im Alarmfall nehmen der Strom sowie der Bargraph den mit<br>diesem Parameter vorgegebenen Stromwert an. |

| Auswahl               | <ul> <li>Max: einstellbar von 2123 mA</li> <li>Halten: Letzter gemessener Wert wird gehalten.</li> <li>Min: 3,6 mA</li> </ul> |
|-----------------------|----------------------------------------------------------------------------------------------------|
| Werkeinstellung       | Max (22 mA)                                                                                                    |
|                       |                                                                                                    |
| Max. Alarmstrom (052) |                                                                                                    |
|                       |                                                                                                    |
| Navigation            | $\square$ Setup → Erweitert. Setup → Stromausgang → Max. Alarmstrom (052)                                                     |
| Schreibrecht          | Bediener/Instandhalter/Experte                                                                                                |
| Beschreibung          | Stromwert für maximalen Alarmstrom eingeben. Siehe auch "Strom bei Alarm".                                                    |
| Eingabebereich        | 2123 mA                                                                                                    |
| Werkeinstellung       | 22 mA                                                                                                    |

### Min Strom Setzen (053)

| Navigation      | □ Setup → Erweitert. Setup → Stromausgang → Min Strom Setzen (053)                                       |
|-----------------|----------------------------------------------------------------------------------------------------|
| Schreibrecht    | Bediener/Instandhalter/Experte                                                                           |
| Beschreibung    | Untere Strombegrenzung eingeben.<br>Einige Auswertegeräte akzeptieren keinen kleineren Strom als 4.0 mA. |
| Auswahl         | <ul> <li>3,8 mA</li> <li>4,0 mA</li> </ul>                                                               |
| Werkeinstellung | 3,8 mA                                                                                                   |

| Ausgangsstrom (054) |                                                                     |  |
|---------------------|---------------------------------------------------------------------|--|
| Navigation          | □ $□$ Setup → Erweitert. Setup → Stromausgang → Ausgangsstrom (054) |  |
| Schreibrecht        | Bediener/Instandhalter/Experte                                      |  |
| Beschreibung        | Anzeige des aktuellen Stromwertes.                                  |  |

### Messanfg Nehmen (015)

| Navigation      | □ Setup → Erweitert. Setup → Stromausgang → Messanfg Nehmen (015)                                                                                                    |
|-----------------|----------------------------------------------------------------------------------------------------|
| Schreibrecht    | Bediener/Instandhalter/Experte                                                                                                    |
| Beschreibung    | Messanfang einstellen. Der Druck für den unteren Stromwert (4 mA) liegt am Gerät an.<br>Mit der Option "Übernehmen" weisen Sie dem anliegenden Druckwert den unteren Strom-<br>wert zu. |
| Voraussetzung   | Betriebsart Druck                                                                                                    |
| Auswahl         | <ul><li>Abbrechen</li><li>Übernehmen</li></ul>                                                                                                    |
| Werkeinstellung | Abbrechen                                                                                                    |

### Messanfg Setzen (013, 056, 166, 168)

| Navigation      | <ul> <li>Image: Setup → Messanfg Setzen (013, 056, 166, 168)</li> <li>Image: Setup → Erweitert. Setup → Stromausgang → Messanfg Setzen (013, 056, 166, 168)</li> </ul> |
|-----------------|----------------------------------------------------------------------------------------------------|
| Schreibrecht    | Bediener/Instandhalter/Experte                                                                                                    |
| Beschreibung    | Druckwert, Füllstand oder Inhalt für den unteren Stromwert (4 mA) einstellen.                                                                                          |
| Werkeinstellung | <ul> <li>0.0 % in Betriebsart Füllstand</li> <li>0.0 mbar/bar bzw. gemäß Bestellangaben in Betriebsart Druck</li> </ul>                                                |

#### Messende Nehmen (016)

| Navigation      | □ Setup → Erweitert. Setup → Stromausgang → Messende Nehmen (016)                                                                                                    |
|-----------------|----------------------------------------------------------------------------------------------------|
| Schreibrecht    | Bediener/Instandhalter/Experte                                                                                                    |
| Beschreibung    | Messende einstellen. Der Druck für den oberen Stromwert (20 mA) liegt am Gerät an. Mit<br>der Option "Übernehmen" weisen Sie dem anliegenden Druckwert den oberen Stromwert<br>zu. |
| Voraussetzung   | Betriebsart Druck                                                                                                    |
| Auswahl         | <ul><li>Abbrechen</li><li>Übernehmen</li></ul>                                                                                                    |
| Werkeinstellung | Abbrechen                                                                                                    |

Messende Setzen (014, 057, 167, 169)

| Navigation      | <ul> <li>Setup → Messende Setzen (014, 057, 167, 169)</li> <li>Setup → Erweitert. Setup → Stromausgang → Messende Setzen (014, 057, 167, 169)</li> </ul> |
|-----------------|----------------------------------------------------------------------------------------------------|
| Schreibrecht    | Bediener/Instandhalter/Experte                                                                                                    |
| Beschreibung    | Druckwert, Füllstand oder Inhalt für den oberen Stromwert (20 mA) einstellen.                                                                            |
| Werkeinstellung | <ul> <li>100.0 % in Betriebsart Füllstand</li> <li>obere Messgrenze bzw. gemäß Bestellangaben in Betriebsart Druck</li> </ul>                            |

### 14.8 Diagnose

| Diagnose Code (071) |                                                                              |
|---------------------|------------------------------------------------------------------------------|
| Navigation          |                                                                              |
| Schreibrecht        | Keine Schreibrechte. Parameter ist nur lesbar.                               |
| Beschreibung        | Anzeige der aktuell anstehenden Diagnose-Meldung mit der höchsten Priorität. |

# Letzte Diag. Code (072) Navigation □ Diagnose → Letzte Diag. Code (072)

| 5            |                                                                                                    |
|--------------|----------------------------------------------------------------------------------------------------|
| Schreibrecht | Keine Schreibrechte. Parameter ist nur lesbar.                                                                                                    |
| Beschreibung | Anzeige der letzten aufgetretenen und behobenen Diagnosemeldung.                                                                                                    |
| Hinweis      | <ul> <li>Digitale Kommunikation: Es wird die letzte Meldung angezeigt.</li> <li>Über den Parameter "Reset Logbuch" können die im Parameter "Letzte Diag. Code" aufgeführten Meldungen gelöscht werden.</li> </ul> |

### 14.9 Diagnose → Sensor HP

| Minimaler Druck (073) |                                                                                                    |
|-----------------------|----------------------------------------------------------------------------------------------------|
| Navigation            | □ $□$ Diagnose → Sensor HP → Minimaler Druck (073)                                                                                                  |
| Schreibrecht          | Keine Schreibrechte. Parameter ist nur lesbar.                                                                                                    |
| Beschreibung          | Anzeige des kleinsten gemessenen Druckwertes (Schleppzeiger). Diesen Schleppzeiger<br>können Sie über den Parameter "Reset Schleppz." zurücksetzen. |

#### Zähler P < Pmin (262)

| Navigation   | Biagnose → Sensor HP → Zähler P < Pmin (262)                                                                                                    |
|--------------|----------------------------------------------------------------------------------------------------|
| Schreibrecht | Keine Schreibrechte. Parameter ist nur lesbar.                                                                                                    |
| Beschreibung | Anzeige des Unterdruck-Zählers für das jeweilige Sensormodul. Bei jedem Auftreten des<br>Fehlers 841 wird der Zähler hochgezählt. Sie können diesen Wert mit dem Parameter<br>"Reset Schleppz. (161)" zurücksetzen. |

| Maximaler Druck (074) |                                                                                                    |
|-----------------------|----------------------------------------------------------------------------------------------------|
|                       |                                                                                                    |
| Navigation            | □ Diagnose → Sensor HP → Maximaler Druck (074)                                                                                                    |
| Schreibrecht          | Keine Schreibrechte. Parameter ist nur lesbar.                                                                                                    |
| Beschreibung          | Anzeige des größten gemessenen Druckwertes (Schleppzeiger). Diesen Schleppzeiger kön-<br>nen Sie über den Parameter "Reset Schleppz." zurücksetzen. |

#### Zähler P > Pmax (263)

| Navigation   | 📄 Diagnose → Sensor HP → Zähler P > Pmax (263)                                                                                                    |
|--------------|----------------------------------------------------------------------------------------------------|
| Schreibrecht | Keine Schreibrechte. Parameter ist nur lesbar.                                                                                                    |
| Beschreibung | Anzeige des Überdruck-Zählers für das jeweilige Sensormodul. Der Grenzwert ist: oberer<br>Sensormodulnennwert + 10% vom oberen Sensormodulnennwert. Sie können diesen Wert<br>mit dem Parameter "Reset Schleppz. (161)" zurücksetzen. |

| Minimale Temp. (264) |                                                                                                    |
|----------------------|----------------------------------------------------------------------------------------------------|
|                      |                                                                                                    |
| Navigation           | $□$ $□$ Diagnose $\rightarrow$ Sensor HP $\rightarrow$ Minimale Temp. (264)                                                                    |
| Schreibrecht         | Keine Schreibrechte. Parameter ist nur lesbar.                                                                                                 |
| Beschreibung         | Anzeige der kleinsten, im Sensormodul gemessenen Temperatur. Sie können diesen Wert<br>mit dem Parameter "Reset Schleppz. (161)" zurücksetzen. |

### Maximale Temp. (265)

| Navigation   | B □ Diagnose → Sensor HP → Maximale Temp. (265)                                                                                           |
|--------------|----------------------------------------------------------------------------------------------------|
| Schreibrecht | Keine Schreibrechte. Parameter ist nur lesbar.                                                                                            |
| Beschreibung | Anzeige der größten, im Sensormodul gemessenen Temperatur. Sie können diesen Wert mit dem Parameter "Reset Schleppz. (161)" zurücksetzen. |

### 14.10 Diagnose $\rightarrow$ Sensor LP

| Minimaler Druck (266) |                                                                                                    |
|-----------------------|----------------------------------------------------------------------------------------------------|
| Navigation            |                                                                                                    |
| Schreibrecht          | Keine Schreibrechte. Parameter ist nur lesbar.                                                                                                    |
| Beschreibung          | Anzeige des kleinsten gemessenen Druckwertes (Schleppzeiger). Diesen Schleppzeiger<br>können Sie über den Parameter "Reset Schleppz." zurücksetzen. |

| Zähler P < Pmin (267) |  |
|-----------------------|--|
|                       |  |

| Navigation   | $\square$ Diagnose → Sensor LP → Zähler P < Pmin (267)                                                                                                    |
|--------------|----------------------------------------------------------------------------------------------------|
| Schreibrecht | Keine Schreibrechte. Parameter ist nur lesbar.                                                                                                    |
| Beschreibung | Anzeige des Unterdruck-Zählers für das jeweilige Sensormodul. Bei jedem Auftreten des<br>Fehlers 841 wird der Zähler hochgezählt. Sie können diesen Wert mit dem Parameter<br>"Reset Schleppz. (161)" zurücksetzen. |

| Maximaler Druck (268) |                                                                                                    |
|-----------------------|----------------------------------------------------------------------------------------------------|
| Navigation            |                                                                                                    |
| Schreibrecht          | Keine Schreibrechte. Parameter ist nur lesbar.                                                                                                    |
| Beschreibung          | Anzeige des größten gemessenen Druckwertes (Schleppzeiger). Diesen Schleppzeiger kön-<br>nen Sie über den Parameter "Reset Schleppz. (161)" zurücksetzen. |

### Zähler P > Pmax (269)

圆 🖃 Diagnose → Sensor LP → Zähler P > Pmax (269)

Navigation

Schreibrecht Keine Schreibrechte. Parameter ist nur lesbar.

BeschreibungAnzeige des Überdruck-Zählers für das jeweilige Sensormodul. Der Grenzwert ist: oberer<br/>Sensormodulnennwert + 10% vom oberen Sensormodulnennwert. Sie können diesen Wert<br/>mit dem Parameter "Reset Schleppz. (161)" zurücksetzen.

#### Minimale Temp. (270)

| Navigation   | Biagnose → Sensor LP → Minimale Temp. (270)                                                                                                 |
|--------------|----------------------------------------------------------------------------------------------------|
| Schreibrecht | Keine Schreibrechte. Parameter ist nur lesbar.                                                                                              |
| Beschreibung | Anzeige der kleinsten, im Sensormodul gemessenen Temperatur. Sie können diesen Wert mit dem Parameter "Reset Schleppz. (161)" zurücksetzen. |

#### Maximale Temp. (271)

| Navigation   | □ Diagnose → Sensor LP → Maximale Temp. (271)                                                                                             |
|--------------|----------------------------------------------------------------------------------------------------|
| Schreibrecht | Keine Schreibrechte. Parameter ist nur lesbar.                                                                                            |
| Beschreibung | Anzeige der größten, im Sensormodul gemessenen Temperatur. Sie können diesen Wert mit dem Parameter "Reset Schleppz. (161)" zurücksetzen. |

### 14.11 Diagnose $\rightarrow$ Diagnoseliste

Diagnoseliste

| Diagnose 1 (075)<br>Diagnose 2 (076)<br>Diagnose 3 (077)<br>Diagnose 4 (078)<br>Diagnose 5 (079)<br>Diagnose 6 (080)<br>Diagnose 7 (081)<br>Diagnose 8 (082)<br>Diagnose 9 (083)<br>Diagnose 10 (084) |                                                                                                    |
|----------------------------------------------------------------------------------------------------|----------------------------------------------------------------------------------------------------|
| Navigation                                                                                                    | B □ Diagnose → Diagnoseliste                                                                               |
| Schreibrecht                                                                                                    | Keine Schreibrechte. Parameter ist nur lesbar.                                                             |
| Beschreibung                                                                                                    | Dieser Parameter enthält bis zu zehn aktuell anstehende Diagnosemeldungen angeordnet nach ihrer Priorität. |

### 14.12 Diagnose $\rightarrow$ Ereignis-Logbuch

Ereignis - Logbuch

| Letzte Diag. 1 (085)<br>Letzte Diag. 2 (086)<br>Letzte Diag. 3 (087)<br>Letzte Diag. 4 (088)<br>Letzte Diag. 5 (089)<br>Letzte Diag. 6 (090)<br>Letzte Diag. 7 (091)<br>Letzte Diag. 8 (092)<br>Letzte Diag. 9 (093)<br>Letzte Diag. 10 (094) |                                                                                                    |
|----------------------------------------------------------------------------------------------------|----------------------------------------------------------------------------------------------------|
| Navigation                                                                                                    |                                                                                                    |
| Schreibrecht                                                                                                    | Keine Schreibrechte. Parameter ist nur lesbar.                                                                                                    |
| Beschreibung                                                                                                    | Dieser Parameter enthält die 10 letzten aufgetretenen und behobenen Diagnosemeldun-<br>gen. Sie können zurückgesetzt werden mit dem Parameter "Reset Logbuch". Fehler, die<br>mehrfach aufgetreten sind, werden nur einmal dargestellt.<br>Fehler können auch mehrfach erscheinen, wenn zwischenzeitlich ein anderer Fehler auf-<br>getreten ist. Die Meldungen sind dabei chronologisch angeordnet. |

### 14.13 Diagnose $\rightarrow$ Geräteinfo

| Firmware Version (095) |                                                |
|------------------------|------------------------------------------------|
| Navigation             |                                                |
| Schreibrecht           | Keine Schreibrechte. Parameter ist nur lesbar. |
| Beschreibung           | Anzeige der Firmwareversion.                   |
|                        |                                                |
| Seriennummer (096)     |                                                |

| Navigation   | B □ Diagnose → Geräteinfo → Seriennummer (096)                      |
|--------------|---------------------------------------------------------------------|
| Schreibrecht | Parameter ist nur lesbar. Schreibrechte nur Endress+Hauser Service. |
| Beschreibung | Anzeige der Seriennummer des Gerätes (11 alphanumerische Zeichen).  |

#### Erw. Bestellnr. (097)

| Navigation      | B Diagnose → Geräteinfo → Erw. Bestellnr. (097)                     |
|-----------------|---------------------------------------------------------------------|
| Schreibrecht    | Parameter ist nur lesbar. Schreibrechte nur Endress+Hauser Service. |
| Beschreibung    | Anzeige der erweiterten Bestellnummer.                              |
| Werkeinstellung | Gemäß Bestellangaben                                                |

#### Bestellnummer (098)

| Navigation      | B Diagnose → Geräteinfo → Bestellnummer (098)                       |
|-----------------|---------------------------------------------------------------------|
| Schreibrecht    | Parameter ist nur lesbar. Schreibrechte nur Endress+Hauser Service. |
| Beschreibung    | Anzeige der Bestellkennung.                                         |
| Werkeinstellung | Gemäß Bestellangaben                                                |

### Messstelle (254)

| Navigation      |                                                                                   |
|-----------------|-----------------------------------------------------------------------------------|
| Schreibrecht    | Bediener/Instandhalter/Experte                                                    |
| Beschreibung    | Messstellenbezeichnung z.B. TAG-Nummer eingeben (max. 8 alphanumerische Zeichen). |
| Werkeinstellung | Kein Eintrag bzw. gemäß Bestellangaben                                            |

### Messstellenbez. (022)

| Navigation       | □ Setup → Erweitert. Setup → Messstellenbez. (022)                                 |
|------------------|------------------------------------------------------------------------------------|
| Schreibrecht     | Bediener/Instandhalter/Experte                                                     |
| Beschreibung     | Messstellenbezeichnung z.B. TAG-Nummer eingeben (max. 32 alphanumerische Zeichen). |
| Werkseinstellung | Kein Eintrag bzw. gemäß Bestellangaben                                             |

#### ENP Version (099)

| Navigation   |                                                                                      |
|--------------|--------------------------------------------------------------------------------------|
| Schreibrecht | Bediener/Instandhalter/Experte                                                       |
| Beschreibung | Anzeige der ENP-Version<br>(ENP: Electronic name plate = elektronisches Typenschild) |

### Konfig. Zähler (100)

| Navigation   | Biagnose → Geräteinfo → Konfig. Zähler (100)                                                                                                    |
|--------------|----------------------------------------------------------------------------------------------------|
| Schreibrecht | Bediener/Instandhalter/Experte                                                                                                    |
| Beschreibung | Anzeige des Konfigurationszählers.<br>Bei jeder Änderung eines Parameters oder einer Gruppe wird dieser Zähler um eins erhöht.<br>Der Zähler zählt bis 65535 und startet anschließend wieder bei Null. |

| Herstellernr. (103) |                                                                                |
|---------------------|--------------------------------------------------------------------------------|
| Navigation          | B Diagnose → Geräteinfo → Herstellernr. (103)                                  |
| Schreibrecht        | Keine Schreibrechte. Parameter ist nur lesbar.                                 |
| Beschreibung        | Anzeige der HART Herstellernummer in einem dezimalen Zahlenformat.<br>Hier: 17 |

### Geräte ID (279)

| Navigation   | B □ Diagnose → Geräteinfo → Geräte ID (279)    |
|--------------|------------------------------------------------|
| Schreibrecht | Keine Schreibrechte. Parameter ist nur lesbar. |
| Beschreibung | Anzeige der numerischen ID des Gerätes<br>39   |

Geräte Revision (108)

#### Navigation

□ Diagnose → Geräteinfo → Geräte Revision (108)

Schreibrecht Keine Schreibrechte. Parameter ist nur lesbar.

Beschreibung Anzeige der Device Revision (z.B. 1)

### 14.14 Diagnose → Sens. Grenzen HP

### Unt. Messgrenze (101)

| Navigation   | □ Diagnose → Geräteinfo → Sens. Grenzen HP → Unt. Messgrenze (101) |
|--------------|--------------------------------------------------------------------|
| Schreibrecht | Keine Schreibrechte. Parameter ist nur lesbar.                     |
| Beschreibung | Anzeige der unteren Messgrenze des Sensormoduls.                   |

#### **Obere Messgrenze (102)**

| Navigation   | □ Diagnose → Geräteinfo → Sens. Grenzen HP → Obere Messgrenze (102) |
|--------------|---------------------------------------------------------------------|
| Schreibrecht | Keine Schreibrechte. Parameter ist nur lesbar.                      |
| Beschreibung | Anzeige der oberen Messgrenze des Sensormoduls.                     |

### 14.15 Diagnose → Sens. Grenzen LP

# Unt. Messgrenze (272)

| Navigation   | □ Diagnose → Geräteinfo → Sens. Grenzen LP → Unt. Messgrenze (272) |
|--------------|--------------------------------------------------------------------|
| Schreibrecht | Keine Schreibrechte. Parameter ist nur lesbar.                     |
| Beschreibung | Anzeige der unteren Messgrenze des Sensormoduls.                   |

#### **Obere Messgrenze (273)**

| Navigation   |                                                 |
|--------------|-------------------------------------------------|
| Schreibrecht | Keine Schreibrechte. Parameter ist nur lesbar.  |
| Beschreibung | Anzeige der oberen Messgrenze des Sensormoduls. |

### 14.16 Diagnose $\rightarrow$ Messwerte

| Füllstand v. Lin. (019)                                                                                                    |                                                                                                    |  |  |
|----------------------------------------------------------------------------------------------------|----------------------------------------------------------------------------------------------------|--|--|
|                                                                                                    |                                                                                                    |  |  |
| Navigation                                                                                                    | <ul> <li>B Setup → Füllstand v. Lin. (019)</li> <li>B Setup → Erweitert. Setup → Füllstand → Füllstand v. Lin. (019)</li> <li>B Diagnose → Messwerte → Füllstand v. Lin. (019)</li> </ul>                                                                                                    |  |  |
| Schreibrecht                                                                                                    | Keine Schreibrechte. Parameter ist nur lesbar.                                                                                                    |  |  |
| Beschreibung                                                                                                    | Anzeige des Füllstandwertes vor der Linearisierung.                                                                                                    |  |  |
| Tankinhalt (043)                                                                                                    |                                                                                                    |  |  |
| Navigation                                                                                                    | Image: Setup → Erweitert. Setup → Linearisierung → Tankinhalt (043)Image: Image: Image: Setup → Messwerte → Tankinhalt (043)                                                                                                    |  |  |
| Schreibrecht                                                                                                    | Bediener/Instandhalter/Experte                                                                                                    |  |  |
| Beschreibung                                                                                                    | Anzeige des Füllstandwertes nach der Linearisierung                                                                                                    |  |  |
|                                                                                                    |                                                                                                    |  |  |
| Dif. Druck gemes. (020)                                                                                                    |                                                                                                    |  |  |
| Navigation                                                                                                    | <ul> <li>Image: Setup → Dif. Druck gemes. (020)</li> <li>Image: Diagnose → Messwerte → Dif. Druck gemes. (020)</li> </ul>                                                                                                    |  |  |
| Schreibrecht                                                                                                    | Keine Schreibrechte. Parameter ist nur lesbar.                                                                                                    |  |  |
| Beschreibung                                                                                                    | Anzeige des gemessenen Differenzdrucks nach Sensortrimm, Lageabgleich und Dämpfung.                                                                                                    |  |  |
| Sensor Druck<br>LP                                                                                                    | Gemessener<br>Druck LP                                                                                                    |  |  |
| $\uparrow$                                                                                                    | $\uparrow$                                                                                                    |  |  |
| $LP \rightarrow \boxed{\begin{array}{c} \text{Sensor Kalib-} \\ \text{ration LP} \end{array}} \rightarrow \boxed{\begin{array}{c} \text{S} \\ \end{array}}$ | ensor Trimm<br>LP→Drucksimula-<br>tion LPKorrigierter<br>DruckDruck nach<br>DämpfungGemessener<br>Differenzdruck                                                                                                    |  |  |
|                                                                                                    | $\begin{array}{c c} \hline \\ \hline \\ \hline \\ \\ \hline \\ \\ \\ \\ \\ \\ \\ \\ \\ \\ \\ $                                                                                                    |  |  |
|                                                                                                    | $ \begin{array}{ c c c } \hline \text{Differenzdruck} \\ + \text{Druckinver} \\ + \text{Druckinver} \\ \hline \text{(Calib.offset)} \end{array} \rightarrow \begin{array}{ c c } \hline \text{Differenzdruck} \\ \text{Simulation} \end{array} \rightarrow \begin{array}{ c } \hline \text{Dämpfung} \end{array} \rightarrow \mathbf{P} \end{array} $ |  |  |

tierung ↑ Drucksimula-

tion HP

 $\rightarrow$ 

HP

Sensor Kalib-

ration HP

Sensor Trimm

HP

 $\rightarrow$ 

 $\rightarrow$ 

| ↓            | $\checkmark$ |
|--------------|--------------|
| Sensor Druck | Gemessener   |
| HP           | Druck HP     |

| Sensor Druck HP (109)  |                                                                        |
|------------------------|------------------------------------------------------------------------|
|                        |                                                                        |
| Navigation             |                                                                        |
| Schreibrecht           | Keine Schreibrechte. Parameter ist nur lesbar.                         |
| Beschreibung           | Anzeige des gemessenen Drucks vor Sensortrimm.                         |
|                        |                                                                        |
| Sensor Druck LP (280)  |                                                                        |
| Navigation             |                                                                        |
| Schreibrecht           | Keine Schreibrechte. Parameter ist nur lesbar.                         |
| Beschreibung           | Anzeige des gemessenen Drucks vor Sensortrimm.                         |
|                        |                                                                        |
| Gemess. Druck HP (281) |                                                                        |
| Navigation             |                                                                        |
| Schreibrecht           | Keine Schreibrechte. Parameter ist nur lesbar.                         |
| Beschreibung           | Anzeige des gemessenen HP Drucks nach Sensortrimm und Simulation.      |
|                        |                                                                        |
| Gemess. Druck LP (282) |                                                                        |
| Navigation             | □ Diagnose → Messwerte → Gemess. Druck LP (282)                        |
| Schreibrecht           | Keine Schreibrechte. Parameter ist nur lesbar.                         |
| Beschreibung           | Anzaige des gemessenen LP Drucks nach Sensortrimm und Simulation       |
| Descriterburg          | Anzeige des gennessenien Er Drucks nach Sensorthinnin und Sinnulation. |
|                        |                                                                        |

#### Endress+Hauser

Druck n. Lagekor (172)

| Navigation   | Image: Setup → Druck n. Lagekor (172) Image: Diagnose → Messwerte → Druck n. Lagekor (172) |
|--------------|--------------------------------------------------------------------------------------------|
| Schreibrecht | Keine Schreibrechte. Parameter ist nur lesbar.6                                            |
| Beschreibung | Anzeige des gemessenen Differenzdrucks nach Lagekorrektur.                                 |

### Sensor Temp. HP (110)

| Navigation   | $□$ $□$ Diagnose $\rightarrow$ Messwerte $\rightarrow$ Sensor Temp. HP (110)                                   |
|--------------|----------------------------------------------------------------------------------------------------|
| Schreibrecht | Keine Schreibrechte. Parameter ist nur lesbar.                                                                 |
| Beschreibung | Anzeige der aktuell im Sensormodul gemessenen Temperatur. Diese kann von der Prozess-<br>temperatur abweichen. |

Sensor Temp. LP (283)

| Navigation   |                                                                                                    |
|--------------|----------------------------------------------------------------------------------------------------|
| Schreibrecht | Keine Schreibrechte. Parameter ist nur lesbar.                                                                 |
| Beschreibung | Anzeige der aktuell im Sensormodul gemessenen Temperatur. Diese kann von der Prozess-<br>temperatur abweichen. |

## 14.17 Diagnose $\rightarrow$ Simulation

| Simulation Modus (112) |                                                                                                    |
|------------------------|----------------------------------------------------------------------------------------------------|
|                        |                                                                                                    |
| Navigation             | □ Diagnose $\rightarrow$ Simulation $\rightarrow$ Simulation Modus (112)                                                                                                    |
| Schreibrecht           | Bediener/Instandhalter/Experte                                                                                                    |
| Beschreibung           | Simulation einschalten und Simulationsart auswählen. Bei einem Wechsel der Betriebsart<br>oder des Füllstandtyps (Lin. Modus" (037) oder beim Geräteneustart wird eine laufende<br>Simulation ausgeschaltet.                                                                                                    |
| Auswahl                | <ul> <li>keine</li> <li>Differenzdruck, → siehe diese Tabelle Parameter "Sim Druck"</li> <li>Füllstand, → siehe diese Tabelle Parameter "Sim. Füllstand"</li> <li>Druck HP, → siehe diese Tabelle Parameter "Sim. Druck HP"</li> <li>Druck LP, → siehe diese Tabelle Parameter "Sim. Druck LP"</li> <li>Tankinhalt, → siehe diese Tabelle Parameter "Sim. Tankinhalt"</li> <li>Strom, → siehe diese Tabelle Parameter "Sim. Strom"</li> <li>Alarm/Warnung, → siehe diese Tabelle Parameter "Sim. Fehlernr."</li> </ul> |

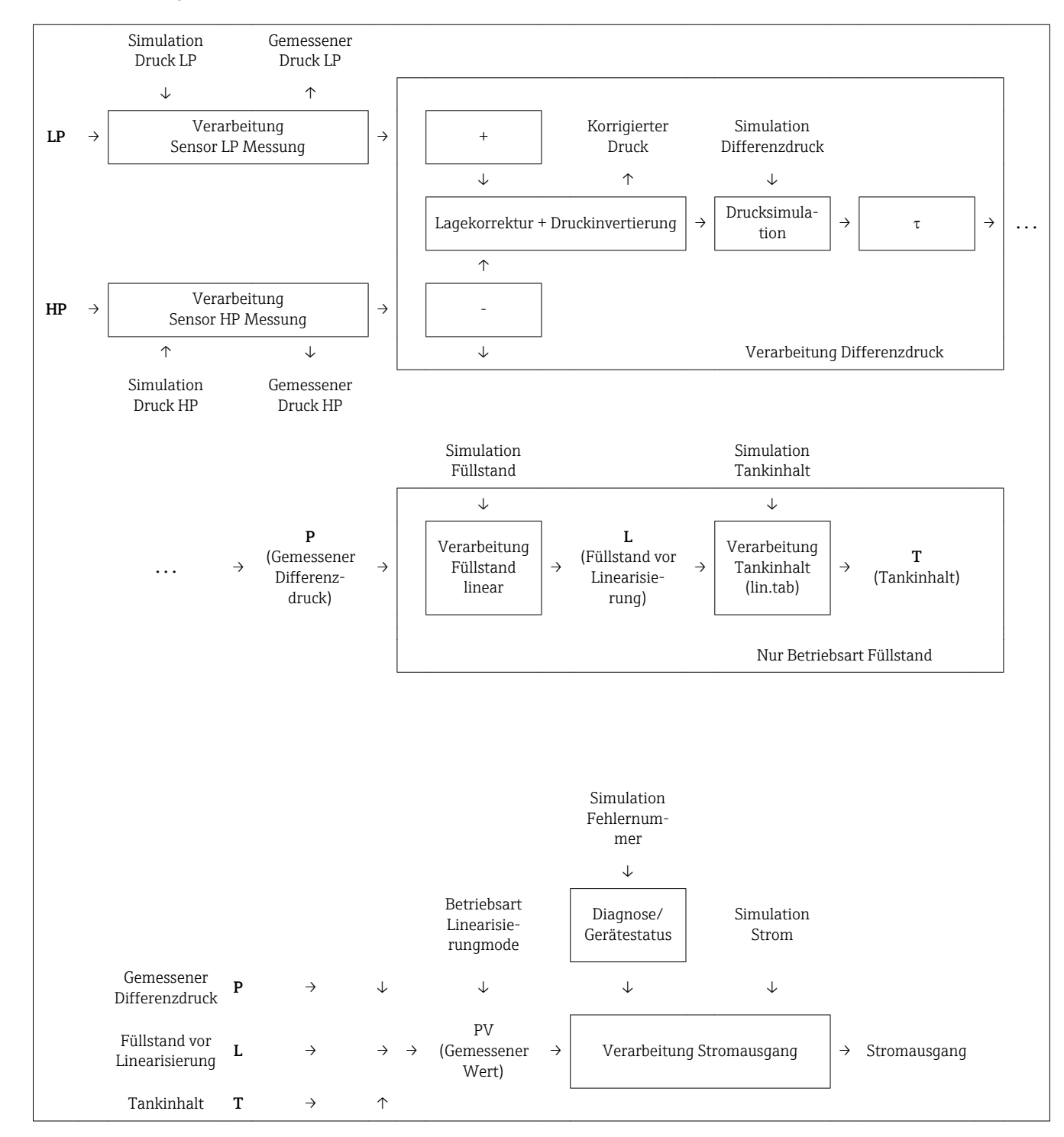

#### Werkeinstellung

Keine

### Sim. Diff. Druck (113)

Navigation

□ □ Diagnose → Simulation → Sim. Diff. Druck (113)

Schreibrecht

Bediener/Instandhalter/Experte
| Beschreibung | Simulationswert eingeben. | Siehe auch | "Simulation | Modus" |
|--------------|---------------------------|------------|-------------|--------|
|              |                           |            |             |        |

Voraussetzung "Simulation Modus" = Differenzdruck

Wert beim Einschalten Aktueller Differenzdruckmesswert

### Sim. Druck HP (284)

| Navigation            | B □ Diagnose → Simulation → Sim. Druck HP (284)          |
|-----------------------|----------------------------------------------------------|
| Schreibrecht          | Bediener/Instandhalter/Experte                           |
| Beschreibung          | Simulationswert eingeben. Siehe auch "Simulation Modus". |
| Voraussetzung         | "Simulation Modus" = Druck HP                            |
| Wert beim Einschalten | Aktueller Druckmesswert                                  |

### Sim. Druck LP (285)

| Navigation            | □ □ Diagnose → Simulation → Sim. Druck LP (285)          |
|-----------------------|----------------------------------------------------------|
| Schreibrecht          | Bediener/Instandhalter/Experte                           |
| Beschreibung          | Simulationswert eingeben. Siehe auch "Simulation Modus". |
| Voraussetzung         | "Simulation Modus" = Druck LP                            |
| Wert beim Einschalten | Aktueller Druckmesswert                                  |

### Sim. Füllstand (115)

| Navigation            | $\square$ □ Diagnose → Simulation → Sim. Füllstand (115)     |
|-----------------------|--------------------------------------------------------------|
| Schreibrecht          | Bediener/Instandhalter/Experte                               |
| Beschreibung          | Simulationswert eingeben. Siehe auch "Simulation Modus".     |
| Voraussetzung         | "Betriebsart" = Füllstand und "Simulation Modus" = Füllstand |
| Wert beim Einschalten | Aktueller Füllstandmesswert                                  |

### Sim. Tankinhalt (116)

| Navigation            | ■ □ Diagnose $\rightarrow$ Simulation $\rightarrow$ Sim. Tankinhalt (116)                          |
|-----------------------|----------------------------------------------------------------------------------------------------|
| Schreibrecht          | Bediener/Instandhalter/Experte                                                                     |
| Beschreibung          | Simulationswert eingeben. Siehe auch "Simulation Modus".                                           |
| Voraussetzung         | "Betriebsart" = Füllstand, Lin Modus "Tabelle aktivieren" und "Simulation Modus" = Tankin-<br>halt |
| Wert beim Einschalten | Aktueller Tankinhalt                                                                               |

# Sim. Strom (117)

| Navigation            |                                                          |
|-----------------------|----------------------------------------------------------|
| Schreibrecht          | Bediener/Instandhalter/Experte                           |
| Beschreibung          | Simulationswert eingeben. Siehe auch "Simulation Modus". |
| Voraussetzung         | "Simulation Modus" = Stromwert                           |
| Wert beim Einschalten | Aktueller Stromwert                                      |

# Sim. Fehlernr (118)

| Navigation            | $□$ $□$ Diagnose $\rightarrow$ Simulation $\rightarrow$ Sim. Fehlernr (118) |
|-----------------------|-----------------------------------------------------------------------------|
| Schreibrecht          | Bediener/Instandhalter/Experte                                              |
| Beschreibung          | Diagnosemeldungsnummer eingeben. Siehe auch "Simulation Modus".             |
| Voraussetzung         | "Simulation Modus" = Alarm/Warnung                                          |
| Wert beim Einschalten | 484 (Simulation aktiv)                                                      |

# 14.18 Diagnose → Rücksetzen

### Rücksetzen (124)

| Navigation   | 📾 📃 Diagnose → Rücksetzen → Rücksetzen (124) |
|--------------|----------------------------------------------|
| Schreibrecht | Bediener/Instandhalter/Experte               |

| Beschreibung    | Parameter durch Eingabe eines Reset-Codes ganz oder teilweise auf Werkswerte bzw.<br>Auslieferungszustand zurücksetzen, siehe Kapitel "Rücksetzen auf Werkeinstellung<br>(Reset)" → 🗎 38. |
|-----------------|----------------------------------------------------------------------------------------------------|
| Werkeinstellung | 0                                                                                                    |

# 15 Technische Daten

# 15.1 Eingang

# 15.1.1 Messgröße

### Gemessene Prozessgrößen

- Druck HP und Druck LP
- Sensortemperatur HP und Sensortemperatur LP
- Transmittertemperatur

### Berechnete Prozessgrößen

- Differenzdruck
- Füllstand (Pegel, Volumen oder Masse)

# 15.1.2 Messbereich der Einzelsensoren FMD71

P Der maximale Spanne des Differenzdruckes entspricht dem URL des HP-Sensors.

| Sensor             | Maximaler Sensormessbereich |             | MWP          | OPL         | Unterdruckbeständigkeit                    | Option <sup>1)</sup> |
|--------------------|-----------------------------|-------------|--------------|-------------|--------------------------------------------|----------------------|
|                    | untere (LRL)                | obere (URL) |              |             |                                            |                      |
|                    | [bar (psi)]                 | [bar (psi)] | [bar (psi)]  | [bar (psi)] | [bar <sub>abs</sub> (psi <sub>abs</sub> )] |                      |
| 100 mbar (1,5 psi) | -0,1 (-1,5)                 | +0,1 (+1,5) | 2,7 (40,5)   | 4 (60)      | 0,7 (10,5)                                 | 1C                   |
| 250 mbar (4 psi)   | -0,25 (-4)                  | +0,25 (+4)  | 3,3 (49,5)   | 5 (75)      | 0,5 (7,5)                                  | 1E                   |
| 400 mbar (6 psi)   | -0,4 (-6)                   | +0,4 (+6)   | 5,3 (79,5)   | 8 (120)     | 0                                          | 1F                   |
| 1 bar (15 psi)     | -1 (-15)                    | +1 (+15)    | 6,7 (100,5)  | 10 (150)    | 0                                          | 1H                   |
| 2 bar (30 psi)     | -1 (-15)                    | +2 (+30)    | 12 (180)     | 18 (270)    | 0                                          | 1K                   |
| 4 bar (60 psi)     | -1 (-15)                    | +4 (+60)    | 16,7 (250,5) | 25 (375)    | 0                                          | 1M                   |
| 10 bar (150 psi)   | -1 (-15)                    | +10 (+150)  | 26,7 (400,5) | 40 (600)    | 0                                          | 1P                   |
| 40 bar (600 psi)   | -1 (-15)                    | +40 (+600)  | 40 (600)     | 60 (900)    | 0                                          | 1S                   |

# Relativdruck

1) Produktkonfigurator Bestellmerkmal "Sensorbereich"

### Absolutdruck

| Sensor             | Maximaler Sensormessbereich                |                                            | MWP                                        | OPL                                        | Unterdruckbeständigkeit                    | Option 1) |
|--------------------|--------------------------------------------|--------------------------------------------|--------------------------------------------|--------------------------------------------|--------------------------------------------|-----------|
|                    | untere (LRL)                               | obere (URL)                                |                                            |                                            |                                            |           |
|                    | [bar <sub>abs</sub> (psi <sub>abs</sub> )] | [bar <sub>abs</sub> (psi <sub>abs</sub> )] | [bar <sub>abs</sub> (psi <sub>abs</sub> )] | [bar <sub>abs</sub> (psi <sub>abs</sub> )] | [bar <sub>abs</sub> (psi <sub>abs</sub> )] |           |
| 100 mbar (1,5 psi) | 0                                          | +0,1 (+1,5)                                | 2,7 (40,5)                                 | 4 (60)                                     | 0                                          | 2C        |
| 250 mbar (4 psi)   | 0                                          | +0,25 (+4)                                 | 3,3 (49,5)                                 | 5 (75)                                     | 0                                          | 2E        |
| 400 mbar (6 psi)   | 0                                          | +0,4 (+6)                                  | 5,3 (79,5)                                 | 8 (120)                                    | 0                                          | 2F        |
| 1 bar (15 psi)     | 0                                          | +1 (+15)                                   | 6,7 (100,5)                                | 10 (150)                                   | 0                                          | 2H        |
| 2 bar (30 psi)     | 0                                          | +2 (+30)                                   | 12 (180)                                   | 18 (270)                                   | 0                                          | 2K        |
| 4 bar (60 psi)     | 0                                          | +4 (+60)                                   | 16,7 (250,5)                               | 25 (375)                                   | 0                                          | 2M        |

| Sensor           | Maximaler Sensormessbereich                |                                            | MWP                                        | OPL                                        | Unterdruckbeständigkeit                    | Option <sup>1)</sup> |
|------------------|--------------------------------------------|--------------------------------------------|--------------------------------------------|--------------------------------------------|--------------------------------------------|----------------------|
|                  | untere (LRL)                               | obere (URL)                                | -                                          |                                            |                                            |                      |
|                  | [bar <sub>abs</sub> (psi <sub>abs</sub> )] | [bar <sub>abs</sub> (psi <sub>abs</sub> )] | [bar <sub>abs</sub> (psi <sub>abs</sub> )] | [bar <sub>abs</sub> (psi <sub>abs</sub> )] | [bar <sub>abs</sub> (psi <sub>abs</sub> )] |                      |
| 10 bar (150 psi) | 0                                          | +10 (+150)                                 | 26,7 (400,5)                               | 40 (600)                                   | 0                                          | 2P                   |
| 40 bar (600 psi) | 0                                          | +40 (+600)                                 | 40 (600)                                   | 60 (900)                                   | 0                                          | 2S                   |

1) Produktkonfigurator Bestellmerkmal "Sensorbereich"

#### Messbereich der Einzelsensoren FMD72 15.1.3

P Der maximale Spanne des Differenzdruckes entspricht dem URL des HP-Sensors.

### Relativdruck

| Sensor           | Maximaler Sensormessbereich |             | MWP OPL      | Unterdruckbeständigkeit <sup>1)</sup> | Option <sup>2)</sup>                       |    |
|------------------|-----------------------------|-------------|--------------|---------------------------------------|--------------------------------------------|----|
|                  | untere (LRL)                | obere (URL) |              |                                       | Silikonöl                                  |    |
|                  | [bar (psi)]                 | [bar (psi)] | [bar (psi)]  | [bar (psi)]                           | [bar <sub>abs</sub> (psi <sub>abs</sub> )] |    |
| 400 mbar (6 psi) | -0,4 (-6)                   | +0,4 (+6)   | 4 (60)       | 6 (90)                                | 0,01 (0,15)                                | 1F |
| 1 bar (15 psi)   | -1 (-15)                    | +1 (+15)    | 6,7 (100)    | 10 (150)                              | 0,01 (0,15)                                | 1H |
| 2 bar (30 psi)   | -1 (-15)                    | +2 (+30)    | 13,3 (200)   | 20 (300)                              | 0,01 (0,15)                                | 1K |
| 4 bar (60 psi)   | -1 (-15)                    | +4 (+60)    | 18,7 (280,5) | 28 (420)                              | 0,01 (0,15)                                | 1M |
| 10 bar (150 psi) | -1 (-15)                    | +10 (+150)  | 26,7 (400,5) | 40 (600)                              | 0,01 (0,15)                                | 1P |
| 40 bar (600 psi) | -1 (-15)                    | +40 (+600)  | 100 (1500)   | 160 (2400)                            | 0,01 (0,15)                                | 1S |

Die Unterdruckbeständigkeit gilt für die Messzelle bei Referenzbedingungen. (siehe Kapitel "Referenzbedingungen) Produktkonfigurator Bestellmerkmal "Sensorbereich" 1)

2)

### Absolutdruck

| Sensor           | Maximaler Sensormessbereich                |                                            | MWP                                        | OPL                                        | Unterdruckbeständigkeit <sup>1)</sup>      | Option <sup>2)</sup> |
|------------------|--------------------------------------------|--------------------------------------------|--------------------------------------------|--------------------------------------------|--------------------------------------------|----------------------|
|                  | untere (LRL)                               | obere (URL)                                |                                            |                                            | Silikonöl                                  | ]                    |
|                  | [bar <sub>abs</sub> (psi <sub>abs</sub> )] | [bar <sub>abs</sub> (psi <sub>abs</sub> )] | [bar <sub>abs</sub> (psi <sub>abs</sub> )] | [bar <sub>abs</sub> (psi <sub>abs</sub> )] | [bar <sub>abs</sub> (psi <sub>abs</sub> )] |                      |
| 1 bar (15 psi)   | 0                                          | +1 (+15)                                   | 6,7 (100)                                  | 10 (150)                                   | 0,01 (0,15)                                | 2H                   |
| 2 bar (30 psi)   | 0                                          | +2 (+30)                                   | 13,3 (200)                                 | 20 (300)                                   | 0,01 (0,15)                                | 2K                   |
| 4 bar (60 psi)   | 0                                          | +4 (+60)                                   | 18,7 (280,5)                               | 28 (420)                                   | 0,01 (0,15)                                | 2M                   |
| 10 bar (150 psi) | 0                                          | +10 (+150)                                 | 26,7 (400,5)                               | 40 (600)                                   | 0,01 (0,15)                                | 2P                   |
| 40 bar (600 psi) | 0                                          | +40 (+600)                                 | 100 (1500)                                 | 160 (2400)                                 | 0,01 (0,15)                                | 2S                   |

Die Unterdruckbeständigkeit gilt für die Messzelle bei Referenzbedingungen. (siehe Kapitel "Referenzbedingungen) 1)

2) Produktkonfigurator Bestellmerkmal "Sensorbereich"

# 15.2 Ausgang

## 15.2.1 Ausgangssignal

4...20 mA mit überlagertem digitalem Kommunikationsprotokoll HART 6.0, 2-Draht

### 15.2.2 Signalbereich 4...20 mA

3,8...20,5 mA

### 15.2.3 Ausfallsignal 4...20 mA

nach NAMUR NE43

- Max. Alarm (Werkeinstellung: 22 mA): einstellbar von 21...23 mA
- Messwert halten: letzter gemessener Wert wird gehalten
- Min. Alarm: 3,6 mA

# 15.2.4 Maximale Bürde

Um eine ausreichende Klemmenspannung bei Zweidraht-Geräten sicherzustellen, darf abhängig von der Versorgungsspannung  $U_0$  des Speisegeräts ein maximaler Bürdenwiderstand R (inklusive Zuleitungswiderstand) nicht überschritten werden. Beachten Sie bei den folgenden Bürdendiagrammen die Position der Steckbrücke und die Zündschutzart:

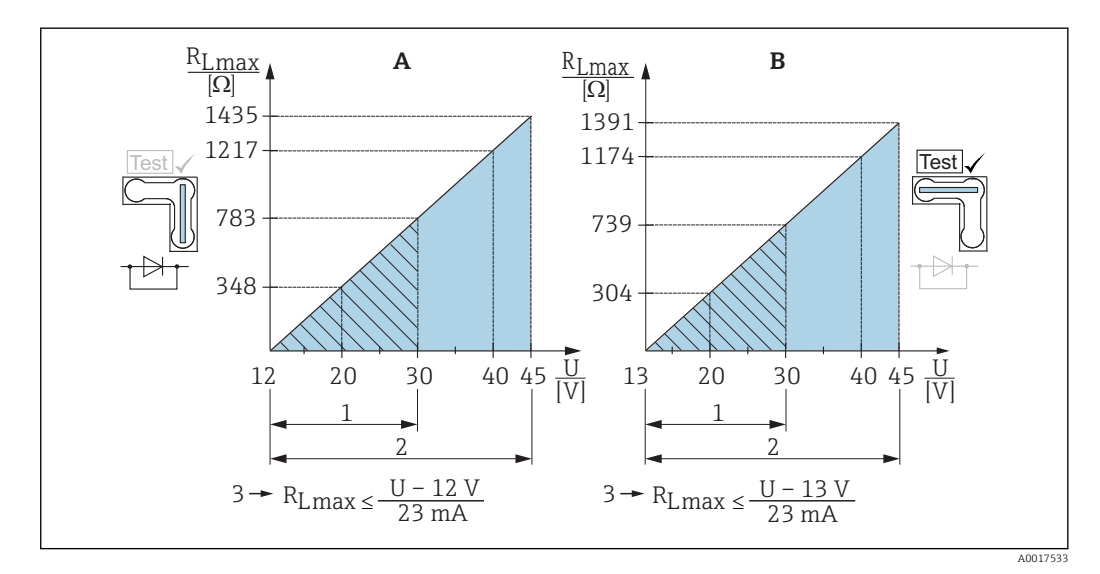

- A Steckbrücke für 4...20 mA-Testsignal in Position "Nicht-Test" gesteckt
- B Steckbrücke für 4...20 mA-Testsignal in Position "Test" gesteckt
- 1 Spannungsversorgung für II 1/2 G Ex ia, FM IS, CSA IS
- 2 Spannungsversorgung für Geräte für den Ex-freien Bereich, 2 G Ex d, 3 G Ex nA, FM XP, FM NI, CSA XP, CSA Staub-Ex
- 3 R<sub>Lmax</sub> maximaler Bürdenwiderstand
- U Versorgungsspannung

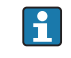

Bei Bedienung über ein Handbediengerät oder über einen PC mit Bedienprogramm ist ein minimaler Kommunikationswiderstand von 250  $\Omega$  zu berücksichtigen.

# 15.2.5 Totzeit, Zeitkonstante

Darstellung der Totzeit und der Zeitkonstante:

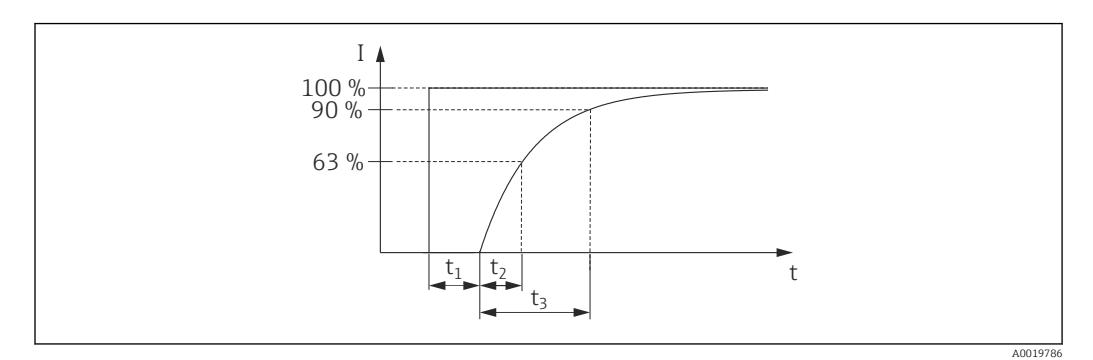

# 15.2.6 Dynamisches Verhalten Stromausgang

|      | Totzeit (t <sub>1</sub> ) [ms] | Zeitkonstante (T63), t <sub>2</sub> | Zeitkonstante (T90), t <sub>3</sub> |
|------|--------------------------------|-------------------------------------|-------------------------------------|
| max. | 120                            | 120                                 | 280                                 |

# 15.2.7 Dynamisches Verhalten HART

|      | Totzeit (t <sub>1</sub> ) [ms] | Totzeit (t <sub>1</sub> ) [ms] +<br>Zeitkonstante T63 (= t <sub>2</sub> ) [ms] | Totzeit (t <sub>1</sub> ) [ms] +<br>Zeitkonstante T90 (= t <sub>3</sub> ) [ms] |
|------|--------------------------------|--------------------------------------------------------------------------------|--------------------------------------------------------------------------------|
| min. | 280                            | 400                                                                            | 560                                                                            |
| max. | 1100                           | 1220                                                                           | 1380                                                                           |

### Lesezyklus

- Azyklisch: max. 3/s, typisch 1/s (abhängig von Kommando # und Anzahl Präambeln)
- Zyklisch (Burst): max. 3/s, typisch 2/s

Der Deltabar FMD71/FMD72 beherrscht die BURST MODE-Funktionalität zur zyklischen Werteübermittlung über das HART-Kommunikationsprotokoll.

### Zykluszeit (Update-Zeit)

Zyklisch (Burst): min. 300 ms

### Antwortzeit

- Azyklisch: min. 330 ms, typisch 590 ms (abhängig von Kommando # und Anzahl Präambeln)
- Zyklisch (Burst): min. 160 ms, typisch 350 ms (abhängig von Kommando # und Anzahl Präambeln)

## 15.2.8 Alarmstrom

Eingestellt min. Alarm Strom: Produktkonfigurator Bestellmerkmal "Dienstleistung" Option "IA"

# 15.2.9 Firmware Version

| Be | zeichnung              | Option <sup>1)</sup> |
|----|------------------------|----------------------|
| 01 | .00.zz, HART, DevRev01 | 78                   |

1) Produktkonfigurator Bestellmerkmal "Firmware Version"

| Hersteller-ID                           | 17 (0x11)                                                                                                    |  |  |  |
|-----------------------------------------|----------------------------------------------------------------------------------------------------|--|--|--|
| Gerätetypkennung                        | 39 (0x27)                                                                                                    |  |  |  |
| HART-Spezifikation                      | 6.0                                                                                                    |  |  |  |
| Gerätebeschreibungsdateien (DTM,<br>DD) | Informationen und Dateien unter:<br>• www.endress.com<br>• www.fieldcommgroup.org                                                                                                    |  |  |  |
| HART-Gerätevariablen                    | <ul> <li>Messwerte für PV (Erste Gerätevariable)</li> <li>Differenzdruck</li> <li>Füllstand linear (vor Lin.)</li> <li>Füllstand nach Linearisierungstabelle</li> </ul>                                                                                                    |  |  |  |
|                                         | Messwerte für SV, TV, QV (Zweite, dritte und vierte Gerätevariable) Gemessener Differenzdruck Druck nach Lagekorrektur Gemessener Druck HP Sensor Druck HP Gemessener Druck LP Gemessener Druck LP Sensor Temperatur LP Füllstand vor Linearisierung Tankinhalt Elektroniktemperatur |  |  |  |
| Unterstützte Funktionen                 | <ul><li>Burst-Modus</li><li>Additional Transmitter Status</li></ul>                                                                                                    |  |  |  |

# 15.2.10 Protokollspezifische Daten

# 15.3 Leistungsmerkmale der keramischen Prozessmembrane

# 15.3.1 Referenzbedingungen

- nach IEC 60770
- Umgebungstemperatur  $T_U$  = konstant, im Bereich: +21 ... +33 °C (+70 ... +91 °F)
- Feuchte  $\varphi$ = konstant, im Bereich: 5...80 % r.F
- Umgebungsdruck p<sub>U</sub> = konstant, im Bereich: 860 ... 1060 mbar (12,47 ... 15,37 psi)
- Eingabe von Lo Trim Sensor und Hi Trim Sensor für Messanfang und Messende
- Messspanne auf Nullpunkt basierend
- Material der Prozessmembrane: Al<sub>2</sub>O<sub>3</sub> (Aluminium-Oxid-Keramik, Ceraphire<sup>®</sup>)
- Versorgungsspannung: 24 V DC ±3 V DC
- Bürde bei HART: 250 Ω

# 15.3.2 Einfluss der Einbaulage je Sensor

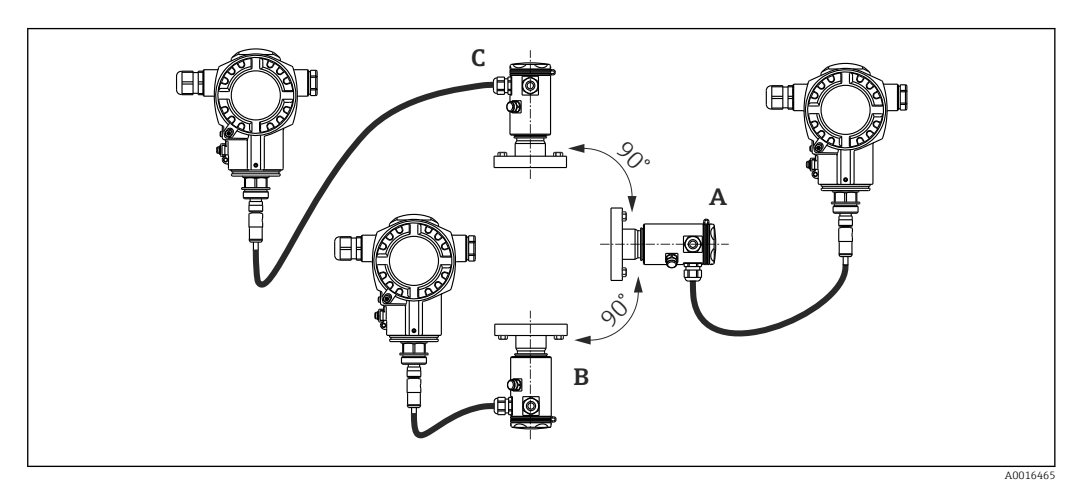

| Achse der Prozessmembrane horizontal (A) | Prozessmembrane zeigt nach oben (B) | Prozessmembrane zeigt nach unten (C) |
|------------------------------------------|-------------------------------------|--------------------------------------|
| Kalibrationslage, keine Messabweichung   | < +0,2 mbar (+0,003 psi)            | < -0,2 mbar (-0,003 psi)             |

Dieser Einfluss kann mithilfe der Funktion zur Positionsanpassung (Lageabgleich) für den Differenzdruck korrigiert werden. Zusätzliche Positionsanpassungen für einzelne Drucksignale stehen nicht zur Verfügung.

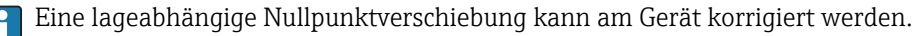

### 15.3.3 Auflösung

- Stromausgang: 1 μA
- Anzeige: einstellbar (Werkeinstellung: Darstellung der maximalen Genauigkeit des Transmitters)

# 15.3.4 Vibrationseinfluss

| Prüfnorm    | Vibrationseinfluss                                                     |
|-------------|------------------------------------------------------------------------|
| IEC 61298-3 | ≤ Referenz-Genauigkeit bis 1060 Hz: ±0,35 mm (±0,01 in); 60500 Hz: 2 g |

# 15.3.5 Anwendungsgrenzen

Bei hohen Verhältnissen zwischen Füllstand und Kopfdruck oder zwischen Differenzdruck und statischem Druck kann es zu großen Messfehlern kommen. Es empfiehlt sich ein maximales Verhältnis von 1:10. Zur Berechnung verwenden Sie bitte das kostenlose Berechnungs-Tool "Applicator" online auf "www.endress. com/applicator" oder auf CD-ROM.

# 15.3.6 Referenz-Genauigkeit

Die Referenzgenauigkeit enthält die Nicht-Linearität [DIN EN 61298-2 3.11] inklusive der Druckhysterese [DIN EN 61298-23.13] und der Nicht-Wiederholbarkeit [DIN EN 61298-2 3.11] gemäß der Grenzpunktmethode nach [DIN EN 60770].

| Messzelle                                                                                  | Sensor                    | Referenzgenauigkeit (A)<br>[%URL für jeden Sensor] |                                   | Berechnete Referenzgenauigkeit (A <sub>Diff</sub> )<br>des Differenzdrucks                                                                       |
|--------------------------------------------------------------------------------------------|---------------------------|----------------------------------------------------|-----------------------------------|----------------------------------------------------------------------------------------------------|
|                                                                                            |                           | Standard                                           | Platinum                          |                                                                                                    |
| 100 mbar (1,5 psi)                                                                         | Relativdruck              | $A = \pm 0,075$<br>$A = \pm 0,15^{-1}$             | -                                 | Berechnung (mbar, bar oder psi):                                                                                                    |
| 250 mbar (3,75 psi)                                                                        | Relativdruck              | $A = \pm 0,075$<br>$A = \pm 0,15^{-1}$             | -                                 | $A_{\text{Diff}} = \sqrt{\left(A_{\text{HP}} \cdot \text{URL}_{\text{HP}}\right)^2 + \left(A_{\text{LP}} \cdot \text{URL}_{\text{LP}}\right)^2}$ |
| 400 mbar (6 psi)                                                                           | Relativdruck              | $A = \pm 0,075$<br>$A = \pm 0,15^{-1}$             | -                                 | A0016468                                                                                                    |
| 1 bar (15 psi)<br>2 bar (30 psi)<br>4 bar (60 psi)<br>10 bar (150 psi)<br>40 bar (600 psi) | Relativdruck/Absolutdruck | $A = \pm 0,075$<br>$A = \pm 0,15^{-1}$             | $A = \pm 0.05 \\ \pm 0.075^{-1})$ | $A_{\text{Diff}}[\%] = \frac{A_{\text{Diff}} \cdot 100}{P_{\text{Diff}}}$                                                                        |

1) Für hygienische Prozessanschlüsse

# 15.3.7 Thermische Änderung des Nullsignals und der Ausgangsspanne

### Standardausführung

| Messzelle                                                                                  | -10 °C (+14 °F) ≤ +60 °C (+140 °F)  | -2010 °C (-4 +14 °F)<br>> +60 +125 °C (+140 +257 °F) | Berechnete thermische Änderung (T <sub>Diff</sub> )<br>des Differenzdrucks                                                                                                    |
|--------------------------------------------------------------------------------------------|-------------------------------------|------------------------------------------------------|----------------------------------------------------------------------------------------------------|
|                                                                                            | % der eingestellten Spanne für jede | n Sensor                                             |                                                                                                    |
| 100 mbar (1,5 psi)<br>250 mbar (4 psi)<br>400 mbar (6 psi)                                 | $T_{Gesamt} = \pm 0,176$            | $T_{Gesamt} = \pm 0,276$                             | Berechnung (mbar, bar oder psi):<br>$T = \sqrt{(T + IIPI)^{2} + (T + IIPI)^{2}}$                                                                                                    |
| 1 bar (15 psi)<br>2 bar (30 psi)<br>4 bar (60 psi)<br>10 bar (150 psi)<br>40 bar (600 psi) | $T_{Gesamt} = \pm 0,092$            | $T_{Gesamt} = \pm 0,250$                             | $T_{\text{Diff}} = \sqrt{(T_{\text{HP}} \cdot \text{ORL}_{\text{HP}})} + (T_{\text{LP}} \cdot \text{ORL}_{\text{LP}})$ Prozentuale Berechnung von URL dP: $T_{\text{Diff}} [\%] = \frac{T_{\text{Diff}} \cdot 100}{P_{\text{Diff}}}$ |
|                                                                                            |                                     |                                                      | A0016475                                                                                                    |

| Messzelle                                                                                  | Sensor            | -10 °C (+14 °F) ≤<br>+60 °C (+140 °F)                     | ><br>+60 +150 °C<br>(140 +302 °F)      | Berechnete thermische Änderung (T <sub>Diff</sub> )<br>des Differenzdrucks                                                                                                    |
|--------------------------------------------------------------------------------------------|-------------------|-----------------------------------------------------------|----------------------------------------|----------------------------------------------------------------------------------------------------|
|                                                                                            |                   | % der eingestellten Spanne                                | für jeden Sensor                       |                                                                                                    |
| 100 mbar (1,5 psi)<br>250 mbar (4 psi)<br>400 mbar (6 psi)                                 | Relativ-<br>druck | $T_{Gesamt} = \pm 0.176$<br>$T_{Gesamt} = \pm 0.352^{-1}$ | $T = \pm 0.75$<br>$T = \pm 1.25^{-11}$ | Berechnung (mbar, bar oder psi):<br>$T = \sqrt{(T - UDL)^2 + (T - UDL)^2}$                                                                                                    |
| 1 bar (15 psi)<br>2 bar (30 psi)<br>4 bar (60 psi)<br>10 bar (150 psi)<br>40 bar (600 psi) | Relativ-<br>druck | $T_{Gesamt} = \pm 0,092$ $T_{Gesamt} = \pm 0,184^{1}$     | $T = \pm 0.5$<br>$T = \pm 0.75^{-11}$  | $\frac{1_{\text{Diff}} - \sqrt{(1_{\text{HP}} \cdot \text{OKL}_{\text{HP}})}{100} + \frac{(1_{\text{LP}} \cdot \text{OKL}_{\text{LP}})}{100}$ A0016474 Prozentuale Berechnung von URL dP: |
| 1 bar (15 psi)<br>2 bar (30 psi)<br>4 bar (60 psi)<br>10 bar (150 psi)                     | Absolut-<br>druck | $T_{Gesamt} = \pm 0,092$ $T_{Gesamt} = \pm 0,184^{1}$     | $T = \pm 0.75$<br>$T = \pm 1.25^{1}$   | $T_{\text{Diff}} [\%] = \frac{T_{\text{Diff}} \cdot 100}{P_{\text{Diff}}}$                                                                                                    |
| 40 bar (600 psi)                                                                           | Absolut-<br>druck | $T_{Gesamt} = \pm 0,092$ $T_{Gesamt} = \pm 0,184^{1}$     | $T = \pm 0.5$<br>$T = \pm 0.75^{-11}$  |                                                                                                    |

### Hochtemperaturausführung und Hygieneausführung

1) Für hygienische Prozessanschlüsse

# 15.3.8 Total Performance

Die Angabe "Total Performance" umfasst die Nichtlinearität inklusive Hysterese und Nichtwiederholbarkeit sowie die thermische Änderung des Nullpunktes. Alle Angaben gelten für den Temperaturbereich –10 ... +60 °C (+14 ... +140 °F) .

| Messzelle                                                                                        | % des URL für jeden<br>Sensor - Standard-<br>ausführung | % des URL für jeden Sensor<br>- Hochtemperaturausfüh-<br>rung | % des URL für jeden<br>Sensor - Hygiene-<br>ausführung | Berechnete Total Performance (TP <sub>Diff</sub> )<br>des Differenzdrucks                                                                                                   |
|--------------------------------------------------------------------------------------------------|---------------------------------------------------------|---------------------------------------------------------------|--------------------------------------------------------|----------------------------------------------------------------------------------------------------|
| 100 mbar<br>(1,5 psi)<br>250 mbar<br>(4 psi)<br>400 mbar<br>(6 psi)                              | TP = ±0,2                                               | TP = ±0,46                                                    | TP = ±0,575                                            | Berechnung (mbar, bar oder psi):<br>$TP_{Diff} = \sqrt{\left(\frac{TP_{HP}}{100} \cdot URL_{HP}\right)^{2} + \left(\frac{TP_{LP}}{100} \cdot URL_{LP}\right)^{2}}$ A0016470 |
| 1 bar (15 psi)<br>2 bar (30 psi)<br>4 bar (60 psi)<br>10 bar<br>(150 psi)<br>40 bar<br>(600 psi) | TP = ±0,15                                              | TP = ±0,46                                                    | TP = ±0,5                                              | Prozentuale Berechnung von URL dP:<br>$TP_{Diff} [\%] = \frac{TP_{Diff} \cdot 100}{P_{Diff}}$ A0016471                                                                      |

Für detailierte Berechnungen für Ihre jeweiligen Anwendungen stellt Ihnen Endress +Hauser das kostenlose Auswahltool "Applicator Sizing electronic dp" online auf "www.endress. com/applicator" zur Verfügung.

| Messbereiche                                                             | Sensor       | Standardausführ                     | ung                                 | Berechnete langfristige Stabilität (L <sub>Diff</sub> )                                                                                          |          |
|--------------------------------------------------------------------------|--------------|-------------------------------------|-------------------------------------|----------------------------------------------------------------------------------------------------|----------|
|                                                                          |              | 1 Jahr                              | 10 Jahre                            | des Differenzdrucks                                                                                                    |          |
|                                                                          |              | % des URL fü                        | r jeden Sensor                      |                                                                                                    |          |
| 100 mbar (1,5 psi)<br>250 mbar (4 psi)                                   | Relativdruck | $L = \pm 0.1$<br>$L = \pm 0.25^{1}$ | $L = \pm 0.2$<br>$L = \pm 0.45^{1}$ | Berechnung (mbar, bar oder psi):                                                                                                    |          |
| 400 mbar (6 psi)                                                         | Absolutdruck |                                     | $L = \pm 0.3$<br>$L = \pm 0.55^{1}$ | $L_{\text{Diff}} = \sqrt{\left(L_{\text{HP}} \cdot \text{URL}_{\text{HP}}\right)^2 + \left(L_{\text{LP}} \cdot \text{URL}_{\text{LP}}\right)^2}$ |          |
| 1 bar (15 psi)                                                           | Relativdruck | $L = \pm 0.05$                      | $L = \pm 0,2$                       |                                                                                                    | A0016463 |
| 2 bar (30 psi)<br>4 bar (60 psi)<br>10 bar (150 psi)<br>40 bar (600 psi) | Absolutdruck | $L = \pm 0, 1^{1}$                  | L = ±0,3                            | Prozentuale Berechnung von URL dP/Jahr:<br>$L_{\text{Diff}} [\%] = \frac{L_{\text{Diff}} \cdot 100}{P}$                                          |          |
|                                                                          |              |                                     |                                     | <sup>1</sup> Diff                                                                                                    | A0016464 |

1) Für hygienische Prozessanschlüsse

# 15.3.10 Total Error

Der "Total Error" umfasst die Total Performance und die Langzeitstabiliät. Alle Angaben gelten für den Temperaturbereich –10 ... +60 °C (+14 ... +140 °F).

| Messzelle                                                                                        | % des URL für jeden<br>Sensor - Standard-<br>ausführung | % des URL für jeden Sensor<br>- Hochtemperaturausfüh-<br>rung | % des URL für<br>jeden Sensor -<br>Hygieneausfüh-<br>rung | Berechneter Total Error (TE <sub>Diff</sub> )<br>des Differenzdrucks                                                                      |
|--------------------------------------------------------------------------------------------------|---------------------------------------------------------|---------------------------------------------------------------|-----------------------------------------------------------|----------------------------------------------------------------------------------------------------|
| 100 mbar<br>(1,5 psi)<br>250 mbar<br>(4 psi)<br>400 mbar<br>(6 psi)                              | TE = ±0,25                                              | TE = ±0,51                                                    | TE = ±0,925                                               | Berechnung (mbar, bar oder psi):<br>$TE_{Diff} = \sqrt{\frac{(TE_{HP} \cdot URL_{HP})^{2} + (TE_{LP} \cdot URL_{LP})^{2}}{100}}$ AUDIGAT2 |
| 1 bar (15 psi)<br>2 bar (30 psi)<br>4 bar (60 psi)<br>10 bar<br>(150 psi)<br>40 bar<br>(600 psi) | TE = ±0,2                                               | TE = ±0,51                                                    | TE = ±0,7                                                 | Prozentuale Berechnung von URL dP:<br>$TE_{Diff} [\%] = \frac{TE_{Diff} \cdot 100}{P_{Diff}}$ A0016473                                    |

# 15.3.11 Anwärmzeit

4...20 mA HART : < 10 s

### 15.4 Leistungsmerkmale der metallischen Prozessmembrane

#### 15.4.1 Referenzbedingungen

- nach IEC 60770
- Umgebungstemperatur  $T_{II}$  = konstant, im Bereich: +21 ... +33 °C (+70 ... +91 °F)
- Feuchte φ= konstant, im Bereich: 5...80 % r.F
- Umgebungsdruck p<sub>U</sub> = konstant, im Bereich: 860 ... 1060 mbar (12,47 ... 15,37 psi)
- Lage der Messzelle = konstant, im Bereich: horizontal ±1° (siehe auch Kapitel "Einfluss der Einbaulage"  $\rightarrow \square 124$ )
- Eingabe von Lo Trim Sensor und Hi Trim Sensor für Messanfang und Messende
- Messspanne auf Nullpunkt basierend
- Material der Prozessmembrane: AISI 316L (1.4435)
- Füllöl: Silikonöl
- Versorgungsspannung: 24 V DC ±3 V DC
- Bürde bei HART: 250 Ω

#### 15.4.2 Einfluss der Einbaulage je Sensor

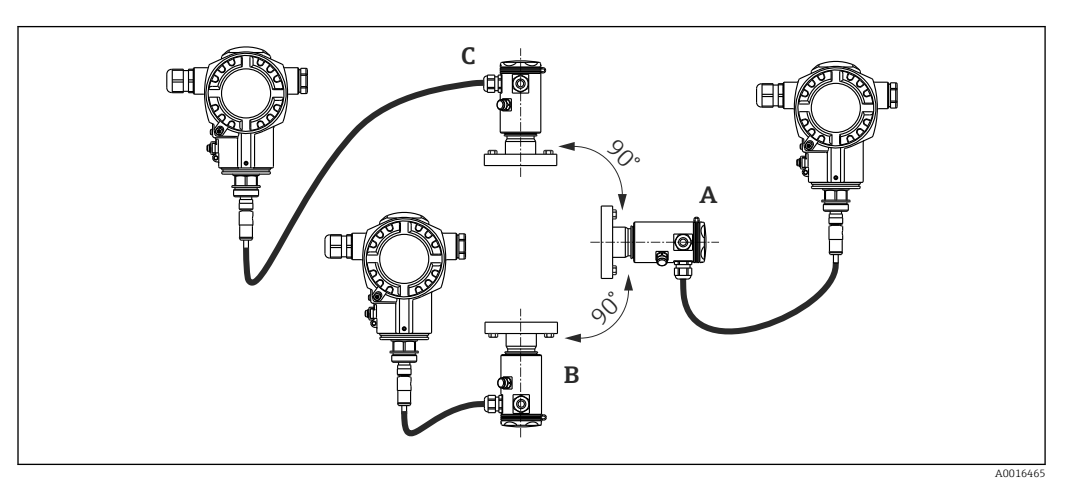

|                                            | Achse der Prozessmembrane<br>horizontal (A) | Prozessmembrane zeigt nach oben (B)                                 | Prozessmembrane zeigt nach unten (C)                                |
|--------------------------------------------|---------------------------------------------|---------------------------------------------------------------------|---------------------------------------------------------------------|
| Sensor mit 1/2" Gewinde und<br>Silikonöl   | Kalibrationslage, keine Mes-<br>sabweichung | < +4 mbar (+0,06 psi)                                               | < -4 mbar (-0,06 psi)                                               |
| Sensor mit Gewinde > 1/2"<br>und Flanschen |                                             | < +10 mbar (+0,145 psi)<br>Bei inertem Öl verdoppelt sich der Wert. | < –10 mbar (–0,145 psi)<br>Bei inertem Öl verdoppelt sich der Wert. |

Dieser Einfluss kann mithilfe der Funktion zur Positionsanpassung (Lageabgleich) für den Differenzdruck korrigiert werden. Zusätzliche Positionsanpassungen für einzelne Drucksignale stehen nicht zur Verfügung.

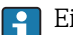

Eine lageabhängige Nullpunktverschiebung kann am Gerät korrigiert werden .

#### 15.4.3 Auflösung

- Stromausgang: 1 μA
- Anzeige: einstellbar (Werkeinstellung: Darstellung der maximalen Genauigkeit des Transmitters)

# 15.4.4 Vibrationseinfluss

| Prüfnorm    | Vibrationseinfluss                                                          |
|-------------|-----------------------------------------------------------------------------|
| IEC 61298-3 | $\leq$ Referenz-Genauigkeit bis 1060 Hz: ±0,35 mm (±0,01 in); 60500 Hz: 2 g |

# 15.4.5 Anwendungsgrenzen

Bei hohen Verhältnissen zwischen Füllstand und Kopfdruck oder zwischen Differenzdruck und statischem Druck kann es zu großen Messfehlern kommen. Es empfiehlt sich ein maximales Verhältnis von 1:10. Zur Berechnung verwenden Sie bitte das kostenlose Berechnungs-Tool "Applicator" online auf "www.endress. com/applicator" oder auf CD-ROM.

# 15.4.6 Referenz-Genauigkeit

Die Referenzgenauigkeit enthält die Nicht-Linearität [DIN EN 61298-2 3.11] inklusive der Druckhysterese [DIN EN 61298-23.13] und der Nicht-Wiederholbarkeit [DIN EN 61298-2 3.11] gemäß der Grenzpunktmethode nach [DIN EN 60770].

| Messzelle                                                              | Sensor                        | Referenzgenauigkeit (A)<br>[%URL für jeden Sensor]                      |                                        | Berechnete Referenzgenauigkeit (A <sub>Diff</sub> )<br>des Differenzdrucks                                                                       |
|------------------------------------------------------------------------|-------------------------------|-------------------------------------------------------------------------|----------------------------------------|----------------------------------------------------------------------------------------------------|
|                                                                        |                               | Standard                                                                | Platinum                               |                                                                                                    |
| 400 mbar (6 psi)                                                       | Relativdruck                  | $A = \pm 0.15 \\ \pm 0.3^{-1)}$                                         | -                                      | Berechnung (mbar, bar oder psi):                                                                                                    |
| 1 bar (15 psi)<br>2 bar (30 psi)<br>4 bar (60 psi)<br>10 bar (150 psi) | Relativdruck/<br>Absolutdruck | $ \begin{array}{rl} A = & \pm 0,075 \\ A = & \pm 0,15^{1} \end{array} $ | $A = \pm 0.05$<br>$A = \pm 0.075^{-1}$ | $A_{\text{Diff}} = \sqrt{\left(A_{\text{HP}} \cdot \text{URL}_{\text{HP}}\right)^2 + \left(A_{\text{LP}} \cdot \text{URL}_{\text{LP}}\right)^2}$ |
| 40 bar (600 psi)                                                       |                               |                                                                         |                                        | Prozentuale Berechnung von URL dP:                                                                                                    |
|                                                                        |                               |                                                                         |                                        | $A_{\text{Diff}}[\%] = \frac{A_{\text{Diff}} \cdot 100}{P_{\text{Diff}}}$                                                                        |
|                                                                        |                               |                                                                         |                                        | A0016469                                                                                                    |

1) Für hygienische Prozessanschlüsse

# 15.4.7 Thermische Änderung des Nullsignals und der Ausgangsspanne

| Messzelle                                          | –10 +60 °C (+14 +140 °F)                                                                                   | -4010 °C (-40 +14 °F)<br>+60 +80 °C (+140 +176 °F)                                                       | Berechnete thermische Änderung (T <sub>Diff</sub> )<br>des Differenzdrucks                                                          |
|----------------------------------------------------|----------------------------------------------------------------------------------------------------|----------------------------------------------------------------------------------------------------|----------------------------------------------------------------------------------------------------|
|                                                    | % der eingestellten Spanne für je                                                                          | eden Sensor                                                                                              |                                                                                                    |
| 400 mbar (6 psi)                                   | $\begin{split} T_{Gesamt} &= \pm 0,215 \\ T_{Spanne} &= \pm 0,2 \\ T_{Nullpunkt} &= \pm 0,015 \end{split}$ | $\begin{array}{l} T_{Gesamt}=\pm0,43\\ T_{Spanne}=\pm0,4\\ T_{Nullpunkt}=\pm0,03 \end{array}$            | Berechnung (mbar, bar oder psi):<br>$T = \sqrt{(T + IIPI)^2 + (T + IIPI)^2}$                                                        |
| 1 bar (15 psi)<br>2 bar (30 psi)<br>4 bar (60 psi) | $\begin{split} T_{Gesamt} &= \pm 0,101 \\ T_{Spanne} &= \pm 0,1 \\ T_{Nullpunkt} &= \pm 0,01 \end{split}$  | $\begin{split} T_{Gesamt} &= \pm 0,42 \\ T_{Spanne} &= \pm 0,4 \\ T_{Nullpunkt} &= \pm 0,02 \end{split}$ | $\frac{1_{\text{Diff}} - \sqrt{(1_{\text{HP}}, \text{OKL}_{\text{HP}})}{100} + \frac{(1_{\text{LP}}, \text{OKL}_{\text{LP}})}{100}$ |
| 10 bar (150 psi)<br>40 bar (600 psi)               |                                                                                                    |                                                                                                    | Prozentuale Berechnung von URL dP:                                                                                                  |
|                                                    |                                                                                                    |                                                                                                    | $T_{Diff}[\%] = \frac{T_{Diff} \cdot 100}{P_{Diff}}$                                                                                |
|                                                    |                                                                                                    |                                                                                                    | A0016475                                                                                                    |

# **15.4.8** Total Performance

Die Angabe "Total Performance" umfasst die Nichtlinearität inklusive Hysterese und Nichtwiederholbarkeit sowie die thermische Änderung des Nullpunktes. Alle Angaben gelten für den Temperaturbereich –10 ... +60 °C (+14 ... +140 °F) .

| Messzelle                                                                                  | % des URL für jeden Sensor             | Berechnete Total Performance (TP <sub>Diff</sub> ) des Differenzdrucks                                                                                                    |          |
|--------------------------------------------------------------------------------------------|----------------------------------------|----------------------------------------------------------------------------------------------------|----------|
| 400 mbar (6 psi)                                                                           | $TP = \pm 0.25$<br>$TP = \pm 0.34^{1}$ | Berechnung (mbar, bar oder psi):                                                                                                    |          |
| 1 bar (15 psi)<br>2 bar (30 psi)<br>4 bar (60 psi)<br>10 bar (150 psi)<br>40 bar (600 psi) | $TP = \pm 0.15$<br>$TP = \pm 0.25^{1}$ | $TP_{Diff} = \sqrt{\left(\frac{TP_{HP}}{100} \cdot URL_{HP}\right)^{2} + \left(\frac{TP_{LP}}{100} \cdot URL_{LP}\right)^{2}}$ Prozentuale Berechnung von URL dP: $TP_{Diff} [\%] = \frac{TP_{Diff} \cdot 100}{P_{Diff}}$ | A0016470 |
|                                                                                            |                                        |                                                                                                    | A0016471 |

1) Für hygienische Prozessanschlüsse

Für detailierte Berechnungen für Ihre jeweiligen Anwendungen stellt Ihnen Endress +Hauser das kostenlose Auswahltool "Applicator Sizing electronic dp" online auf "www.endress. com/applicator" zur Verfügung.

# 15.4.9 Langzeitstabilität

|                                                      | 1 Jahr                                  | 5 Jahre         | 10 Jahre        | Berechnete langfristige Stabilität (L <sub>Diff</sub> )                                                                                          |          |
|------------------------------------------------------|-----------------------------------------|-----------------|-----------------|----------------------------------------------------------------------------------------------------|----------|
| Messbereiche                                         | % des                                   | URL für jeden S | ensor           | des Differenzdrucks                                                                                                    |          |
| 400 mbar (6 psi)                                     | $L = \pm 0.035$<br>$L = \pm 0.25^{-11}$ | $L = \pm 0.14$  | $L = \pm 0.32$  | Berechnung (mbar, bar oder psi):                                                                                                    |          |
| 1 bar (15 psi)                                       | $L = \pm 0.020$<br>$L = \pm 0.1^{1}$    | L = ±0,08       | $L = \pm 0,180$ | $L_{\text{Diff}} = \sqrt{\left(L_{\text{HP}} \cdot \text{URL}_{\text{HP}}\right)^2 + \left(L_{\text{LP}} \cdot \text{URL}_{\text{LP}}\right)^2}$ |          |
| 2 bar (30 psi)<br>4 bar (60 psi)<br>10 bar (150 psi) | $L = \pm 0,025$<br>$L = \pm 0,1^{1}$    | L = ±0,05       | L = ±0,075      | Prozentuale Berechnung von URL dP/Jahr:                                                                                                    | A0016463 |
| 40 bar (600 psi)                                     | $L = \pm 0,025$<br>$L = \pm 0,1^{1}$    | L = ±0,075      | L = ±0,100      | $L_{\text{Diff}} [\%] = \frac{L_{\text{Diff}} \cdot 100}{P_{\text{Diff}}}$                                                                       |          |
|                                                      |                                         |                 |                 |                                                                                                    | A0016464 |

1) Für hygienische Prozessanschlüsse

# 15.4.10 Total Error

Der "Total Error" umfasst die Total Performance und die Langzeitstabiliät. Alle Angaben gelten für den Temperaturbereich –10 ... +60 °C (+14 ... +140 °F).

| Messzelle                                                                                  | % des URL/Jahr für jeden Sensor | Berechneter Total Error (TE <sub>Diff</sub> ) des Differenzdrucks                                |
|--------------------------------------------------------------------------------------------|---------------------------------|--------------------------------------------------------------------------------------------------|
| 400 mbar (6 psi)                                                                           | $TE = \pm 0.30$                 | Berechnung (mbar, bar oder psi):                                                                 |
| 1 bar (15 psi)<br>2 bar (30 psi)<br>4 bar (60 psi)<br>10 bar (150 psi)<br>40 bar (600 psi) | TE = ±0,20                      | $TE_{Diff} = \sqrt{\frac{(TE_{HP} \cdot URL_{HP})^{2} + (TE_{LP} \cdot URL_{LP})^{2}}{100}}^{2}$ |
|                                                                                            |                                 | Prozentuale Berechnung von URL dP:                                                               |
|                                                                                            |                                 | $TE_{Diff}[\%] = \frac{TE_{Diff} \cdot 100}{P_{Diff}}$                                           |
|                                                                                            |                                 | A0016473                                                                                         |

# 15.4.11 Anwärmzeit

4...20 mA HART : < 10 s

# 15.5 Umgebung

# 15.5.1 Umgebungstemperaturbereich

- Ohne Vor-Ort-Anzeige: -40 ... +80 °C (-40 ... +176 °F)
- Mit Vor-Ort-Anzeige: -20 ... +70 °C (-4 ... +158 °F)
   Erweiterter Temperatureinsatzbereich mit Einschränkungen in den optischen Eigenschaft wie z. B. Anzeigegeschwindigkeit und Kontrast: -40 ... +80 °C (-40 ... +176 °F).

Bei Geräten für den Einsatz im explosionsgefährdeten Bereich siehe Sicherheitshinweise .

In diesem Temperaturbereich darf das Gerät eingesetzt werden. Die Werte der Spezifikation wie z.B. thermische Änderung können dabei überschritten werden.

# 15.5.2 Lagerungstemperaturbereich

-40 ... +80 °C (-40 ... +176 °F)

# 15.5.3 Klimaklasse

Klasse 4K4H (Lufttemperatur: −20 ... +55 °C (−4 ... +131 °F), relative Luftfeuchtigkeit: 4...100 %) nach DIN EN 60721-3-4 erfüllt (Betauung möglich)

# 15.5.4 Schutzart

IP66/68 NEMA 4x/6P Schutzart IP 68: 1,83 mH2O für 24 h

# 15.5.5 Schwingungsfestigkeit

| Gehäuse                     | Prüfnorm    | Schwingungsfestigkeit                                                                    |
|-----------------------------|-------------|------------------------------------------------------------------------------------------|
| Aluminium- und Stahlgehäuse | IEC 61298-3 | Gewährleistet für:<br>1060 Hz: ±0,15 mm (±0,0059 in);<br>60500 Hz: 2 g in allen 3 Achsen |

# 15.5.6 Elektromagnetische Verträglichkeit

- Elektromagnetische Verträglichkeit nach EN 61326 Appendix A und NAMUR-Empfehlung EMV (NE21). Details sind aus der Konformitätserklärung ersichtlich.
- Maximale Abweichung: < 0,5 % der Spanne</li>
- Alle Messungen wurden mit einem Turn down (TD) = 2:1 durchgeführt.

# 15.6 Prozess

# 15.6.1 Prozesstemperaturbereich für Geräte mit keramischer Prozessmembrane FMD71

- Gewinde und Flansche: -25 ... +125 °C (-13 ... +257 °F)
- Hygienische Verbindungen:-25 ... +130 °C (-13 ... +266 °F) , 150 °C (302 °F) für max. 60 Minuten
- Hochtemperaturausführung: −15 ... +150 °C (+5 ... +302 °F); siehe Bestellinformationen Merkmal 610, Option "NB".
- Bei Sattdampfanwendungen ist ein Gerät mit metallischer Prozessmembrane zu verwenden oder bei der Installation ein Wassersackrohr zur Temperaturentkopplung vorzusehen.
- Prozesstemperaturbereich der Dichtung beachten. Siehe auch folgende Tabelle.

| Dichtung               | Hinweise                                                                                  | Prozesstemperaturbereich                                   |                                    | Option <sup>1)</sup> |
|------------------------|-------------------------------------------------------------------------------------------|------------------------------------------------------------|------------------------------------|----------------------|
|                        |                                                                                           | Einschraubgewinde oder Flansch                             | Hygienische Prozessan-<br>schlüsse | -                    |
| FKM Viton              | -                                                                                         | -25 +125 ℃ (-13 +257 ℉)/<br>150 ℃ (302 ℉) <sup>2)</sup>    | -                                  | А                    |
| FKM Viton              | FDA <sup>3)</sup> , 3A Class I, USP<br>Class VI                                           | −5 +125 °C (+23 +257 °F)                                   | −5 +150 °C (+23 +302 °F)           | В                    |
| FFKM Perlast G75LT     | -                                                                                         | −20 +125 °C (−4 +257 °F)                                   | −20 +150 °C (−4 +302 °F)           | С                    |
| Kalrez, Compound 4079  | -                                                                                         | +5 +125 ℃ (+41 +257 ℉)/<br>150 ℃ (302 ℉) <sup>2)</sup>     | -                                  | D                    |
| NBR                    | FDA <sup>3)</sup>                                                                         | -10 +100 °C (+14 +212 °F)                                  | -                                  | F                    |
| NBR, Niedertemperatur  | -                                                                                         | -40 +100 °C (-40 +212 °F)                                  | -                                  | Н                    |
| HNBR <sup>4)</sup>     | FDA <sup>3)</sup> , 3A Class II,<br>KTW, AFNOR, BAM                                       | -25 +125 ℃ (-13 +257 ℉)/<br>150 ℃ (302 ℉) <sup>2)</sup>    | −20 +125 °C (−4 +257 °F)           | G                    |
| EPDM 70                | FDA <sup>3)</sup>                                                                         | −40 +125 °C (−40 +257 °F)                                  | -                                  | J                    |
| EPDM 291 <sup>4)</sup> | FDA <sup>3)</sup> , 3A Class II, USP<br>Class VI, DVGW, KTW,<br>W270, WRAS, ACS,<br>NSF61 | -15 +125 °C (+5 +257 °F)/<br>150 °C (302 °F) <sup>2)</sup> | -15 +150 °C (+5 +302 °F)           | K                    |
| FFKM Kalrez 6375       | -                                                                                         | +5 +125 °C (+41 +257 °F)                                   | -                                  | L                    |
| FFKM Kalrez 7075       | -                                                                                         | +5 +125 °C (+41 +257 °F)                                   | -                                  | М                    |
| FFKM Kalrez 6221       | FDA <sup>3)</sup> , USP Class VI                                                          | −5 +125 °C (+23 +257 °F)                                   | −5 +150 °C (+23 +302 °F)           | Ν                    |
| Fluoroprene XP40       | FDA <sup>3)</sup> , USP Class VI, 3A<br>Class I                                           | +5 +125 °C (+41 +257 °F)/<br>150 °C (302 °F) <sup>2)</sup> | +5 +150 °C (+41 +302 °F)           | Р                    |
| VMQ Silikon            | FDA 3)                                                                                    | −35 +85 °C (−31 +185 °F)                                   | −20 +85 °C (−4 +185 °F)            | S                    |

Die hier angegebenen Prozesstemperaturbereiche beziehen sich auf den dauerhaften Einsatz des FMD71. Für Geräte mit hygienischen Prozessanschlüssen darf für Reinigungszwecke kurzfristig (max. 60 min.) eine höhere Temperatur (max. 150 °C (302 °F)) angewendet werden.

1) Produktkonfigurator Bestellmerkmal "Dichtung"

2) 150 °C (302 °F) für Hochtemperaturausführung

3) lebensmitteltauglich FDA 21 CFR 177.2600

4) Diese Dichtungen werden für Geräte mit 3A-zugelassenen Prozessanschlüssen verwendet.

### Anwendungen mit Temperatursprüngen

Extreme Temperatursprünge mit hoher Dynamik können zeitlich limitierte Messabweichungen zur Folge haben. Nach wenigen Minuten ist eine Temperaturkompensation erfolgt. Die interne Temperaturkompensation erfolgt umso schneller, je kleiner der Temperatursprung und je länger dessen Zeitintervall ist.

# 15.6.2 Prozesstemperaturbereich für Geräte mit metallischer Prozessmembrane FMD72

| Gerät                                                           | Grenzen                                                             |
|-----------------------------------------------------------------|---------------------------------------------------------------------|
| Prozessanschlüsse mit innenliegender Prozessmembrane            | −40 +125 °C (−40 +257 °F)                                           |
| Prozessanschlüsse mit frontbündiger Prozessmembrane             | −40 +100 °C (−40 +212 °F)                                           |
| Hygienische Prozessanschlüsse mit frontbündiger Prozessmembrane | -40 +130 °C (-40 +266 °F)<br>Für max. 60 Minuten: +150 °C (+302 °F) |

# 15.6.3 Druckangaben

### **WARNUNG**

### Der maximale Druck für das Messgerät ist abhängig vom druckschwächsten Glied.

- Für Druckangaben siehe Abschnitt "Messbereich" und Abschnitt "Konstruktiver Aufbau" in der Technischen Information.
- ► MWP (Maximum Working Pressure/max. Betriebsdruck): Auf dem Typenschild ist der MWP (Maximum Working Pressure/max. Betriebsdruck) angegeben. Dieser Wert bezieht sich auf eine Referenztemperatur von +20 °C (+68 °F) und darf über unbegrenzte Zeit am Gerät anliegen. Beachten Sie die Temperaturabhängigkeit des MWP. Für Flansche entnehmen Sie die zugelassenen Druckwerte bei höheren Temperaturen bitte den Normen EN 1092-1: 2001 Tab. 18 (Die Werkstoffe 1.4435 und 1.4404 sind in ihrer Festigkeit-Temperatur-Eigenschaft in der EN 1092-1 Tab. 18 unter 13E0 eingruppiert. Die chemische Zusammensetzung der beiden Werkstoffe kann identisch sein.), ASME B 16.5a – 1998 Tab. 2-2.2 F316, ASME B 16.5a – 1998 Tab. 2.3.8 N10276, JIS B 2220.
- Der Prüfdruck entspricht der Überlastgrenze der einzelnen Sensoren (Over pressure limit OPL = 1,5 x MWP (Gleichung gilt nicht für den FMD72 mit 40 bar (600 psi) Messzelle) und darf nur zeitlich begrenzt anliegen, damit kein bleibender Schaden entsteht.
- Die Druckgeräterichtlinie (EG-Richtlinie 97/23/EG) verwendet die Abkürzung "PS". Die Abkürzung "PS" entspricht dem MWP (Maximum working pressure/max. Betriebsdruck) des Messgerätes.
- Bei Sensorbereich- und Prozessanschluss-Kombinationen bei denen der OPL (Over pressure limit) des Prozessanschlusses kleiner ist als der Nennwert des Sensors, wird das Gerät werksmäßig maximal auf den OPL Wert des Prozessanschlusses eingestellt. Möchten Sie den gesamten Sensorbereich nutzen, ist ein Prozessanschluss mit einem höheren OPL-Wert (1,5 x PN; MWP = PN) zu wählen.
- Geräte mit keramischer Prozessmembrane: Dampfschläge sind zu vermeiden! Dampfschläge können Nullpunkstdrifts verursachen. Empfehlung: Nach der CIP-Reinigung können Restmengen (Wassertropfen bzw. Kondensat) auf der Prozessmembrane verbleiben und bei erneuter Dampfreinigung zu lokalen Dampfschlägen führen. Die Trocknung der Prozessmembrane (z.B. durch Abblasen) hat sich in der Praxis zur Vermeidung von Dampfschlägen bewährt.

# 15.7 Weitere technische Daten

Siehe technische Information.

# Stichwortverzeichnis

# 0...9

| 2. Anzeigewert (002)          | 78<br>79 |
|-------------------------------|----------|
| А                             |          |
| Abgleich Leer (028)/(011)     | 88       |
| Abgleich Voll (031)/(012) 82, | 89       |
| Abgleichmodus (027)           | 87       |
| Alarmstro. Schalt (165)       | 94       |
| Alarmverhalt. P (050)         | 94       |
| Anforderungen an Personal     | 10       |
| Anwendungsbereich             | 10       |

| Anwendungsbereich       | 10 |
|-------------------------|----|
| Anzeigemodul drehen     | 22 |
| Anzeigemodus (001)      | 78 |
| Arbeitssicherheit       | 11 |
| Ausgangsstrom (054)     | 95 |
| Außenreinigung          | 71 |
| Austausch eines Gerätes | 72 |

# В

### Bedienmenü

| Parameterbeschreibung           |
|---------------------------------|
| Übersicht                       |
| Benutzercode (021)              |
| Bestellnummer (098)             |
| Bestimmungsgemäße Verwendung 10 |
| Betriebsart (005/182)           |
| Betriebsart einstellen          |
| Betriebssicherheit              |

# С

| CE-Zeichen (Konformitätserklärung) | 11 |
|------------------------------------|----|
| Code Festlegung (023)              | 85 |

# D

| D                         |
|---------------------------|
| Dämpfng Schalter (164) 83 |
| Dämpfung (017)/(184) 84   |
| Diagnose                  |
| Symbole                   |
| Diagnose 1 (075) 100      |
| Diagnose 2 (076) 100      |
| Diagnose 3 (077) 100      |
| Diagnose 4 (078) 100      |
| Diagnose 5 (079) 100      |
| Diagnose 6 (080) 100      |
| Diagnose 7 (081) 100      |
| Diagnose 8 (082) 100      |
| Diagnose 9 (083) 100      |
| Diagnose 10 (084) 100     |
| Diagnose Code (071) 97    |
| Diagnoseereignis          |
| Diagnoseereignisse 65     |
| Diagnosemeldung           |
| Dichte Abgleich (034) 90  |
| Dichte Prozess (035) 90   |
| Dif. Druck gemes. (020)   |
| Druck Leer (029)/(185)    |

| Druck n. Lagekor (172) 81, 106 |
|--------------------------------|
| Druck Voll (032)/(187) 89      |
| Druckeinheit einstellen        |
| Druckmessung konfigurieren 61  |
| Е                              |
| Einheit Druck (125)            |
| Einheit Höhe (026)             |
| Einheit n. Lin. (038)          |
| Einheit vor Lin. (025) 86      |

| $\operatorname{Ennielt} \operatorname{vol} \operatorname{Enn} (\operatorname{Oz} \mathcal{I}) \dots \dots \dots \dots \dots \dots \dots \dots \dots \dots \dots \dots \dots \dots \dots \dots \dots \dots \dots$ |
|----------------------------------------------------------------------------------------------------|
| Einsatz Messgerät                                                                                                    |
| siehe Bestimmungsgemäße Verwendung                                                                                                    |
| Einsatz Messgeräte                                                                                                    |
| Fehlgebrauch                                                                                                    |
| Grenzfälle                                                                                                    |
| Einsatzgebiet                                                                                                    |
| Restrisiken                                                                                                    |
| ENP Version (099) 103                                                                                                    |
| Entsorgung                                                                                                    |
| Ereignistext                                                                                                    |
| Ersatzteile                                                                                                    |
| Typenschild                                                                                                    |
| Erw. Bestellnr. (097) 102                                                                                                    |

# F

| Fehlersuche                    | 65   |
|--------------------------------|------|
| Fehlersymbole                  | . 34 |
| Firmware Version (095)         | 101  |
| Format 1. Wert (004)           | 79   |
| Füllstand v. Lin. (019)        | 105  |
| Füllstandmessung konfigurieren | 48   |
| Füllstandwahl (024)            | 86   |

# G

| $C_{\text{opp}}$ and $D_{\text{mult}}$ $UD(201)$ | .06 |
|--------------------------------------------------|-----|
| Gemess. Druck HP (281)                           |     |
| Gemess. Druck LP (282)                           | .06 |
| Geräte ID (279)                                  | .03 |
| Geräte Revision (108)                            | .03 |
| Gerätetausch                                     | 72  |

# Η

| 11                           |    |
|------------------------------|----|
| HART Eing. Form. (157) 8     | 30 |
| HART <sup>®</sup> -Protokoll |    |
| Bedientools                  | 10 |
| Prozessvariablen             | ŧ0 |
| Versionsdaten zum Gerät      | 10 |
| Herstellernr. (103) 10       | )3 |
| Hochdruckseite (183) 8       | 31 |
| Hochdruckseite einstellen    | ŧб |
| Höhe Leer (030)/(186) 8      | 38 |
| Höhe Voll (033)/(188) 8      | 39 |

# К

| Konfig. Zähler (100)                 | .03 |
|--------------------------------------|-----|
| Konfiguration einer Druckmessung     | 61  |
| Konfiguration einer Füllstandmessung | 48  |
| Konformitätserklärung                | 11  |

| Kontrast des Anzeigemoduls                  |
|---------------------------------------------|
| I.                                          |
| $\sim$ Lagekorrektur (007) 81               |
| Letzte Diag 1 (085) 101                     |
| Letzte Diag. 2 (086) 101                    |
| Letzte Diag. 3 (087) 101                    |
| Letzte Diag. 4 (088) 101                    |
| Letzte Diag. 5 (089) 101                    |
| Letzte Diag. 6 (090) 101                    |
| Letzte Diag. 7 (091) 101                    |
| Letzte Diag. 8 (092) 101                    |
| Letzte Diag. 9 (093) 101                    |
| Letzte Diag. 10 (094)                       |
| Letzte Diag. Code (072)                     |
| Lin. Modus (037) 91                         |
| Μ                                           |
| Max. Alarmstrom (052)                       |
| Maximale Temp. (265)                        |
| Maximale Temp. (271)                        |
| Maximaler Druck (074)                       |
| Maximaler Druck (268)                       |
| Menü                                        |
| Parameterbeschreibung                       |
| Übersicht                                   |
| Messanfg Nehmen (015)                       |
| Messanfg Setzen (013, 056, 166, 168) 83, 96 |
| Messende Nehmen (016)                       |
| Messende Setzen (014, 057, 167, 169) 83, 96 |
| Messstelle (254)                            |
| Messstellenbez. (022)                       |
| Messstoffe                                  |
| Messumformer                                |
| Anzeigemodul drehen                         |
| Min Strom Setzen (053)                      |
| Minimale Temp. (264)                        |
| Minimale Temp. (270)                        |
| Minimaler Druck (073)                       |
| Minimaler Druck (266)                       |

# 0

| Obere Messgrenze (102). |  |   |   |   |   |   |   |   | <br>• |   |   |   |   |   | • | 104 |
|-------------------------|--|---|---|---|---|---|---|---|-------|---|---|---|---|---|---|-----|
| Obere Messgrenze (273). |  | • | • | • | • | • | • | • | <br>• | • | • | • | • | • | • | 104 |

# Ρ

| Produktsicherheit | 11 |
|-------------------|----|
| R                 |    |
| Deinigung         | 71 |

| Reinigung           | T |
|---------------------|---|
| Reparaturkonzept    | 2 |
| Rücksetzen (124) 11 | 0 |

# S

| 5                     |     |
|-----------------------|-----|
| Sensor Druck HP (109) | 106 |
| Sensor Druck LP (280) | 106 |
| Sensor Temp. HP (110) | 107 |
| Sensor Temp. LP (283) | 107 |
| Seriennummer (096)    | 101 |
|                       |     |

### Sicherheitshinweise

| Grundlegende                |
|-----------------------------|
| Sicherheitshinweise (XA)    |
| Sim. Diff. Druck (113) 108  |
| Sim. Druck HP (284)         |
| Sim. Druck LP (285) 109     |
| Sim. Fehlernr (118) 110     |
| Sim. Füllstand (115) 109    |
| Sim. Strom (117)            |
| Sim. Tankinhalt (116) 109   |
| Simulation Modus (112) 107  |
| Sprache einstellen          |
| Statussignale               |
| Strom bei Alarm (051)/(190) |

# Т

| -                        |
|--------------------------|
| Tabelle bearb. (042)     |
| Tankbeschreibung (173)   |
| Tankinhalt (043) 93, 105 |
| Typenschild              |
|                          |

# U

| Unt. Messgrenze (101) | 104 |
|-----------------------|-----|
| Unt. Messgrenze (272) | 104 |

# V

| Verriegelungszustand  | 35 |
|-----------------------|----|
| Vor-Ort-Anzeige       |    |
| siehe Diagnosemeldung |    |
| siehe Im Störungsfall |    |

# W

| W@M Device Viewer                    | 73<br>71 |
|--------------------------------------|----------|
| <b>X</b><br>X-Wert (040)/(123)/(193) | 92       |
| <b>Y</b><br>Y-Wert (041)/(194)       | 92       |
| <b>Z</b><br>Zähler P < Pmin (262)    | 98       |

| $Zamer P < Pmm (Z6Z) \dots \dots \dots \dots \dots \dots \dots \dots \dots \dots \dots \dots \dots \dots \dots \dots \dots \dots \dots$ | 98 |
|----------------------------------------------------------------------------------------------------|----|
| Zähler P < Pmin (267)                                                                                                    | 99 |
| Zähler P > Pmax (263)                                                                                                    | 98 |
| Zähler P > Pmax (269)                                                                                                    | 99 |
| Zeilen-Nr. (039)                                                                                                    | 92 |

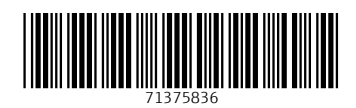

www.addresses.endress.com

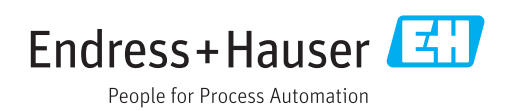